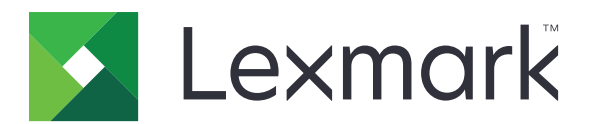

# MB2442, MB2546, MX421, MX521, MX522, XM1242, XM1246 MFP

사용 설명서

2020년 10월

www.lexmark.com

장치 유형: 7017 모델: 476, 478, 496, 636, 676, 678, 679, 686

# 내용

| 안전 정보                        | 7  |
|------------------------------|----|
| 표기 규칙                        | 7  |
| 제품 설명서                       | 7  |
| 프린터에 대해 알아보기                 |    |
| 프리터에 대한 정보 찾기                |    |
| 프린터 위치 선택                    |    |
| 프린터 구성                       |    |
| 케이블 연결                       |    |
| 제어판 사용                       |    |
| 전원 버튼 및 표시등 상태의 이해           | 15 |
| 기본 화면 사용                     |    |
| 네트워크 설정 페이지 인쇄               |    |
| 기보 하며 으요 프리그래 서키 미 시요        | 17 |
|                              | 17 |
| 기존 와한 사용자 경크<br>피워티드 은요 프리그래 |    |
| 가준되는 응용 프로그럼                 |    |
| 가는 독재 실망<br>단축키 만들기          |    |
| 디스플레이 사용자 정의 사용              |    |
| 친환경 설정 구성                    |    |
|                              |    |
| QR 코드 생성기 사용                 |    |
| Scan Center 설정               |    |
| 장치 할당량 설정                    |    |
| Cloud Connector 프로파일 생성      |    |
| 즐겨찾기 관리                      | 21 |
| 연락처 관리                       |    |
| 내게 필요한 옵션 기능 설정 및 사용         |    |
| 음성 안내 활성한                    | 24 |
| 제스처를 사용하여 화면 탐색              | 24 |
| 확대 모드 활성화                    |    |
| 말하기 안내 속도 조정                 |    |
| 디스플레이 키보드 사용                 |    |
|                              |    |

| 음성 암호 또는 개인 식별 번호 활성화     | 25        |
|---------------------------|-----------|
| 용지 및 특수 용지 넣기             |           |
| 용지 크기 및 용지 유형 설정          |           |
| Universal 용지 설정 구성        |           |
| 용지함에 넣기                   |           |
| 다용도 급지 장치에 로드             |           |
| 용지함 연결                    | 29        |
| 용지 받침대                    |           |
| 지원되는 용지 크기                |           |
| 지원되는 용지 유형                |           |
| 지원되는 용지 무게                |           |
| 이세                        | 33        |
| 는 <b>게</b><br>커프터에서 이세    | <b>UU</b> |
| 모바의 장치에서 이쇄               |           |
| 플래시 드라이브에서 인쇄             |           |
| 지원되는 플래시 드라이브 및 파일 유형     |           |
| 기밀 작업 구성                  |           |
| 기밀 작업 및 기타 보류 작업 인쇄       |           |
| Cloud Connector 프로파일에서 인쇄 |           |
| 글꼴 샘플 목록 인쇄               |           |
| 디렉터리 목록 인쇄                |           |
| 인쇄 작업 취소                  |           |
| 복사                        | 40        |
| 자동 문서 공급 장치 및 스캐너 유리 사용   |           |
| 복사본 만들기                   | 40        |
| 사진 복사                     |           |
| 레터헤드지에 복사                 | 41        |
| 용지의 양면에 복사                | 41        |
| 축소 또는 확대 복사               | 41        |
| 한 부씩 인쇄                   | 41        |
| 사본 사이에 간지 삽입              | 41        |
| 한 면에 여러 페이지 복사            | 42        |
| 복사 단축키 생성                 |           |

| 0      | 메일로 보내기                                                                                                    | 43                                                                                     |
|--------|----------------------------------------------------------------------------------------------------|----------------------------------------------------------------------------------------|
|        | 자동 문서 공급 장치 및 스캐너 유리 사용                                                                                                    | 43                                                                                     |
|        | 이메일 서버 설정 구성                                                                                                    | 43                                                                                     |
|        | 이메일 전송                                                                                                    | 44                                                                                     |
|        | 이메일 단축키 만들기                                                                                                    | 44                                                                                     |
| 팩      | ᅢ스 전송                                                                                                    | 45                                                                                     |
|        | 팩스에 프린터 설정하기                                                                                                    | 45                                                                                     |
|        | 자동 문서 공급 장치 및 스캐너 유리 사용                                                                                                    | 52                                                                                     |
|        | 팩스 전송                                                                                                    | 52                                                                                     |
|        | 팩스 예약                                                                                                    | 53                                                                                     |
|        | 팩스 대상 단축키 만들기                                                                                                    | 53                                                                                     |
|        | 팩스 해상도 변경                                                                                                    | 53                                                                                     |
|        | 팩스 농도 조정                                                                                                    | 54                                                                                     |
|        | 팩스 로그 인쇄                                                                                                    | 54                                                                                     |
|        | 정크 팩스 차단                                                                                                    | 54                                                                                     |
|        | 팩스 보류                                                                                                    | 54                                                                                     |
|        | 팩스 전달                                                                                                    | 54                                                                                     |
|        |                                                                                                    |                                                                                        |
| 스      | ≤캔                                                                                                    | 55                                                                                     |
| 스      | ▶ <b>캔</b><br>자동 문서 공급 장치 및 스캐너 유리 사용                                                                                                    | <b> 55</b>                                                                             |
| 스      | ▶ <b>캔</b><br>자동 문서 공급 장치 및 스캐너 유리 사용<br>컴퓨터로 스캔                                                                                                    | <b>55</b><br>55                                                                        |
| 스      | <b>ႍ 캔</b><br>자동 문서 공급 장치 및 스캐너 유리 사용<br>컴퓨터로 스캔<br>FTP 단축키 만들기                                                                                                   | <b>55</b><br>55<br>55                                                                  |
| 스      | <b>▶ 캔</b><br>자동 문서 공급 장치 및 스캐너 유리 사용<br>컴퓨터로 스캔<br>FTP 단축키 만들기<br>FTP 서버로 스캔                                                                                     | <b> 55</b><br>55<br>56<br>56                                                           |
| 스      | ▲ 캔                                                                                                    | <b></b> 55<br>55<br>56<br>56<br>57                                                     |
| 스      | <ul> <li>➤ 캔</li> <li>자동 문서 공급 장치 및 스캐너 유리 사용</li> <li>컴퓨터로 스캔</li> <li>FTP 단축키 만들기</li> <li>FTP 서버로 스캔</li> <li>플래시 드라이브로 스캔</li> <li>스캔한 문서를 컴퓨터로 전송</li> </ul> | <b></b> 55<br>55<br>56<br>56<br>57<br>58                                               |
| 스      | <ul> <li>➤ 캔</li></ul>                                                                                                    | <b></b> 55<br>55<br>56<br>56<br>57<br>58<br>58                                         |
| 스 프    | ▲ 컨                                                                                                    | 55<br>55<br>56<br>56<br>57<br>58<br>58<br>58                                           |
| 스<br>프 | ► 컨                                                                                                    | 55<br>55<br>56<br>56<br>57<br>58<br>58<br>58                                           |
| 스<br>프 | ▲ 컨                                                                                                    | 55<br>55<br>56<br>56<br>57<br>58<br>58<br>58<br>59<br>60                               |
| 스<br>프 | ► 캔                                                                                                    | 55<br>55<br>56<br>56<br>56<br>58<br>58<br>58<br>58<br>59<br>59<br>60<br>72             |
| 스 프    | > 캔                                                                                                    | 55<br>55<br>56<br>56<br>56<br>57<br>58<br>58<br>58<br>59<br>59<br>60<br>72<br>80       |
| 스 프    | ► 캔                                                                                                    | 55<br>55<br>56<br>56<br>56<br>57<br>58<br>58<br>58<br>59<br>60<br>72<br>80<br>82       |
| 스 프    | ► 캔                                                                                                    | 55<br>55<br>56<br>56<br>57<br>58<br>58<br>58<br>58<br>59<br>60<br>72<br>80<br>82<br>85 |
| 스 프    | ► 캔                                                                                                    | 55<br>55<br>56<br>56<br>57<br>58<br>58<br>58<br>59<br>60<br>72<br>80<br>82<br>85<br>96 |

|             | FTP                  |     |
|-------------|----------------------|-----|
|             | USB 드라이브             | 107 |
|             | 네트워크/포트              | 112 |
|             | 보안                   |     |
|             | 보고서                  | 131 |
|             | 도움말                  | 132 |
|             | 문제 해결                |     |
|             | 메뉴 설정 페이지 인쇄         |     |
| ᄑ           | 린터 보안                | 134 |
|             | 보안 슬롯 찾기             |     |
|             | 프린터 메모리 지우기          |     |
|             | 프린터 하드 디스크 메모리 지우기   |     |
|             | 프린터 하드 디스크 포맷        |     |
|             | 공장 출하 시 기본 설정 복원     |     |
|             | 휘발성 메모리 설명           |     |
| <del></del> |                      | 407 |
| <u> </u>    | 린터 유시관리              |     |
|             | 스피커 볼륨 조정            | 137 |
|             | 네트워킹                 |     |
|             | 프린터 부품 청소            | 140 |
|             | 부품 및 소모품 주문          | 144 |
|             | 부품 및 소모품 교체          | 147 |
|             | 프린터 이동               | 159 |
|             | 에너지 및 용지 절약          | 160 |
|             | 재활용                  | 161 |
| 용           | 요지 걸림 해결             |     |
|             | 용지 걸림 예방             |     |
|             | 용지 걸림 위치 확인          | 163 |
|             | 덮개 A에 걸린 용지          | 164 |
|             | 후면 덮개에 용지 걸림         |     |
|             | 표준 출력함의 용지 걸림        | 169 |
|             | 양면 인쇄 장치에 용지 걸림      |     |
|             | 용지함의 용지 걸림           | 170 |
|             | 다용도 공급 장치에 용지 걸림     | 171 |
|             | 자동 급지 장치(ADF)에 용지 걸림 | 172 |
|             |                      |     |

| 문제 해결          | 174 |
|----------------|-----|
| 네트워크 연결 문제     |     |
| 하드웨어 옵션 문제     |     |
| 소모품 관련 문제      | 178 |
| 급지 문제          | 179 |
| 인쇄 문제          | 182 |
| 팩스 문제          | 209 |
| 스캔 문제          | 212 |
| 고객 지원 문의       | 216 |
| 업그레이드 및 마이그레이션 | 217 |
| 하드웨어           | 217 |
| 소프트웨어          | 231 |
| 펌웨어            | 232 |
| 고지사항           | 234 |
| 색인             | 243 |

# 안전 정보

## 표기 규칙

**참고**: *참고*는 도움이 되는 정보를 알릴 때 사용합니다.

경고: 경고는 제품 하드웨어나 소프트웨어에 손상을 줄 수 있는 사항입니다.

**주의**: *주의*는 인체 상해를 일으킬 수 있는 잠재적으로 위험한 경우를 나타냅니다.

다른 유형의 주의 문구:

▲ 주의—상해 위험: 인체 상해 위험을 나타냅니다.

☆ 주의-감전 위험: 감전 사고 위험을 나타냅니다.

▲ 주의—뜨거운 표면: 화상 사고 위험을 나타냅니다.

🛕 주의—기울기 위험: 제품 파손 위험을 나타냅니다.

🛕 주의—끼임 위험: 움직이는 부품 사이에 끼일 위험을 나타냅니다.

## 제품 설명서

- ▲ 주의—상해 위험: 화재 또는 감전 위험을 방지하려면 전원 코드를 제품에 가깝고 접근하기 쉬우며, 제대 로 접지된 정격 전기 콘센트에 연결하십시오.
- ▲ 주의—상해 위험: 화재 또는 감전 위험을 피하려면 본 제품과 함께 공급되는 전원 코드만 사용하거나 제 조사가 승인한 대체품을 사용하십시오.
- ▲ 주의—상해 위험: 이 제품을 연장 코드, 멀티콘센트 전원 스트립, 확장 멀티콘센트 또는 UPS 장치 등에 연결하여 사용하지 마십시오. 이러한 유형의 부속품은 레이저 프린터에 의해 쉽게 과부하가 걸리게 되 며, 이로 인해 화재, 제품 손상 또는 프린터 성능 저하 위험이 발생할 수 있습니다.

▲ 주의—상해 위험: 본 제품에는 프린터에 제공된 전원 코드와 프린터 사이에 올바르게 연결되는 Lexmark 인라인 서지 차단기만 사용할 수 있습니다. Lexmark 이외의 서지 차단 장치를 사용하면 화재 또는 자산 손실, 프린터 성능 저하 위험이 발생할 수 있습니다.

▲ 주의—상해 위험: 화재 위험을 감소시키려면 이 제품을 공중 전화 교환망에 연결할 때에는 26 AWG 이 상의 통신 코드(RJ-11)만을 사용하십시오. 호주에서 사용할 경우 해당 코드는 반드시 호주 통신 미디어 청의 승인을 받아야 합니다.

주의—감전 위험: 감전 위험을 방지하기 위해서는 본 제품을 물 또는 습기가 많은 위치에 두거나 사용하 지 마십시오.

▲ 주의—감전 위험: 감전 사고 위험을 방지하려면 태풍 및 낙뢰 시 이 제품을 설치하거나 전원 코드, 팩스 기능, 또는 전화 등의 전기 또는 케이블을 연결하지 마십시오.

▲ 주의—상해 위험: 전원 코드를 절단하거나, 꼬거나, 구부리거나, 밟거나, 위에 무거운 물건을 올리지 마 십시오. 전원 코드가 벗겨지거나 과부하가 걸리지 않도록 주의하십시오. 전원 코드가 가구나 벽 등의 물 건 틈에 끼지 않도록 하십시오. 이러한 경우에는 화재나 감전이 발생할 수 있습니다. 전원 코드를 주기적 으로 점검하여 문제 발생 여부를 확인하십시오. 검사할 때는 먼저 전기 콘센트에서 전원 코드를 뽑으십 시오.

주의-감전 위험: 감전 사고 위험을 방지하려면 모든 외부 연결(예: 이더넷 및 전화 시스템 연결)이 표시 된 플러그인 포트에 제대로 설치되어 있는지 확인하십시오. 주의—감전 위험: 감전 사고 위험을 방지하려면 프린터를 설정한 후 컨트롤러 보드에 액세스하거나 옵 션 하드웨어 또는 메모리 장치를 설치하려면, 프린터를 끄고 전기 콘센트에서 전원 코드를 뽑은 후 작업 을 수행하십시오. 프린터에 다른 장치가 연결되어 있는 경우 다른 장치도 끄고 프린터에 연결된 케이블 을 분리하십시오. 주의-감전 위험: 감전 사고 위험을 방지하려면 태풍 및 낙뢰 시 팩스 기능을 사용하지 마십시오. 주의-감전 위험: 프린터 외부를 청소할 때는 감전을 방지하기 위해 먼저 전기 콘센트에서 전원 코드를 뽑고 프린터에 연결된 모든 케이블을 분리한 후 진행하십시오. 주의-상해 위험: 프린터 무게가 20 kg(44 lbs) 이상일 경우 안전하게 들려면 2명 이상의 인원이 필요할 수 있습니다. ▲ 주의—상해 위험: 개인 상해 또는 프린터 손상을 방지하려면 프린터 이동 시 아래 지침을 따르십시오. • 모든 덮개 및 용지함이 닫혔는지 확인하십시오. • 프린터의 전원을 끄고 벽면 콘센트에서 전원 코드를 뽑습니다. • 프린터에서 모든 코드 및 케이블을 분리합니다. 프린터에 별도의 스탠드형 옵션 용지함이나 용지함에 장착된 출력 옵션이 있는 경우, 프린터를 옮기기 전 에 분리하십시오. • 프린터에 캐스터 베이스가 있는 경우 새 위치로 주의해서 밀어갑니다. 문지방을 넘거나 바닥의 틈새를 지 날 때는 주의하십시오. 프린터에 캐스터 베이스가 없지만 옵션 용지함 또는 출력 옵션으로 구성된 경우, 출력 옵션을 제거하고 용 지함 위로 프린터를 들어 올립니다. 프린터와 옵션을 동시에 들지 마십시오. • 항상 프린터 손잡이를 사용하여 들어 올리십시오. 프린터를 옮기기 위해 사용하는 수레에는 프린터 바닥 전체를 지탱할 수 있는 면이 있어야 합니다. 하드웨어 옵션 용지함을 옮기기 위해 사용하는 수레에는 옵션 크기를 지탱할 수 있는 면이 있어야 합니다. • 프린터를 똑바른 상태로 유지하십시오. • 심한 진동이 발생하지 않게 주의하십시오. • 프린터를 내려 놓을 때 손가락이 프린터의 바닥에 끼지 않도록 주의하십시오. • 프린터 주변이 정리되었는지 확인하십시오. 주의—기울기 위험: 프린터 또는 MFP에 2개 이상의 입력 옵션을 설치하면 상해의 원인이 되는 불안정성 을 제거하기 위한 캐스터 베이스나 가구 또는 기타 받침대가 필요합니다. 지원되는 구성에 대한 자세한 내용을 보려면 www.lexmark.com/multifunctionprinters를 참조하십시오. 지 않으면 모든 용지함을 닫아 두십시오. . 주의—뜨거운 표면: 프린터 내부가 뜨거울 수 있습니다. 뜨거운 부품 때문에 다치지 않도록 표면이 식도 록 두었다가 나중에 만지십시오. 주의—끼임 위험: 끼어서 다치는 위험을 막기 위해 이 라벨이 표시된 영역에서는 주의를 기울이십시오 끼어서 다치는 경우는 기어, 도어, 트레이, 덮개 등의 움직이는 부품 주변에서 발생할 수 있습니다. . **주의—상해 위험:** 이 제품은 레이저를 사용합니다. *사용 설명서*에 명시되지 않은 절차를 제어, 조정 또는 수행할 경우 유해한 방사선에 노출될 수 있습니다.

▲ 주의—상해 위험: 이 제품에 들어 있는 리튬 배터리는 교체할 수 없습니다. 리튬 배터리를 잘못 교체하면 폭발할 위험이 있습니다. 리튬 배터리를 재충전하거나, 분해하거나, 태우지 마십시오. 제조업체의 지 침과 지역 규정에 따라 다 쓴 리튬 배터리를 폐기하십시오.

이 제품은 엄격한 국제 안전 표준을 만족하기 위해 지정된 구성품을 사용하여 설계, 테스트 및 승인되었습니 다. 일부 부품의 안전 기능은 명확하지 않을 수 있습니다. 해당 제조업체는 다른 교체 부품의 사용에 대해 책임 을 지지 않습니다.

사용 설명서에 없는 문제는 서비스 담당자에게 서비스나 수리를 문의하십시오.

이 제품은 인쇄 매체를 가열하는 인쇄 프로세스를 사용하므로 가열로 인해 용지에서 가스가 방출될 수 있습니 다. 유해 가스의 방출을 예방하기 위해 운영 지침 중에서 인쇄 매체 선택에 대한 내용을 다루는 섹션을 이해해 야 합니다.

이 제품은 정상 작동 중에 소량의 오존을 생성할 수 있으며, 오존 농도를 제한하기 위한 필터가 장착되어 오존 생성 수준을 권장 노출 제한 아래로 유지할 수 있습니다. 과도한 사용 시 오존 농도 수준이 높아지는 것을 방지 하려면 제품을 환기가 잘 되는 곳에 설치하고 오존 및 배기 필터를 제품 유지관리 지침에 따라 교체하십시오. 본 제품 유지관리 지침에 필터에 대한 참조 정보가 없으면 본 제품에 교체해야 할 필터가 없는 것입니다.

#### 본 지침을 안전하게 보관하십시오.

# 프린터에 대해 알아보기

# 프린터에 대한 정보 찾기

| 찾을 정보                                                                                                    | 위치                                                                                                    |
|----------------------------------------------------------------------------------------------------|----------------------------------------------------------------------------------------------------|
| 초기 설정 지침:<br>• 프린터 연결<br>• 프린터 소프트웨어 설치                                                                                                    | 프린터와 함께 제공된 설정 설명서를 참조하거나 <u>http://support.lexmark.com</u> 을 참조<br>하십시오.                                                                                                    |
| 프린터 사용을 위한 추가 설정<br>및 지침:<br>• 용지 또는 특수 용지 선택 및<br>보관<br>• 용지 공급<br>• 프린터 설정 구성<br>• 문서와 사진 보기 및 인쇄<br>• 근리터 소프트웨어 설치 및<br>사용<br>• 네트워크에서 프린터 구성<br>• 프린터 관리 및 유지보수 | <i>인포메이션 센터</i> — <u>http://infoserve.lexmark.com</u> 을 방문하십시오.<br><u>도움말 메뉴 페이자</u> —프린터 펌웨어의 설명서에 액세스하거나<br><u>http://support.lexmark.com</u> 을 참조하십시오.<br><i>터치 스크린 설명서</i> — <u>http://support.lexmark.com</u> 을 참조하십시오.<br>제품 비디오 - <u>http://infoserve.lexmark.com/idv/</u> . |
| 프린터의 내게 필요한 옵션 기능<br>설정 및 구성에 대한 정보                                                                                                    | <i>Lexmark 내게 필요한 옵션 설명서—<mark>http://support.lexmark.com</mark>을 참조하십시오.</i>                                                                                                    |
| 프린터 소프트웨어를 이용한 도<br>움말                                                                                                    | Microsoft Windows 또는 Macintosh 운영 체제에 대한 도움말—프린터 소프트웨어 프로<br>그램 또는 응용 프로그램을 열고 도움말을 클릭합니다.<br>상황에 맞는 정보를 보려면 ?을(를) 클릭하십시오.<br>참고:<br>• 이 도움말은 프린터 소프트웨어와 함께 자동으로 설치됩니다.<br>• 운영 체제에 따라 프린터 소프트웨어는 데스크탑의 프린터 프로그램 폴더에 위치<br>합니다.                                                     |

| 찾을 정보                                                                                     | 위치                                                                                                    |
|-------------------------------------------------------------------------------------------|----------------------------------------------------------------------------------------------------|
| 최신 보충 정보, 업데이트 및 고<br>객 지원:<br>• 설명서<br>• 드라이버 다운로드<br>• 실시간 채팅 지원<br>• 이메일 지원<br>• 음성 지원 | http://support.lexmark.com       활조하십시오.         참고: 해당 국가 또는 지역을 선택한 다음 제품을 선택하여 적절한 지원 사이트를 확인합니다.         해당 국가나 지역의 지원 연락처 정보는 웹 사이트나 프린터와 함께 제공된 보증서에서 찾을 수 있습니다.         고객 지원에 문의할 때는 다음 정보를 준비합니다.         구매 장소 및 날짜         • 기기 유형 및 일련 번호 |
| <ul> <li>안전 정보</li> <li>규제 정보</li> <li>보증 정보</li> <li>환경 정보</li> </ul>                    | 보증 정보는 국가 또는 지역에 따라 다릅니다.<br>• 미국-이 프린터에 동봉된 제한 보증서를 참조하거나 <u>http://support.lexmark.com</u><br>을 참조하십시오.<br>• 기타 국가 및 지역—프린터와 함께 제공된 보증서를 확인하십시오.<br><i>제품 정보 설명서</i> —프린터와 함께 제공된 설명서를 참조하거나<br><u>http://support.lexmark.com</u> 을 참조하십시오.         |

# 프린터 위치 선택

- 용지함 및 덮개가 열리고 하드웨어 옵션을 설치할 수 있도록 충분한 공간을 확보합니다.
- 콘센트 가까운 곳에 프린터를 설치합니다.

▲ 주의—상해 위험: 화재 또는 감전 위험을 방지하려면 전원 코드를 제품에 가깝고 접근하기 쉬우며, 제대로 접지된 정격 전기 콘센트에 연결하십시오.

▲ 주의—감전 위험: 감전 위험을 방지하기 위해서는 본 제품을 물 또는 습기가 많은 위치에 두거나 사용하지 마십시오.

- 실내의 공기 흐름이 ASHRAE 62 표준 또는 CEN Technical Committee 156 표준의 최신 버전을 충족하는 지 확인합니다.
- 평평하고 단단하며 안정적인 공간에 설치합니다.
- 프린터는 다음과 같이 유지 관리하십시오.
  - 깨끗하게 관리하며 물기가 닿거나 먼지가 쌓이지 않게 합니다.
  - 어지럽게 놓인 스태플 및 종이 클립을 치우십시오.

- 냉난방 장치 또는 송풍기의 바람이 직접적으로 닿지 않도록 합니다.
- 직사광선 및 과도한 습도의 영향을 받지 않도록 합니다.
- 권장 온도를 지키고 급격한 온도 변화에 노출되지 않도록 합니다.

| 사용 온도 | 10 ~ 32.2°C(50 ~ 90°F) |
|-------|------------------------|
| 저장 온도 | 0 ~ 40°C(32 ~ 104°F)   |

• 환기가 잘 되도록 프린터 주변에 다음과 같은 권장 공간을 확보합니다.

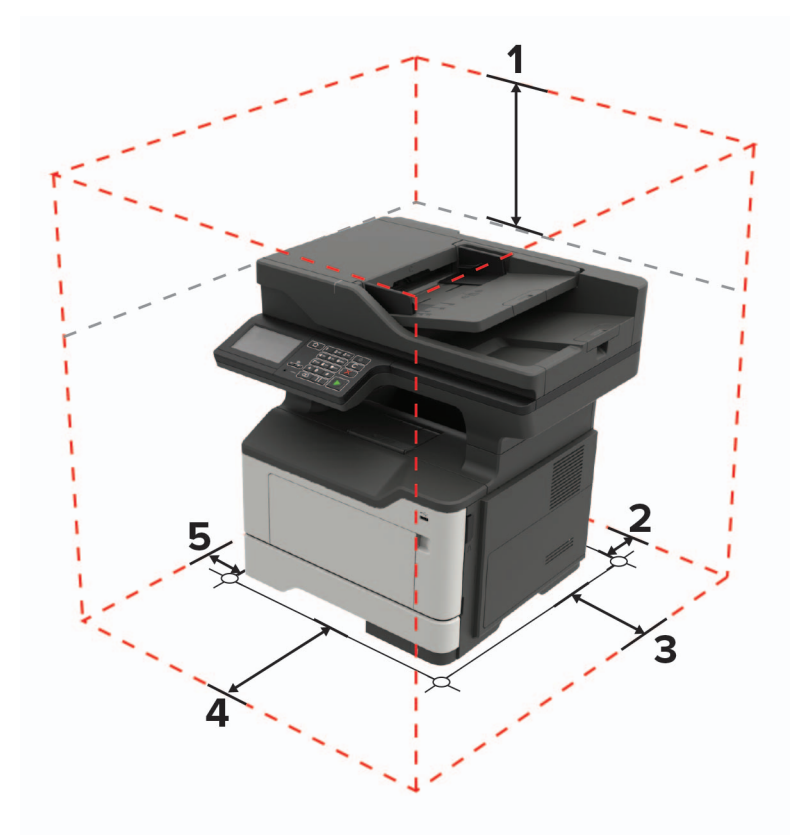

| 1 | 위쪽  | 737 mm(29인치)                          |  |
|---|-----|---------------------------------------|--|
| 2 | 뒤   | 203 mm(8인치)                           |  |
| 3 | 오른쪽 | 305 mm(12인치)                          |  |
| 4 | 앞면  |                                       |  |
|   |     | 참고: 프린터의 전면에 필요한 최소 공간은 76mm(3인치)입니다. |  |
| 5 | 왼쪽  | 203 mm(8인치)                           |  |

# 프린터 구성

주의—기울기 위험: 프린터 또는 MFP에 2개 이상의 입력 옵션을 설치하면 상해의 원인이 되는 불안정성을 제거하기 위한 캐스터 베이스나 가구 또는 기타 받침대가 필요합니다. 지원되는 구성에 대한 자세한 내용을 보려면 www.lexmark.com/multifunctionprinters를 참조하십시오.

주의—기울기 위험: 장비가 안정적으로 작동하도록 하려면 각 용지함을 개별적으로 넣으십시오. 필요하 지 않으면 모든 용지함을 닫아 두십시오. 옵션 250장 또는 550장 용지함을 추가하여 프린터를 구성할 수 있습니다. 자세한 내용은 <u>230 페이지의 "옵션</u> 용지함 설치"를 참조하십시오.

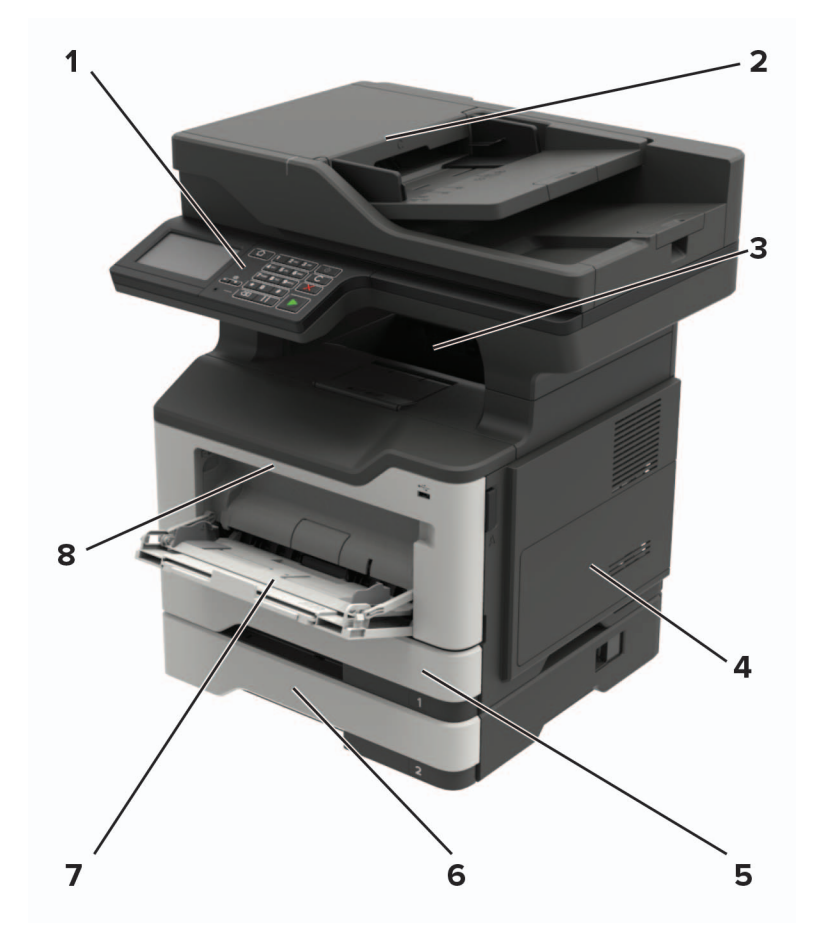

| 1 | 제어판                 |  |
|---|---------------------|--|
| 2 | ADF(자동 급지 장치)       |  |
| 3 | 표준 출력함              |  |
| 4 | 컨트롤러 보드 입구 덮개       |  |
| 5 | 표준 <b>250</b> 장 급지대 |  |
| 6 | 옵션 250장 또는 550장 용지함 |  |
| 7 | 다용도 공급 장치           |  |
| 8 | 덮개 A                |  |

# 케이블 연결

▲ 주의—감전 위험: 감전 사고 위험을 방지하려면 태풍 및 낙뢰 시 이 제품을 설치하거나 전원 코드, 팩스 기능, 또는 전화 등의 전기 또는 케이블을 연결하지 마십시오.

▲ 주의—상해 위험: 화재 또는 감전 위험을 방지하려면 전원 코드를 제품에 가깝고 접근하기 쉬우며, 제대 로 접지된 정격 전기 콘센트에 연결하십시오. ▲ 주의—상해 위험: 화재 또는 감전 위험을 예방하려면 본 제품과 함께 제공된 전원 코드나 제조업체의 승 인된 대체 전용 코드만 사용하십시오.

▲ 주의—상해 위험: 화재 위험을 감소시키려면 이 제품을 공중 전화 교환망에 연결할 때에는 26 AWG 이 상의 통신 코드(RJ-11)만을 사용하십시오. 호주에서 사용할 경우 해당 코드는 반드시 호주 통신 미디어 청의 승인을 받아야 합니다.

경고—손상 위험: 데이터 손실 또는 프린터 고장을 방지하려면 인쇄가 진행되는 동안 표시된 영역의 USB 케이블, 네트워크 어댑터 또는 프린터를 만지지 마십시오.

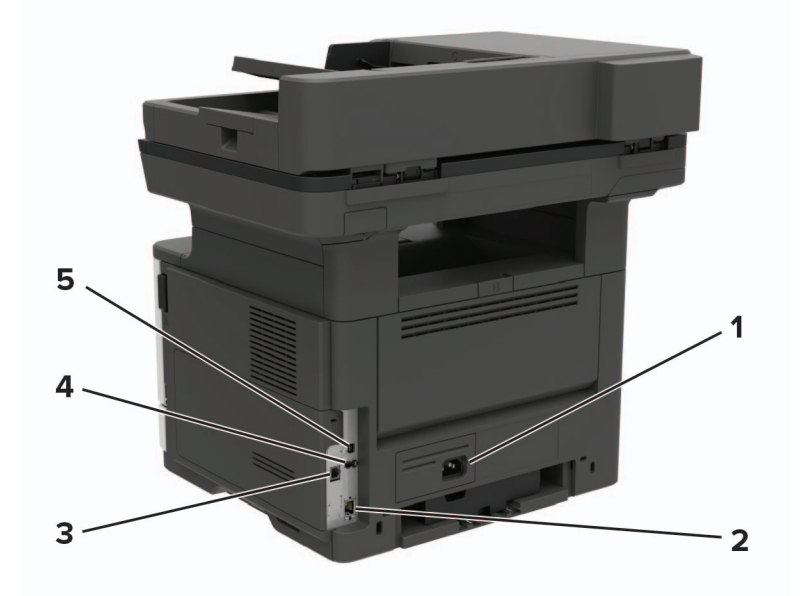

|                                | 사용         | 사용 용도                                                                                          |
|--------------------------------|------------|------------------------------------------------------------------------------------------------|
| 1                              | 전원 코드 소켓   | 프린터를 전원 콘센트에 연결합니다.                                                                            |
| 2                              | 이더넷 포트     | 프린터를 이더넷 네트워크에 연결합니다.                                                                          |
| 3                              | LINE 포트    | 팩스 송수신시 전화선 액세스에 필요한 표준 벽면 잭(RJ-11), DSL 필터, VoIP 어댑터 또는 기<br>타 다른 어댑터를 통해 활성 전화선에 프린터를 연결합니다. |
| 4                              | USB 포트*    | 키보드 또는 호환되는 옵션을 부착하십시오.                                                                        |
| 5                              | USB 프린터 포트 | 프린터를 컴퓨터에 연결합니다.                                                                               |
| * 이 포트는 일부 프린터 모델에서만 사용 가능합니다. |            |                                                                                                |

# 제어판 사용

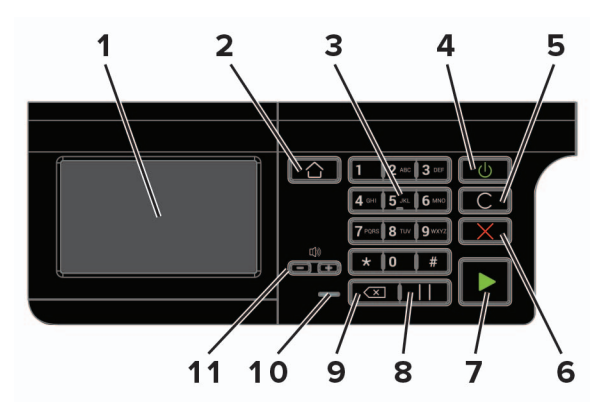

|    | 사용               | 대상                                        |
|----|------------------|-------------------------------------------|
| 1  | 표시               | • 프린터 메시지와 공급 상태를 확인합니다.                  |
|    |                  | • 프린터를 설성 및 소작합니다.                        |
| 2  | 홈 버튼             | 기본 화면으로 돌아갑니다.                            |
| 3  | 숫자 키패드           | 입력 필드에 숫자 또는 기호를 입력합니다.                   |
| 4  | 전원 버튼            | 프린터의 전원을 켜거나 끕니다.                         |
|    |                  | <b>참고:</b> 프린터를 끄려면 전원 버튼을 5초 간 길게 누르십시오. |
| 5  | 모두 지우기 또는 재설정 버튼 | 복사, 팩스 전송, 스캔 등 기능의 기본 설정을 재설정합니다.        |
| 6  | 중지 또는 취소 버튼      | 현재 진행 중인 프린터 작업을 중단합니다.                   |
| 7  | 시작 버튼            | 선택한 모드에 따라 프린터 작업을 시작합니다.                 |
| 8  | 일시 중지 버튼         | 팩스 번호에 다이얼 일시 중지를 지시합니다.                  |
| 9  | 백스페이스 버튼         | 커서를 뒤로 움직여 입력 필드의 문자를 삭제합니다.              |
| 10 | 표시등              | 프린터 상태를 점검합니다.                            |
| 11 | 볼륨 버튼            | 스피커 볼륨을 조정합니다.                            |

# 전원 버튼 및 표시등 상태의 이해

| 표시등                | 프린터 상태                    |                                                   |                 |  |  |  |
|--------------------|---------------------------|---------------------------------------------------|-----------------|--|--|--|
| 꺼짐                 | 전원이 꺼져 있거나 프린터가 절약 모드입니다. |                                                   |                 |  |  |  |
| 파란색                | 프린터가 준비                   | 상태이거나 데이터를 처리하는 중입니다.                             |                 |  |  |  |
| 빨간색                | 프린터에 사용자의 조작이 필요합니다.      |                                                   |                 |  |  |  |
| 전원 버튼 표시등          |                           |                                                   |                 |  |  |  |
| 전원 버               | 튼 표시등                     | 프린터 상태                                            |                 |  |  |  |
| 전원 버<br>꺼짐         | 튼 표시등                     | 프린터 상태<br>프린터가 꺼진 상태이거나 대기 중이거나                   | 데이터를 처리하는 중입니다. |  |  |  |
| 전원 버<br>꺼짐<br>주황색의 | 튼 표시등<br>으로 켜져 있음         | 프린터 상태<br>프린터가 꺼진 상태이거나 대기 중이거나<br>프린터가 대기 모드입니다. | 데이터를 처리하는 중입니다. |  |  |  |

# 기본 화면 사용

참고: 기본 화면은 기본 화면 사용자 설정, 관리 설정, 활성화된 내장 솔루션에 따라 다릅니다.

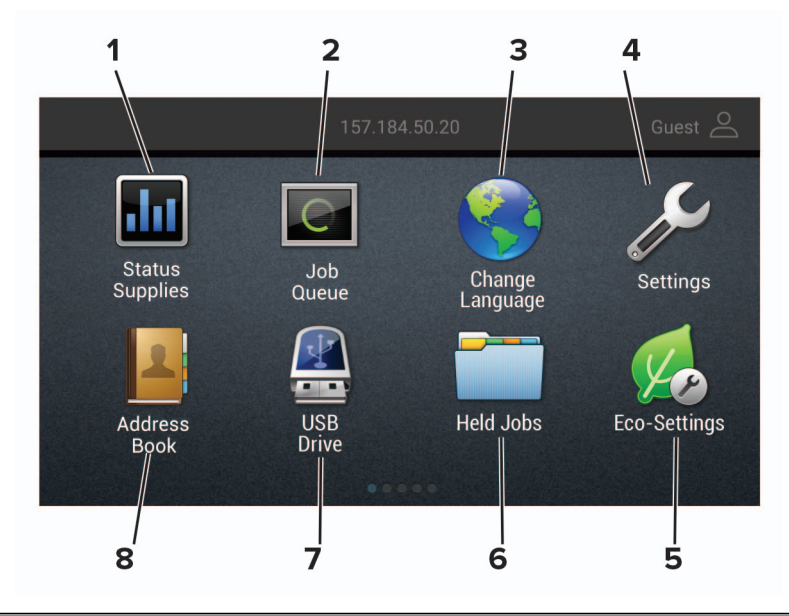

| 터치 |         | 대상                                                                            |  |  |  |  |
|----|---------|-------------------------------------------------------------------------------|--|--|--|--|
| 1  | 상태/소모품  | <ul> <li>프린터를 계속 작동하기 위해 사용자 작업이 필요할 때마다 경고 또는 오류 메시지를 표시합<br/>니다.</li> </ul> |  |  |  |  |
|    |         | • 프린터 경고 또는 메시지에 대한 자세한 내용과 이러한 메시지의 해제 방법을 확인합니다.                            |  |  |  |  |
|    |         | 참고: 기본 화면 상단을 눌러 이 설정에 액세스할 수도 있습니다.                                          |  |  |  |  |
| 2  | 작업 큐    | 현재 인쇄 작업을 모두 표시합니다.                                                           |  |  |  |  |
|    |         | 참고: 기본 화면 상단을 눌러 이 설정에 액세스할 수도 있습니다.                                          |  |  |  |  |
| 3  | 언어 변경   | 디스플레이의 언어를 변경합니다.                                                             |  |  |  |  |
| 4  | 설정      | 프린터 메뉴에 액세스합니다                                                                |  |  |  |  |
| 5  | 친환경 설정  | 에너지 소비량, 소음, 토너 및 용지 사용 설정을 관리합니다.                                            |  |  |  |  |
| 6  | 대기 작업   | 프린터 메모리에 보류 중인 인쇄 작업을 표시합니다.                                                  |  |  |  |  |
| 7  | USB드라이브 | 플래시 드라이브에 있는 사진과 문서를 인쇄합니다.                                                   |  |  |  |  |
| 8  | 주소록     | 프린터의 다른 응용 프로그램에서 액세스할 수 있는 연락처 목록을 관리합니다.                                    |  |  |  |  |

# 네트워크 설정 페이지 인쇄

기본 화면에서 설정 > 보고서 > 네트워크 > 네트워크 설정 페이지를 터치합니다.

# 기본 화면 응용 프로그램 설치 및 사용

# 기본 화면 사용자 정의

1 제어판에서 설정 > 장치 > 기본 화면 아이콘 표시를 클릭합니다.

2 기본 화면에 표시할 아이콘을 선택합니다.

3 변경 사항을 적용합니다.

# 지원되는 응용 프로그램

| 응용 프로그램         | 프린터 모델                                              |
|-----------------|-----------------------------------------------------|
| 스캔 센터           | MB2442, MB2546, MX421, MX521, MX522, XM1242, XM1246 |
| 바로 가기 센터        | MB2442, MB2546, MX421, MX521, MX522, XM1242, XM1246 |
| 카드 복사           | MX522, XM1246                                       |
| 디스플레이 사용자 정의    | MX522, XM1246                                       |
| 고객 지원           | XM1242, XM1246                                      |
| 장치 할당량          | XM1246                                              |
| QR 코드           | XM1242, XM1246                                      |
| 에코형 설정          | XM1242, XM1246                                      |
| Cloud Connector | MB2442, MB2546, XM1242, XM1246                      |

## 카드 복사 설정

**참고:** 이 애플리케이션은 일부 프린터 모델에서만 지원됩니다. 자세한 내용은 <u>17 페이지의 "지원되는 응용</u> <u>프로그램"</u>을(를) 참조하십시오.

1 웹 브라우저를 열고 주소 필드에 프린터 IP 주소를 입력합니다.

참고:

- 프린터 기본 화면에서 프린터 IP 주소를 확인합니다. IP 주소는 123.123.123.123과 같이 점으로 구분 된 네 개의 숫자 집합으로 표시됩니다.
- 프록시 서버를 사용하는 경우, 웹 페이지를 올바르게 로드하기 위해 일시적으로 비활성화합니다.
- 2 응용 프로그램 > 카드 복사 > 구성을 클릭합니다.

#### 참고:

- 디스플레이 아이콘이 활성화되어 있는지 확인합니다.
- 이메일 설정 및 네트워크 공유 설정이 구성되었는지 확인합니다.
- 카드 스캔 시 스캔 해상도는 컬러 스캔의 경우 200dpi 이하로, 흑백 스캔의 경우 400dpi 이하로 설정 해야 합니다.
- 여러 개의 카드 스캔 시 스캔 해상도는 컬러 스캔의 경우 150dpi 이하로, 흑백 스캔의 경우 300dpi 이 하로 설정해야 합니다.

- 여러 개의 카드를 스캔하려면 프린터 하드 디스크가 필요합니다.
- 3 변경 사항을 적용합니다.

# 단축키 만들기

- 기본 화면에서 단축키 센터를 누릅니다.
   참고: 아이콘과 이름이 변경되었을 수 있습니다. 자세한 내용은 관리자에게 문의하십시오.
   프린터 기능을 선택하고 단축키 만들기를 누릅니다.
- **참고:** 보안 이메일 기능은 지원되지 않습니다.
- 3 설정을 구성하고 저장을 누릅니다.
- 4 고유한 단축키 이름을 입력합니다.

참고: 기본 화면에서 이름이 잘리지 않도록 25자까지 입력합니다.

5 확인을 누릅니다.

응용 프로그램에서 고유한 단축키 번호를 자동으로 생성합니다. 단축키를 실행하려면 #와 단축키 번호를 차례로 누릅니다.

# 디스플레이 사용자 정의 사용

참고: 이 애플리케이션은 일부 프린터 모델에서만 지원됩니다. 자세한 내용은 <u>17 페이지의 "지원되는 응용</u> 프로그램"을(를) 참조하십시오.

응용 프로그램의 사용을 시작하기 전에 다음을 수행하십시오.

- Embedded Web Server에서 앱 > 디스플레이 사용자 정의 > 구성을 클릭합니다.
- 화면 보호기, 슬라이드 쇼 및 배경 설정을 활성화하고 구성합니다.

#### 화면 보호기 및 슬라이드쇼 이미지 관리

1 화면 보호기 및 슬라이드쇼 이미지 섹션에서 이미지를 추가, 편집 또는 삭제합니다.

#### 참고:

- 최대 10개의 이미지를 추가할 수 있습니다.
- 설정할 경우 오류, 경고 또는 클라우드 기반 알림이 있을 때만 화면 보호기에 상태 아이콘이 나타납니 다.

2 변경 사항을 적용합니다.

#### 배경 무늬 이미지 변경

- **1** 기본 화면에서 배경 무늬 변경을 누릅니다.
- 2 사용할 이미지를 선택합니다.
- 3 변경 사항을 적용합니다.

#### 플래시 드라이브에서 슬라이드쇼 실행

- 1 플래시 드라이브를 USB 포트에 삽입합니다.
- 2 기본 화면에서 슬라이드쇼를 누릅니다. 이미지는 알파벳 순서로 나타납니다.

참고: 슬라이드쇼가 시작된 후에는 플래시 드라이브를 제거할 수 있지만 이미지는 프린터에 저장되지 않 습니다. 슬라이드쇼를 중지하면 플래시 드라이브를 다시 삽입하여 이미지를 볼 수 있습니다.

## 친환경 설정 구성

참고: 이 애플리케이션은 일부 프린터 모델에서만 지원됩니다. 자세한 내용은 <u>17 페이지의 "지원되는 응용</u> 프로그램"을(를) 참조하십시오.

- **1** 1 기본 화면에서 친환경 설정을 누릅니다.
- 2 에코 모드 설정을 구성하거나 에너지 절약 모드를 예약합니다.

## 고객 지원 사용

**참고:** 이 애플리케이션은 일부 프린터 모델에서만 지원됩니다. 자세한 내용은 <u>17 페이지의 "지원되는 응용</u> <u>프로그램"</u>을(를) 참조하십시오.

- **1** 기본 화면에서 고객 지원을 누릅니다.
- 2 정보를 인쇄하거나 이메일로 전송합니다.

참고: 응용 프로그램 설정 구성에 대한 정보는 고객 지원 관리자 설명서를 참조하십시오.

## QR 코드 생성기 사용

#### 참고:

- 이 애플리케이션은 일부 프린터 모델에서만 지원됩니다. 자세한 내용은 <u>17 페이지의 "지원되는 응용 프</u> <u>로그램"</u>을(를) 참조하십시오.
- 응용 프로그램에 접근하려면 관리자 권한이 필요할 수 있습니다.
- 1 웹 브라우저를 열고 주소 필드에 프린터 IP 주소를 입력합니다.

#### 참고:

- 프린터 기본 화면에서 프린터 IP 주소를 확인합니다. IP 주소는 123.123.123.123과 같이 점으로 구분 된 네 개의 숫자 집합으로 표시됩니다.
- 프록시 서버를 사용하는 경우, 웹 페이지를 올바르게 로드하기 위해 일시적으로 비활성화합니다.

#### 2 앱 > QR 코드 생성기 > 구성을 클릭합니다.

- 3 다음 중 하나를 수행합니다.
  - QR 코드 기본 값을 선택합니다.
  - QR 코드 값을 입력합니다.
- 4 변경 사항을 적용합니다.

## Scan Center 설정

- 1 기본 화면에서 Scan Center를 터치합니다.
- 2 대상을 선택하여 만든 다음 설정을 구성합니다.

참고:

- 네트워크 대상을 만들 경우 오류가 발생하지 않을 때까지 설정을 확인하고 조정해야 합니다.
- Embedded Web Server에서 생성된 대상만 저장됩니다. 자세한 내용은 솔루션과 함께 제공된 설명서 를 참조하십시오.
- 3 변경 사항을 적용합니다.

## 장치 할당량 설정

참고:

- 이 애플리케이션은 일부 프린터 모델에서만 지원됩니다. 자세한 내용은 <u>17 페이지의 "지원되는 응용 프</u> <u>로그램"</u>을(를) 참조하십시오.
- 응용 프로그램에 접근하려면 관리자 권한이 필요할 수 있습니다.
- 1 웹 브라우저를 열고 주소 필드에 프린터 IP 주소를 입력합니다.

참고:

- 프린터 기본 화면에서 프린터 IP 주소를 확인합니다. IP 주소는 123.123.123.123과 같이 점으로 구분 된 네 개의 숫자 집합으로 표시됩니다.
- 프록시 서버를 사용하는 경우, 웹 페이지를 올바르게 로드하기 위해 일시적으로 비활성화합니다.
- 2 앱 > 장치 할당량 > 구성을 클릭합니다.
- 3 사용자 계정 섹션에서 사용자를 추가 또는 편집하여 사용자 할당량을 설정합니다.
- 4 변경 사항을 적용합니다.

참고: 응용 프로그램 및 보안 설정 구성에 대한 정보는 장치 할당량 관리자 설명서를 참조하십시오.

## Cloud Connector 프로파일 생성

참고: 이 응용 프로그램은 특정 국가 또는 지역에서만 사용할 수 있습니다. 자세한 내용은 Lexmark 담당자에 게 문의하십시오.

- 1 기본 화면에서 Cloud Connector를 누릅니다.
- 2 클라우드 서비스 공급자를 선택합니다.
- **3 생성** 또는 (+)을 누릅니다.
- 4 고유한 프로파일 이름을 입력합니다.

참고: 프로파일을 보호하기 위해 PIN을 생성하는 것이 좋습니다.

5 확인을 누르고 인증 코드를 적어 둡니다.

참고: 인증 코드는 24시간 동안만 유효합니다.

- 6 웹 브라우저를 연 다음 <u>https://lexmark.cloud-connect.co</u>로 이동합니다.
- 7 다음을 클릭한 다음 이용 약관에 동의합니다.
- 8 인증 코드를 입력하고 연결을 클릭합니다.
- 9 클라우드 서비스 공급자 계정에 로그인합니다.
- 10 권한을 부여합니다.

참고: 승인 프로세스를 완료하려면 72시간 이내에 프로파일을 여십시오.

# 즐겨찾기 관리

#### 책갈피 생성

책갈피를 사용하여 서버 또는 웹에 저장된 자주 액세스하는 문서를 인쇄합니다.

1 웹 브라우저를 열고 주소 필드에 프린터 IP 주소를 입력합니다.

참고:

- 프린터 기본 화면에서 프린터 IP 주소를 확인합니다. IP 주소는 123.123.123.123과 같이 점으로 구분 된 네 개의 숫자 집합으로 표시됩니다.
- 프록시 서버를 사용하는 경우, 웹 페이지를 올바르게 로드하기 위해 일시적으로 비활성화합니다.

2 책갈피 > 책갈피 추가를 클릭한 다음, 책갈피의 이름을 입력합니다.

- 3 주소 프로토콜 유형을 선택한 후 다음 중 하나를 수행합니다.
  - HTTP 및 HTTPS의 경우 책갈피에 추가할 URL을 입력합니다.
  - HTTPS인 경우 IP 주소 대신 호스트 이름을 사용합니다. 예를 들어, 123.123.123.123.300
     대신 myWebsite.com/sample.pdf를 입력합니다. 호스트 이름은 또한 서버 인증서의 공통 이름(CN) 값과도 일치해야 합니다. 서버 인증서의 CN 값 획득과 관련된 정보는 웹 브라우저의 도움말 정보를 참 고하시기 바랍니다.
  - FTP의 경우 FTP 주소를 입력합니다. 예를 들면, myServer/myDirectory입니다. FTP 포트를 입력 합니다. 포트 21은 명령을 전송하는 기본 포트입니다.
  - SMB의 경우, 네트워크 폴더 주소를 입력합니다. 예를 들면, myServer/myShare/myFile.pdf입니 다. 네트워크 도메인 이름을 입력합니다.
  - 필요한 경우 FTP 및 SMB의 인증 유형을 선택합니다.

책갈피에 대한 액세스를 제한하려면 PIN을 입력합니다.

참고: 응용 프로그램에서 지원되는 파일 형식은 다음과 같습니다. PDF, JPEG, TIFF 및 HTML 기반 웹 페 이지 일부 프린터 모델에서는 DOCX 및 XLXS와 같은 다른 파일 형식이 지원됩니다.

4 저장을 클릭합니다.

#### 폴더 생성

1 웹 브라우저를 열고 주소 필드에 프린터 IP 주소를 입력합니다.

#### 참고:

- 프린터 기본 화면에서 프린터 IP 주소를 확인합니다. IP 주소는 123.123.123.123과 같이 점으로 구분 된 네 개의 숫자 집합으로 표시됩니다.
- 프록시 서버를 사용하는 경우, 웹 페이지를 올바르게 로드하기 위해 일시적으로 비활성화합니다.
- 2 책갈피 > 폴더 추가를 클릭한 다음, 폴더의 이름을 입력합니다.

참고: 폴더에 대한 액세스를 제한하려면 PIN을 입력합니다.

3 저장을 클릭합니다.

**참고:** 폴더 안에 폴더 또는 책갈피를 만들 수 있습니다. 책갈피를 만들려면 <u>21 페이지의 "책갈피 생성"</u>을(를) 참조하십시오.

## 연락처 관리

#### 연락처 추가

1 웹 브라우저를 열고 주소 필드에 프린터 IP 주소를 입력합니다.

참고:

- 프린터 기본 화면에서 프린터 IP 주소를 확인합니다. IP 주소는 123.123.123.123과 같이 점으로 구분 된 네 개의 숫자 집합으로 표시됩니다.
- 프록시 서버를 사용하는 경우, 웹 페이지를 올바르게 로드하기 위해 일시적으로 비활성화합니다.
- 2 주소록을 클릭합니다.
- 3 연락처 섹션에서 연락처를 추가합니다.

참고: 그룹에 하나 이상의 연락처를 지정할 수 있습니다.

- 4 필요한 경우 응용 프로그램 액세스를 허용하는 로그인 방식을 지정합니다.
- 5 변경 사항을 적용합니다.

#### 그룹 추가

1 웹 브라우저를 열고 주소 필드에 프린터 IP 주소를 입력합니다.

참고:

- 프린터 기본 화면에서 프린터 IP 주소를 확인합니다. IP 주소는 123.123.123.123과 같이 점으로 구분 된 네 개의 숫자 집합으로 표시됩니다.
- 프록시 서버를 사용하는 경우, 웹 페이지를 올바르게 로드하기 위해 일시적으로 비활성화합니다.
- 2 주소록을 클릭합니다.
- 3 연락처 그룹 섹션에서 그룹 이름을 추가합니다.

참고: 그룹에 하나 이상의 연락처를 지정할 수 있습니다.

4 변경 사항을 적용합니다.

#### 연락처 또는 그룹 편집

1 웹 브라우저를 열고 주소 필드에 프린터 IP 주소를 입력합니다.

참고:

- 프린터 기본 화면에서 프린터 IP 주소를 확인합니다. IP 주소는 123.123.123.123와 같이 점으로 구분 된 네 개의 숫자 집합으로 표시됩니다.
- 프록시 서버를 사용하는 경우, 웹 페이지를 올바르게 로드하기 위해 일시적으로 비활성화합니다.

2 주소록을 클릭합니다.

- 3 다음 중 하나를 수행합니다.
  - 연락처 섹션에서 연락처 이름을 클릭한 다음 정보를 편집합니다.
  - 연락처 그룹 섹션에서 그룹 이름을 클릭한 다음 정보를 편집합니다.
- 4 변경 사항을 적용합니다.

#### 연락처 또는 그룹 삭제

1 웹 브라우저를 열고 주소 필드에 프린터 IP 주소를 입력합니다.

참고:

- 프린터 기본 화면에서 프린터 IP 주소를 확인합니다. IP 주소는 123.123.123.123와 같이 점으로 구분 된 네 개의 숫자 집합으로 표시됩니다.
- 프록시 서버를 사용하는 경우, 웹 페이지를 올바르게 로드하기 위해 일시적으로 비활성화합니다.
- 2 주소록을 클릭합니다.
- 3 다음 중 하나를 수행합니다.
  - 연락처 섹션에서 삭제할 연락처를 선택합니다.
  - 연락처 그룹 섹션에서 삭제할 그룹을 선택합니다.

# 내게 필요한 옵션 기능 설정 및 사용

# 음성 안내 활성화

#### 제어판에서

1 음성 메시지가 들릴 때까지 5 키를 길게 누릅니다.

2 확인을 선택합니다.

#### 키보드에서

1 음성 메시지가 들릴 때까지 5 키를 길게 누릅니다.

2 Tab 키를 눌러 확인 버튼에 포커스 커서를 가져간 뒤 Enter 키를 누릅니다.

#### 참고:

- 헤드폰을 헤드폰 잭에 꽂아도 음성 안내가 활성화됩니다.
- 볼륨을 조정하려면 제어판 하단에 있는 볼륨 버튼을 사용합니다.
- 일부 프린터 모델에서는 음성 안내가 특정 언어로 제한적으로 지원됩니다.

# 제스처를 사용하여 화면 탐색

#### 참고:

- 제스처는 음성 안내가 활성화되었을 때만 사용 가능합니다.
- 확대/축소 및 팬 제스처를 사용하려면 배율을 활성화합니다.
- 문자를 입력하고 특정 설정을 조정하려면 물리적 키보드를 사용합니다.

| 제스처                        | 기능                                                                                                  |
|----------------------------|----------------------------------------------------------------------------------------------------|
| 두 번 탭                      | 화면에서 옵션이나 항목을 선택합니다.                                                                                |
| 세 번 탭                      | 텍스트 및 이미지를 확대/축소합니다.                                                                                |
| 오른쪽으로 스와이프 또는 아래로 스<br>와이프 | 화면에서 다음 항목으로 이동합니다.                                                                                 |
| 왼쪽으로 스와이프 또는 위로 스와<br>이프   | 화면에서 이전 항목으로 이동합니다.                                                                                 |
| 팬                          | 화면 범위를 벗어나는 확대된 이미지의 일부에 액세스합니다.                                                                    |
|                            | <b>참고:</b> 이 제스처는 손가락 두 개를 사용하여 확대된 이미지를 드래그해야 합니<br>다.                                             |
| 위로 스와이프한 뒤 왼쪽으로 스와<br>이프   | 응용 프로그램을 종료하고 기본 화면으로 돌아갑니다.                                                                        |
| 아래로 스와이프한 뒤 왼쪽으로 스와<br>이프  | <ul> <li>작업을 취소합니다.</li> <li>이전 설정으로 되돌아갑니다.</li> <li>설정이나 값이 변경되지 않을 경우 표시되는 화면을 종료합니다.</li> </ul> |
| 위로 스와이프한 뒤 아래로 스와이프        | 음성 메시지를 반복합니다.                                                                                      |

# 확대 모드 활성화

1 음성 메시지가 들릴 때까지 제어판에서 5 키를 길게 누릅니다.

- 2 확대 모드를 선택합니다.
- 3 확인을 선택합니다.

확대 화면 탐색과 관련된 자세한 내용은 <u>24 페이지의 "제스처를 사용하여 화면 탐색"</u>을(를) 참조하십시오.

### 말하기 안내 속도 조정

1 기본 화면에서 설정 > 장치 > 내게 필요한 옵션 > 말하기 속도를 선택합니다.

2 말하기 속도를 선택합니다.

## 디스플레이 키보드 사용

다음 중 하나 이상을 수행합니다.

- 키 위를 손가락으로 드래그하여 문자를 표시합니다.
- 손가락을 떼고 필드에 문자를 입력합니다.
- Backspace 키를 선택하여 문자를 삭제합니다.
- 입력 필드의 내용을 음성으로 들으려면 Tab 키를 선택한 다음 Shift + Tab을 선택합니다.

## 음성 암호 또는 개인 식별 번호 활성화

1 기본 화면에서 설정 > 장치 > 내게 필요한 옵션 > 암호/PIN 말하기를 선택합니다.

2 설정을 활성화합니다.

# 용지 및 특수 용지 넣기

# 용지 크기 및 용지 유형 설정

- 1 기본 화면에서 다음으로 이동합니다.
   설정 > 용지 > 용지함 구성 > 용지 크기/유형 > 용지 공급원 선택
- 2 용지 크기 및 유형을 설정합니다.

# Universal 용지 설정 구성

- 1 기본 화면에서 설정 > 용지 > 용지 구성 > Universal 설정을 터치합니다.
- 2 설정을 구성합니다.

# 용지함에 넣기

🚵 주의—기울기 위험: 장비가 안정적으로 작동하도록 하려면 각 용지함을 개별적으로 넣으십시오. 필요하 지 않으면 모든 용지함을 닫아 두십시오.

1 용지함을 빼냅니다.

참고: 용지 걸림을 피하려면 프린터 사용 중에는 용지함을 제거하지 마십시오.

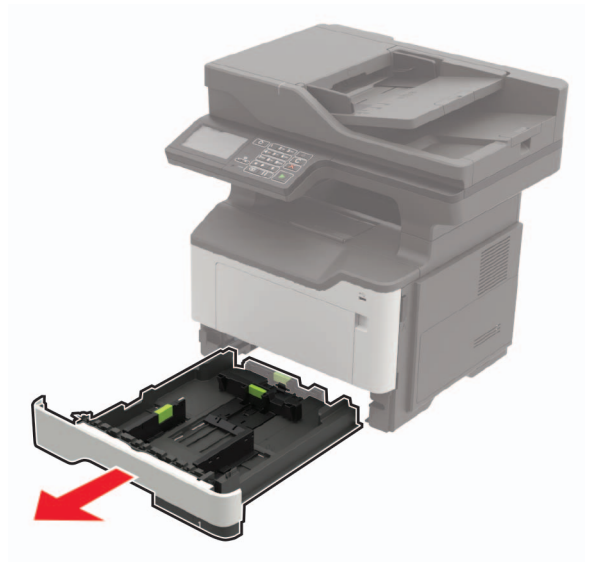

2 공급할 용지 크기와 일치하도록 용지 고정대를 조정합니다.

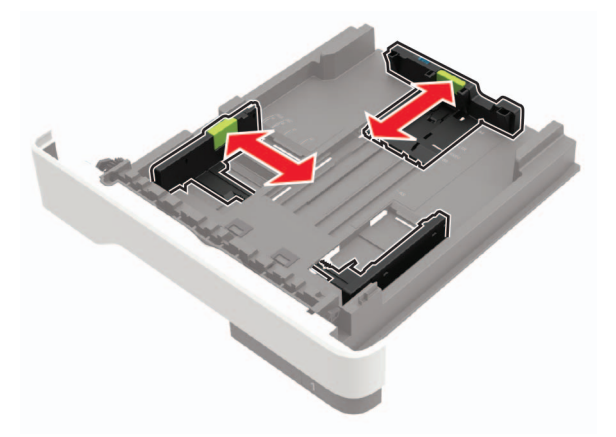

3 용지를 넣기 전에 앞뒤로 살짝 구부렸다가 파라락 넘겨 용지가 서로 붙지 않도록 하고 고르게 정돈하십시오.

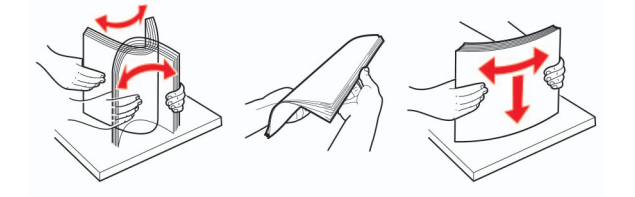

4 인쇄면이 아래로 오도록 용지를 넣은 후 측면 고정대를 용지 가장자리에 맞춥니다.

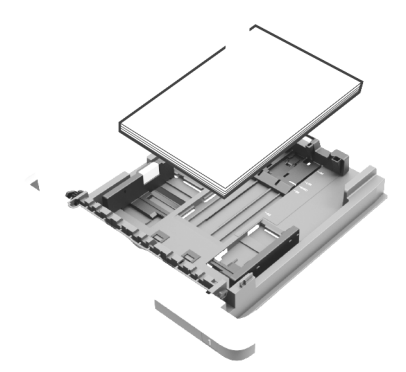

참고:

- 단면 인쇄의 경우 레터헤드 용지의 위쪽 가장자리가 용지함 앞쪽으로 가도록 하여 인쇄면을 아래로 해서 넣습니다.
- 양면 인쇄의 경우 레터헤드 용지의 아래쪽 가장자리가 용지함 앞쪽으로 가도록 하여 인쇄면을 위로 해서 넣습니다.
- 용지를 용지함에 밀어 넣지 마십시오.
- 용지 걸림을 방지하기 위해 용지가 최대 용지 채움 표시 아래에 있는지 확인합니다.
- 5 용지함을 삽입합니다.

필요한 경우 제어판에서 용지 크기 및 유형이 공급된 용지와 일치하도록 설정합니다.

# 다용도 급지 장치에 로드

1 다용도 급지 장치를 엽니다.

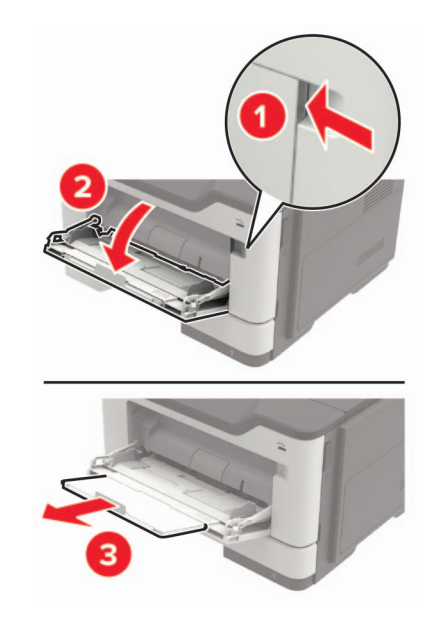

2 공급할 용지 크기와 일치하도록 고정대를 조정합니다.

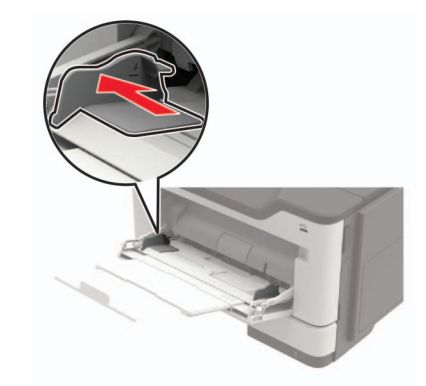

3 용지를 넣기 전에 앞뒤로 살짝 구부렸다가 파라락 넘겨 용지가 서로 붙지 않도록 하고 고르게 정돈하십시오.

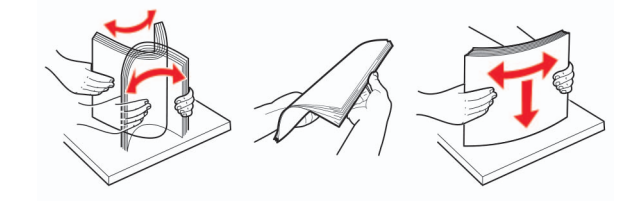

4 인쇄면을 위로 가게 하여 용지를 공급합니다.

참고:

- 단면 인쇄의 경우 레터헤드 용지의 위쪽 가장자리가 용지함 앞쪽으로 가도록 하여 인쇄면을 위로 해서 넣습니다.
- 양면 인쇄의 경우 레터헤드 용지의 아래쪽 가장자리가 용지함 앞쪽으로 가도록 하여 인쇄면을 아래 로 해서 넣습니다.
- 봉투는 덮개가 있는 부분이 아래로 향하게 해서 왼쪽으로 넣습니다.

• European 봉투는 덮개가 있는 부분이 아래로 향하게 하여 프린터에 먼저 들어가도록 넣습니다.

경고---손상 위험: 우표, 걸쇠, 똑딱 단추, 안이 보이도록 비닐로 된 부분, 코팅된 접착면 또는 접착제가 있는 봉투는 사용하지 마십시오.

5 제어판에서 용지 크기 및 종류를 적재한 용지에 맞게 설정합니다.

## 용지함 연결

1 기본 화면에서 설정 > 용지 > 용지함 구성 > 용지 급지대 선택을 터치합니다.

2 연결할 용지함과 동일한 용지 크기 및 용지 종류를 설정합니다.

3 기본 화면에서 설정 > 장치 > 유지관리 > 구성 메뉴 > 용지함 구성 > 용지함 연결을 터치합니다.

4 자동을 터치합니다.

용지함 연결을 분리하려면 어떤 용지함에도 동일한 용지 크기 또는 용지 종류 설정이 있어서는 안됩니다.

경고—손상 위험: 퓨저의 온도는 지정된 용지 종류에 따라 다릅니다. 인쇄 문제를 예방하려면 용지함에 들어 있는 용지와 프린터의 용지 종류 설정이 일치해야 합니다.

# 용지 받침대

# 지원되는 용지 크기

| 용지 크기                                                                       | 트레이                | 다용도<br>급지 장치       | 양면<br>인쇄     | ADF          | 스캐너 유리<br>(MB2422, MX421, XM1242) | 스캐너 유리<br>(MB2546, MX521,<br>MX522, XM1246) |
|-----------------------------------------------------------------------------|--------------------|--------------------|--------------|--------------|-----------------------------------|---------------------------------------------|
| <b>A4</b><br>210 x 297 mm<br>(8.3 x 11.7 인치)                                | $\checkmark$       | $\checkmark$       | $\checkmark$ | $\checkmark$ | $\checkmark$                      | $\checkmark$                                |
| <b>A5</b><br>210 x 148 mm<br>(5.8 x 8.3 인치)                                 | $\checkmark$       | $\checkmark$       | X            | $\checkmark$ | $\checkmark$                      | $\checkmark$                                |
| <b>A5 LEF</b> <sup>1</sup><br>148 x 210 mm<br>(5.8 x 8.3 인치)                | $\checkmark$       | $\checkmark$       | X            | $\checkmark$ | $\checkmark$                      | $\checkmark$                                |
| <b>A6*</b><br>105 x 148 mm<br>(4.1 x 5.8 인치)                                | $\checkmark$       | $\checkmark$       | X            | $\checkmark$ | $\checkmark$                      | $\checkmark$                                |
| JIS B5<br>182 x 257 mm<br>(7.2 x 10.1 인치)                                   | $\checkmark$       | $\checkmark$       | X            | $\checkmark$ | $\checkmark$                      | $\checkmark$                                |
| <b>Oficio(멕시코)</b><br>216 x 340 mm<br>(8.5 x 13.4 인치)                       | $\checkmark$       | $\checkmark$       | $\checkmark$ | $\checkmark$ | $\checkmark$                      | $\checkmark$                                |
| 엽서<br>100 x 148 mm<br>(3.9 x 5.8 인치)                                        | X                  | $\checkmark$       | X            | Х            | $\checkmark$                      | $\checkmark$                                |
| 명함<br>50.8 x 88.9 mm<br>(2 x 3.5 인치)                                        | x                  | x                  | X            | X            | $\checkmark$                      | $\checkmark$                                |
| <b>Statement</b><br>140 x 216 mm<br>(5.5 x 8.5 인치)                          | $\checkmark$       | $\checkmark$       | X            | $\checkmark$ | $\checkmark$                      | $\checkmark$                                |
| <b>Executive</b><br>184 x 267 mm<br>(7.3 x 10.5 인치)                         | $\checkmark$       | $\checkmark$       | X            | $\checkmark$ | $\checkmark$                      | $\checkmark$                                |
| Letter<br>216 x 279 mm<br>(8.5 x 11 인치)                                     | $\checkmark$       | $\checkmark$       | $\checkmark$ | $\checkmark$ | $\checkmark$                      | $\checkmark$                                |
| <sup>1</sup> 이 용지 크기는 옵션 용지함에서<br><sup>2</sup> 이 용지함은 최대 <b>216 x 297mm</b> | 히 지원되<br>h(8.5 x 1 | 지 않습니디<br>1.7 인치)인 | 용지 :         | 크기까          | 지 지원합니다.                          |                                             |

| 용지 크기                                                                       | 트레이                | 다용도<br>급지 장치       | 양면<br>인쇄     | ADF          | 스캐너 유리<br>(MB2422, MX421, XM1242) | 스캐너 유리<br>(MB2546, MX521, |
|-----------------------------------------------------------------------------|--------------------|--------------------|--------------|--------------|-----------------------------------|---------------------------|
|                                                                             |                    |                    |              |              | (                                 | MX522, XM1246)            |
| <b>Legal</b><br>216 x 356 mm<br>(8.5 x 14 인치)                               | $\checkmark$       | $\checkmark$       | $\checkmark$ | $\checkmark$ | X                                 | $\checkmark$              |
| Folio<br>216 x 330 mm<br>(8.5 x 13 인치)                                      | $\checkmark$       | $\checkmark$       | $\checkmark$ | $\checkmark$ | X                                 | $\checkmark$              |
| <b>Universal</b><br>76.2 x 127 mm ~ 216 x 356 mm<br>(3 x 5 인치 8.5 x 14인치)   | $\checkmark$       | $\checkmark$       | X            | $\checkmark$ | $\sqrt{2}$                        | $\checkmark$              |
| <b>7 3/4 봉투(모나크)</b><br>98 x 191 mm<br>(3.9 x 7.5 인치)                       | x                  | $\checkmark$       | x            | x            | $\checkmark$                      | $\checkmark$              |
| 9 봉투<br>98 x 225 mm<br>(3.9 x 8.9 인치)                                       | x                  | $\checkmark$       | X            | X            | $\checkmark$                      | $\checkmark$              |
| <b>10 봉투</b><br>105 x 241 mm<br>(4.1 x 9.5 인치)                              | x                  | $\checkmark$       | X            | X            | $\checkmark$                      | $\checkmark$              |
| <b>DL 봉투</b><br>110 x 220 mm<br>(4.3 x 8.7 인치)                              | x                  | $\checkmark$       | X            | X            | $\checkmark$                      | $\checkmark$              |
| <b>C5 봉투</b><br>162 x 229 mm<br>(6.4 x 9 인치)                                | x                  | $\checkmark$       | X            | X            | $\checkmark$                      | $\checkmark$              |
| <b>B5 봉투</b><br>176 x 250 mm<br>(6.9 x 9.8 인치)                              | x                  | $\checkmark$       | X            | X            | $\checkmark$                      | $\checkmark$              |
| 기타 봉투<br>76.2 x 127 mm ~ 216 x 356 mm<br>(3 x 5 인치 8.5 x 14인치)              | x                  | $\checkmark$       | X            | x            | $\checkmark$                      | $\checkmark$              |
| <sup>1</sup> 이 용지 크기는 옵션 용지함에서<br><sup>2</sup> 이 용지함은 최대 <b>216 x 297mm</b> | h 지원되<br>h(8.5 x 1 | 지 않습니디<br>1.7 인치)인 | ト.<br>용지 :   | 크기까          | 지 지원합니다.                          |                           |

# 지원되는 용지 유형

| 용지 유형              | 트레이          | 다용도 공급 장치    | 양면 인쇄        | ADF          | 스캐너 유리       |
|--------------------|--------------|--------------|--------------|--------------|--------------|
| 일반 용지              | $\checkmark$ | $\checkmark$ | $\checkmark$ | $\checkmark$ | $\checkmark$ |
| 카드 용지              | x            | $\checkmark$ | X            | X            | $\checkmark$ |
| 투명도                | $\checkmark$ | $\checkmark$ | X            | X            | $\checkmark$ |
| 재활용 용지             | $\checkmark$ | $\checkmark$ | $\checkmark$ | $\checkmark$ | $\checkmark$ |
| 용지 라벨 <sup>1</sup> | $\checkmark$ | $\checkmark$ | X            | X            | $\checkmark$ |
| 본드지 <sup>2</sup>   | $\checkmark$ | $\checkmark$ | $\checkmark$ | $\checkmark$ | $\checkmark$ |
| 레터헤드지              | $\checkmark$ | $\checkmark$ | $\checkmark$ | $\checkmark$ | $\checkmark$ |
| 양식 용지              | $\checkmark$ | $\checkmark$ | $\checkmark$ | $\checkmark$ | $\checkmark$ |
| 컬러 용지              | $\checkmark$ | $\checkmark$ | $\checkmark$ | $\checkmark$ | $\checkmark$ |
| 경량지                | $\checkmark$ | $\checkmark$ | $\checkmark$ | $\checkmark$ | $\checkmark$ |
| 중량지 <sup>2</sup>   | $\checkmark$ | $\checkmark$ | $\checkmark$ | $\checkmark$ | $\checkmark$ |
| 거친용지/면지            | $\checkmark$ | $\checkmark$ | $\checkmark$ | $\checkmark$ | $\checkmark$ |
| 봉투                 | X            | $\checkmark$ | X            | X            | $\checkmark$ |
| 거친 봉투              | x            | $\checkmark$ | x            | X            | $\checkmark$ |

<sup>1</sup> 가끔 사용하는 경우에는 레이저 프린터용 단면 용지 라벨이 지원됩니다. 용지 라벨은 한 달에 20매 이하로 인쇄하는 것 이 좋습니다. Vinyl, 조제 및 양면 라벨은 지원되지 않습니다.

<sup>2</sup> 본드지 및 중량지는 양면 인쇄에서 최대 90-g/m<sup>2</sup>(24-lb) 용지 무게까지 지원됩니다.

# 지원되는 용지 무게

|   |       | 트레이                     | 다용도 공급 장치               | 양면 인쇄                  | ADF                     |
|---|-------|-------------------------|-------------------------|------------------------|-------------------------|
|   | 용지 무게 | 60-120 g/m <sup>2</sup> | 60-216 g/m <sup>2</sup> | 60-90 g/m <sup>2</sup> | 52-120 g/m <sup>2</sup> |
| l |       | (16~32 lb)              | (16~58 lb)              | (16-24 lb)             | (14~32 lb)              |

# 인쇄

## 컴퓨터에서 인쇄

참고: 라벨용지, 카드 스톡, 봉투 등의 경우 문서를 인쇄하기 전에 프린터에서 용지 크기와 유형을 설정합니 다.

- 1 인쇄하고자 하는 문서에서 인쇄 대화 상자를 엽니다.
- 2 필요한 경우, 설정을 조정합니다.
- 3 문서를 인쇄합니다.

## 모바일 장치에서 인쇄

#### Lexmark 모바일 인쇄를 사용하여 모바일 장치에서 인쇄하기

Lexmark<sup>™</sup> 모바일 인쇄를 통해 문서와 이미지를 지원되는 Lexmark 프린터에 바로 전송할 수 있습니다.

1 문서를 연 다음 문서를 Lexmark 모바일 인쇄로 전송하거나 공유하십시오.

참고: 일부 타사 응용프로그램에서는 전송 또는 공유 기능이 지원되지 않을 수 있습니다. 자세한 내용은 응용 프로그램 구입시 동봉된 설명서를 참조하십시오.

- 2 프린터를 선택합니다.
- 3 문서를 인쇄합니다.

#### Mopria 인쇄 서비스를 사용하여 모바일 장치에서 인쇄하기

Mopria<sup>®</sup> 인쇄 서비스는 Android<sup>™</sup> 버전 5.0 이상을 실행하는 모바일 장치용 모바일 인쇄 솔루션입니다. 모든 Mopria 인증 프린터에서 바로 인쇄할 수 있습니다.

참고: Mopria 인쇄 서비스 애플리케이션을 Google Play<sup>™</sup> 스토어에서 다운로드하여 모바일 장치에서 활성 화해야 합니다.

- 1 Android 모바일 장치에서 호환되는 애플리케이션을 실행하거나 파일 관리자에서 문서를 선택합니다.
- **2** > 인쇄를 누릅니다.
- 3 프린터를 선택한 후 필요하면 설정을 조정합니다.
- 4 🖶 아이콘을 누릅니다.

#### AirPrint를 사용하여 모바일 장치에서 인쇄하기

AirPrint 소프트웨어 기능은 모바일 인쇄 솔루션으로, Apple 장치에서 AirPrint 인증 프린터를 통해 직접 인쇄할 수 있습니다.

#### 참고:

- Apple 기기와 프린터가 동일한 네트워크에 연결되어 있는지 확인합니다. 네트워크에 여러 무선 허브가 있는 경우 두 장치가 동일한 서브넷에 연결되어 있는지 확인합니다.
- 이 애플리케이션은 일부 Apple 장치에서만 지원됩니다.
- 1 모바일 장치의 파일 관리자에서 문서를 선택하거나 호환되는 애플리케이션을 실행합니다.
- 2 [] > 인쇄를 누릅니다.
- 3 프린터를 선택한 후 필요하면 설정을 조정합니다.
- 4 문서를 인쇄합니다.

#### Wi-Fi Direct®를 사용하여 모바일 장치에서 인쇄하기

Wi-Fi Direct® 인쇄 서비스를 이용하여 Wi-Fi Direct를 지원하는 모든 프린터에서 인쇄할 수 있습니다.

참고: 모바일 장치가 프린터 무선 네트워크에 연결되었는지 확인합니다. 자세한 내용은 <u>139 페이지의 "프린</u> <u>터에 모바일 장치 연결"</u>을 참조하십시오.

- 1 모바일 장치에서 호환되는 응용 프로그램을 실행하거나 파일 관리자에서 문서를 선택합니다.
- 2 모바일 장치에 따라 다음 중 하나를 수행합니다.
  - • > 인쇄를 누릅니다.
  - [1] > 인쇄를 누릅니다.
  - ••• > **인쇄**를 누릅니다.
- 3 프린터를 선택한 후 필요하면 설정을 조정합니다.
- 4 문서를 인쇄합니다.

# 플래시 드라이브에서 인쇄

1 플래시 드라이브를 삽입합니다.

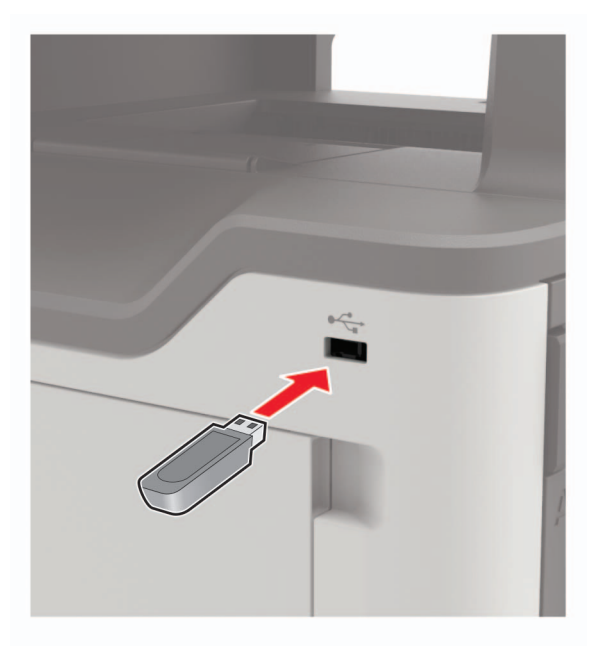

#### 참고:

- 오류 메시지가 나타났을 때 플래시 드라이브를 삽입하면 프린터에서 플래시 드라이브를 무시합니다.
- 프린터에서 다른 인쇄 작업을 처리하는 동안 플래시 드라이브를 삽입하면 디스플레이에 사용 중이 나타납니다.
- 2 디스플레이에서 인쇄하려는 문서를 터치합니다. 필요한 경우, 기타 인쇄 설정을 구성합니다.
- 3 인쇄 작업을 전송합니다.

다른 문서를 인쇄하려면 **USB 드라이버**를 누릅니다.

경고—손상 위험: 데이터 손실 또는 프린터 고장을 방지하기 위해 메모리 장치에서 인쇄 중, 읽기 중, 쓰 기 중으로 표시된 영역의 플래시 드라이브나 프린터를 만지지 마십시오.

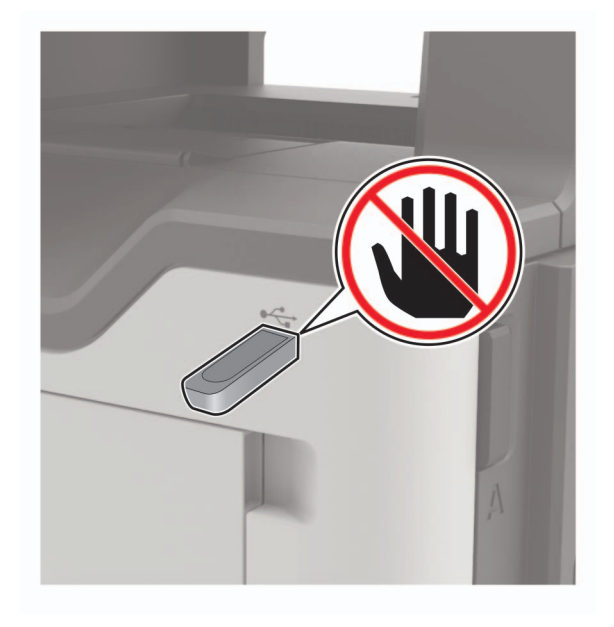

# 지원되는 플래시 드라이브 및 파일 유형

#### 플래시 드라이브

- Lexar JumpDrive S70(16GB 및 32GB)
- SanDisk Cruzer(16GB 및 32GB)
- PNY Attache(16GB 및 32GB)

#### 참고:

- 해당 프린터는 고속 USB 플래시 드라이브는 최대 속도 표준을 지원합니다.
- USB 플래시 드라이브에서는 FAT(File Allocation Tables) 시스템이 지원되어야 합니다.

#### 파일 형식

문서

- • PDF(버전 1.7 이전)
- XPS
- Microsoft 파일 형식(doc, docx, xls, xlsx, ppt, pptx)
- 이미지
- .dcx
- .gif
- .JPEG 또는 .jpg
- .bmp
- .pcx
- .TIFF 또는 .tif
- .png
## 기밀 작업 구성

- 제어판에서 다음으로 이동합니다.
   설정 > 보안 > 기밀자료 인쇄 설정
- 2 설정을 구성합니다.

| 사용                | 대상                                                          |
|-------------------|-------------------------------------------------------------|
| 최대 잘못된 PIN        | 잘못된 PIN을 입력할 수 있는 횟수를 설정합니다.                                |
|                   | 참고: 한도에 도달하면 해당 사용자 이름에 해당하는 인쇄 작업이 삭제됩니다.                  |
| 기밀 작업 만료          | 기밀자료 인쇄 작업에 대해 만료 기간을 설정합니다.                                |
|                   | 참고: 기밀 대기 작업은 수동으로 해제 또는 삭제될 때까지 프린터에 저장됩니다.                |
| 반복 작업 만료          | 반복 인쇄 작업에 대해 만료 기간을 설정합니다.                                  |
|                   | 참고: 다시 인쇄하기 위해 프린터에 저장된 보류 작업을 반복합니다.                       |
| 확인 작업 만료          | 남은 사본을 인쇄하기 전에 프린터가 사본을 인쇄하는 만료 시간을 설정합니다.                  |
|                   | 참고: 확인 작업은 나머지 사본을 인쇄하기 전 만족 여부를 확인하기 위해 하나의 사본을 인쇄합<br>니다. |
| 예약 작업 만료          | 프린터에서 인쇄 작업을 저장하는 만료 시간을 설정합니다.                             |
|                   | 참고: 예약 보류 작업은 인쇄 후 자동으로 삭제됩니다.                              |
| 모든 작업을 보류<br>해야 함 | 모든 인쇄 작업을 보류하도록 프린터를 설정합니다.                                 |
| 복제 문서 유지          | 파일 이름이 동일한 모든 문서를 인쇄하도록 프린터를 설정합니다.                         |

## 기밀 작업 및 기타 보류 작업 인쇄

#### Windows 사용자의 경우

- 1 문서를 열고 파일 > 인쇄를 클릭합니다.
- 2 속성, 환경 설정, 옵션 또는 설정을 클릭합니다.
- 3 인쇄 및 보류를 클릭합니다.
- 4 인쇄 및 보류 사용을 선택한 다음 사용자 이름을 지정합니다.
- 5 인쇄 작업 유형(기밀, 반복, 예약 또는 확인)을 선택합니다. 인쇄 작업이 기밀인 경우 4자리 PIN을 입력합니다.
- 6 확인 또는 인쇄를 클릭합니다.
- 7 프린터 기본 화면에서 인쇄 작업을 릴리스합니다.
  - 기밀 인쇄 작업의 경우 보류 작업 > 사용자 이름 선택 > 기밀 > PIN 입력 > 인쇄 작업 선택 > 설정 구성
     > 인쇄를 누릅니다.
  - 다른 인쇄 작업의 경우 보류 작업 > 사용자 이름 선택 > 인쇄 작업 선택 > 설정 구성 > 인쇄를 누릅니다.

#### Macintosh 사용자의 경우

- 1 문서를 열고 파일 > 인쇄를 선택합니다.
- 2 미리보기 또는 미디어 및 품질 메뉴에서 PIN 인쇄를 선택합니다.
- 3 PIN으로 인쇄를 활성화한 다음 4자리 PIN을 입력합니다.
- 4 인쇄를 클릭합니다.
- 5 프린터 기본 화면에서 인쇄 작업을 릴리스합니다. 보류 작업 > 컴퓨터 이름 선택 > 기밀 > PIN 입력 > 인쇄 작업 선택 > 인쇄를 누릅니다.

### Cloud Connector 프로파일에서 인쇄

- 1 기본 화면에서 Cloud Connector를 누릅니다.
- 2 클라우드 서비스 공급자를 선택하고 프로파일을 선택합니다.

참고: Cloud Connector 프로파일 생성에 대한 자세한 내용은 <u>20 페이지의 "Cloud Connector 프로파일 생</u>성"을(를) 참조하십시오.

- 3 인쇄를 누르고 파일을 선택합니다.
   필요한 경우 설정을 변경합니다.
   참고: 지원되는 파일을 선택했는지 확인하십시오.
- 4 문서를 인쇄합니다.

### 글꼴 샘플 목록 인쇄

기본 화면에서 설정 > 보고서 > 인쇄 > 인쇄 폰트를 누릅니다.
 PCL 폰트 또는 PS 폰트를 누릅니다.

### 디렉터리 목록 인쇄

기본 화면에서 설정 > 보고서 > 인쇄 > 인쇄 디렉터리를 터치합니다.

### 인쇄 작업 취소

#### 프린터 제어판에서

**1** 기본 화면에서 **작업 대기열**을 터치합니다.

참고: 기본 화면 상단을 눌러 이 설정에 액세스할 수도 있습니다.

2 취소할 작업을 선택합니다.

### 컴퓨터에서

- 1 운영체제에 따라 다음 중 하나를 수행합니다.
  - 프린터 폴더를 열어 사용자의 프린터를 선택합니다.
  - Apple 메뉴의 시스템 기본 설정에서 프린터를 찾습니다.
- 2 취소할 작업을 선택합니다.

# 복사

# 자동 문서 공급 장치 및 스캐너 유리 사용

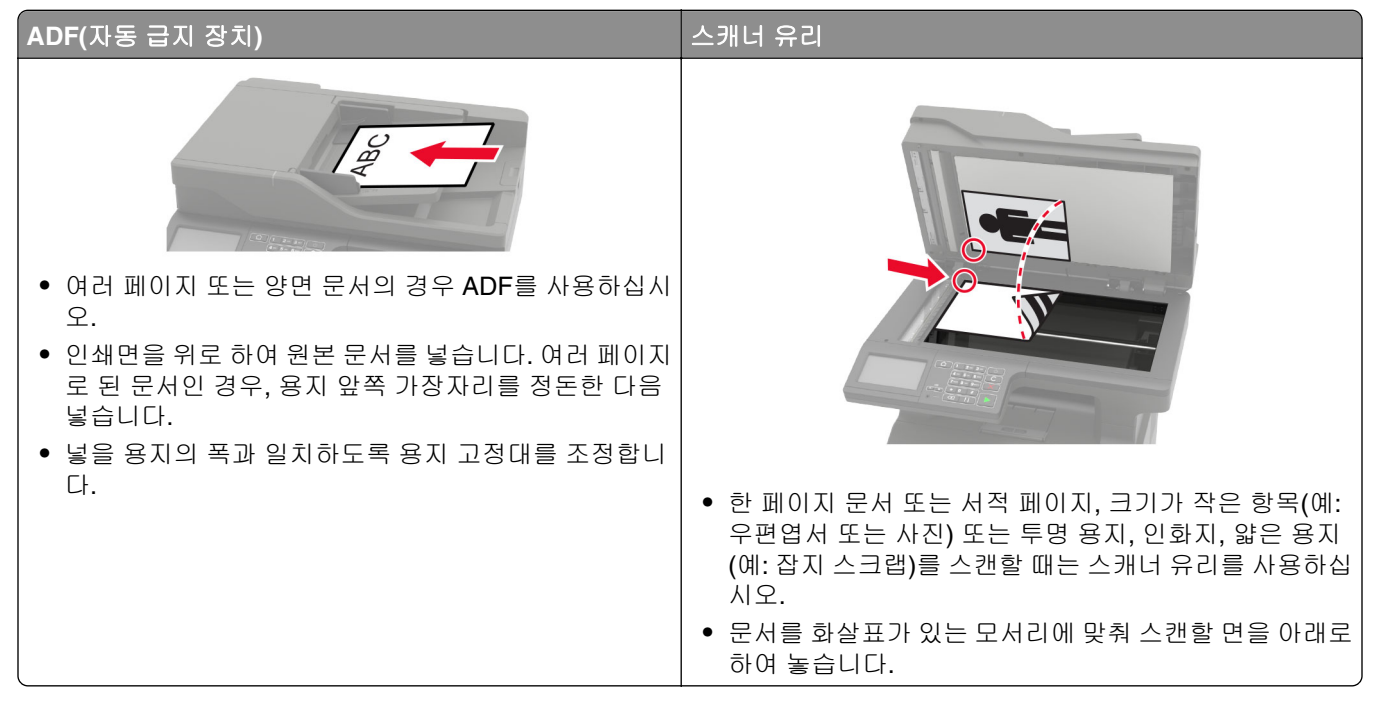

## 복사본 만들기

1 원본 문서를 ADF 용지함에 넣거나 스캐너 유리에 올려 놓습니다.

참고: 이미지가 잘리는 현상을 방지하기 위해 원본 문서와 출력물의 용지 크기가 동일한지 확인하십시오.

- 기본 화면에서 복사를 터치한 다음 매수를 지정합니다.
   필요한 경우 복사 설정을 조정합니다.
- 3 문서를 복사합니다.

참고: 고속 복사를 하려면 제어판에서 💟를 누릅니다.

### 사진 복사

- 1 사진을 스캐너 유리 위에 놓습니다.
- 2 제어판에서 다음으로 이동합니다.

#### 복사 > 설정 > 내용 > 문서 종류 > 사진

- 3 내용 소스 메뉴에서 원본 사진과 가장 일치하는 설정을 선택합니다.
- 4 문서를 복사합니다.

## 레터헤드지에 복사

- 1 원본 문서를 ADF 용지함에 넣거나 스캐너 유리에 올려 놓습니다.
- 2 기본 화면에서 복사 > 복사 원본 > 을 누른 다음 원본 문서의 크기를 선택합니다.
- 3 복사 대상을 누르고 레터헤드지가 포함된 용지함을 선택합니다. 레터헤드지를 다용도 공급 장치에 넣고 다음으로 이동합니다.
   복사 대상 > 다용도 급지 장치 > 용지 크기 선택 > 레터헤드지
- 4 문서를 복사합니다.

### 용지의 양면에 복사

- 1 원본 문서를 ADF 용지함에 넣거나 스캐너 유리에 올려 놓습니다.
- 2 기본 화면에서 복사 > 설정 > 양면을 터치합니다.
- 3 설정을 조정합니다.
- 4 문서를 복사합니다.

### 축소 또는 확대 복사

- 1 원본 문서를 ADF 용지함에 넣거나 스캐너 유리에 올려 놓습니다.
- 2 제어판에서 다음으로 이동합니다.
  - **복사 > 설정 > 배율 >** 배율 값 지정

참고: 배율 설정 후 원본 문서나 출력 용지의 크기를 변경하면 배율 값은 자동(Auto)으로 복원됩니다. 3 문서를 복사합니다.

### 한 부씩 인쇄

- 1 원본 문서를 ADF 용지함에 넣거나 스캐너 유리에 올려 놓습니다.
- 2 제어판에서 다음으로 이동합니다.
   복사 > 설정 > 한 부씩 인쇄 > 켜짐 [1,2,1,2,1,2]
- 3 문서를 복사합니다.

## 사본 사이에 간지 삽입

- 1 원본 문서를 ADF 용지함에 넣거나 스캐너 유리에 올려 놓습니다.
- 2 제어판에서 다음으로 이동합니다.
   복사 > 설정 > 간지 > 설정 조정
- 3 문서를 복사합니다.

## 한 면에 여러 페이지 복사

1 원본 문서를 ADF 용지함에 넣거나 스캐너 유리에 올려 놓습니다.

2 제어판에서 다음으로 이동합니다.

복사 > 설정 > 면 당 페이지 > 설정 조정

3 문서를 복사합니다.

### 복사 단축키 생성

- 1 시작 화면에서 복사를 누릅니다.
- 2 설정을 구성한 다음 ★을 누릅니다.
- 3 단축키를 만듭니다.

# 이메일로 보내기

# 자동 문서 공급 장치 및 스캐너 유리 사용

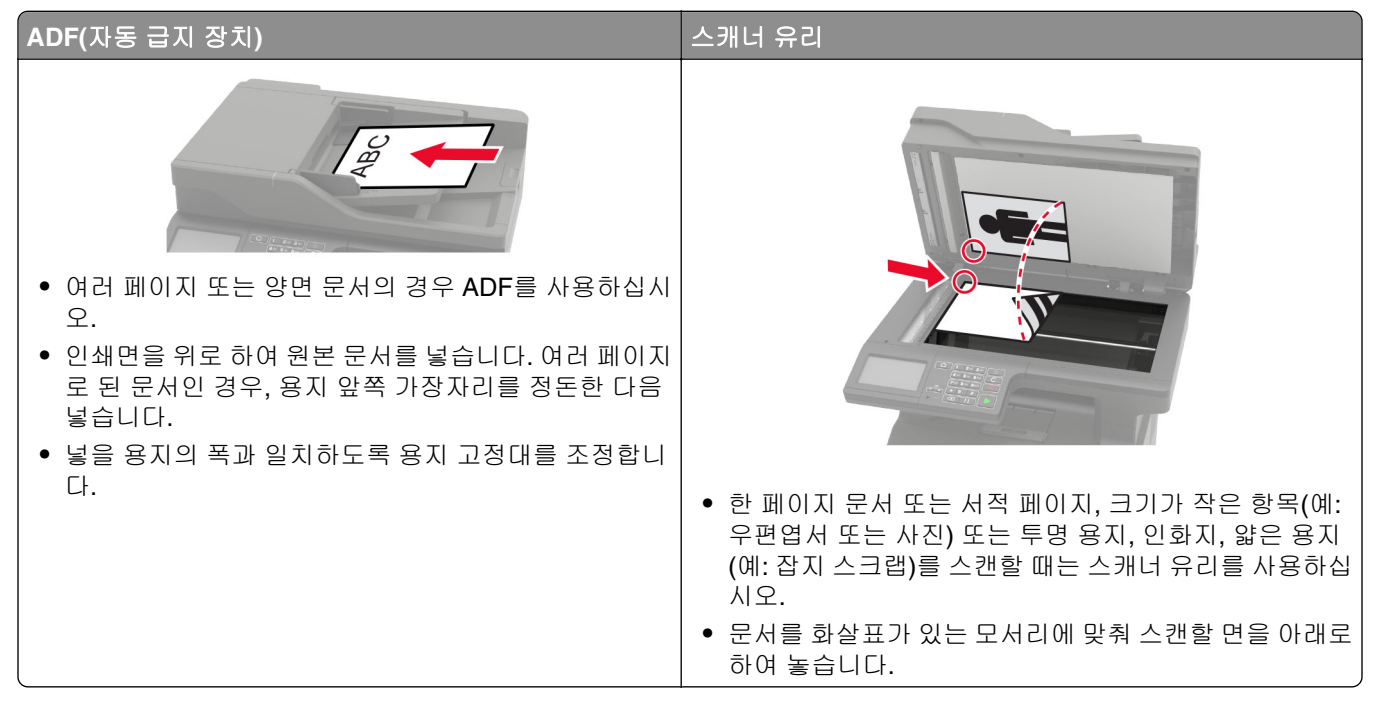

### 이메일 서버 설정 구성

SMTP 서버를 설정한 후 이메일을 통해 스캔한 문서를 전송할 수 있습니다. SMTP 설정에 대한 자세한 내용은 도움말 문서</u>를 참조하십시오.

#### 제어판 사용

- **1** 기본 화면에서 **설정 > 이메일 > 이메일 설정**을 누릅니다.
- 2 설정을 구성합니다.

#### Embedded Web Server 사용

1 웹 브라우저를 열고 주소 필드에 프린터 IP 주소를 입력합니다.

참고:

- 프린터 기본 화면에서 프린터 IP 주소를 확인합니다. IP 주소는 123.123.123.123과 같이 점으로 구분 된 네 개의 숫자 집합으로 표시됩니다.
- 프록시 서버를 사용하는 경우, 웹 페이지를 올바르게 로드하기 위해 일시적으로 비활성화합니다.
- 2 설정 > 이메일을 클릭합니다.
- 3 이메일 설정 섹션에서 설정을 구성합니다.
- 4 저장을 클릭합니다.

## 이메일 전송

시작하기 전에 SMTP 설정이 구성되었는지 확인합니다. 자세한 내용은 <u>43 페이지의 "이메일 서버 설정 구성"</u> 을(를) 참조하십시오.

### 제어판 사용

- 1 원본 문서를 ADF 용지함에 넣거나 스캐너 유리에 올려 놓습니다.
- 2 기본 화면에서 이메일을 누른 다음 필요한 정보를 입력합니다.
- 3 필요한 경우, 출력 파일 유형 설정을 구성합니다.
- 4 이메일을 전송합니다.

### 단축 번호 사용

- 1 원본 문서를 ADF 용지함에 넣거나 스캐너 유리에 올려 놓습니다.
- 2 기본 화면에서 단축키 > 이메일을 누릅니다.
- 3 단축키 번호를 선택합니다.
- 4 이메일을 전송합니다.

### 이메일 단축키 만들기

- **1** 기본 화면에서 **이메일**을 누릅니다.
- 2 설정을 구성한 다음 ★을 누릅니다.
- 3 단축키를 만듭니다.

# 팩스 전송

## 팩스에 프린터 설정하기

참고:

- 다음 연결 방법은 일부 국가 또는 지역에서만 적용될 수 있습니다.
- 초기 프린터 설정 시 팩스 기능 확인란 및 기타 나중에 설정하려는 기능을 모두 선택 취소하고 계속을 선 택합니다.
- 팩스 기능이 활성화되고 완전히 설정되지 않으면 표시등이 빨간색으로 깜빡일 수 있습니다.

경고---손상 위험: 데이터 손실 또는 프린터 고장을 방지하려면 팩스를 보내거나 받는 동안 표시된 영역의 케 이블 또는 프린터를 만지지 마십시오.

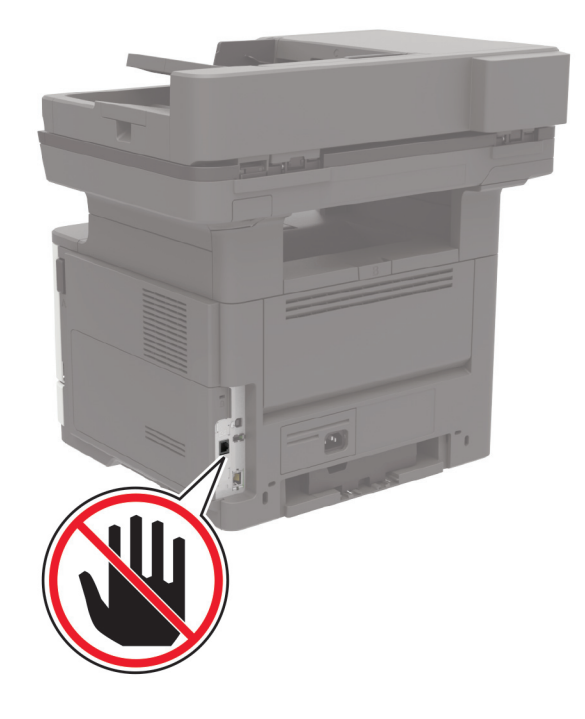

### 팩스용 SMTP 서버 구성

제어판에서

- 1 제어판에서 설정 > 팩스 > 팩스 서버 설정 > 팩스 서버 이메일 설정을 누릅니다.
- 2 설정을 구성합니다.

참고: 이메일에 SMTP 서버 설정을 사용하려면 이메일 SMTP 서버 사용을 활성화합니다.

#### Embedded Web Server에서

1 웹 브라우저를 열고 주소 필드에 프린터 IP 주소를 입력합니다.

참고:

- 프린터 기본 화면에서 프린터 IP 주소를 확인합니다. IP 주소는 123.123.123.123과 같이 점으로 구분 된 네 개의 숫자 집합으로 표시됩니다.
- 프록시 서버를 사용하는 경우, 웹 페이지를 올바르게 로드하기 위해 일시적으로 비활성화합니다.
- **2 설정 > 팩스 > 팩스 서버 설정**을 클릭합니다.
- 3 팩스 서버 이메일 설정 섹션에서 설정을 구성합니다.

참고: 이메일에 SMTP 서버 설정을 사용하려면 이메일 SMTP 서버 사용을 활성화합니다.

4 저장을 클릭합니다.

### 팩스 기능 설정

참고:

- 일부 연결 방법은 일부 국가 또는 지역에서만 적용될 수 있습니다.
- 팩스 기능이 활성화되고 완전히 설정되어 있지 않은 경우 표시등이 빨간색으로 깜빡일 수 있습니다.
- TCP/IP 환경이 없는 경우에는 제어판을 사용하여 팩스를 설정합니다.

경고—손상 위험: 데이터 손실 또는 프린터 고장을 방지하려면 팩스를 보내거나 받는 동안 표시된 영역의 케 이블 또는 프린터를 만지지 마십시오.

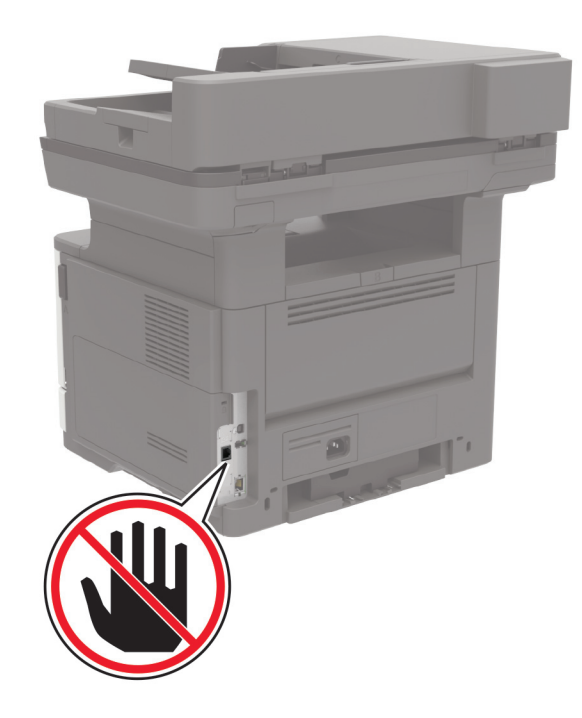

### 제어판 사용

기본 화면에서 다음을 누릅니다.

설정 > 장치 > 환경 설정 > 초기 설정 실행

2 프린터를 끄고 10초 정도 기다렸다가 다시 켭니다.

- 3 팩스 설정 화면에서 설정을 구성합니다.
- 4 설치를 마칩니다.

#### Embedded Web Server 사용

1 웹 브라우저를 열고 주소 필드에 프린터 IP 주소를 입력합니다.

참고:

- 홈 스크린에서 프린터 IP 주소를 확인합니다. IP 주소는 123.123.123.123과 같이 점으로 구분된 네 개의 숫자 집합으로 표시됩니다.
- 프록시 서버를 사용하는 경우, 웹 페이지를 올바르게 로드하기 위해 일시적으로 비활성화합니다.
- 2 설정 > 팩스 > 팩스 설정 > 일반 팩스 설정을 클릭합니다.
- 3 설정을 구성합니다.
- 4 변경 사항을 적용합니다.

### 표준 전화선을 사용하여 팩스 설정

▲ 주의—감전 위험: 감전 사고 위험을 방지하려면 태풍 및 낙뢰 시 이 제품을 설치하거나 전원 코드, 팩스 기능, 또는 전화 등의 전기 또는 케이블을 연결하지 마십시오.

▲ 주의—감전 위험: 감전 사고 위험을 방지하려면 태풍 및 낙뢰 시 팩스 기능을 사용하지 마십시오.

▲ 주의—상해 위험: 화재 위험을 감소시키려면 이 제품을 공중 전화 교환망에 연결할 때에는 26 AWG 이 상의 통신 코드(RJ-11)만을 사용하십시오. 호주에서 사용할 경우 해당 코드는 반드시 호주 통신 미디어 청의 승인을 받아야 합니다.

### 설정 1: 프린터가 전용 팩스 회선에 연결하는 경우

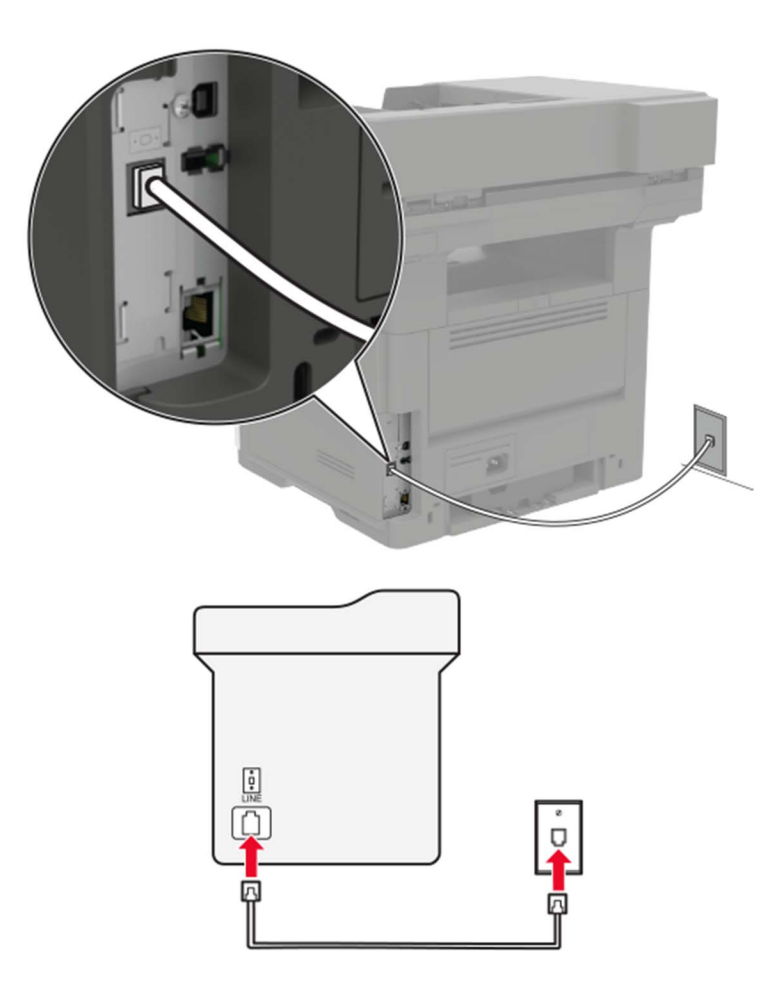

1 전화선의 한 쪽 끝을 프린터의 LINE 포트에 꽂습니다.

2 케이블의 다른 쪽 끝을 작동하는 아날로그 벽면 잭에 꽂습니다.

#### 참고:

- 프린터를 팩스 자동 수신(자동 응답을 켜짐으로 설정) 또는 팩스 수동 수신(자동 응답을 꺼짐으로 설정) 으로 설정할 수 있습니다.
- 팩스를 자동으로 수신하려면 지정한 횟수만큼 벨이 울린 후 프린터가 응답하도록 설정합니다.

### 설정 2: 프린터가 자동 응답기와 회선을 공유하는 경우

**참고:** 벨소리 구분 서비스에 가입한 경우 프린터에 정확한 벨소리 패턴을 설정했는지 확인합니다. 그렇지 않으면 팩스 자동 수신으로 설정해도 프린터에서 팩스를 수신하지 않습니다.

#### 다른 벽면 콘센트에 연결된 경우

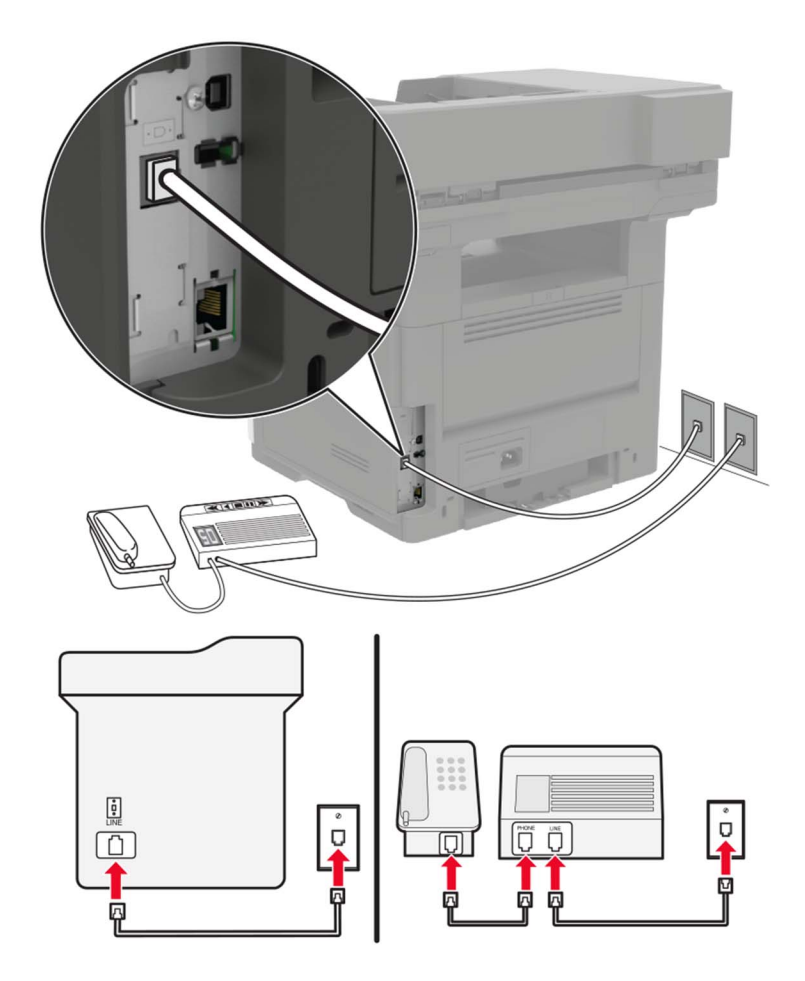

- 1 전화선의 한 쪽 끝을 프린터의 LINE 포트에 꽂습니다.
- 2 케이블의 다른 쪽 끝을 작동하는 아날로그 벽면 잭에 꽂습니다.

참고:

- 해당 라인에 전화 번호가 하나만 있는 경우 자동으로 팩스를 수신하도록 프린터를 설정합니다.
- 자동 응답기 응답 후 벨이 2번 울리면 프린터에서 통화에 응답하도록 설정합니다. 예를 들어, 벨이 4회 울린 후 자동 응답기에서 응답하게 하려면 프린터 응답 벨 수 설정을 6으로 설정합니다.

### 다른 벽면 콘센트 및 플러그를 사용하는 국가 및 지역에서의 팩스 설정

▲ 주의—감전 위험: 감전 사고 위험을 방지하려면 태풍 및 낙뢰 시 이 제품을 설치하거나 전원 코드, 팩스 기능, 또는 전화 등의 전기 또는 케이블을 연결하지 마십시오.

▲ 주의—감전 위험: 감전 사고 위험을 방지하려면 태풍 및 낙뢰 시 팩스 기능을 사용하지 마십시오.

▲ 주의—상해 위험: 화재 위험을 감소시키려면 이 제품을 공중 전화 교환망에 연결할 때에는 26 AWG 이 상의 통신 코드(RJ-11)만을 사용하십시오. 호주에서 사용할 경우 해당 코드는 반드시 호주 통신 미디어 청의 승인을 받아야 합니다.

대부분의 국가 또는 지역에서 채택한 표준 벽면 잭은 RJ11입니다. 시설의 벽면 잭 또는 장비가 이러한 연결 유 형과 호환되지 않는 경우 전화 어댑터를 사용합니다. 해당 국가/지역용 어댑터가 프린터와 함께 제공되지 않 을 경우 별도로 구매해야 합니다.

프린터의 전화 포트에는 어댑터 플러그가 설치되어 있을 수 있습니다. 직렬/계단식 전화 시스템에 연결하는 경 우 프린터의 전화 포트에서 어댑터 플러그를 뽑지 마십시오.

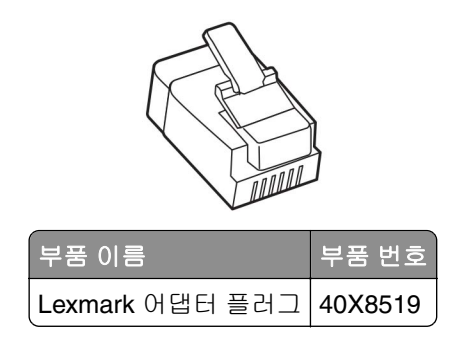

### 비-RJ11 벽면 콘센트에 프린터 연결

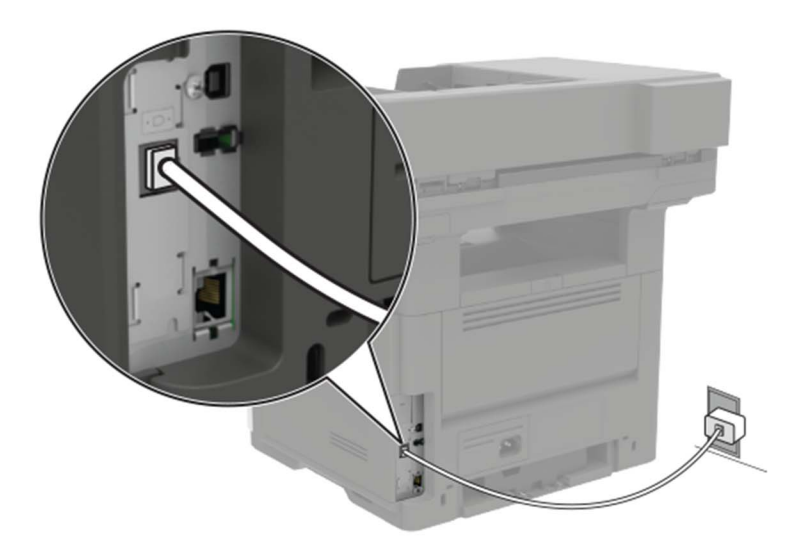

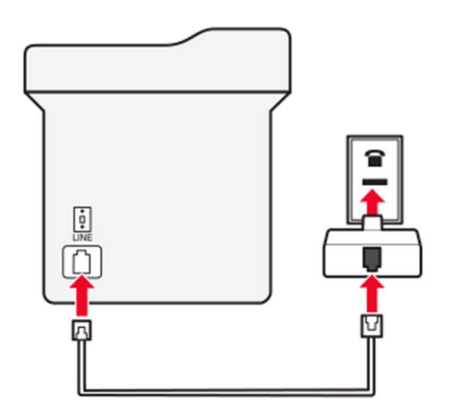

- 1 전화선의 한 쪽 끝을 프린터의 LINE 포트에 꽂습니다.
- 2 케이블의 다른 쪽 끝을 RJ11 어댑터에 연결한 다음 어댑터를 벽면 콘센트에 연결합니다.

3 같은 벽면 콘센트에 비-RJ11 커넥터로 다른 장치를 연결하려면 전화 어댑터에 직접 연결합니다.

### 프린터를 벽면 콘센트에 연결(독일)

독일의 벽면 콘센트에는 두 종류의 포트가 있습니다. N 포트는 팩스기, 모뎀 및 자동 응답기용입니다. F 포트 는 전화기용입니다. 프린터를 N 포트에 연결합니다.

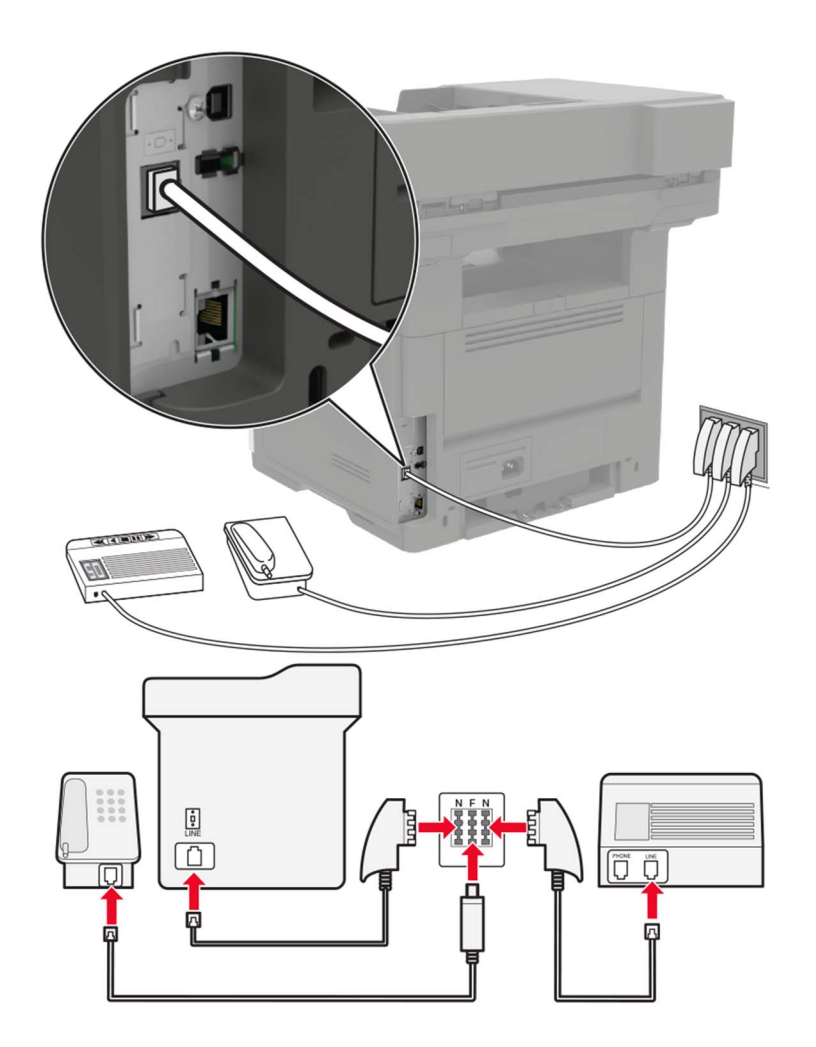

- 1 전화선의 한 쪽 끝을 프린터의 LINE 포트에 꽂습니다.
- 2 케이블의 다른 쪽 끝을 RJ11 어댑터에 연결한 다음 어댑터를 N 포트에 연결합니다.
- 3 전화기와 자동 응답기를 동일한 벽면 콘센트에 연결하려면 표시된 바와 같이 장치들을 연결합니다.

### 전화 번호별 벨소리 서비스에 연결

다른 벨소리 서비스를 사용하면 하나의 전화 회선에 여러 개의 전화 번호를 가질 수 있습니다. 전화 번호마다 다른 벨소리 패턴이 할당됩니다.

- 1 기본 화면에서 설정 > 팩스 > 팩스 설정 > 팩스 수신 설정 > 제어 기능 관리 > 응답 켜기를 누릅니다.
- 2 벨소리 패턴을 선택합니다.

### 팩스 날짜 및 시간 설정

기본 화면에서 설정 > 장치 > 환경설정 > 날짜 및 시간 > 구성을 터치합니다.
 설정을 구성합니다.

### 일광 절약 시간 구성

1 기본 화면에서 설정 > 장치 > 환경설정 > 날짜 및 시간 > 구성을 터치합니다.

2 시간대 메뉴에서 (UTC+user) 사용자 정의를 선택합니다.

3 설정을 구성합니다.

## 자동 문서 공급 장치 및 스캐너 유리 사용

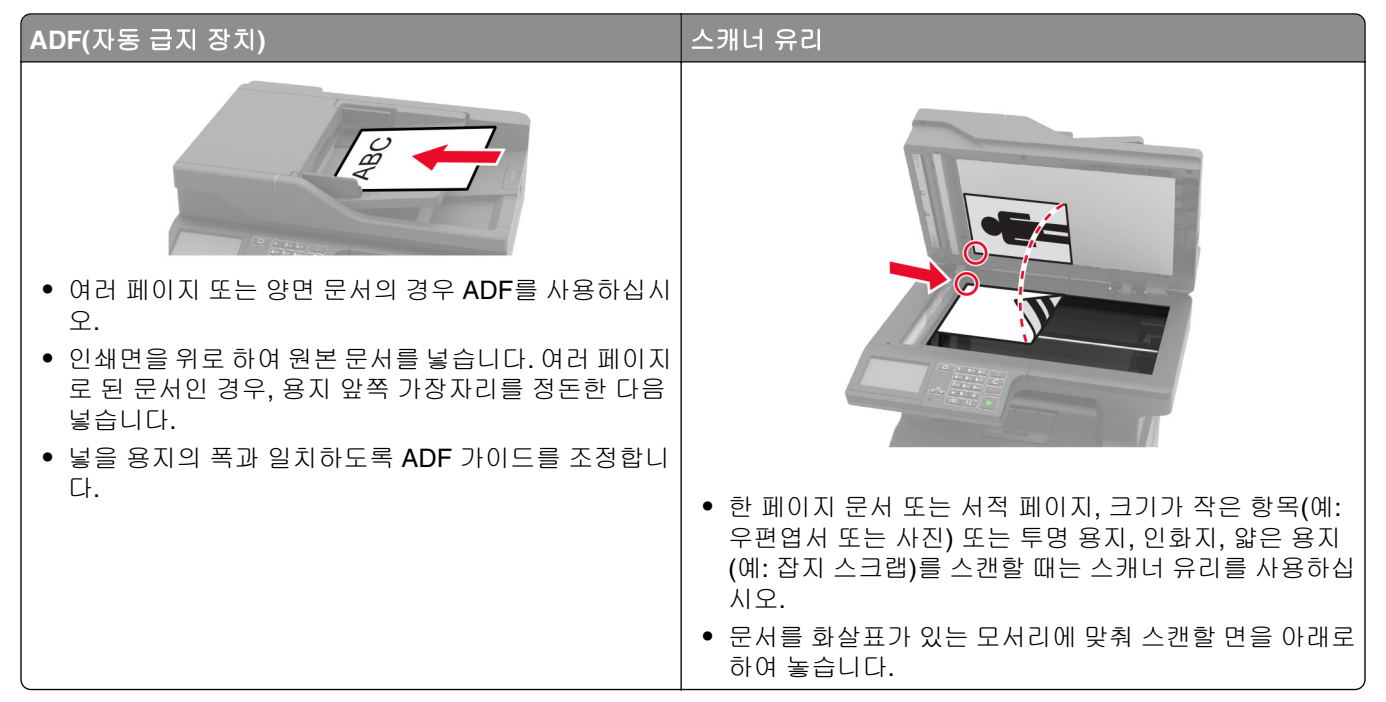

### 팩스 전송

### 제어판 사용

- 1 원본 문서를 ADF 용지함에 넣거나 스캐너 유리에 올려 놓습니다.
- 2 기본 화면에서 팩스를 누른 다음 필요한 정보를 입력합니다. 필요한 경우, 설정을 조정합니다.
- 3 문서를 팩스로 전송합니다.

### 컴퓨터 사용

참고: Universal Fax Driver가 설치되어 있는지 확인합니다.

#### Windows 사용자의 경우

- 1 팩스로 전송할 문서에서 인쇄 대화 상자를 엽니다.
- 2 프린터를 선택한 다음 속성, 환경 설정, 옵션 또는 설정을 누릅니다.
- 3 팩스 > 팩스 사용을 클릭한 다음 수신인 번호를 입력합니다.
- 4 필요한 경우, 기타 팩스 설정을 구성합니다.
- 5 문서를 팩스로 전송합니다.

#### Macintosh 사용자의 경우

- 1 문서를 열고 파일 > 인쇄를 선택합니다.
- 2 이름 뒤에 Fax가 붙은 프린터를 선택합니다.
- 3 수신자 필드에 수신인 번호를 입력합니다.
- 4 필요한 경우, 기타 팩스 설정을 구성합니다.
- 5 문서를 팩스로 전송합니다.

### 팩스 예약

- 1 원본 문서를 ADF 용지함에 넣거나 스캐너 유리에 놓습니다.
- 2 기본 화면에서 다음으로 이동합니다.
   팩스 > 받는 사람 > 팩스 번호 입력 > 완료
- 3 전송 시간을 누르고 설정을 구성한 다음 완료를 누릅니다.
- 4 팩스를 보냅니다.

### 팩스 대상 단축키 만들기

- 1 기본 화면에서 팩스 > 받는 사람을 누릅니다.
- 2 수신자의 번호를 입력하고 완료를 누릅니다.
- 3 ★을 누릅니다.
- 4 단축키를 만듭니다.

### 팩스 해상도 변경

- 1 원본 문서를 ADF 용지함에 넣거나 스캐너 유리에 올려 놓습니다.
- 2 기본 화면에서 팩스를 누른 다음 필요한 정보를 입력합니다.
- 3 해상도를 누르고 설정을 조절합니다.
- 4 팩스를 보냅니다.

### 팩스 농도 조정

1 원본 문서를 ADF 용지함에 넣거나 스캐너 유리에 올려 놓습니다.

2 기본 화면에서 팩스를 누른 다음 필요한 정보를 입력합니다.

3 농도를 누르고 설정을 조절합니다.

4 팩스를 보냅니다.

### 팩스 로그 인쇄

1 기본 화면에서 설정 > 보고서 > 팩스를 누릅니다.

2 팩스 작업 로그 또는 팩스 통화 로그를 누릅니다.

### 정크 팩스 차단

기본 화면에서 설정 > 팩스 > 팩스 설정 > 팩스 수신 설정 > 제어 기능 관리를 누릅니다.
 익명 팩스 차단을 켜기로 설정합니다.

### 팩스 보류

1 기본 화면에서 설정 > 팩스 > 팩스 설정 > 팩스 수신 설정 > 팩스 보류를 터치합니다.
2 모드를 선택합니다.

### 팩스 전달

1 기본 화면에서 설정 > 팩스 > 팩스 설정 > 팩스 수신 설정 > 제어 기능 관리를 누릅니다.

2 팩스 전달 > 전달을 누릅니다.

3 전달 대상 및 확인 이메일 설정을 구성합니다.

# 스캔

# 자동 문서 공급 장치 및 스캐너 유리 사용

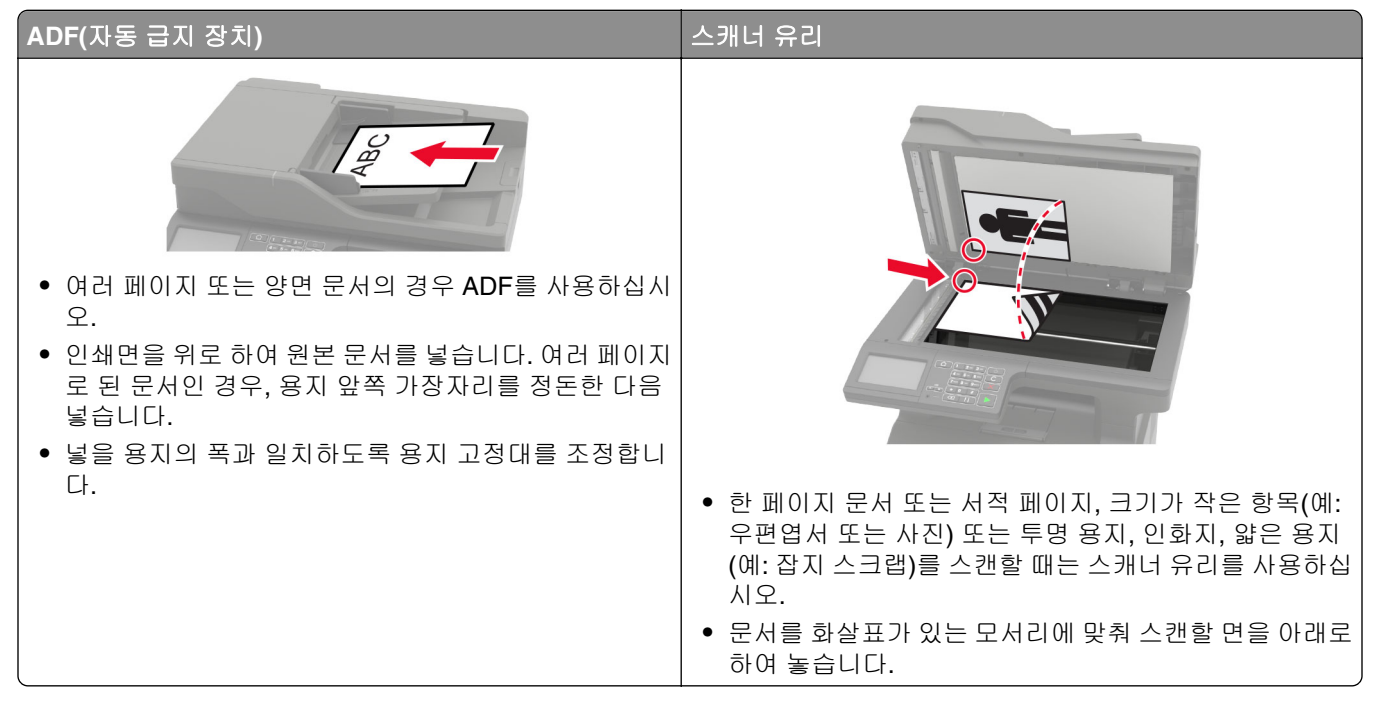

## 컴퓨터로 스캔

시작하기 전에 컴퓨터와 프린터가 동일한 네트워크에 연결되어 있는지 확인합니다.

#### Windows 사용자의 경우

#### Lexmark Scanback Utility 사용

1 컴퓨터에서 Lexmark Scanback Utility를 실행한 다음 다음을 클릭합니다.

참고: 유틸리티를 다운로드하려면 <u>www.lexmark.com/downloads</u>로 이동합니다.

- 2 설정을 클릭한 다음 프린터 IP 주소를 추가합니다.
- **3 닫기 > 다음**을 클릭합니다.
- 4 원본 문서의 크기를 선택한 다음 다음을 클릭합니다.
- 5 파일 형식 및 스캔 해상도를 선택한 다음 다음을 클릭합니다.
- 6 고유한 스캔 프로필 이름을 입력한 다음 다음을 클릭합니다.
- 7 스캔한 문서를 저장할 위치를 탐색하고, 파일 이름을 설정한 다음 다음을 클릭합니다.

참고: 스캔 프로필을 다시 사용하려면 단축키 만들기를 활성화한 다음 고유한 단축키 이름을 입력합니다.

8 마침을 클릭합니다.

- 9 원본 문서를 자동 문서 급지 장치에 넣거나 스캐너 유리 위에 놓습니다.
- 10 프린터 기본 화면에서 스캔 프로필을 누른 다음 스캔 프로필을 선택합니다.

#### Windows Fax and Scan 사용

참고: 프린터가 컴퓨터에 추가되었는지 확인합니다.

- 1 원본 문서를 자동 문서 급지 장치에 넣거나 스캐너 유리 위에 놓습니다.
- 2 컴퓨터에서 Windows Fax and Scan을 엽니다.
- 3 소스 메뉴에서 스캐너 소스를 선택합니다.
- 4 필요한 경우 스캔 설정을 변경합니다.
- 5 문서를 스캔합니다.

### Macintosh 사용자의 경우

- 1 원본 문서를 자동 문서 급지 장치에 넣거나 스캐너 유리 위에 놓습니다.
- 2 컴퓨터에서 Printers & Scanners를 엽니다.
- 3 프린터를 선택합니다. 사용할 수 있는 프린터가 없는 경우 프린터를 추가합니다.
  - 참고: 프린터 소프트웨어 설정의 경우 AirPrint 또는 Secure AirPrint를 사용합니다.
- 4 스캔 > 스캐너 열기를 클릭합니다.
- 5 스캐너 창에서 다음 중 하나 이상을 수행합니다.
  - 스캔한 문서를 저장할 위치를 선택합니다.
  - 원본 문서의 크기를 선택합니다.
  - ADF에서 스캔하려면 급지 장치 사용을 활성화합니다.
  - 세부 정보 표시를 클릭한 다음 스캔 설정을 구성합니다.
- 6 스캔을 클릭합니다.

## FTP 단축키 만들기

- 1 기본 화면에서 FTP를 누릅니다.
- 2 FTP 서버 주소를 입력한 다음 🏋을 누릅니다.
- 3 단축키를 만듭니다.

### FTP 서버로 스캔

- 1 원본 문서를 ADF 용지함에 넣거나 스캐너 유리에 놓습니다.
- 2 기본 화면에서 FTP를 누른 다음 필요한 정보를 입력합니다.
- 3 필요한 경우, 기타 FTP 설정을 구성합니다.
- 4 FTP 작업을 전송합니다.

## 플래시 드라이브로 스캔

1 원본 문서를 ADF 용지함에 넣거나 스캐너 유리에 올려 놓습니다.

2 플래시 드라이브를 삽입합니다.

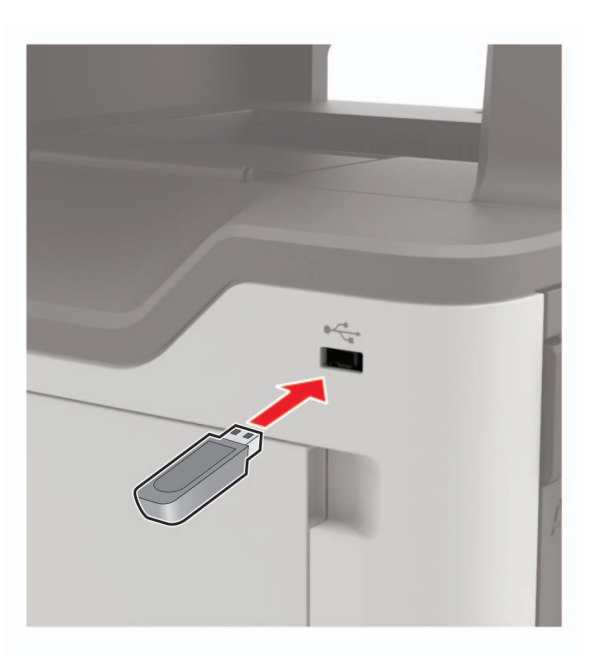

3 USB로 스캔을 선택하고 필요한 경우 설정을 조정합니다.

참고: USB 드라이브 화면이 나타나지 않으면 제어판에서 USB 드라이브를 선택합니다.

4 문서를 스캔합니다.

경고—손상 위험: 데이터 손실 또는 프린터 고장을 방지하기 위해 메모리 장치에서 인쇄 중, 읽기 중, 쓰 기 중으로 표시된 영역의 플래시 드라이브나 프린터를 만지지 마십시오.

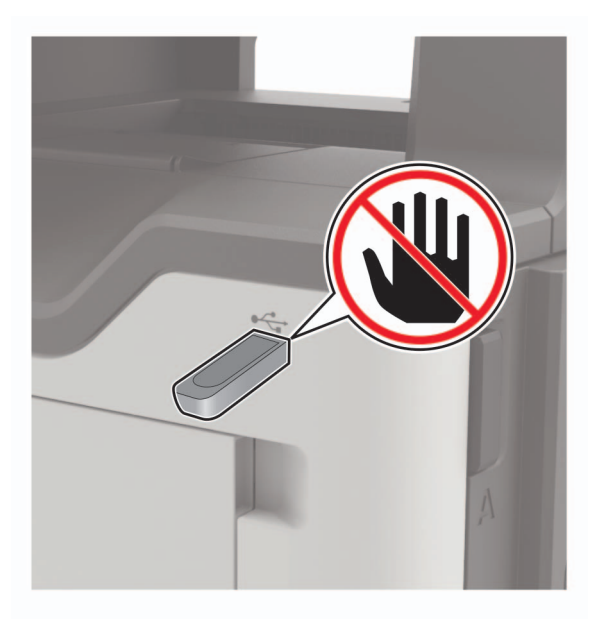

## 스캔한 문서를 컴퓨터로 전송

- 1 원본 문서를 ADF 용지함에 넣거나 스캐너 유리에 올려 놓습니다.
- 2 기본 화면에서 스캔 프로필 > 컴퓨터로 스캔을 터치합니다.
- 3 문서를 저장할 스캔 프로필을 선택합니다.

### Cloud Connector 프로파일로 스캔

- 1 원본 문서를 ADF 용지함에 넣거나 스캐너 유리에 올려 놓습니다.
- 2 기본 화면에서 Cloud Connector를 누릅니다.
- 3 클라우드 서비스 공급자를 선택하고 프로파일을 선택합니다.

**참고:** Cloud Connector 프로파일 생성에 대한 자세한 내용은 <u>20 페이지의 "Cloud Connector 프로파일 생</u>성"을(를) 참조하십시오.

- 4 스캔을 클릭하고 파일 이름과 대상 폴더를 지정합니다.
- 5 여기에서 스캔을 누릅니다. 필요한 경우 스캔 설정을 변경합니다.
- 6 문서를 스캔합니다.

# 프린터 메뉴 이해

# 메뉴 맵

| 장치       | <ul> <li><u>기본 설정</u></li> <li><u>에코 모드</u></li> <li><u>원격 제어판</u></li> <li><u>알림</u></li> <li><u>전원 관리</u></li> <li><u>Lexmark로 전송된 정보</u></li> </ul> | <ul> <li><u>내게 필요한 옵션</u></li> <li><u>공장 출하 시 기본값 복원</u></li> <li><u>유지관리</u></li> <li><u>기본 화면 아이콘 표시</u></li> <li><u>프린터 정보</u></li> </ul> |
|----------|----------------------------------------------------------------------------------------------------|----------------------------------------------------------------------------------------------------|
| 인쇄       | • <u>레이아웃</u><br>• <u>설정</u><br>• <u>품질</u><br>• <u>작업 계정</u><br>• <u>XPS</u>                                                                          | <ul> <li>PDF</li> <li>PostScript</li> <li>PCL</li> <li>HTML</li> <li>이미지</li> </ul>                                                          |
| 용지       | • <u>용지함 구성</u>                                                                                                    | • <u>매체 구성</u>                                                                                                    |
| 복사       | <u>복사 기본값</u>                                                                                                    |                                                                                                    |
| 팩스       | <u>팩스 기본값</u>                                                                                                    |                                                                                                    |
| 이메일      | • <u>이메일 설정</u><br>• <u>이메일 기본값</u>                                                                                                    | ● <u>웹 링크 설정</u>                                                                                                    |
| FTP      | <u>FTP 기본값</u>                                                                                                    |                                                                                                    |
| USB 드라이브 | • 플래시 드라이브 스캔                                                                                                    | • 플래시 드라이브 인쇄                                                                                                    |
| 네트워크/포트  | • <u>네트워크 개요</u><br>• <u>무선</u><br>• <u>이더넷</u><br>• <u>TCP/IP</u><br>• <u>SNMP</u><br>• <u>IPSec</u><br>• <u>802.1x</u>                               | • <u>LPD 구성</u><br>• <u>HTTP/FTP 설정</u><br>• <u>ThinPrint</u><br>• <u>USB</u><br>• <u>외부 네트워크 액세스 제한</u><br>• <u>Wi-Fi Direct</u>            |
| 보안       | <ul> <li><u>로그인 방법</u></li> <li><u>USB 장치 예약</u></li> <li><u>보안 감사 로그</u></li> <li><u>로그인 제한</u></li> <li><u>기밀 인쇄 설정</u></li> </ul>                   | <ul> <li><u>디스크 암호화</u></li> <li><u>임시 데이터 파일 삭제</u></li> <li><u>솔루션 LDAP 설정</u></li> <li><u>모바일 서비스 관리</u></li> <li><u>기타</u></li> </ul>    |
| 보고서      | ● <u>메뉴 설정 페이지</u><br>● <u>장치</u><br>● 인쇄                                                                                                    | ● <u>단축키</u><br>● <u>팩스</u><br>● 네트워크                                                                                                    |

| <u>도움말</u> | • 모든 안내서 인쇄   | • 정보 안내서    |
|------------|---------------|-------------|
|            | • 연결 가이드      | • 용지 안내서    |
|            | • 복사 안내서      | ● 흑백 품질 설명서 |
|            | • 이메일 안내서     | • 이동 가이드    |
|            | ● 팩스 안내서      | • 인쇄 품질 설명서 |
|            | ● FTP 설명서     | • 소모품 안내서   |
| 문제 해결      | 인쇄 품질 테스트 페이지 | 스캐너 청소      |

# 장치

## 기본 설정

| 메뉴 항목                                                                                                    | 설명                                                                            |  |
|----------------------------------------------------------------------------------------------------|-------------------------------------------------------------------------------|--|
| 표시 언어<br>[언어 목록]                                                                                                    | 디스플레이에 표시되는 텍스트의 언어를 설정합니다.                                                   |  |
| <b>국가/지역</b><br>[국가 또는 지역 목록]                                                                                         | 프린터가 작동하도록 구성된 국가 또는 지역을 확인합니다.                                               |  |
| <b>초기 설정 실행</b><br>켜기<br>꺼짐*                                                                                          | 설정 마법사를 실행합니다.                                                                |  |
| 키보드                                                                                                    | 키보드 유형으로 언어를 선택합니다.                                                           |  |
| 키보드 유형<br>[언어 목록]                                                                                                    | 참고: 모든 키보드 유형 값은 표시되지 않거나 표시하려면 특정 하드웨어가 필요<br>할 수 있습니다.                      |  |
| 표시 정보<br>표시 텍스트 1 [IP 주소*]<br>표시 텍스트 2 [날짜/시간*]<br>사용자 정의 텍스트 1<br>사용자 지정 텍스트 2                                       | 기본 화면에 표시할 정보를 지정합니다.                                                         |  |
| <b>날짜 및 시간</b><br>구성<br>현재 날짜 및 시간<br>날짜 및 시간 수동 설정<br>날짜 형식 [MM-DD-YYYY*]<br>시간 형식 [12시간 A.M./P.M.*]<br>시간대[동부 표준시*] | 프린터 날짜 및 시간을 구성합니다.                                                           |  |
| <b>날짜 및 시간</b><br>네트워크 시간 프로토콜<br>NTP 활성화 [켜짐*]<br>NTP 서버<br>인증 활성화                                                   | 네트워크 시간 프로토콜(NTP)에 대한 설정을 구성합니다.<br>참고: 인증 활성화가 MD5 키로 설정되면 키 ID 및 암호가 나타납니다. |  |
| <b>참고:</b> 값 옆의 별표(*)는 공장 출하 시 기본 설정을 나타냅니다.                                                                          |                                                                               |  |

| 메뉴 항목                                 | 설명                                                                          |
|---------------------------------------|-----------------------------------------------------------------------------|
| <b>용지 크기</b><br>미국*<br>미터             | 용지 크기 측정 단위를 지정합니다.<br>참고: 초기 설치 마법사에서 선택한 국가나 지역으로 초기 용지 크기 설정이 결<br>정됩니다. |
| 화면 밝기<br>20~100%(100*)                | 디스플레이의 밝기를 조정합니다.                                                           |
| <b>플래시 드라이브 액세스</b><br>활성화*<br>사용 안 함 | 플래시 드라이브에 대한 액세스를 활성화합니다.                                                   |
| <b>배경 제거 허용</b><br>켜짐*<br>끄기          | 배경 제거를 허용할지 여부를 지정합니다.                                                      |
| <b>사용자 지정 작업 스캔 허용</b><br>켜짐*<br>끄기   | 여러 작업을 하나의 파일로 스캔합니다.<br><b>참고:</b> 이 설정은 하드 디스크가 설치된 경우에만 나타납니다.           |
| <b>1페이지 평면 스캔</b><br>켜기<br>꺼짐*        | 스캐너 유리에서 한 번에 한 장씩 복사하도록 설정합니다.                                             |
| <b>오디오 피드백</b><br>버튼 피드백<br>켜짐*<br>끄기 | 버튼 누름, 패널 상호 작용, 용지 적재 프롬프트, 오류 알림에 대한 오디오 피드백<br>을 활성화합니다.                 |
| 오디오 피드백<br>볼륨<br>1-10(5*)             | 프린터 스피커의 볼륨을 조정합니다.<br>참고: 현재 사용자 세션이 종료된 후 볼륨에 대한 변경 사항이 적용됩니다.            |
| 화면 시간 초과<br>10-300(60*)               | 디스플레이에 기본 화면이 표시되거나 프린터가 자동으로 사용자 계정을 로그오<br>프할 때까지의 유휴 시간을 초 단위로 설정합니다.    |
| 참고: 값 옆의 별표(*)는 공장 출하 시 기본 설정을 나타냅니다. |                                                                             |

## 에코 모드

| 메뉴 항목                                 | 설명                            |  |
|---------------------------------------|-------------------------------|--|
| 인쇄                                    | 용지의 단면 또는 양면에 인쇄할지 여부를 지정합니다. |  |
| 면 수                                   |                               |  |
| 단면*                                   |                               |  |
| 양면                                    |                               |  |
| 참고: 값 옆의 별표(*)는 공장 출하 시 기본 설정을 나타냅니다. |                               |  |

| 메뉴 항목                                                                                                    | 설명                          |
|----------------------------------------------------------------------------------------------------|-----------------------------|
| 인쇄<br>면당 페이지<br>꺼짐*<br>면당 2 페이지<br>면당 3 페이지<br>면당 4 페이지<br>면당 6 페이지<br>면당 9 페이지<br>면당 12 페이지<br>면당 16 페이지 | 용지 한 면에 여러 페이지의 이미지를 인쇄합니다. |
| <b>인쇄</b><br>토너 농도<br>1-10(8*)                                                                            | 텍스트 이미지의 명도를 결정합니다.         |
| <b>복사</b><br>면 수<br>단면을 단면에 인쇄*<br>단면을 양면에 인쇄<br>양면을 단면에 인쇄<br>양면을 양면에 인쇄                                 | 원본 문서를 바탕으로 스캔 동작을 지정합니다.   |
| 복사<br>면당 페이지<br>꺼짐*<br>2매/면(세로)<br>4매/면(세로)<br>2매/면(가로)<br>4매/면(가로)                                       | 원본 문서를 바탕으로 스캔 동작을 지정합니다.   |
| 복사<br>농도<br>1-9(5*)                                                                                       | 텍스트 스캔 이미지의 농도를 결정합니다.      |
| <b>참고:</b> 값 옆의 별표(*)는 공징                                                                                 | : 줄하 시 기본 설정을 나타냅니다.        |

## 원격 제어판

| 메뉴 항목                                        | 설명                                                                            |
|----------------------------------------------|-------------------------------------------------------------------------------|
| <b>외부 VNC 연결</b><br>허용 안 함*<br>허용            | 외부 가상 네트워크 컴퓨팅(VNC) 클라이언트를 원격 제어판에 연결합니다.                                     |
| <b>인증 유형</b><br>없음*<br>표준 인증                 | VNC 클라이언트 서버 액세스 시 인증 유형을 설정합니다.                                              |
| VNC 암호                                       | VNC 클라이언트 서버에 연결하려면 암호를 지정합니다.<br>참고: 이 메뉴 항목은 인증 유형이 표준 인증으로 설정되었을 때만 표시됩니다. |
| <b>참고:</b> 값 옆의 별표(*)는 공장 출하 시 기본 설정을 나타냅니다. |                                                                               |

### 알림

| 메뉴 항목                                                                                                    | 설명                                                                                 |
|----------------------------------------------------------------------------------------------------|------------------------------------------------------------------------------------|
| ADF 적재 신호음                                                                                                    | 용지를 ADF에 넣을 때 사운드를 활성화합니다.                                                         |
|                                                                                                    |                                                                                    |
| <b>알람 제어</b><br>끄기<br>한 번*<br>연속                                                                                                    | 프린터에 사용자의 조작이 필요할 때 알람이 울리는 횟수를 설정합니<br>다.                                         |
| <b>소모품</b><br>공급 추정치 표시<br>추정치 표시*<br>추정치 표시 안 함                                                                                                    | 소모품의 추정 상태를 표시합니다.                                                                 |
| <b>소모품</b><br>카트리지 알람<br>꺼짐*<br>한 번<br>연속                                                                                                    | 토너 카트리지가 부족할 때 알람이 울리는 횟수를 설정합니다.                                                  |
| <b>소모품</b><br>사용자 지정 소모품 알림                                                                                                    | 사용자 개입이 필요한 경우를 위한 맞춤형 알림을 구성합니다.<br><b>참고:</b> 이 메뉴는 Embedded Web Server에만 표시됩니다. |
| 이메일 알림 설정<br>기본 SMTP 게이트웨이<br>기본 SMTP 게이트웨이 포트(25*)<br>보조 SMTP 게이트웨이 포트(25*)<br>보조 SMTP 게이트웨이 포트(25*)<br>SMTP 제한 시간(30초*)<br>회신 주소<br>항상 SMTP 기본 회신 주소 사용(꺼짐*)<br>SSL/TLS 사용(사용 안 함*)<br>신뢰할 수 있는 인증서 필요(켜짐*)<br>SMTP 서버 인증(인증 불필요*)<br>장치 실행 이메일(없음*)<br>사용자 실행 이메일(없음*)<br>Active Directory 장치 자격 증명 사용(꺼짐*)<br>장치 사용자 ID<br>장치 사용자 ID<br>장치 암호<br>Kerberos 5 Realm<br>NTLM 도메인<br>"SMTP 서버 설정 안됨" 오류 비활성화(꺼짐*) | 프린터에 사용자 조작이 필요할 경우 연락처 목록으로 이메일 알람을<br>전송하도록 프린터를 구성합니다.                          |

| 메뉴 항목                                                                                         | 설명                                                                                |
|-----------------------------------------------------------------------------------------------|-----------------------------------------------------------------------------------|
| <b>이메일 알림 설정</b><br>이메일 목록 및 알림 설정<br>이메일 목록 <b>1</b><br>이메일 목록 <b>2</b><br>제목 텍스트<br>이메일 이벤트 | 이메일 주소를 지정하고 이메일 경고 이벤트를 활성화합니다.<br><b>참고:</b> 이 메뉴는 Embedded Web Server에만 표시됩니다. |
| 오류 방지<br>용지 걸림 문제 도움<br>끄기<br>켜짐*                                                             | 걸린 용지가 제거된 후 프린터에서 빈 용지나 일부 인쇄된 용지를 자<br>동으로 배출하도록 설정합니다.                         |
| <b>오류 방지</b><br>자동 계속<br>활성화<br>5-255(5*)                                                     | 프린터가 특정 주의 조건을 삭제한 후 자동으로 계속 작업을 처리하<br>거나 인쇄할 수 있게 합니다.                          |
| <b>오류 방지</b><br>자동 재부팅<br>자동 재부팅<br>유휴 상태일 때 재부팅<br>항상 재부팅*<br>재부팅 안 함                        | 오류 발생 시 프린터가 재시작되도록 설정합니다.                                                        |
| 오류 방지<br>자동 재부팅<br>최대 자동 재부팅<br>1-20(2*)                                                      | 프린터에서 수행할 수 있는 자동 재부팅 횟수를 설정합니다.                                                  |
| <b>오류 방지</b><br>자동 재부팅<br>자동 재부팅 창<br>1-525600(720*)                                          | 프린터가 자동 재부팅을 수행할 때까지 걸리는 시간을 초로 설정합니<br>다.                                        |
| <b>오류 방지</b><br>자동 재부팅<br>자동 재부팅 카운터                                                          | 재부팅 카운터의 읽기 전용 정보를 표시합니다.                                                         |
| <b>오류 방지</b><br>자동 재부팅<br>자동 재부팅 카운터 재설정<br>취소<br>계속                                          | 자동 재부팅 카운터의 값을 재설정합니다.                                                            |
| <b>오류 방지</b><br>용지 짧음 오류 표시<br>켜기<br>자동 지우기*<br><b>참고:</b> 값 역의 벽표(*)는 공장 축하 시 기본 성정을         | 짧은 용지 오류가 발생할 경우 메시지가 표시되도록 프린터를 설정합니다.<br>참고: 짧은 용지는 넣은 용지 크기를 참조합니다.            |

| 메뉴 항목                                               | 설명                                         |
|-----------------------------------------------------|--------------------------------------------|
| <b>오류 방지</b><br>페이지 보호<br>꺼짐*<br>켜기                 | 인쇄하기 전에 전체 페이지를 메모리로 처리하도록 프린터를 설정합<br>니다. |
| <b>용지 걸림 복구</b><br>용지 걸림 복구<br>끄기<br>켜기<br>자동*      | 용지 걸림 상태인 페이지를 다시 인쇄하도록 설정합니다.             |
| <b>용지 걸림 복구</b><br>스캐너 용지 걸림 복원<br>작업 수준<br>페이지 수준* | 용지 걸림을 해결한 후 스캔 작업을 다시 시작하는 방법을 지정합니<br>다. |
| 참고: 값 옆의 별표(*)는 공장 출하 시 기본 설정을 나타냅니다.               |                                            |

### 전원 관리

| 메뉴 항목                                                                                               | 설명                                                   |
|----------------------------------------------------------------------------------------------------|------------------------------------------------------|
| <b>절전 모드 프로필</b><br>절전 모드에서 인쇄<br>인쇄 후 활성 상태 유지<br>인쇄 후 절전 모드 시작*                                   | 프린터가 인쇄 후 준비 모드를 유지하거나 절전 모드로 돌아가도록 설정합니다.           |
| <b>제한 시간</b><br>절전 모드<br>1-120분(15*)                                                                | 프린터가 절전 모드로 작동을 시작하기 전에 유휴 시간을 설정합니다.                |
| 제한 시간<br>최대 절전 모드 시간 초과<br>사용 안 함<br>1시간<br>2시간<br>3시간<br>6시간<br>1일<br>2일<br>3일*<br>1주<br>2주<br>1개월 | 프린터 꺼지기 전의 시간을 설정합니다.                                |
| <b>제한 시간</b><br>연결 시 최대 절전 모드 시간 초과<br>최대 절전<br>최대 절전 없음*                                           | 활성 이더넷 연결이 있는 동안 프린터를 끄려면 최대 절전 모드 시간 초과를 설정<br>합니다. |
| 참고: 값 옆의 별표(*)는 공장 출하 시 기본 설정을 나타냅니다.                                                               |                                                      |

| 메뉴 항목                                 | 설명                                      |
|---------------------------------------|-----------------------------------------|
| 예약 전원 모드                              | 프린터가 절전 모드 또는 최대 절전 모드로 전환되는 시점을 예약합니다. |
| 스케줄                                   |                                         |
| 새 예약 추가                               |                                         |
| ************************************* |                                         |

## Lexmark로 전송된 정보

| 메뉴 항목                                 | 설명                                                  |
|---------------------------------------|-----------------------------------------------------|
| Lexmark로 전송된 정보                       | 프린터 사용 및 성능 정보를 Lexmark로 전송합니다.                     |
| 소모품 및 페이지 사용량                         | 참고: 정보 전송 시간은 Lexmark로 전송되는 정보에서 해당 사항 없음 이외의 설정을 선 |
| 장치 성능                                 | 택한 경우에만 나타납니다.                                      |
| 해당 사항 없음*                             |                                                     |
| 정보 전송 시간                              |                                                     |
| 시작 시간                                 |                                                     |
| 정지 시간                                 |                                                     |
| 참고: 값 옆의 별표(*)는 공장 출하 시 기본 설정을 나타냅니다. |                                                     |

### 내게 필요한 옵션

| 메뉴 항목                                 | 설명                                                                                    |
|---------------------------------------|---------------------------------------------------------------------------------------|
| 중복 키 스트라이크 간격<br>0-5(0*)              | 프린터에서 연결된 키보드의 중복 키 누르기를 무시하는 시간 간격(초)을 설정합니다.                                        |
| 키 반복 초기 지연<br>0.25-5(1*)              | 반복 키가 반복을 시작하기 전 초기 지연 시간(초)을 설정합니다.<br><b>참고:</b> 이 메뉴 항목은 키보드가 프린터에 연결된 경우에만 나타납니다. |
| 키 반복 속도<br>0.5-30(30*)                | 반복 키에 대한 초당 누르기 수를 설정합니다.<br><b>참고:</b> 이 메뉴 항목은 키보드가 프린터에 연결된 경우에만 나타납니다.            |
| <b>화면 제한시간 연장</b><br>꺼짐*<br>켜기        | 사용자가 동일 화면을 유지할 수 있게 하고 기본 화면으로 돌아가는 대신 만료 시 화면<br>제한 시간을 재설정합니다.                     |
| 헤드폰 볼륨<br>1-10(5*)                    | 헤드폰 볼륨을 조정합니다.<br><b>참고:</b> 이 메뉴 항목은 헤드폰이 프린터에 연결된 경우에만 나타납니다.                       |
| <b>헤드폰 연결 시 음성 안내 사용</b><br>꺼짐*<br>켜기 | 헤드폰이 프린터에 연결된 경우 음성 안내를 사용합니다.                                                        |
| <b>암호/PIN 말하기</b><br>꺼짐*<br>켜기        | 암호 또는 개인 식별 번호를 말하도록 프린터를 설정합니다.<br>참고: 이 메뉴 항목은 헤드폰 또는 스피커가 프린터에 연결된 경우에만 나타납니다.     |
| <b>참고:</b> 값 옆의 별표(*)는 공장 출           | 하 시 기본 설정을 나타냅니다.                                                                     |

| 메뉴 항목                                 | 설명                                            |
|---------------------------------------|-----------------------------------------------|
| 말하기 속도                                | 음성 안내 속도를 설정합니다.                              |
| 매우 느리게                                | 참고: 이 메뉴 항목은 헤드폰 또는 스피커가 프린터에 연결된 경우에만 나타납니다. |
| 조금 느리게                                |                                               |
| 보통*                                   |                                               |
| 고속                                    |                                               |
| 빠르게                                   |                                               |
| 보통 빠르게                                |                                               |
| 빠르게                                   |                                               |
| 매우 빠르게                                |                                               |
| 가장 빠르게                                |                                               |
| 참고: 값 옆의 별표(*)는 공장 출하 시 기본 설정을 나타냅니다. |                                               |

### 공장 출하 시 기본값 복원

| 메뉴 항목         | 설명                        |
|---------------|---------------------------|
| 복원 설정         | 프린터 공장 출하 시 기본 설정을 복원합니다. |
| 모든 설정 복원      |                           |
| 프린터 설정 복원     |                           |
| 네트워크 설정 복원    |                           |
| 팩스 설정 복원      |                           |
| 응용 프로그램 설정 복원 |                           |

### 유지관리

### 구성 메뉴

| 메뉴 항목                                    | 설명                                                                           |
|------------------------------------------|------------------------------------------------------------------------------|
| USB 구성<br>USB PnP<br>1*<br>2             | PC와의 호환성을 개선하기 위해 프린터의 USB 드라이버 모드를 변경합니다.                                   |
| <b>USB 구성</b><br>로컬로 USB 스캔<br>켜짐*<br>끄기 | USB 장치 드라이버가 USB 단순 장치(단일 인터페이스) 또는 USB 복합 장치<br>(다중 인터페이스)로 열거될지 여부를 설정합니다. |
| <b>USB 구성</b><br>USB 속도<br>최고<br>자동*     | 최고 속도로 실행되고 고속 기능을 비활성화하도록 USB 포트를 설정합니다.                                    |
| <b>용지함 구성</b><br>용지함 연결<br>자동*<br>끄기     | 동일한 용지 유형과 용지 크기가 설정된 용지함에 연결되도록 프린터를 설정<br>합니다.                             |
| 참고: 값 옆의 별표(*)는 공장 축하 세 기본 설정을 나타냅니다     |                                                                              |

| 메뉴 항목                                                                     | 설명                                              |
|---------------------------------------------------------------------------|-------------------------------------------------|
| 용지함 구성<br>용지함 인서트 메시지 보여주기<br>끄기<br>알려지지 않은 크기에만 해당*<br>항상                | 용지함을 삽입하면 용지 크기 및 유형을 선택하라는 메시지가 표시됩니다.         |
| <b>용지함 구성</b><br>A5 사용<br>짧은 면*<br>긴 면                                    | A5 크기 용지를 넣을 때 페이지 방향을 지정합니다.                   |
| <b>용지함 구성</b><br>용지 프롬프트<br>자동*<br>다용도 공급 장치<br>수동 용지                     | 용지를 넣으라는 메시지가 표시될 경우 사용자가 채울 용지 급지대를 설정합<br>니다. |
| <b>용지함 구성</b><br>봉투 프롬프트<br>자동*<br>다용도 공급 장치<br>수동 봉투                     | 봉투를 넣으라는 메시지가 표시될 경우 사용자가 채울 봉투 급지대를 설정합<br>니다. |
| <b>용지함 구성</b><br>프롬프트 작업<br>사용자에게 알림*<br>계속<br>현재 사용                      | 용지 또는 봉투 관련 변경 메시지를 해결할 수 있도록 프린터를 설정합니다.       |
| <b>보고서</b><br>메뉴 설정 페이지<br>이벤트 목록<br>이벤트 로그 요약<br>자체검사 통계                 | 프린터 메뉴 설정, 상태 및 이벤트 로그에 대한 보고서를 인쇄합니다.          |
| <b>소모품 사용량 및 카운터</b><br>소모품 사용 이력 지우기<br>검정색 카트리지 카운터 재설정<br>유지관리 카운터 재설정 | 소모품 페이지 카운터를 재설정하거나 총 인쇄 페이지를 확인합니다.            |
| <b>프린터 에뮬레이션</b><br>PPDS 에뮬레이션<br>꺼짐*<br>켜기                               | PPDS 데이터 스트림을 인식하고 사용하도록 프린터를 설정합니다.            |
| <b>프린터 에뮬레이션</b><br>PS 에뮬레이션<br>끄기<br>켜짐*                                 | PS 데이터 스트림을 인식하고 사용하도록 프린터를 설정합니다.              |
| 참고: 값 옆의 별표(*)는 공장 출하 시 기본 설정을 나타냅니다.                                     |                                                 |

| 메뉴 항목                                                          | 설명                                                                                                    |
|----------------------------------------------------------------|----------------------------------------------------------------------------------------------------|
| <b>프린터 에뮬레이션</b><br>에뮬레이터 보안<br>페이지 제한 시간<br><b>0-60(60*)</b>  | 에뮬레이션 중 페이지 제한 시간을 설정합니다.                                                                                                    |
| <b>프린터 에뮬레이션</b><br>에뮬레이터 보안<br>작업 후 에뮬레이터 재설정<br>꺼짐*<br>켜기    | 인쇄 작업 후 에뮬레이터를 재설정합니다.                                                                                                    |
| <b>프린터 에뮬레이션</b><br>에뮬레이터 보안<br>프린터 메시지 액세스 비활성화<br>켜짐*<br>끄기  | 에뮬레이션 중에 프린터 메시지에 대한 액세스를 비활성화합니다.                                                                                                    |
| <b>팩스 구성</b><br>팩스 저전력 지원<br>절전 허용 안 함<br>절전 허용<br>자동*         | 프린터에서 필요하다고 판단될 때마다 절전 모드로 들어가도록 팩스를 설정합<br>니다.                                                                                                    |
| <b>인쇄 구성</b><br>글꼴 선명하게<br>0─150(24*)                          | 글꼴 데이터 인쇄 시 고주파수 화면을 사용해야 하는 텍스트 포인트 크기의 상<br>한값을 설정합니다.                                                                                                    |
| <b>인쇄 구성</b><br>인쇄 밀도<br>비활성화*<br>1-5<br>복사 밀도<br>비활성화*<br>1-5 | 문서 인쇄 또는 복사 시의 토너 농도를 조정합니다.                                                                                                    |
| <b>장치 작동</b><br>저소음 모드<br>꺼짐*<br>켜기                            | 인쇄 시 프린터 소음이 감소하도록 프린터를 설정합니다.<br><b>참고:</b> 이 설정을 활성화하면 프린터의 전반적인 성능이 느려집니다.                                                                                |
| <b>장치 작동</b><br>패널 매뉴<br>활성화*<br>비활성화                          | 제어판 메뉴를 표시하도록 프린터를 설정합니다.<br>참고: 이 메뉴는 Embedded Web Server에만 표시됩니다.                                                                                          |
| 장치 작동<br>안전 모드<br>꺼짐*<br>켜기                                    | 프린터가 특수 모드에서 작동하도록 설정하면 알려진 문제에도 불구하고 가능<br>한 한 많은 기능을 지속적으로 제공하려고 시도합니다.<br>예를 들어 켜짐으로 설정하고 양면 인쇄 장치 모터가 작동을 하지 않으면 작업<br>이 양면 인쇄인 경우에도 프린터에서 단면 인쇄를 수행합니다. |

| 메뉴 항목                                                                                   | 설명                                                                                                    |
|-----------------------------------------------------------------------------------------|----------------------------------------------------------------------------------------------------|
| 장치 작동<br>최소 복사 메모리<br>20MB*<br>30MB<br>50MB<br>80MB<br>100MB                            | 복사 작업을 저장하려면 메모리 할당을 설정합니다.<br><b>참고:</b> 해당 값은 설치된 DRAM 분량이 값의 분량보다 2배 이상인 경우에만<br>나타납니다.                  |
| <b>장치 작동</b><br>사용자 지정 상태 지우기                                                           | 모든 사용자 지정 메시지를 지웁니다.                                                                                        |
| 장치 작동<br>원격으로 설치된 메시지 모두 지우기                                                            | 원격으로 설치된 메시지를 모두 지웁니다.                                                                                      |
| <b>장치 작동</b><br>오류 화면 자동 표시<br>켜짐*<br>끄기                                                | 프린터가 화면 시간 초과 설정과 같은 시간 동안 비활성화된 후에 디스플레이<br>에 기존 오류 메시지를 표시합니다.                                            |
| <b>장치 작동</b><br>빠른 경로 복사에서 방향 인식<br>켜기<br>꺼짐*                                           | 빠른 복사 작업을 전송할 경우 복사 메뉴에서 방향 설정을 사용하도록 프린터<br>를 활성화합니다.                                                      |
| <b>응용 프로그램 구성</b><br>LES 응용 프로그램<br>켜짐*<br>끄기                                           | LES(Lexmark Embedded Solutions) 응용 프로그램을 활성화합니다.                                                            |
| <b>스캐너 구성</b><br>스캐너 수동 등록<br>빠른 인쇄 테스트                                                 | 빠른 테스트 대상 페이지를 인쇄합니다.<br><b>참고:</b> 대상 페이지의 여백 간격이 대상 주위의 모든 면에서 균일한지 확인하<br>십시오. 그렇지 않을 경우 프린터 여백을 재설정합니다. |
| <b>스캐너 구성</b><br>스캐너 수동 등록<br>앞면 ADF 등록<br>뒷면 ADF 등록<br>평판 스캐너 등록                       | ADF, 스캐너 유리 또는 컨트롤러 보드를 교체한 후 평판 및 ADF를 수동으로 등<br>록합니다.                                                     |
| <b>스캐너 구성</b><br>가장자리 제거<br>평판 스캐너 가장자리 제거<br>0─6(3*)<br>ADF 가장자리 제거<br>0─6(3*)         | ADF 또는 평판 스캔 작업 주위의 인쇄되지 않는 영역의 크기(밀리미터)를 설<br>정합니다.                                                        |
| 스캐너 구성<br>ADF 기울기 보정<br>ADF 기계적 기울기 보정<br>끄기<br>켜기<br>자동*<br>참고: 값 옆의 별표(*)는 공장 축하 시 기통 | ADF 기계적 기울기 조정을 수행하도록 프린터를 설정합니다.                                                                           |

| 메뉴 항목                                                                  | 설명                                        |
|------------------------------------------------------------------------|-------------------------------------------|
| <b>스캐너 구성</b><br>스캐너 비활성화<br>활성화*<br>사용 안 함<br>ADF 비활성                 | 제대로 작동하지 않을 경우 스캐너를 비활성화합니다.              |
| 스캐너 구성<br>Tiff 바이트 순서<br>CPU Endian 방식*<br>Little Endian<br>Big Endian | TIFF 형식 스캔 출력물의 바이트 순서를 설정합니다.            |
| <b>스캐너 구성</b><br>정확한 TIFF RowsPerStrip<br>켜짐*<br>끄기                    | TIFF 형식 스캔 출력물의 RowsPerStrip 태그 값을 설정합니다. |
| <b>참고:</b> 값 옆의 별표(*)는 공장 출하 시 기본 설정을 나타냅니다.                           |                                           |

### 서비스 불능 삭제

| 메뉴 항목                                                                               | 설명                                                                                          |
|-------------------------------------------------------------------------------------|---------------------------------------------------------------------------------------------|
| 마지막으로 삭제한 프린터 메모리:<br>마지막으로 삭제한 하드 디스크:                                             | 프린터 메모리 또는 하드 디스크가 마지막으로 삭제된 시점에 대한<br>정보를 표시합니다.                                           |
|                                                                                     | <b>참고:</b> 마지막으로 삭제된 하드 디스크는 하드 디스크가 설치된 경<br>우에만 나타납니다.                                    |
| 비휘발성 메모리에서 모든 정보 삭제<br>모든 프린터 및 네트워크 설정 삭제<br>모든 앱 및 앱 설정 삭제<br>모든 단축키 및 단축기 설정 지우기 | 비휘발성 메모리 및 하드 디스크 정보를 모두 지웁니다.<br><b>참고:</b> 하드 디스크에서 모든 정보 삭제는 하드 디스크가 설치된 경<br>우에만 나타납니다. |
| <b>하드 디스크의 모든 정보 삭제</b><br>다운로드 제거(모든 매크로, 글꼴, PFO 등 삭제)<br>버퍼링된 작업 제거<br>보류 작업 제거  |                                                                                             |

## 기본 화면 아이콘 표시

| 에뉴           | 설명                     |
|--------------|------------------------|
| 기본 화면 아이콘 표시 | 기본 화면에 표시될 아이콘을 지정합니다. |
| 복사           |                        |
| 이메일          |                        |
| 팩스           |                        |
| 상태/소모품       |                        |
| 작업 대기열       |                        |
| 언어 변경        |                        |
| 바로 가기 센터     |                        |
| 주소록          |                        |
| 즐겨찾기         |                        |
| 보류 작업        |                        |
| USB          |                        |
| FTP          |                        |
| 스캔 프로파일      |                        |
| 앱 프로파일       |                        |
| . 스캔 센터      |                        |

### 프린터 정보

| 메뉴 항목            | 설명                                |
|------------------|-----------------------------------|
| 자산 태그            | 프린터의 일련 번호를 표시합니다.                |
| 프린터 위치           | 프린터 위치를 확인합니다. 최대 길이는 63자입니다.     |
| 궁금한 사항은          | 프린터 이름을 개인별로 맞춥니다. 최대 길이는 63자입니다. |
| USB로 구성 파일 내보내기  | 구성 파일을 플래시 드라이브로 내보냅니다.           |
| USB로 압축된 로그 내보내기 | 압축 로그 파일을 플래시 드라이브로 내보냅니다.        |
| 로그 보내기           | Lexmark로 진단 정보를 보냅니다.             |
| 취소               |                                   |
| 전송               |                                   |

# 인쇄

## 레이아웃

| 메뉴 항목                                        | 설명                         |
|----------------------------------------------|----------------------------|
| <b>면 수</b><br>단면*                            | 용지의 단면 또는 양면 인쇄 여부를 지정합니다. |
| 양면                                           |                            |
| <b>참고:</b> 값 옆의 별표(*)는 공장 출하 시 기본 설정을 나타냅니다. |                            |
| 메뉴 항목                                                                                               | 설명                                          |
|----------------------------------------------------------------------------------------------------|---------------------------------------------|
| <b>스타일 뒤집기</b><br>긴 면*<br>짧은 면                                                                      | 양면 인쇄 수행 시 바인딩할 용지의 면을 결정합니다.               |
| <b>빈 페이지</b><br>인쇄<br>인쇄 안 함*                                                                       | 인쇄 작업에 포함된 빈 페이지를 인쇄합니다.                    |
| <b>한 부씩 인쇄</b><br>꺼짐(1,1,1,2,2,2)<br>켜짐(1,2,1,2,1,2)*                                               | 특히 여러 사본을 인쇄할 경우 페이지가 순서대로 쌓이도록 분류합니다.      |
| <b>간지</b><br>없음*<br>부수 사이<br>작업 사이<br>페이지 사이                                                        | 인쇄 시 빈 간지를 삽입합니다.                           |
| <b>간지 급지대</b><br>용지함 [x] (1*)<br>다용도 공급 장치                                                          | 간지에 사용할 용지 급지대를 지정합니다.                      |
| 면당 페이지<br>꺼짐*<br>면당 2 페이지<br>면당 3 페이지<br>면당 4 페이지<br>면당 6 페이지<br>면당 9 페이지<br>면당 12 페이지<br>면당 16 페이지 | 용지 한 면에 여러 페이지의 이미지를 인쇄합니다.                 |
| <b>면당 페이지 순서</b><br>수평*<br>역 수평<br>수직<br>역 수직                                                       | 면당 페이지 메뉴를 사용할 때 여러 페이지 이미지의 배치를 지정합니다.     |
| <b>면당 페이지 방향</b><br>자동*<br>가로<br>세로                                                                 | 면당 페이지 메뉴를 사용할 때 여러 페이지 이미지의 방향을 지정합니다.     |
| <b>면당 페이지 테두리</b><br>없음*<br>단색                                                                      | 면당 페이지 메뉴를 사용할 때 각 페이지 이미지의 주변에 테두리를 인쇄합니다. |
| 매수<br>1-9999(1*)                                                                                    | 각 인쇄 작업에 대한 매수를 지정합니다.                      |
| <b>인쇄 영역</b><br>보통*<br>전체 페이지                                                                       | 용지 한 면에 인쇄 가능한 영역을 설정합니다.                   |
| [ <b>잠고:</b> 값 옆의 별표(*)는                                                                            | 는 공장 줄하 시 기본 설정을 나타냅니다.                     |

### 설정

| 메뉴 항목                                             | 설명                                                                                                    |
|---------------------------------------------------|----------------------------------------------------------------------------------------------------|
| <b>프린터 언어</b><br>PCL 에뮬레이션*<br>PS 에뮬레이션           | 프린터 언어를 설정합니다.<br><b>참고:</b> 프린터 언어 기본값을 설정해도 소프트웨어 프로그램이 다른 프린터 언어를 사용하는 인<br>쇄 작업을 보낼 수 있습니다.                                                                                                    |
| <b>작업 대기</b><br>꺼짐*<br>켜기                         | 소모품이 필요한 인쇄 작업을 보존하여 누락된 소모품이 필요 없는 작업을 인쇄할 수 있습니다.<br><b>참고:</b> 이 메뉴 항목은 하드 디스크가 설치된 경우에만 나타납니다.                                                                                                    |
| 작업 대기 제한 시간<br>0-255(30*)                         | 프린터에서 사용할 수 없는 리소스가 필요한 작업을 보류하고 인쇄 대기열에 있는 다른 작업을 계<br>속 인쇄하기 전까지 사용자의 조작을 기다리는 시간(초)을 설정합니다.<br>참고: 이 메뉴 항목은 하드 디스크가 설치된 경우에만 나타납니다.                                                                         |
| <b>다운로드 대상</b><br>RAM*<br>디스크                     | 글꼴 및 매크로와 같이 프린터로 다운로드한 모든 영구 리소스를 저장할 위치를 지정합니다.<br><b>참고:</b> 이 메뉴 항목은 하드 디스크가 설치된 경우에만 나타납니다.                                                                                                    |
| <b>자원 저장</b><br>꺼짐*<br>켜기                         | 가용 메모리 용량을 초과하는 작업이 수신될 때 글꼴 및 매크로와 같은 다운로드한 리소스에 대해<br>프린터가 수행할 작업을 결정합니다.<br><b>참고:</b>                                                                                                    |
|                                                   | <ul> <li>꺼짐으로 설정된 경우 프린터는 메모리가 필요할 때까지만 다운로드된 리소스를 보유합니다. 비활성 프린터 언어와 연결된 리소스는 삭제됩니다.</li> <li>켜짐으로 설정된 경우 프린터는 영구 다운로드된 모든 리소스를 모든 언어 스위치에서 보관합니다. 필요한 경우 프린터에서 영구 리소스를 삭제하는 대신 메모리 부족 메시지를 표시합니다.</li> </ul> |
| <b>모두 인쇄 순서</b><br>알파벳 순서*<br>최신 항목부터<br>오래된 항목부터 | 모두 인쇄를 선택할 경우 대기 및 기밀 작업의 인쇄 순서를 지정합니다.<br><b>참고:</b> 이 메뉴 항목은 하드 디스크가 설치된 경우에만 나타납니다.                                                                                                    |
| <b>참고:</b> 값 옆의 별표(*)                             | 는 공장 출하 시 기본 설정을 나타냅니다.                                                                                                    |

### 품질

| 메뉴 항목   | 설명                                                        |
|---------|-----------------------------------------------------------|
| 인쇄 해상도  | 인쇄 출력에서 나타날 텍스트 및 이미지에 대한 해상도를 설정합니다.                     |
| 300dpi  | 참고: 해상도는 인치당 도트 수 또는 이미지 품질로 결정됩니다.                       |
| 600dpi* |                                                           |
| 1200 IQ |                                                           |
| 2400 IQ |                                                           |
| 1200dpi |                                                           |
| 픽셀 확장   | 텍스트 및 이미지를 개선하기 위하여 선명도를 높이기 위해 클러스터에서 더 많은 픽셀이 인쇄되게 합니다. |
| 꺼짐*     |                                                           |
| 글꼴      |                                                           |
| 수평으로    |                                                           |
| 수직으로    |                                                           |
| 양 방향    |                                                           |
| 참고:값 옆의 |                                                           |

| 메뉴 항목           | 설명                                      |
|-----------------|-----------------------------------------|
| 토너 농도           | 텍스트 이미지의 명도를 결정합니다.                     |
| 1-10(8)         |                                         |
| 하프톤             | 인쇄된 출력물의 가장자리가 부드러운 선으로 표시되도록 품질을 높입니다. |
| 보통*             |                                         |
| 세부 정보           |                                         |
| 밝기              | 인쇄 출력의 밝기를 조정합니다.                       |
| -6 ~ 6(0*)      |                                         |
| 대비              | 인쇄 출력의 대비를 조정합니다.                       |
| 0-5(0*)         |                                         |
| 회색 교정           | 이미지에 적용된 대비 향상 기능을 조정합니다.               |
| 자동*             |                                         |
| וכבב            |                                         |
| <b>참고:</b> 값 옆의 | 별표(*)는 공장 출하 시 기본 설정을 나타냅니다.            |

### 작업 계정

| 메뉴 항목                                                                                                    | 설명                                                                                              |
|----------------------------------------------------------------------------------------------------|-------------------------------------------------------------------------------------------------|
| <b>작업 계정</b><br>꺼짐*<br>커지                                                                                                    | 프린터에서 수신하는 인쇄 작업에 대한 로그를 작성하도록 설정합니다.<br>참고: 이 메뉴 항목은 플래시 메모리 또는 하드 디스크가 설치된 경우에만               |
| 로그 계산 주기<br>Daily<br>Weekly<br>매달*                                                                                                    | 프린터에서 로그 파일을 작성하는 빈도를 지정합니다.                                                                    |
| <b>주기 종료 시 로그 작업</b><br>없음*<br>현재 로그 이메일 전송<br>현재 로그 이메일 전송 및 삭제<br>현재 로그 게시<br>현재 로그 게시 및 삭제                                                                                          | 주기 임계값이 만료되었을 때 프린터가 반응하는 방식을 지정합니다.<br><b>참고:</b> 계정 로그 빈도에 정의된 값에 따라 이 작업이 실행될 시기가 결정됩<br>니다. |
| 거의 다 찼을 때 로그 작업<br>없음*<br>현재 로그 이메일 전송<br>현재 로그 이메일 전송 및 삭제<br>가장 오래된 로그 이메일 전송 및 삭제<br>현재 로그 게시 및 삭제<br>가장 오래된 로그 게시 및 삭제<br>현재 로그 삭제<br>가장 오래된 로그 삭제<br>현재 로그 외 모든 로그 삭제<br>모든 로그 삭제 | 하드 디스크가 거의 꽉 찼을 때 프린터에서 반응하는 방식을 지정합니다.                                                         |
| <b>참고:</b> 값 옆의 별표(*)는 공장 출하 시 기본                                                                                                    | 설정을 나타냅니다.                                                                                      |

75

| 메뉴 항목                                                                                                    | 설명                                                                                     |
|----------------------------------------------------------------------------------------------------|----------------------------------------------------------------------------------------|
| ★을 때 로그 작업<br>없음*<br>현재 로그 이메일 전송 및 삭제<br>가장 오래된 로그 이메일 전송 및 삭제<br>현재 로그 게시 및 삭제<br>가장 오래된 로그 게시 및 삭제<br>현재 로그 삭제<br>가장 오래된 로그 삭제<br>현재 로그 외 모든 로그 삭제<br>모든 로그 삭제 | 하드 디스크 사용량이 최대 한도(100MB)에 도달했을 때 프린터에서 반응하<br>는 방식을 지정합니다.                             |
| 로그를 게시할 URL                                                                                                    | 프린터에서 작업 계산 로그를 게시할 위치를 지정합니다.                                                         |
| 로그 전송 이메일 주소                                                                                                    | 프린터가 작업 계산 로그를 전송할 이메일 주소를 지정합니다.                                                      |
| 로그 파일 접두사                                                                                                    | 로그 파일에 사용할 접두사를 지정합니다.<br><b>참고: TCP/IP</b> 메뉴에 정의된 현재 호스트 이름이 기본 로그 파일 접두사로<br>사용됩니다. |
| 참고: 값 옆의 별표(*)는 공장 출하 시 기본                                                                                                    | 설정을 나타냅니다.                                                                             |

### XPS

| 메뉴 항목                                        | 설명                                    |
|----------------------------------------------|---------------------------------------|
| <b>인쇄 오류 페이지</b><br>꺼짐*<br>켜짐                | 오류 정보가 포함된 테스트 페이지를 인쇄합니다.            |
| 최소 선 두께<br>1−30(2*)                          | 1200dpi로 인쇄된 모든 작업의 최소 스트로크 폭을 설정합니다. |
| <b>참고:</b> 값 옆의 별표(*)는 공장 출하 시 기본 설정을 나타냅니다. |                                       |

### PDF

| 메뉴 항목                                        | 설명                           |
|----------------------------------------------|------------------------------|
| <b>용지에 맞춤</b><br>꺼짐*<br>켜짐                   | 페이지 내용을 선택한 용지 크기에 맞게 조정합니다. |
| <b>주석</b><br>인쇄<br>인쇄 안함*                    | PDF 문서의 주석 인쇄 여부를 지정합니다.     |
| <b>PDF 오류 인쇄</b><br>끄기<br>켜짐*                | PDF 오류 인쇄를 활성화합니다.           |
| <b>참고:</b> 값 옆의 별표(*)는 공장 출하 시 기본 설정을 나타냅니다. |                              |

### PostScript

| 메뉴 항목                             | 설명                                                                                                    |
|-----------------------------------|----------------------------------------------------------------------------------------------------|
| <b>PS 오류 인쇄</b><br>꺼짐*<br>켜짐      | PostScript® 오류를 설명하는 페이지를 인쇄합니다.<br>참고: 오류가 발생하면 작업 처리가 중단되고, 프린터에서 오류 메시지가 인쇄되고, 인쇄 작업의 나<br>머지 부분이 배출됩니다.                                                                                                    |
| 최소 선 두께<br>1−30(2*)               | 최소 스트로크 폭을 설정합니다.<br><b>참고: 1200 dpi</b> 로 인쇄된 작업은 이 값을 직접 사용합니다.                                                                                                    |
| <b>PS 시작 모드 잠금</b><br>꺼짐<br>켜짐*   | SysStart 파일을 비활성화합니다.                                                                                                    |
| <b>글꼴 중요도</b><br>기본*<br>플래시/디스크   | <ul> <li>글꼴 검색 순서를 설정합니다.</li> <li>참고:</li> <li>기본은 플래시 메모리 또는 프린터 하드 디스크를 검색하기 전에 해당 메모리에서 요청한 글꼴<br/>을 검색하도록 프린터를 설정합니다.</li> <li>플래시/디스크는 프린터 메모리를 검색하기 전에 플래시 메모리 또는 프린터 하드 디스크에서<br/>요청한 글꼴을 검색하도록 프린터를 설정합니다.</li> <li>이 메뉴 항목은 플래시 메모리 또는 하드 디스크가 설치된 경우에만 나타납니다.</li> </ul> |
| <b>대기 제한 시간</b><br>꺼짐<br>켜짐*(40초) | 인쇄 작업을 취소하기 전까지 프린터에서 추가 데이터를 기다리도록 활성화합니다.                                                                                                    |
| <b>참고:</b> 값 옆의 별표(               | *)는 공장 출하 시 기본 설정을 나타냅니다.                                                                                                    |

### PCL

| 메뉴 항목                                 | 설명                                                                                                    |
|---------------------------------------|----------------------------------------------------------------------------------------------------|
| 글꼴 소스                                 | 기본 글꼴 선택이 포함된 급지대를 선택합니다.                                                                                              |
| 기본*                                   | 참고:                                                                                                    |
| 니스크<br>다운로드<br>플레시                    | <ul> <li>디스크 및 플래시는 결함이 없거나 보호되지 않는 하드 디스크 또는 플래시<br/>메모리가 설치된 경우에만 나타납니다.</li> </ul>                                  |
| 을 내 시<br>모두                           | • 다운로드는 다운로드한 글꼴이 프린터 메모리에 있는 경우에만 나타납니다.                                                                              |
| 글꼴 이름                                 | 지정된 글꼴 소스에서 글꼴을 선택합니다.                                                                                                 |
| [사용 가능한 글꼴 목록](Courier*)              |                                                                                                    |
| 기호 집합                                 | 각 글꼴 이름에 대한 기호 집합을 지정합니다.                                                                                              |
| [사용 가능한 기호 집합 목록](10U<br>PC-8*)       | <b>참고:</b> 기호 집합은 알파벳과 숫자, 문장 부호 및 특수 기호 세트입니다. 기호 집<br>합을 통해 과학 교과서의 경우 수학 기호를 지원하는 등 언어 또는 분야별로 다<br>양한 프로그램을 지원합니다. |
| 피치                                    | 고정 폭 또는 모노스페이스 글꼴의 피치를 지정합니다.                                                                                          |
| 0.08-100.00(10.00*)                   | 참고: 피치란 가로로 1인치에 들어가는 고정된 간격의 문자 수(cpi)를 말합니다.                                                                         |
| 참고: 값 옆의 별표(*)는 공장 출하 시 기본 설정을 나타냅니다. |                                                                                                    |

| 메뉴 항목                                                 | 설명                                                                                                    |
|-------------------------------------------------------|----------------------------------------------------------------------------------------------------|
| <b>용지 방향</b><br>세로*<br>가로<br>역 세로<br>역 가로             | 페이지에서 문자 및 그래픽의 방향을 지정합니다.                                                                                                    |
| 페이지당 줄 수<br>1-255(60*)                                | <ul> <li>PCL® 데이터 스트림을 통해 인쇄된 각 페이지의 텍스트 문자열 수를 지정합니다.</li> <li>참고:</li> <li>이 메뉴 항목으로 페이지의 기본 여백 사이에 선택된 수의 요청된 문자열이 인쇄되도록 하는 수직 탈진기를 활성화할 수 있습니다.</li> <li>60이 미국의 경우 공장 출하 시 기본값입니다. 국제 기본 설정은 64입니다.</li> </ul> |
| PCL5 최소 선 두께<br>1-30(2*)<br>PCLXL 최소 선 두께<br>1-30(2*) | 초기 최소 스트로크 폭을 설정합니다.                                                                                                    |
| A4 폭<br>198 mm*<br>203 mm                             | A4 크기 논리 페이지의 폭을 설정합니다.<br>참고: 논리 페이지는 데이터가 인쇄되는 물리적 페이지의 공간입니다.                                                                                                    |
| <b>LF 후 자동 CR</b><br>켜기<br>꺼짐*                        | 라인 피드 제어 명령 후에 캐리지 리턴을 수행하도록 프린터를 설정합니다.<br>참고: 캐리지 리턴은 커서 위치를 같은 줄의 첫 번째 위치로 이동하도록 프린터<br>에 명령하는 메커니즘입니다.                                                                                                    |
| <b>CR 후, 자동 LF</b><br>켜기<br>꺼짐*                       | 캐리지 리턴 제어 명령 후에 라인 피드를 수행하도록 프린터를 설정합니다.                                                                                                    |
| <b>용지함 번호 재지정</b><br>용지함 지정 [x]                       | 다른 급지 세트를 사용하여 주어진 용지 급지대를 요청하는 다른 인쇄 드라이버<br>또는 사용자 지정 응용 프로그램을 사용하도록 프린터를 구성합니다.                                                                                                    |
| <b>용지함 번호 재지정</b><br>공장 출하 시 기본값 보기                   | 각 용지 급지대에 지정되어 있는 공장 출하 시 기본값을 표시합니다.                                                                                                    |
| <b>용지함 번호 재지정</b><br>기본값 복원                           | 모든 용지함 지정을 공장 출하 시 기본값으로 되돌립니다.                                                                                                    |
| <b>인쇄 제한 시간</b><br>끄기<br>켜짐*(90초)                     | 지정된 시간 동안 유휴 상태로 유지된 후 인쇄 작업을 중단하도록 프린터를 설정<br>합니다.                                                                                                    |
| 참고: 값 옆의 별표(*)는 공장 출하 시 기본 설정을 나타냅니다.                 |                                                                                                    |

### HTML

| 메뉴 항목                                        | 설명                               |
|----------------------------------------------|----------------------------------|
| <b>글꼴 이름</b><br>시간*                          | HTML 문서를 인쇄할 때 사용할 글꼴을 설정합니다.    |
| 글꼴 크기<br>1-255(12*)                          | HTML 문서를 인쇄할 때 사용할 글꼴 크기를 설정합니다. |
| <b>참고:</b> 값 옆의 별표(*)는 공장 출하 시 기본 설정을 나타냅니다. |                                  |

| 메뉴 항목                                 | 설명                            |
|---------------------------------------|-------------------------------|
| 배율                                    | 인쇄할 HTML 문서의 배율을 조정합니다.       |
| 1-400%(100*)                          |                               |
| 방향                                    | HTML 문서의 페이지 방향을 설정합니다.       |
| 세도*                                   |                               |
| 가도                                    |                               |
| 여백 크기                                 | HTML 문서의 페이지 여백을 설정합니다.       |
| 8-255 mm(19*)                         |                               |
| 배경                                    | HTML 문서의 배경 정보 또는 그래픽을 인쇄합니다. |
| 목록 인쇄 하지 않음                           |                               |
| 인쇄*                                   |                               |
| 참고: 값 옆의 별표(*)는 공장 출하 시 기본 설정을 나타냅니다. |                               |

## 이미지

| 메뉴 항목                                                         | 설명                                                                                    |
|---------------------------------------------------------------|---------------------------------------------------------------------------------------|
| <b>자동 맞춤</b><br>켜짐<br>꺼짐*                                     | 이미지에 사용 가능한 최적의 용지 크기와 방향 설정을 선택합니다.<br>참고: 켜짐으로 설정하면 해당 메뉴 항목이 이미지 배율과 방향 설정을 무시합니다. |
| <b>역상</b><br>꺼짐*<br>켜짐                                        | 두 가지 톤의 흑백 이미지를 역상으로 표시합니다.<br><b>참고:</b> 이 메뉴 항목은 GIF 또는 JPEG 이미지 형식에는 적용되지 않습니다.    |
| 배율<br>왼쪽 위 고정<br>최적*<br>가운데 고정<br>높이/폭 맞추기<br>높이 맞추기<br>폭 맞추기 | 이미지를 인쇄 가능한 영역에 맞도록 조정합니다.<br><b>참고:</b> 자동 맞춤이 켜짐으로 설정된 경우 배율은 최적으로 자동 설정됩니다.        |
| <b>방향</b><br>세로*<br>가로<br>역 세로<br>역 가로                        | 페이지에서 문자 및 그래픽의 방향을 지정합니다.                                                            |
| <b>참고:</b> 값 옆의 별표                                            | (*)는 공장 출하 시 기본 설정을 나타냅니다.                                                            |

# 용지

### 용지함 구성

| 메뉴 항목                                                        | 설명                                                                                                    |
|--------------------------------------------------------------|----------------------------------------------------------------------------------------------------|
| <b>기본 급지대</b><br>용지함 [x] (1*)<br>다용도 공급 장치<br>수동 용지<br>수동 봉투 | 모든 인쇄 작업에 사용할 용지 급지대를 설정합니다.<br><b>참고:</b> 다용도 공급 장치는 MP 구성이 카세트로 설정된 경우에만 나타납니다.                                                                                                    |
| 용지 크기/유형<br>용지함 [x]<br>다용도 공급 장치<br>수동 용지<br>수동 봉투           | 각 급지대에 넣을 용지 크기나 종류를 지정합니다.                                                                                                    |
| 대용 크기<br>꺼짐<br>Statement/A5<br>Letter/A4<br>목록 전체*           | 요청한 크기가 급지대에 들어 있지 않으면 지정된 용지 크기로 대체하도록 프린터를 설정합니다.<br>참고:<br>• 꺼짐은 필요한 용지 크기를 넣도록 사용자에게 알립니다.<br>• Statement/A5는 Statement를 넣으면 Statement에 A5 크기 문서를 인쇄하고 A5를 넣으면<br>A5 크기 문서에 Statement 크기 작업을 인쇄합니다.<br>• Letter/A4는 A4를 넣으면 Letter에 A4 크기 문서를 인쇄하고 Letter를 넣으면 A4 크기 문서에<br>Letter 크기 작업을 인쇄합니다.<br>• 목록 전체가 Letter/A4로 대체됩니다. |
| <b>MP 구성</b><br>카세트*<br>수동<br>첫 번째                           | 프린터에서 다용도 공급 장치에 들어 있는 용지를 선택할 시기를 설정합니다.<br>참고:<br>• 카세트로 설정하면 프린터에서 다용도 공급 장치를 용지함으로 사용합니다.<br>• 수동으로 설정하면 프린터에서 다용도 공급 장치를 수동 공급 장치로 사용합니다.<br>• 첫 번째로 설정하면 요청된 용지 급지대 또는 용지 크기와 관계없이 다용도 공급 장치가 빌<br>때까지 해당 공급 장치에서 용지를 가져옵니다.                                                                                                 |
| MP 구성<br>카세트*<br>수동<br>첫 번째<br>참고: 값 옆의 별표(*)                | 프린터에서 다용도 공급 장치에 들어 있는 용지를 선택할 시기를 설정합니다.<br>참고:<br>• 카세트로 설정하면 프린터에서 다용도 공급 장치를 용지함으로 사용합니다.<br>• 수동으로 설정하면 프린터에서 다용도 공급 장치를 수동 공급 장치로 사용합니다<br>• 첫 번째로 설정하면 요청된 용지 급지대 또는 용지 크기와 관계없이 다용도 공급<br>때까지 해당 공급 장치에서 용지를 가져옵니다.<br>는 공장 출하 시 기본 설정을 나타냅니다.                                                                             |

### 매체 구성

#### Universal 용지 설정

| 메뉴 항목                                             | 설명                                                                         |
|---------------------------------------------------|----------------------------------------------------------------------------|
| <b>측정 단위</b><br>인치<br>mm                          | Universal 용지의 측정 단위를 지정합니다.<br>참고: 인치는 미국 공장 출하 시 기본값입니다. 국제 기본 설정은 mm입니다. |
| 세로 너비<br>3.00~14.17 인치(8.50*)<br>76~360 mm (216*) | Universal 용지의 세로 너비를 설정합니다.                                                |
| <b>참고:</b> 값 옆의 별표(*)는 공장                         | 장 출하 시 기본값을 나타냅니다.                                                         |

| 메뉴 항목                                           | 설명                                                                                    |
|-------------------------------------------------|---------------------------------------------------------------------------------------|
| 세로 높이<br>3.00~14.17 인치(14*)<br>76~360 mm (356*) | Universal 용지의 세로 높이를 설정합니다.                                                           |
| <b>급지 방향</b><br>짧은 면*<br>긴 면                    | 짧은 면 또는 긴 면 방향의 용지를 선택하도록 프린터를 설정합니다.<br>참고: 긴 면은 가장 긴 면이 지원되는 최대 너비보다 짧은 경우에만 표시됩니다. |
| <b>참고:</b> 값 옆의 별표(*)는 공장                       | 장 출하 시 기본값을 나타냅니다.                                                                    |

#### 사용자 지정 스캔 크기

| 메뉴 항목                 | 설명                           |
|-----------------------|------------------------------|
| 사용자 지정 스캔 크기 [x]      | 스캔 크기 이름을 지정하고 스캔 설정을 구성합니다. |
| 스캔 크기 이름              |                              |
| 폭                     |                              |
| 1-8.5 인치(8.5*)        |                              |
| 25.4-215.9 mm(215.9*) |                              |
| 높이                    |                              |
| 1-25 인치(14*)          |                              |
| 25.4-635 mm(355.6*)   |                              |
| 방향                    |                              |
| 세로*                   |                              |
| 가로                    |                              |
| 면당 2회 스캔              |                              |
| 꺼짐*                   |                              |
| 켜짐                    |                              |

#### 용지 유형

| 메뉴 항목         | 설명                          |
|---------------|-----------------------------|
| 일반 용지         | 적재된 용지의 질감, 무게 및 방향을 지정합니다. |
| 투명 용지         |                             |
| 재활용           |                             |
| 라벨            |                             |
| 본드지           |                             |
| 봉투            |                             |
| 레터헤드          |                             |
| 양식 용지         |                             |
| 컬러 용지         |                             |
| 경량지           |                             |
| 중량지           |                             |
| 사용자 지정 유형 [x] |                             |

## 복사

### 복사 기본값

| 메뉴 항목                                                                      | 설명                                           |
|----------------------------------------------------------------------------|----------------------------------------------|
| <b>내용 유형</b><br>텍스트<br>텍스트/사진*<br>사진<br>그래픽                                | 원본 문서의 내용을 바탕으로 출력 결과를 향상시킵니다.               |
| <b>내용 소스</b><br>흑백 레이저*<br>컬러 레이저<br>잉크젯<br>사진/필름<br>잡지<br>신문<br>출판물<br>기타 | 원본 문서의 소스를 바탕으로 출력 결과를 향상시킵니다.               |
| 면 수<br>단면을 단면에 인쇄*<br>단면을 양면에 인쇄<br>양면을 단면에 인쇄<br>양면을 양면에 인쇄               | 원본 문서를 바탕으로 스캔 동작을 지정합니다.                    |
| <b>간지</b><br>없음*<br>부수 사이<br>작업 사이<br>페이지 사이                               | 인쇄 시 빈 간지를 삽입할지 여부를 지정합니다.                   |
| <b>간지 급지대</b><br>용지함 [x] (1*)<br>다용도 공급 장치                                 | 간지에 사용할 용지 급지대를 지정합니다.                       |
| 면당 페이지<br>꺼짐*<br>2매/면(세로)<br>4매/면(세로)<br>2매/면(가로)<br>4매/면(가로)              | 용지의 한 면에 여러 페이지의 이미지가 인쇄되도록 지정합니다.           |
| <b>테두리 인쇄</b><br>꺼짐*<br>켜짐                                                 | 한 장의 용지에 여러 페이지를 인쇄할 경우 각 이미지 주위에 테두리를 넣습니다. |
| <b>한 부씩 인쇄</b><br>꺼짐 [1,1,1,2,2,2]<br>켜짐 [1,2,1,2,1,2]*                    | 연속해서 여러 부를 인쇄합니다.                            |
| <b>참고:</b> 값 옆의 별표(*)는 :                                                   | 공장 출하 시 기본 설정을 나타냅니다.                        |

| 메뉴 항목                                                                   | 설명                                                |
|-------------------------------------------------------------------------|---------------------------------------------------|
| "복사 원본" 크기                                                              | 원본 문서의 용지 크기를 설정합니다.                              |
|                                                                         | 참고: Letter는 미국에서 공장 출하 시 기본값입니다. A4는 국제 기본 설정입니다. |
| <b>"복사 대상" 급지대</b><br>용지함 <b>[x] (1*)</b><br>다용도 공급 장치<br>자동 크기 맞춤      | 복사 작업에 대해 용지 급지대를 지정합니다.                          |
| 농도<br>1 ~ 9(5*)                                                         | 스캔 이미지의 농도를 조정합니다.                                |
| 매수<br>1-9999(1*)                                                        | 매수를 지정합니다.                                        |
| 머리글/바닥글<br>왼쪽 머리글<br>가운데 머리글<br>오른쪽 머리글<br>왼쪽 바닥글<br>가운데 바닥글<br>오른쪽 바닥글 | 스캔하는 이미지의 머리글 또는 바닥글 정보를 지정합니다.                   |
| 오버레이<br>기밀<br>복사<br>초안<br>긴급<br>사용자 지정<br>꺼짐*                           | 각 사본에 인쇄할 오버레이 텍스트를 지정합니다.                        |
| 사용자 지정 오버레이                                                             | 오버레이 메뉴에서 사용자 지정 선택 텍스트를 입력합니다.                   |
| <b>참고:</b> 값 옆의 별표(*)는                                                  | 공장 출하 시 기본 설정을 나타냅니다.                             |

#### 고급 이미지 처리

| 메뉴 항목                                                                           | 설명                                                                                                    |
|---------------------------------------------------------------------------------|----------------------------------------------------------------------------------------------------|
| 색상 제거<br>색상 제거(없음*)<br>기본 빨간색 임계값(128*)<br>기본 초록색 임계값(128*)<br>기본 파란색 임계값(128*) | 스캔 중에 제거할 색상과 해당 색상에 대한 제거 설정을 조정합니다.                                                                      |
| <b>대비</b><br>내용에 최적*<br>0─5                                                     | 스캔하는 이미지의 대비를 지정합니다.                                                                                       |
| 배경 제거<br>배경 감지(내용 기반*)<br>레벨(0*)                                                | 원본 문서에서 배경색 또는 이미지 노이즈를 제거합니다.<br><b>참고:</b><br>• 내용 기반은 원본 문서에서 배경색을 제거합니다.<br>• 고정은 사진에서 이미지 노이즈를 제거합니다. |
| <b>참고:</b> 값 옆의 별표(*)는 공장 #                                                     | 출하 시 기본 설정을 나타냅니다.                                                                                         |

| 메뉴 항목                                        | 설명                        |
|----------------------------------------------|---------------------------|
| <b>자동 가운데 정렬</b><br>꺼짐*<br>켜짐                | 내용을 페이지 가운데에 정렬합니다.       |
| <b>미러 이미지</b><br>꺼짐*<br>켜짐                   | 원본 문서의 미러 이미지를 만듭니다.      |
| <b>네거티브 이미지</b><br>꺼짐*<br>켜짐                 | 원본 문서의 네거티브 이미지를 만듭니다.    |
| 어두운 부분 세밀도<br>-4 ~ 4(0*)                     | 원본 문서의 어두운 부분 세밀도를 조정합니다. |
| <b>여백 최소 스캔</b><br>꺼짐*<br>켜짐                 | 원본 문서의 여백을 최소화하여 스캔합니다.   |
| 선명도<br>1-5(3*)                               | 스캔 이미지의 선명도를 조정합니다.       |
| <b>참고:</b> 값 옆의 별표(*)는 공장 출하 시 기본 설정을 나타냅니다. |                           |

#### 관리자 제어

| 메뉴 항목                            | 설명                                                                                                    |
|----------------------------------|----------------------------------------------------------------------------------------------------|
| <b>투명 간지</b><br>꺼짐<br>켜짐*        | 투명 용지 사이에 빈 페이지를 삽입합니다.                                                                                             |
| <b>우선순위 복사 허용</b><br>꺼짐<br>켜짐*   | 복사를 위해 인쇄 작업을 중단합니다.                                                                                                |
| <b>사용자 지정 작업 스캔</b><br>꺼짐*<br>켜짐 | 지정된 설정을 사용하여 첫 번째 원본 문서 세트를 스캔하도록 프린터를 설정한 다음 같거나 다<br>른 설정으로 다음 세트를 스캔합니다.<br>참고: 이 메뉴 항목은 하드 디스크가 설치된 경우에만 나타납니다. |
| <b>단축키로 저장 허용</b><br>꺼짐<br>켜짐*   | 복사 설정을 단축키로 저장합니다.                                                                                                  |
| 샘플 사본                            | 나머지 사본을 인쇄하기 전에 샘플 사본을 인쇄하여 품질을 확인합니다.                                                                              |
| <b>참고:</b> 값 옆의 별표(*)는           | 공장 출하 시 기본 설정을 나타냅니다.                                                                                               |

## 팩스

### 팩스 모드

| 메뉴 항목                    | 설명                    |
|--------------------------|-----------------------|
| 팩스 모드                    | 팩스 모드를 선택합니다.         |
| 팩스*                      |                       |
| 팩스 서버                    |                       |
| 사용 안 함                   |                       |
| <b>참고:</b> 값 옆의 별표(*)는 공 | 공장 출하 시 기본 설정을 나타냅니다. |

### 팩스 설정

#### 일반 팩스 설정

| 메뉴 항목                                                     | 설명                                                                                                    |
|-----------------------------------------------------------|----------------------------------------------------------------------------------------------------|
| 팩스 이름                                                     | 팩스 시스템을 식별합니다.                                                                                        |
| 팩스 번호                                                     | 팩스 번호를 식별합니다.                                                                                         |
| <b>팩스 ID</b><br>팩스 이름<br>팩스 번호*                           | 팩스 수신자에게 팩스 이름 또는 팩스 번호를 알립니다.                                                                        |
| <b>수동 팩스 활성화</b><br>켜기                                    | 수동으로 팩스를 전송하도록 프린터를 설정합니다.<br><b>참고:</b> 일반 전화선을 사용하여 들어오는 팩스 작업에 응답하고 팩스 번호를 다이얼링합니다.                |
| 꺼짐*                                                       |                                                                                                    |
| <b>메모리 사용</b><br>모두 수신<br>주로 수신<br>같음*<br>대부분 전송<br>모두 전송 | 팩스 전송에 할당되는 프린터 내부 메모리 크기를 설정합니다.<br><b>참고:</b> 이 메뉴 항목으로 메모리 버퍼링 상태 및 팩스 전송/수신 실패를 방지합니다.            |
| <b>팩스 취소</b><br>허용*<br>허용하지 않음                            | 팩스를 전송하기 전에 팩스 송신을 취소하거나 인쇄가 완료되기 전에 팩스 수신을 취소합니다.                                                    |
| <b>발신 번호 표시</b><br>끄기<br>켜짐*<br>사용자 지정 메시지의               | 팩스를 보내는 사람의 전화 번호를 표시합니다.<br><b>참고:</b> 이 메뉴 항목은 여러 발신자 ID 패턴이 지원되는 경우에만 나타나며 팩스 모드는 아날<br>로그로 설정됩니다. |
| <b>팩스 번호 마스킹</b><br>꺼짐*<br>왼쪽에서<br>오른쪽에서                  | 보내는 팩스 번호를 마스크할 형식을 지정합니다.                                                                            |
| 참고: 값 옆의 별표(*)는 공장 출하 시 기본 설정을 나타냅니다.                     |                                                                                                    |

| 메뉴 항목                                               | 설명                                                                                      |
|-----------------------------------------------------|-----------------------------------------------------------------------------------------|
| 마스크할 번호<br>0-58(0*)                                 | 보내는 팩스 번호에서 마스크할 숫자 수를 지정합니다.                                                           |
| <b>착신 번호 표시 사용</b><br>켜짐*<br>끄기                     | 프린터에 전화선이 연결되어 있는지 확인합니다.<br><b>참고:</b> 프린터가 켜져 있는 경우 각 통화 전에 감지가 수행됩니다.                |
| <b>사용 중 내선 지원 사용</b><br>켜기<br>꺼짐*                   | 동일한 회선의 다른 전화와 같이 다른 장비에서도 전화선이 사용되는지 확인합니다.<br>참고: 이 메뉴 항목은 프린터를 켠 이후에도 지속적으로 모니터링됩니다. |
| 팩스 호환성 최적화                                          | 다른 팩스 시스템과 최적의 상태로 호환될 수 있도록 프린터 팩스 기능을 구성합니다.                                          |
| <b>팩스 전송</b><br>아날로그*<br>etherFAX<br>없음<br>HTTPS 팩스 | 팩스 전송 방법을 설정합니다.                                                                        |
| 참고: 값 옆의 별표(*)는 공장 출하 시 기본 설정을 나타냅니다.               |                                                                                         |

#### 팩스 전송 설정

| 메뉴 항목                                       | 설명                                                                           |
|---------------------------------------------|------------------------------------------------------------------------------|
| <b>해상도</b><br>표준*<br>찾기<br>수퍼 파인<br>울트라 파인  | 스캔하는 이미지의 해상도를 설정합니다.<br><b>참고:</b> 해상도가 높을수록 팩스 전송 시간이 길어지고 메모리 소비량이 많아집니다. |
| <b>원래 크기</b><br>[용지 크기 목록]                  | 원본 문서의 크기를 지정합니다.<br>참고: 혼합 크기는 미국에서 공장 출하 시 기본값입니다. A4는 국제 기본 설정입니다.        |
| <b>용지 방향</b><br>세로*<br>가로                   | 원본 문서의 방향을 지정합니다.                                                            |
| <b>면 수</b><br>꺼짐*<br>긴 면<br>짧은 면            | 양면 문서 스캔 시 텍스트 및 그래픽의 페이지 방향을 지정합니다.                                         |
| <b>내용 유형</b><br>텍스트*<br>텍스트/사진<br>사진<br>그래픽 | 원본 문서의 내용을 바탕으로 출력 결과를 향상시킵니다.                                               |
| <b>참고:</b> 값 옆의 별표(*                        | )는 공장 출하 시 기본 설정을 나타냅니다.                                                     |

| 메뉴 항목                                                                       | 설명                                                                                                    |
|-----------------------------------------------------------------------------|----------------------------------------------------------------------------------------------------|
| <b>내용 소스</b><br>흑백 레이저*<br>걸러 레이저<br>잉크젯<br>사진/필름<br>잡지<br>신문<br>보도자료<br>기타 | 원본 문서의 소스를 바탕으로 출력 결과를 향상시킵니다.                                                                                                    |
| 농도<br>1-9(5*)                                                               | 스캔 이미지의 농도를 조정합니다.                                                                                                    |
| <b>PABX 연결</b><br>꺼짐*<br>켜기                                                 | 프린터에서 신호음을 인식하기 위해 대기하지 않고 팩스 번호를 다이얼링하도록 합니다.<br>참고: PABX(Private Automated Branch Exchange)는 단일 액세스 번호로 외부 발신자에게 여러<br>개의 회선을 제공할 수 있는 전화 네트워크입니다. |
| 다이얼 모드<br>톤*<br>펄스                                                          | 수신 또는 송신 팩스의 다이얼 모드를 지정합니다.                                                                                                    |
| <b>참고:</b> 값 옆의 별표(*                                                        | )는 공장 출하 시 기본 설정을 나타냅니다.                                                                                                    |

#### 고급 이미지 처리

| 메뉴 항목                                       | 설명                                    |
|---------------------------------------------|---------------------------------------|
| 색상 균형<br>-4 ~ 4(0*)                         | 각 색상에 사용되는 토너의 양을 조정합니다.              |
| <b>색상 제거</b><br>없음*<br>빨강<br>녹색<br>파랑       | 스캔 중에 제거할 색상과 해당 색상에 대한 제거 설정을 조정합니다. |
| 기본 빨간색 임계값<br>0-255(128*)                   |                                       |
| 기본 초록색 임계값<br>0-255(128*)                   |                                       |
| 기본 파란색 임계값<br>0-255(128*)                   |                                       |
| 대비<br>내용에 최적*<br>0<br>1<br>2<br>3<br>4<br>5 | 출력물의 대비를 설정합니다.                       |
| <b>참고:</b> 값 옆의 별표(*                        | )는 공장 출하 시 기본 설정을 나타냅니다.              |

| 메뉴 항목                                             | 설명                                                                                                    |
|---------------------------------------------------|----------------------------------------------------------------------------------------------------|
| 배경 제거<br>배경 감지<br>내용 기반*<br>고정됨<br>레벨<br>-4~4(0*) | 스캔한 이미지에 표시되는 배경의 양을 조절합니다.<br>참고:<br>• 원본 문서에서 배경색을 제거하려면 배경 감지를 내용 기반으로 설정하십시오.<br>• 사진에서 이미지 노이즈를 제거하려면 배경 감지를 고정됨으로 설정하십시오. |
| <b>미러 이미지</b><br>꺼짐*<br>켜기                        | 원본 문서의 미러 이미지를 만듭니다.                                                                                                    |
| <b>네거티브 이미지</b><br>꺼짐*<br>켜기                      | 원본 문서의 네거티브 이미지를 만듭니다.                                                                                                    |
| 어두운 부분 세밀도<br>-4 ~ 4(0*)                          | 스캔한 이미지에 표시되는 어두운 부분 세밀도의 양을 조정합니다.                                                                                             |
| <b>여백 최소 스캔</b><br>꺼짐*<br>켜기                      | 원본 문서의 여백 최소 스캔을 허용합니다.                                                                                                    |
| 선명도<br>1-5(3*)                                    | 스캔 이미지의 선명도를 조정합니다.                                                                                                    |
| 온도<br>-4 ~ 4(0*)                                  | 색 온도가 더 높거나 낮은 출력물을 생성할지 여부를 지정합니다.                                                                                             |
| <b>참고:</b> 값 옆의 별표(*                              | )는 공장 출하 시 기본 설정을 나타냅니다.                                                                                                    |

#### 관리자 제어

| 메뉴 항목                              | 설명                                                            |
|------------------------------------|---------------------------------------------------------------|
| 자동 다시 걸기<br>0−9(5*)                | 받는 팩스 시스템의 작업 수준에 따라 재다이얼 시도 횟수를 조정합니다.                       |
| 다시 걸기 빈도<br>1-200분(3*)             | 팩스 전송 성공 가능성을 높이려면 재다이얼 시도 간격을 늘립니다.                          |
| ECM 활성화                            | 팩스 작업에 대해 오류 보정 모드(ECM)를 활성화합니다.                              |
| 끄기<br>켜짐*                          | 참고: ECM은 전화선 소음 및 약한 신호 강도로 인한 팩스 전송 프로세스의 오류를<br>감지하고 수정합니다. |
| <b>팩스 스캔 활성화</b><br>끄기<br>켜짐*      | 프린터에서 스캔한 문서를 팩스로 전송합니다.                                      |
| <b>드라이버를 통해 팩스 전송</b><br>끄기<br>켜짐* | 프린터 드라이버에서 팩스를 전송할 수 있도록 합니다.                                 |
| <b>단축키로 저장 허용</b><br>끄기<br>켜짐*     | 팩스 번호를 프린터에 단축번호로 저장합니다.                                      |
| <b>참고:</b> 값 옆의 별표(*)는 공장 출하 /     | ↓ 기본 설정을 나타냅니다.                                               |

| 메뉴 항목                                                         | 설명                                                                     |  |
|---------------------------------------------------------------|------------------------------------------------------------------------|--|
| 최고 속도<br>33600*<br>14400<br>9600<br>4800<br>2400              | 팩스 전송 시 최대 속도를 설정합니다.                                                  |  |
| <b>사용자 지정 작업 스캔</b><br>꺼짐*<br>켜기                              | 사용자 지정 작업 스캔을 기본으로 켭니다.<br><b>참고:</b> 이 메뉴 항목은 하드 디스크가 설치된 경우에만 나타납니다. |  |
| <b>스캔 미리보기</b><br>꺼짐*<br>켜기                                   | 디스플레이에 스캔 미리보기를 표시합니다.<br><b>참고:</b> 이 메뉴 항목은 하드 디스크가 설치된 경우에만 나타납니다.  |  |
| <b>컬러 팩스 스캔 활성화</b><br>꺼짐(기본값)*<br>켜짐(기본값)<br>사용 안 함<br>항상 사용 | 팩스의 컬러 스캔을 활성화합니다.                                                     |  |
| <b>컬러 팩스를 흑백 팩스로 자동 변환</b><br>끄기<br>켜짐*                       | 보내는 컬러 팩스를 모두 흑백으로 변환합니다.                                              |  |
| <b>팩스 번호 확인</b><br>꺼짐*<br>켜기                                  | 사용자에게 팩스 번호 확인을 요청합니다.                                                 |  |
| 통화 접두번호                                                       | 국번을 설정합니다.                                                             |  |
| <b>다이얼링 국번 규칙</b><br>국번 규칙[x]                                 | 다이얼링 국번 규칙을 설정합니다.                                                     |  |
| <b>참고:</b> 값 옆의 별표(*)는 공장 출하 시                                | 참고: 값 옆의 별표(*)는 공장 출하 시 기본 설정을 나타냅니다.                                  |  |

### 팩스 수신 설정

| 메뉴 항목                  | 설명                                            |
|------------------------|-----------------------------------------------|
| 팩스 작업 대기               | 프린터 대기열에서 사용할 수 없는 특정 리소스를 요청하는 팩스 작업을 제거합니다. |
| 없음*                    |                                               |
| 토너                     |                                               |
| 토너 및 소모품               |                                               |
| 응답 전 벨 수               | 수신되는 팩스에 대한 벨소리 횟수를 설정합니다.                    |
| 1-25(3*)               |                                               |
| 자동 축소                  | 수신 팩스의 배율을 페이지에 맞게 조정합니다.                     |
| 켜짐*                    |                                               |
| וכבב                   |                                               |
| <b>참고:</b> 값 옆의 별표(*)는 | 공장 출하 시 기본 설정을 나타냅니다.                         |

| 메뉴 항목                                               | 설명                                   |
|-----------------------------------------------------|--------------------------------------|
| <b>용지 급지</b><br>용지함 [X]<br>다용도 급지 장치<br>자동*         | 수신 팩스를 인쇄할 용지 급지대를 설정합니다.            |
| <b>면 수</b><br>켜기<br>꺼짐*                             | 용지 양면에 인쇄합니다.                        |
| <b>구분자 시트</b><br>없음*<br>작업 전<br>작업 후                | 인쇄 시 빈 간지를 삽입할지 여부를 지정합니다.           |
| <b>간지 급지대</b><br>용지함 [x] (1*)<br>다용도 급지 장치          | 간지에 사용할 용지 급지대를 지정합니다.               |
| <b>출력함</b><br>표준 출력함*<br>출력함 [X]                    | 수신된 팩스에 대한 출력함을 지정합니다.               |
| <b>팩스 바닥글</b><br>켜기<br>꺼짐*                          | 수신된 팩스의 각 페이지 하단에 전송 정보를 인쇄합니다.      |
| <b>팩스 바닥글 시간 표시</b><br>수신됨*<br>인쇄                   | 수신된 팩스의 각 페이지 하단에 시간 표시를 인쇄합니다.      |
| <b>팩스 보류</b><br>보류 팩스 모드<br>꺼짐*<br>항상 켬<br>수동<br>예약 | 받은 팩스를 인쇄하지 않고 릴리스하기 전까지 보류할 수 있습니다. |

#### 관리자 제어

| 메뉴 항목                                 | 설명                       |
|---------------------------------------|--------------------------|
| <b>팩스 수신 활성화</b><br>켜짐*<br>끄기         | 프린터에서 팩스를 수신하도록 설정합니다.   |
| <b>컬러 팩스 수신 활성화</b><br>켜짐*<br>끄기      | 프린터가 컬러 팩스를 수신하도록 설정합니다. |
| <b>발신 번호 사용</b><br>켜짐*<br>끄기          | 팩스 수신 전송 수를 표시합니다.       |
| ************************************* |                          |

| 메뉴 항목                                                                                             | 설명                                                                                                    |
|---------------------------------------------------------------------------------------------------|----------------------------------------------------------------------------------------------------|
| <b>익명 팩스 차단</b><br>켜기<br>꺼짐*                                                                      | 사용처 ID 또는 팩스 ID가 지정되지 않은 장치에서 보내는 팩스를 차단합니다.                                                                                                 |
| <b>금지된 팩스 목록</b><br>금지된 팩스 추가                                                                     | 차단할 전화 번호를 지정합니다.                                                                                                    |
| 응답 켜짐<br>모든 벨 울림*<br>1회만 울림<br>2회만 울림<br>3회만 울림<br>단일 또는 이중 링 전용<br>단일 또는 삼중 링 전용<br>2회 또는 3회만 울림 | 수신 팩스 특유의 벨소리 패턴을 설정합니다.                                                                                                    |
| <b>자동 응답</b><br>켜짐*<br>끄기                                                                         | 프린터에서 팩스를 자동으로 수신하도록 설정합니다.                                                                                                    |
| 수동 응답 코드<br>0−9(9*)                                                                               | 전화기 숫자 패드에 코드를 수동으로 입력하여 팩스 수신을 시작합니다.<br>참고:<br>• 이 메뉴 항목은 프린터가 전화와 회선을 공유하는 경우에만 표시됩니다.<br>• 이 메뉴 항목은 프린터에서 팩스를 수동으로 수신하도록 설정된 경우에만 표시됩니다. |
| <b>팩스 전달</b><br>인쇄*<br>인쇄 및 전달<br>전달                                                              | 수신된 팩스를 전달하는 방법을 지정합니다.                                                                                                    |
| <b>전달 대상</b><br>대상 [x]<br>유형<br>단축 번호                                                             | 수신된 팩스를 전달할 위치를 지정합니다.                                                                                                    |
| 확인 이메일                                                                                            | 팩스 전달이 완료되면 확인 이메일을 전송합니다.<br>참고: FTP 또는 네트워크 공유 대상으로 전달된 경우에만 이메일이 발송됩니다.                                                                   |
| 최고 속도<br>33600*<br>14400<br>9600<br>4800<br>2400<br><b>차고</b> · 값 역의 별프(*)는 고2                    | 팩스 전송 시 최대 속도를 설정합니다.<br>또 축하 시 기본 성정을 나타냅니다                                                                                                 |

#### 팩스 표지 페이지

| 메뉴 항목                                                     | 설명                        |
|-----------------------------------------------------------|---------------------------|
| <b>팩스 표지 페이지</b><br>꺼짐(기본값)<br>켜짐(기본값)<br>사용 안 함<br>항상 사용 | 팩스 표지 페이지의 설정을 구성합니다.     |
| <b>수신인 필드 포함</b><br>꺼짐*<br>켜짐                             |                           |
| <b>발신인 필드 포함</b><br>꺼짐*<br>켜짐                             |                           |
| 위치                                                        |                           |
| <b>메시지 필드 포함</b><br>꺼짐*<br>켜짐                             |                           |
| 메시지:                                                      |                           |
| <b>로고 포함</b><br>꺼짐*<br>켜짐                                 |                           |
| <b>바닥글 [x] 포함</b><br>꺼짐*<br>켜짐                            |                           |
| 바닥글 [x]                                                   |                           |
| <b>참고:</b> 값 옆의 별표(                                       | *)는 공장 출하 시 기본 설정을 나타냅니다. |

#### 팩스 로그 설정

| 메뉴 항목                  | 설명                                               |
|------------------------|--------------------------------------------------|
| 전송 로그 빈도               | 프린터에서 전송 로그를 작성하는 빈도를 지정합니다.                     |
| 항상*                    |                                                  |
| 사용 안함                  |                                                  |
| 오류일 경우에만               |                                                  |
| 전송 로그 작업               | 팩스 전송 성공 또는 전송 오류 발생 시에 대한 로그를 인쇄하거나 이메일로 전송합니다. |
| 인쇄                     |                                                  |
| 꺼짐                     |                                                  |
| 켜짐*                    |                                                  |
| 이메일                    |                                                  |
| 꺼짐*                    |                                                  |
| 켜짐                     |                                                  |
| <b>참고:</b> 값 옆의 별표(*)· |                                                  |

| 메뉴 항목                                        | 설명                              |
|----------------------------------------------|---------------------------------|
| <b>수신 오류 로그</b><br>인쇄 안 함*<br>오류 시 인쇄        | 팩스 수신 오류에 대한 로그를 인쇄합니다.         |
| <b>자동 로그 인쇄</b><br>켜짐*<br>꺼짐                 | 모든 팩스 활동을 인쇄합니다.                |
| <b>로그 용지 급지대</b><br>급지대 [x](1*)<br>다용도 급지 장치 | 로그 인쇄에 사용되는 용지 급지대를 지정합니다.      |
| <b>로그 표시</b><br>원격 팩스 이름*<br>다이얼 번호          | 원격 팩스 이름 또는 팩스 번호별로 전송자를 식별합니다. |
| <b>작업 로그 활성화</b><br>켜짐*<br>꺼짐                | 모든 팩스 작업의 요약을 봅니다.              |
| <b>통화 로그 활성화</b><br>켜짐*<br>꺼짐                | 팩스 다이얼링 내역의 요약을 봅니다.            |
| <b>로그 출력함</b><br>표준 출력함*<br>출력함 [X]          | 인쇄된 로그의 출력함을 지정합니다.             |
| 참고: 값 옆의 별표(*)는 공장 출하 시 기본 설정을 나타냅니다.        |                                 |

#### 스피커 설정

| 메뉴 항목                                 | 설명                |
|---------------------------------------|-------------------|
| 스피커 모드<br>항상 끔<br>항상 켬                | 팩스 스피커 모드를 설정합니다. |
| 연결될 때까지 켬*                            |                   |
| <b>스피커 볼륨</b><br>낮음*<br>중간<br>높음      | 팩스 스피커 볼륨을 조정합니다. |
| <b>벨소리 볼륨</b><br>꺼짐<br>켜짐*            | 벨소리 볼륨을 활성화합니다.   |
| 참고: 값 옆의 별표(*)는 공장 출하 시 기본 설정을 나타냅니다. |                   |

### 팩스 서버 설정

#### 일반 팩스 설정

| 메뉴 항목                                 | 설명                                      |
|---------------------------------------|-----------------------------------------|
| 대상 형식                                 | 팩스 수신자를 지정합니다.                          |
|                                       | 참고: 팩스 번호를 사용하려면 번호 앞에 번호 표시(#)를 입력합니다. |
| 회신 주소                                 | 팩스 전송 시 회신 주소를 지정합니다.                   |
| 제목                                    | 팩스 제목과 메시지를 지정합니다.                      |
| 메시지                                   |                                         |
| 아날로그 수신 활성화                           | 프린터가 아날로그 팩스를 수신하도록 설정합니다.              |
| 꺼짐*                                   |                                         |
| 켜짐                                    |                                         |
| 참고: 값 옆의 별표(*)는 공장 출하 시 기본 설정을 나타냅니다. |                                         |

#### 팩스 서버 이메일 설정

| 메뉴 항목                                  | 설명                                                                                   |
|----------------------------------------|--------------------------------------------------------------------------------------|
| <b>이메일 SMTP 서버 사용</b><br>끄기<br>켜짐*     | 팩스 서버 전자우편 설정을 구성할 때 전자우편 SMTP 서버를 사용하십시오.                                           |
| 기본 SMTP 게이트웨이                          | 이메일을 보내는 데 사용할 기본 SMTP(Simple Mail Transfer Protocol) 서버의<br>IP 주소 또는 호스트 이름을 입력합니다. |
| 기본 SMTP 게이트웨이 포트<br>1-65535 (25*)      | 기본 SMTP 서버의 포트 번호를 입력합니다.                                                            |
| 보조 SMTP 게이트웨이                          | 보조 또는 백업 SMTP 서버의 서버 IP 주소 또는 호스트 이름을 입력합니다.                                         |
| 보조 SMTP 게이트웨이 포트<br>1-65535 (25*)      | 보조 또는 백업 SMTP 서버의 서버 포트 번호를 입력합니다.                                                   |
| SMTP 제한 시간<br>5-30(30*)                | SMTP 서버가 응답하지 않을 경우 프린터 시간 제한이 초과되기까지의 시간을<br>설정합니다.                                 |
| 회신 주소                                  | 팩스 전송 시 회신 주소를 지정합니다.                                                                |
| <b>기본 회신 메일로 SMTP 사용</b><br>꺼짐*<br>켜기  | 팩스 전송 시 SMTP 회신 주소를 지정합니다.                                                           |
| <b>SSL/TLS 사용</b><br>비활성화*<br>협상<br>필수 | 암호화된 링크를 사용하는 팩스를 보낼지 여부를 지정합니다.                                                     |
| <b>신뢰할 수 있는 인증서 필요</b><br>끄기<br>켜짐*    | SMTP 서버에 액세스 시 신뢰할 수 있는 인증서를 지정합니다.                                                  |
| 참고: 값 옆의 별표(*)는 공장 출하 시 기본 설정을 나타냅니다.  |                                                                                      |

| 메뉴 항목                                                                                       | 설명                                      |
|---------------------------------------------------------------------------------------------|-----------------------------------------|
| SMTP 서버 인증<br>인증 불필요*<br>로그인 / 일반<br>NTLM<br>CRAM-MD5<br>Digest-MD5<br>Kerberos 5           | SMTP 서버에 대한 인증 유형을 설정합니다.               |
| <b>장치 시작 이메일</b><br>없음*<br>장치 SMTP 자격 증명 사용                                                 | 장치 시작 이메일에 자격 증명이 필요한지 여부를 지정합니다.       |
| 사용자 시작 이메일<br>없음*<br>장치 SMTP 자격 증명 사용<br>세션 사용자 ID 및 암호 사용<br>세션 이메일 주소 및 암호 사용<br>사용자 프롬프트 | 사용자 시작 이메일에 자격 증명이 필요한지 여부를 지정합니다.      |
| Active Directory 장치 자격 증명 사용<br>꺼짐*<br>켜기                                                   | 사용자 자격 증명 및 그룹 지정을 사용하여 SMTP 서버에 연결합니다. |
| 장치 사용자 ID<br>장치 암호                                                                          | SMTP 서버에 연결하려면 사용자 ID 및 암호를 지정합니다.      |
| Kerberos 5 Realm                                                                            | Kerberos 5 인증 프로토콜 영역을 지정합니다.           |
| NTLM 도메인                                                                                    | NTLM 보안 프로토콜의 도메인 이름을 지정합니다.            |
| "SMTP 서버 설정 안 됨" 오류 비활성화<br>꺼짐*<br>켜기                                                       | "SMTP 서버 설정 안됨" 오류 메시지를 숨깁니다.           |
| 참고: 값 옆의 별표(*)는 공장 출하 시 기본 설정을 나타냅니다.                                                       |                                         |

### 팩스 서버 스캔 설정

| 메뉴 항목                                           | 설명                             |
|-------------------------------------------------|--------------------------------|
| 이미지 형식<br>PDF(.pdf)*<br>TIFF(.tif)<br>XPS(.xps) | 스캔하는 이미지의 파일 형식을 지정합니다.        |
| <b>내용 유형</b><br>텍스트*<br>텍스트/사진<br>사진<br>그래픽     | 원본 문서의 내용을 바탕으로 출력 결과를 향상시킵니다. |
| <b>참고:</b> 값 옆의 별표(*)는 공장 출하 시 기본 설정을 나타냅니다.    |                                |

| 메뉴 항목                                                                | 설명                                                                       |
|----------------------------------------------------------------------|--------------------------------------------------------------------------|
| 내용 소스<br>흑백 레이저*<br>컬러 레이저<br>잉크젯<br>사진/필름<br>잡지<br>신문<br>보도자료<br>기타 | 원본 문서의 소스를 바탕으로 출력 결과를 향상시킵니다.                                           |
| <b>팩스 해상도</b><br>표준*<br>찾기<br>수퍼 파인<br>울트라 파인                        | 팩스 해상도를 설정합니다.                                                           |
| <b>면 수</b><br>꺼짐*<br>짧은 면<br>긴 면                                     | 양면 문서 스캔 시 텍스트 및 그래픽의 페이지 방향을 지정합니다.                                     |
| 농도<br>1-9(5*)                                                        | 출력 농도를 설정합니다.                                                            |
| <b>용지 방향</b><br>세로*<br>가로                                            | 페이지에서 문자 및 그래픽의 방향을 지정합니다.                                               |
| <b>원래 크기</b><br>[용지 크기 목록]                                           | 원본 문서의 용지 크기를 설정합니다.<br>참고: 혼합 크기는 미국에서 공장 출하 시 기본값입니다. A4는 국제 기본 설정입니다. |
| <b>다면 TIFF 사용</b><br>끄기<br>켜짐*                                       | 단면 TIFF 파일과 다면 TIFF 파일 중에서 선택할 수 있습니다.                                   |
| <b>참고:</b> 값 옆의 별표(*                                                 | )는 공장 출하 시 기본 설정을 나타냅니다.                                                 |

# 이메일

## 이메일 설정

| 메뉴 항목                                 | 설명                                                     |
|---------------------------------------|--------------------------------------------------------|
| 기본 SMTP 게이트웨이                         | 이메일을 보내는 데 사용할 기본 SMTP 서버의 IP 주소 또는 호스트 이름을 입<br>력합니다. |
| 기본 SMTP 게이트웨이 포트<br>1-65535 (25*)     | 기본 SMTP 서버의 포트 번호를 입력합니다.                              |
| 보조 SMTP 게이트웨이                         | 보조 또는 백업 SMTP 서버의 서버 IP 주소 또는 호스트 이름을 입력합니다.           |
| 참고: 값 옆의 별표(*)는 공장 출하 시 기본 설정을 나타냅니다. |                                                        |

| 메뉴 항목                                                                                              | 설명                                                   |
|----------------------------------------------------------------------------------------------------|------------------------------------------------------|
| 보조 SMTP 게이트웨이 포트<br>1−65535 (25*)                                                                  | 보조 또는 백업 SMTP 서버의 서버 포트 번호를 입력합니다.                   |
| SMTP 제한 시간<br>530초(30*)                                                                            | SMTP 서버가 응답하지 않을 경우 프린터 시간 제한이 초과되기까지의 시간을<br>설정합니다. |
| 회신 주소                                                                                              | 이메일 회신 주소를 지정합니다.                                    |
| <b>기본 회신 메일로 SMTP 사용</b><br>켜짐*<br>끄기                                                              | 항상 SMTP 서버의 기본 회신 주소를 사용합니다.                         |
| <b>SSL/TLS 사용</b><br>비활성화*<br>협상<br>필수                                                             | 암호화된 링크를 사용해 이메일을 보낼지 여부를 지정합니다.                     |
| <b>신뢰할 수 있는 인증서 필요</b><br>끄기<br>켜짐*                                                                | SMTP 서버에 액세스 시 신뢰할 수 있는 인증서가 필요합니다.                  |
| SMTP 서버 인증<br>인증 불필요*<br>로그인 / 일반<br>NTLM<br>CRAM-MD5<br>Digest-MD5<br>Kerberos 5                  | SMTP 서버에 대한 인증 유형을 설정합니다.                            |
| <b>장치 시작 이메일</b><br>없음*<br>장치 SMTP 자격 증명 사용                                                        | 장치 시작 이메일에 자격 증명이 필요한지 여부를 지정합니다.                    |
| <b>사용자 시작 이메일</b><br>없음*<br>장치 SMTP 자격 증명 사용<br>세션 사용자 ID 및 암호 사용<br>세션 이메일 주소 및 암호 사용<br>사용자 프롬프트 | 사용자 시작 이메일에 자격 증명이 필요한지 여부를 지정합니다.                   |
| Active Directory 장치 자격 증명 사용<br>꺼짐*<br>켜기                                                          | 사용자 자격 증명 및 그룹 지정을 사용하여 SMTP 서버에 연결합니다.              |
| 장치 사용자 ID                                                                                          | SMTP 서버에 연결하려면 사용자 ID 및 암호를 지정합니다.                   |
| 장치 암호                                                                                              |                                                      |
| Kerberos 5 Realm                                                                                   | Kerberos 5 인증 프로토콜 영역을 지정합니다.                        |
| NTLM 도메인                                                                                           | NTLM 보안 프로토콜의 도메인 이름을 지정합니다.                         |
| "SMTP 서버 설정 안됨" 오류 비활성화<br>꺼짐*<br>켜기                                                               | "SMTP 서버 설정 안됨" 오류 메시지를 숨깁니다.                        |
| 참고: 값 옆의 별표(*)는 공장 출하 시 기                                                                          | 본 설정을 나타냅니다.                                         |

### 이메일 기본값

| 체목:         이메일 제목과 메시지를 지정합니다.           페닐 이름         스캔하는 문서의 파일 이름을 지정합니다.           포맷         스캔하는 문서의 파일 형식을 지정합니다.           JPEG(.jpg)         참고: 메뉴 항목은 프린터 모델에 따라 달라질 수 있습니다.           PDF(.pdf)*         참고: 메뉴 항목은 프린터 모델에 따라 달라질 수 있습니다.           TTFF(.tif)         XPS(xps)           TXT(.txt)         A           PTF(.rtf)         OCX(docx)           CSV(.csv)         OCR(광학 문자 인식) 설정을 구성합니다.           전복 OCR 설정         OCR(광학 문자 인식) 설정을 구성합니다.           한적 M거         초: OCR 솔루션을 구매하여 설치한 경우에만 이 메뉴 항목이 나타납니다.           자동 회전         소캔하는 문서의 PDF 설정을 구성합니다.           PDF 버젼(1.5*)         소캔하는 문서의 PDF 설정을 구성합니다.           환관 버젼(A-1a*)         소캔하는 문서의 PDF 설정을 구성합니다.           보관 버젼(A-1a*)         노은 압축은 하드 디스크가 설치된 경우에만 나타납니다.         | 메뉴 항목                                                                             | 설명                                                                                                    |
|----------------------------------------------------------------------------------------------------|-----------------------------------------------------------------------------------|----------------------------------------------------------------------------------------------------|
| 메시지:         스캔하는 문서의 파일 이름을 지정합니다.           포맷         스캔하는 문서의 파일 형식을 지정합니다.           JPEG(.jpg)         참고: 메뉴 항목은 프린터 모델에 따라 달라질 수 있습니다.           PDF(.pdf)*         감F(.tif)           XPS(.xps)         감T(.txt)           RTF(.rtf)         DOCX(.docx)           CSV(.csv)         OCR(광학 문자 인식) 설정을 구성합니다.           한 점 제거         참고: OCR 솔루션을 구매하여 설치한 경우에만 이 메뉴 항목이 나타납니다.           차동 회전         스캔하는 문서의 PDF 설정을 구성합니다.           PDF 법전(1.5*)         스캔하는 문서의 PDF 설정을 구성합니다.           보관 버전(A-1a*)         소캔 하는 문서의 PDF 설정을 구성합니다.           보관 버전(A-1a*)         소 코는 압축(꺼짐*)                                                                                                    | 제목:                                                                               | 이메일 제목과 메시지를 지정합니다.                                                                                                    |
| 파일 이름         스캔하는 문서의 파일 이름을 지정합니다.           포맷         스캔하는 문서의 파일 형식을 지정합니다.           JPEG(.jpg)         참고: 메뉴 항목은 프린터 모델에 따라 달라질 수 있습니다.           PDF(.pdf)*         TIFF(.tif)           XPS(.xps)         참고: 메뉴 항목은 프린터 모델에 따라 달라질 수 있습니다.           TXT(.txt)         FTF(.rtf)           DOCX(.docx)         CSV(.csv)           전역 OCR 설정         OCR(광학 문자 인식) 설정을 구성합니다.           인식되는 언어         참고: OCR 솔루션을 구매하여 설치한 경우에만 이 메뉴 항목이 나타납니다.           자동 회전         한점 제거           자동 대비 향상         스캔하는 문서의 PDF 설정을 구성합니다.           PDF 버전(1.5*)         소캔하는 문서의 PDF 설정을 구성합니다.           보관 버전(A-1a*)         소캔하는 문서의 PDF 설정을 구성합니다.           * 보관 버전과 보관(PDF/A)은 PDF 버전이 1.4로 설정된 경우에만 지원됩니다.           * 보관 버전과 보관(PDF/A)은 PDF 버전이 1.4로 설정된 경우에만 지원됩니다. | 메시지:                                                                              |                                                                                                    |
| 포랫         스캔하는 문서의 파일 형식을 지정합니다.           JPEG(.jpg)         참고: 메뉴 항목은 프린터 모델에 따라 달라질 수 있습니다.           PDF(.pdf)*         TIFF(.tif)           TIFF(.tif)         XPS(.xps)           TXT(.txt)         RTF(.rtf)           DOCX(.docx)         V           CSV(.csv)         OCR(광학 문자 인식) 설정을 구성합니다.           인식되는 언어<br>자동 회전         참고: OCR 솔루션을 구매하여 설치한 경우에만 이 메뉴 항목이 나타납니다.           * 포 대비 향상         스캔하는 문서의 PDF 설정을 구성합니다.           PDF 버전(1.5*)         스캔하는 문서의 PDF 설정을 구성합니다.           보관 버전(A-1a*)         · 보관 버전과 보관(PDF/A)은 PDF 버전이 1.4로 설정된 경우에만 지원됩니다.           · 보은 압축은 하드 디스크가 설치된 경우에만 나타납니다.                                                                                                    | 파일 이름                                                                             | 스캔하는 문서의 파일 이름을 지정합니다.                                                                                                 |
| 전역 OCR 설정       OCR(광학 문자 인식) 설정을 구성합니다.         인식되는 언어       참고: OCR 솔루션을 구매하여 설치한 경우에만 이 메뉴 항목이 나타납니다.         자동 회전       반점 제거         반점 제거       스캔하는 문서의 PDF 설정을 구성합니다.         PDF 설정       스캔하는 문서의 PDF 설정을 구성합니다.         PDF 버전(1.5*)       스캔하는 문서의 PDF 설정을 구성합니다.         보관 버전(A-1a*)       · 보관 버전과 보관(PDF/A)은 PDF 버전이 1.4로 설정된 경우에만 지원됩니다.         · 보관 버전과 보관(PDF/A)은 PDF 버전이 1.4로 설정된 경우에만 지원됩니다.                                                                                                    | 至                                                                                 | 스캔하는 문서의 파일 형식을 지정합니다.<br><b>참고:</b> 메뉴 항목은 프린터 모델에 따라 달라질 수 있습니다.                                                     |
| PDF 설정       스캔하는 문서의 PDF 설정을 구성합니다.         PDF 버전(1.5*)       참고:         보관 버전(A-1a*)       • 보관 버전과 보관(PDF/A)은 PDF 버전이 1.4로 설정된 경우에만 지원됩니다.         • 보관 버전과 보관(PDF/A)은 PDF 버전이 1.4로 설정된 경우에만 지원됩니다.         • 높은 압축은 하드 디스크가 설치된 경우에만 나타납니다.                                                                                                    | 전역 OCR 설정<br>인식되는 언어<br>자동 회전<br>반점 제거<br>자동 대비 향상                                | OCR(광학 문자 인식) 설정을 구성합니다.<br>참고: OCR 솔루션을 구매하여 설치한 경우에만 이 메뉴 항목이 나타납니다.                                                 |
| 보관(PDF/A)(꺼짐*)                                                                                                    | PDF 설정<br>PDF 버전(1.5*)<br>보관 버전(A-1a*)<br>높은 압축(꺼짐*)<br>보안(꺼짐*)<br>보관(PDF/A)(꺼짐*) | 스캔하는 문서의 PDF 설정을 구성합니다.<br>참고:<br>• 보관 버전과 보관(PDF/A)은 PDF 버전이 1.4로 설정된 경우에만 지원됩니다.<br>• 높은 압축은 하드 디스크가 설치된 경우에만 나타납니다. |
| 내용 유형       원본 문서의 내용 유형을 바탕으로 출력 결과를 향상시킵니다.         텍스트       텍스트/사진*         사진       그래픽                                                                                                    | <b>내용 유형</b><br>텍스트<br>텍스트/사진*<br>사진<br>그래픽                                       | 원본 문서의 내용 유형을 바탕으로 출력 결과를 향상시킵니다.                                                                                      |
| 내용 소스       원본 문서의 내용 소스를 바탕으로 출력 결과를 향상시킵니다.         흑백 레이저*       월러 레이저         철러 레이저       이크젯         사진/필름                                                                                                    | <b>내용 소스</b><br>흑백 레이저*<br>컬러 레이저<br>잉크젯<br>사진/필름<br>잡지<br>신문<br>보도자료<br>기타       | 원본 문서의 내용 소스를 바탕으로 출력 결과를 향상시킵니다.                                                                                      |
| 컬러       컬러 또는 흑백으로 파일 내용을 캡처하도록 프린터를 설정합니다.         흑백       회색         회색       컬러*         자동                                                                                                    | <b>컬러</b><br>흑백<br>회색<br>컬러*<br>자동                                                | 컬러 또는 흑백으로 파일 내용을 캡처하도록 프린터를 설정합니다.                                                                                    |

| 메뉴 항목                  | 설명                             |
|------------------------|--------------------------------|
| 해상도                    | 스캔하는 이미지의 해상도를 설정합니다.          |
| 75dpi                  |                                |
| 150dpi*                |                                |
| 200dpi                 |                                |
| 300dpi                 |                                |
| 400dpi                 |                                |
| 600dpi                 |                                |
| 농도                     | 스캔 이미지의 농도를 조정합니다.             |
| 1-9(5*)                |                                |
| 용지 방향                  | 원본 문서의 방향을 지정합니다.              |
| 세로*                    |                                |
| 가로                     |                                |
| 원래 크기                  | 원본 문서의 용지 크기를 설정합니다.           |
| 혼합 크기*                 |                                |
| 면수                     | 문서 양면을 스캔할 때 원본 문서의 방향을 지정합니다. |
| 꺼짐*                    |                                |
| 짧은 면                   |                                |
| 긴 면                    |                                |
| <b>참고:</b> 값 옆의 별표(*)는 | 공장 출하 시 기본 설정을 나타냅니다.          |

#### 고급 이미지 처리

| 메뉴 항목                                                                                                    | 설명                                    |
|----------------------------------------------------------------------------------------------------|---------------------------------------|
| <b>색상 균형</b><br>시안색(0*)<br>마젠타색(0*)<br>노란색(0*)                                                                        | 시안색, 마젠타색 및 노란색의 색상 강도를 조정합니다.        |
| 색상 제거<br>없음*<br>빨강<br>녹색<br>파랑<br>기본 빨간색 임계값<br>0-255(128*)<br>기본 초록색 임계값<br>0-255(128*)<br>기본 파란색 임계값<br>0-255(128*) | 스캔 중에 제거할 색상과 해당 색상에 대한 제거 설정을 조정합니다. |
| <b>참고:</b> 값 옆의 별표(*)는 공장 출하 시 기본 설정을 나타냅니다.                                                                          |                                       |

| 메뉴 항목                                                                                                    | 설명                                                                                                  |  |
|----------------------------------------------------------------------------------------------------|----------------------------------------------------------------------------------------------------|--|
| <b>자동 컬러 감지</b><br>컬러 감도<br>1-9(5*)<br>영역 감도<br>1-9(5*)<br>이메일 비트 수준<br>1비트*<br>8비트<br>최소 스캔 해상도<br>75dpi<br>150dpi<br>200dpi<br>300dpi* | 자동 컬러 감지 설정을 구성합니다.                                                                                 |  |
| <b>JPEG 품질</b><br>내용에 최적*<br>5-95                                                                                                    | 스캔하는 이미지의 JPEG 품질을 설정합니다.                                                                           |  |
| 대비<br>내용에 최적*<br>0-5                                                                                                    | 스캔하는 이미지의 대비를 지정합니다.                                                                                |  |
| 배경 제거<br>배경 감지<br>내용 기반*<br>고정됨<br>레벨 -4 ~ 4(0*)                                                                                         | 원본 문서에서 배경색 또는 이미지 노이즈를 제거합니다.<br>참고:<br>• 내용 기반은 원본 문서에서 배경색을 제거합니다.<br>• 고정은 사진에서 이미지 노이즈를 제거합니다. |  |
| 미러 이미지<br>꺼짐*<br>켜기                                                                                                    | 원본 문서의 미러 이미지를 만듭니다.                                                                                |  |
| <b>네거티브 이미지</b><br>꺼짐*<br>켜기                                                                                                    | 원본 문서의 네거티브 이미지를 만듭니다.                                                                              |  |
| 어두운 부분 세밀도<br>-4 ~ 4(0*)                                                                                                    | 스캔하는 이미지의 어두운 부분 세밀도를 조정합니다.                                                                        |  |
| <b>여백 최소 스캔</b><br>꺼짐*<br>켜기                                                                                                    | 원본 문서의 여백을 최소화하여 스캔합니다.                                                                             |  |
| 선명도<br>1-5(3*)                                                                                                    | 스캔하는 이미지의 선명도를 조정합니다.                                                                               |  |
| 온도<br>-4 ~ 4(0*)                                                                                                    | 원본 문서를 파란색 또는 빨간색이 더 많게 출력합니다.                                                                      |  |
| 빈 페이지<br>빈 페이지 제거(제거 안 함*)<br>빈 페이지 민감도(5*)                                                                                              | 원본 문서의 빈 페이지에 대한 스캔 감도를 설정합니다.                                                                      |  |
| 잡고: 값 옆의 별표(*)는 공장 줄하 시 기본 설정을 나타냅니다.                                                                                                    |                                                                                                    |  |

#### 관리자 제어

| 메뉴 항목                                                     | 설명                                                                              |
|-----------------------------------------------------------|---------------------------------------------------------------------------------|
| 최대 이메일 크기<br>0-65535(0*)                                  | 각 이메일에 사용 가능한 파일 크기를 설정합니다.                                                     |
| 크기 오류 메시지                                                 | 이메일이 허용되는 파일 크기를 초과할 경우 프린터에서 전송할 오류 메시지를 지정합니다.<br>참고: 최대 1,024자까지 입력할 수 있습니다. |
| 대상 제한                                                     | 지정된 목록의 도메인 이름으로만 이메일을 보내도록 제한합니다.<br><b>참고:</b> 각 도메인을 구분하려면 쉼표를 사용합니다.        |
| <b>나에게 사본 전송</b><br>표시 안 함*<br>켜짐(기본값)<br>꺼짐(기본값)<br>항상 켬 | 본인에게 이메일 사본을 보냅니다.                                                              |
| <b>내 이메일만 허용</b><br>꺼짐*<br>켜기                             | 이메일을 본인에게만 전송할 수 있도록 프린터를 설정합니다.                                                |
| <b>참조:/숨은 참조: 사용</b><br>꺼짐*<br>켜기                         | 이메일의 CC:(참조)와 BCC:(숨은 참조)를 활성화합니다.                                              |
| <b>다면 TIFF 사용</b><br>끄기<br>켜짐*                            | 하나의 TIFF 파일에 여러 TIFF 이미지를 스캔할 수 있도록 설정합니다.                                      |
| TIFF 압축<br>JPEG<br>LZW*                                   | TIFF 파일의 압축 유형을 지정합니다.                                                          |
| 텍스트 기본값<br>5-95(75*)                                      | 스캔할 내용의 텍스트 품질을 설정합니다.                                                          |
| 텍스트/사진 기본값<br>5-95(75*)                                   | 스캔할 내용의 텍스트와 사진 품질을 설정합니다.                                                      |
| 사진 기본값<br>5-95(50*)                                       | 스캔할 내용의 사진 품질을 설정합니다.                                                           |
| <b>ADF 기울기 조정</b><br>꺼짐*<br>켜기                            | ADF에서 스캔 문서의 기울어진 이미지를 조정하도록 프린터를 설정합니다.                                        |
| <b>전송 로그</b><br>로그 인쇄*<br>로그 인쇄하지 않음<br>오류만 인쇄            | 이메일 스캔을 위한 전송 로그를 인쇄합니다.                                                        |
| <b>용지 급지대 로그</b><br>용지함 [x] (1*)<br>다용도 공급 장치             | 이메일 로그를 인쇄할 용지 급지대를 지정합니다.                                                      |
| <b>참고:</b> 값 옆의 별표(*)는 공장                                 | · 출하 시 기본 설정을 나타냅니다.                                                            |

| 메뉴 항목                               | 설명                                                                          |
|-------------------------------------|-----------------------------------------------------------------------------|
| <b>사용자 지정 작업 스캔</b><br>꺼짐*          | 지정된 설정을 사용하여 첫 번째 원본 문서 세트를 스캔하도록 프린터를 설정한 다음 같거<br>나 다른 설정으로 다음 세트를 스캔합니다. |
| 켜기                                  | 참고: 이 메뉴 항목은 하드 디스크가 설치된 경우에만 나타납니다.                                        |
| 스캔 미리보기                             | 원본 문서의 스캔 미리보기를 표시합니다.                                                      |
| 끄기<br>켜짐*                           | 참고: 이 메뉴 항목은 하드 디스크가 설치된 경우에만 나타납니다.                                        |
| <b>단축키로 저장 허용</b><br>끄기<br>켜짐*      | 이메일 주소를 단축키로 저장합니다.                                                         |
| <b>이메일 이미지 전송 방법</b><br>첨부*<br>웹 링크 | 이메일에 포함된 이미지의 전송 방법을 지정합니다.                                                 |
| <b>전송 후 이메일 정보 재설정</b><br>끄기<br>켜짐* | 이메일을 보낸 후 수신자, 제목, 메시지, 파일 이름 필드를 기본값으로 재설정합니다.                             |
| <b>참고:</b> 값 옆의 별표(*)는 공장           | · 출하 시 기본 설정을 나타냅니다.                                                        |

### 웹 링크 설정

| 메뉴 항목 | 설명                                   |
|-------|--------------------------------------|
| 서머    | 이메일에 포함된 이미지를 호스팅하는 서버의 자격 증명을 지정합니다 |
| 로그인   |                                      |
| 암호    |                                      |
| 경로    |                                      |
| 파일 이름 |                                      |
| 웹링크   |                                      |

# FTP

### FTP 기본값

| 메뉴 항목                                                                                                    | 설명                                                                                                    |
|----------------------------------------------------------------------------------------------------|----------------------------------------------------------------------------------------------------|
| 포맷<br>JPEG(.jpg)<br>PDF(.pdf)*<br>TIFF(.tif)<br>XPS(.xps)<br>TXT(.txt)<br>RTF(.rtf)<br>DOCX(.docx)<br>CSV(.csv) | 스캔하는 이미지의 파일 형식을 지정합니다.<br><b>참고:</b> 메뉴 항목은 프린터 모델에 따라 달라질 수 있습니다.                                                     |
| 전역 OCR 설정<br>인식되는 언어<br>자동 회전<br>반점 제거<br>자동 대비 향상                                                              | OCR(광학 문자 인식) 설정을 구성합니다.<br>참고: OCR 솔루션을 구매하여 설치한 경우에만 이 메뉴 항목이 나타납니다.                                                  |
| PDF 설정<br>PDF 버전(1.5*)<br>보관 버전(A-1a*)<br>높은 압축(꺼짐*)<br>보안(꺼짐*)<br>보관(PDF/A)(꺼짐*)                               | 스캔하는 이미지의 PDF 설정을 구성합니다.<br>참고:<br>• 보관 버전과 보관(PDF/A)은 PDF 버전이 1.4로 설정된 경우에만 지원됩니다.<br>• 높은 압축은 하드 디스크가 설치된 경우에만 나타납니다. |
| <b>내용 유형</b><br>텍스트<br>텍스트/사진*<br>사진<br>그래픽                                                                     | 원본 문서의 내용 유형을 바탕으로 출력 결과를 향상시킵니다.                                                                                       |
| <b>내용 소스</b><br>흑백 레이저*<br>컬러 레이저<br>잉크젯<br>사진/필름<br>잡지<br>신문<br>보도자료<br>기타                                     | 원본 문서의 내용 소스를 바탕으로 출력 결과를 향상시킵니다.                                                                                       |
| <b>컬러</b><br>흑백<br>회색<br>컬러*<br>자동<br><b>참고:</b> 값 옆의 별표(*)는                                                    | 컬러 또는 흑백으로 파일 내용을 캡처하도록 프린터를 설정합니다.<br>공장 출하 시 기본 설정을 나타냅니다.                                                            |

| 메뉴 항목                  | 설명                       |
|------------------------|--------------------------|
| 해상도                    | 스캔하는 이미지의 해상도를 설정합니다.    |
| 75dpi                  |                          |
| 150dpi*                |                          |
| 200dpi                 |                          |
| 300dpi                 |                          |
| 400dpi                 |                          |
| 6000001                |                          |
| 농도                     | 스캔 이미지의 농도를 조정합니다.       |
| 1-9(5*)                |                          |
| 용지 방향                  | 원본 문서의 방향을 지정합니다.        |
| 세로*                    |                          |
| 가로                     |                          |
| 원래 크기                  | 원본 문서의 용지 크기를 설정합니다.     |
| 혼합 크기*                 |                          |
| 면 수                    | 문서의 양면을 스캔할 때 방향을 지정합니다. |
| 꺼짐*                    |                          |
| 긴 면                    |                          |
| 짧은 면                   |                          |
| 파일 이름                  | 스캔 이미지의 파일 이름을 지정합니다.    |
| <b>참고:</b> 값 옆의 별표(*)는 | 공장 출하 시 기본 설정을 나타냅니다.    |

#### 고급 이미지 처리

| 메뉴 항목                                                                                                    | 설명                                    |
|----------------------------------------------------------------------------------------------------|---------------------------------------|
| 색상 균형<br>시안색(0*)<br>마젠타색(0*)<br>노란색(0*)                                                                                    | 시안색, 마젠타색 및 노란색의 색상 강도를 조정합니다.        |
| 색상 제거<br>없음*<br>빨강색*<br>녹색*<br>파랑색*<br>기본 빨간색 임계값<br>0-255(128*)<br>기본 초록색 임계값<br>0-255(128*)<br>기본 파란색 임계값<br>0-255(128*) | 스캔 중에 제거할 색상과 해당 색상에 대한 제거 설정을 조정합니다. |
| <b>참고:</b> 값 옆의 별표(*)는                                                                                                    | 공장 출하 시 기본 설정을 나타냅니다.                 |

| 메뉴 항목                                                                                                    | 설명                                                                                                  |
|----------------------------------------------------------------------------------------------------|----------------------------------------------------------------------------------------------------|
| <b>자동 컬러 감지</b><br>컬러 감도<br>1-9(5*)<br>영역 감도<br>1-9(5*)<br>FTP 비트 수준<br>1비트*<br>8비트<br>최소 스캔 해상도<br>75dpi<br>150dpi<br>200dpi<br>300dpi* | 자동 컬러 감지 설정을 구성합니다.                                                                                 |
| <b>JPEG 품질</b><br>내용에 최적*<br>5-95                                                                                                    | 스캔하는 이미지의 JPEG 품질을 설정합니다.                                                                           |
| 대비<br>내용에 최적*<br>0<br>1<br>2<br>3<br>4<br>5                                                                                              | 스캔하는 이미지의 대비를 지정합니다.                                                                                |
| 배경 제거<br>배경 감지<br>내용 기반*<br>고정됨<br>레벨 -4 ~ 4(0*)                                                                                         | 원본 문서에서 배경색 또는 이미지 노이즈를 제거합니다.<br>참고:<br>• 내용 기반은 원본 문서에서 배경색을 제거합니다.<br>• 고정은 사진에서 이미지 노이즈를 제거합니다. |
| <b>미러 이미지</b><br>꺼짐*<br>켜기                                                                                                    | 원본 문서의 미러 이미지를 만듭니다.                                                                                |
| <b>네거티브 이미지</b><br>꺼짐*<br>켜기                                                                                                    | 원본 문서의 네거티브 이미지를 만듭니다.                                                                              |
| 어두운 부분 세밀도<br>-4 ~ 4(0*)                                                                                                    | 스캔하는 이미지의 어두운 부분 세밀도를 조정합니다.                                                                        |
| <b>여백 최소 스캔</b><br>꺼짐*<br>켜기                                                                                                    | 원본 문서의 여백 최소 스캔을 허용합니다.                                                                             |
| <b>선명도</b><br>1−5(3*)<br><b>참고:</b> 값 옆의 별표(*)는                                                                                          | 스캔하는 이미지의 선명도를 조정합니다.<br>공장 출하 시 기본 설정을 나타냅니다.                                                      |

| 메뉴 항목                                        | 설명                             |
|----------------------------------------------|--------------------------------|
| 온도                                           | 원본 문서를 파란색 또는 빨간색이 더 많게 출력합니다. |
| -4 ~ 4(0*)                                   |                                |
| 빈 페이지                                        | 원본 문서의 빈 페이지에 대한 스캔 감도를 설정합니다. |
| 빈 페이지 제거                                     |                                |
| 제거 안 함*                                      |                                |
| 제거                                           |                                |
| 빈 페이지 민감도                                    |                                |
| 1-9(5*)                                      |                                |
| <b>참고:</b> 값 옆의 별표(*)는 공장 출하 시 기본 설정을 나타냅니다. |                                |

#### 관리자 제어

| 메뉴 항목                                          | 설명                                                              |  |  |
|------------------------------------------------|-----------------------------------------------------------------|--|--|
| 텍스트 기본값<br>5-95(75*)                           | 스캔하는 이미지의 텍스트 품질을 설정합니다.                                        |  |  |
| 텍스트/사진 기본값<br>5-95(75*)                        | 스캔하는 이미지의 텍스트 및 사진 품질을 설정합니다.                                   |  |  |
| 사진 기본값<br>5-95(50*)                            | 스캔하는 이미지의 사진 품질을 설정합니다.                                         |  |  |
| <b>다면 TIFF 사용</b><br>켜짐*<br>끄기                 | 하나의 TIFF 파일에 여러 TIFF 이미지를 스캔할 수 있도록 설정합니다.                      |  |  |
| TIFF 압축<br>LZW*<br>JPEG                        | TIFF 파일의 압축 유형을 지정합니다.                                          |  |  |
| <b>전송 로그</b><br>로그 인쇄*<br>로그 인쇄하지 않음<br>오류만 인쇄 | FTP 스캔의 전송 로그를 인쇄합니다.                                           |  |  |
| <b>용지 급지대 로그</b><br>용지함 [x] (1*)<br>다용도 공급 장치  | FTP 로그 인쇄에 사용되는 용지 급지대를 지정합니다.                                  |  |  |
| <b>사용자 지정 작업 스캔</b><br>꺼짐*<br>켜기               | 사용자 지정 작업 스캔을 기본으로 켭니다.<br>참고: 이 메뉴 항목은 하드 디스크가 설치된 경우에만 나타납니다. |  |  |
| <b>스캔 미리보기</b><br>끄기<br>켜짐*                    | 디스플레이에 스캔 미리보기를 표시합니다.<br>참고: 이 메뉴 항목은 하드 디스크가 설치된 경우에만 나타납니다.  |  |  |
| <b>단축키로 저장 허용</b><br>끄기<br>켜짐*                 | FTP 주소를 단축키로 저장합니다.                                             |  |  |
| <b>참고:</b> 값 옆의 별표(*)는                         | 참고: 값 옆의 별표(*)는 공장 출하 시 기본 설정을 나타냅니다.                           |  |  |

| 메뉴 항목                                 | 설명                                       |
|---------------------------------------|------------------------------------------|
| ADF 기울기 조정                            | ADF에서 스캔 문서의 기울어진 이미지를 조정하도록 프린터를 설정합니다. |
| 꺼짐*                                   |                                          |
| 켜기                                    |                                          |
| 참고: 값 옆의 별표(*)는 공장 출하 시 기본 설정을 나타냅니다. |                                          |

# USB 드라이브

### 플래시 드라이브 스캔

| 메뉴 항목                                                                                                    | 설명                                                                                                    |
|----------------------------------------------------------------------------------------------------|----------------------------------------------------------------------------------------------------|
| 포맷<br>JPEG(.jpg)<br>PDF(.pdf)*<br>TIFF(.tif)<br>XPS(.xps)<br>TXT(.txt)<br>RTF(.rtf)<br>DOCX(.docx)<br>CSV(.csv) | 스캔하는 이미지의 파일 형식을 지정합니다.<br><b>참고:</b> 메뉴 항목은 프린터 모델에 따라 달라질 수 있습니다.                                                     |
| 전역 OCR 설정<br>인식되는 언어<br>자동 회전<br>반점 제거<br>자동 대비 향상                                                              | OCR(광학 문자 인식) 설정을 구성합니다.<br>참고: OCR 솔루션을 구매하여 설치한 경우에만 이 메뉴 항목이 나타납니다.                                                  |
| PDF 설정<br>PDF 버전(1.5*)<br>보관 버전(A-1a*)<br>높은 압축(꺼짐*)<br>보안(꺼짐*)<br>보관(PDF/A)(꺼짐*)                               | 스캔하는 이미지의 PDF 설정을 구성합니다.<br>참고:<br>• 보관 버전과 보관(PDF/A)은 PDF 버전이 1.4로 설정된 경우에만 지원됩니다.<br>• 높은 압축은 하드 디스크가 설치된 경우에만 나타납니다. |
| <b>내용 유형</b><br>텍스트<br>텍스트/사진*<br>사진<br>그래픽                                                                     | 원본 문서의 내용 유형을 바탕으로 출력 결과를 향상시킵니다.                                                                                       |
| <b>참고:</b> 값 옆의 별표(*)는                                                                                          | 공장 출하 시 기본 설정을 나타냅니다.                                                                                                   |

| 메뉴 항목                                                                       | 설명                                  |
|-----------------------------------------------------------------------------|-------------------------------------|
| <b>내용 소스</b><br>흑백 레이저*<br>컬러 레이저<br>잉크젯<br>사진/필름<br>잡지<br>신문<br>보도자료<br>기타 | 원본 문서의 내용 소스를 바탕으로 출력 결과를 향상시킵니다.   |
| <b>컬러</b><br>흑백<br>회색<br>컬러*<br>자동                                          | 컬러 또는 흑백으로 파일 내용을 캡처하도록 프린터를 설정합니다. |
| 해상도<br>75dpi<br>150dpi*<br>200dpi<br>300dpi<br>400dpi<br>600dpi             | 스캔하는 이미지의 해상도를 설정합니다.               |
| 농도<br>1-9(5*)                                                               | 스캔 이미지의 농도를 조정합니다.                  |
| <b>용지 방향</b><br>세로*<br>가로                                                   | 원본 문서의 방향을 지정합니다.                   |
| <b>원래 크기</b><br>혼합 크기*                                                      | 원본 문서의 용지 크기를 설정합니다.                |
| 면 수<br>꺼짐*<br>긴 가장자리<br>짧은 가장자리                                             | 문서 양면을 스캔할 때 원본 문서의 방향을 지정합니다.      |
| 파일 이름                                                                       | 스캔 이미지의 파일 이름을 지정합니다.               |
| <b>참고:</b> 값 옆의 별표(*)는                                                      | 공장 출하 시 기본 설정을 나타냅니다.               |

#### 고급 이미지 처리

| 메뉴 항목                                 | 설명                             |  |
|---------------------------------------|--------------------------------|--|
| 색상 균형                                 | 시안색, 마젠타색 및 노란색의 색상 강도를 조정합니다. |  |
| 시안색 <b>(0*)</b>                       |                                |  |
| 마젠타색(0*)                              |                                |  |
| 노란색(0*)                               |                                |  |
| 참고: 값 옆의 별표(*)는 공장 출하 시 기본 설정을 나타냅니다. |                                |  |
| 메뉴 항목                                                                                                    | 설명                                                                                                    |
|----------------------------------------------------------------------------------------------------|----------------------------------------------------------------------------------------------------|
| 색상 제거<br>없음*<br>빨강<br>녹색<br>파랑<br>기본 빨간색 임계값<br>0-255(128*)<br>기본 초록색 임계값<br>0-255(128*)<br>기본 파란색 임계값<br>0-255(128*)                   | 스캔 중에 제거할 색상과 해당 색상에 대한 제거 설정을 조정합니다.                                                                      |
| <b>자동 컬러 감지</b><br>컬러 감도<br>1-9(5*)<br>영역 감도<br>1-9(5*)<br>스캔 비트 수준<br>1비트*<br>8비트<br>최소 스캔 해상도<br>75dpi<br>150dpi<br>200dpi<br>300dpi* | 자동 컬러 감지 설정을 구성합니다.                                                                                        |
| <b>JPEG 품질</b><br>내용에 최적*<br>5-95                                                                                                    | 스캔하는 이미지의 JPEG 품질을 설정합니다.                                                                                  |
| <b>대비</b><br>내용에 최적*<br>0-5                                                                                                    | 스캔하는 이미지의 대비를 지정합니다.                                                                                       |
| 배경 제거<br>배경 감지<br>내용 기반*<br>고정됨<br>레벨(0*)                                                                                               | 원본 문서에서 배경색 또는 이미지 노이즈를 제거합니다.<br><b>참고:</b><br>• 내용 기반은 원본 문서에서 배경색을 제거합니다.<br>• 고정은 사진에서 이미지 노이즈를 제거합니다. |
| <b>미러 이미지</b><br>꺼짐*<br>켜기                                                                                                    | 원본 문서의 미러 이미지를 만듭니다.                                                                                       |
| <b>네거티브 이미지</b><br>꺼짐*<br>켜기                                                                                                    | 원본 문서의 네거티브 이미지를 만듭니다.                                                                                     |
| 어두운 부분 세밀도<br>-4 ~ 4(0*)<br><b>참고:</b> 값 옆의 별표(*)는                                                                                      | 스캔하는 이미지의 어두운 부분 세밀도를 조정합니다.<br>공장 출하 시 기본 설정을 나타냅니다.                                                      |

| 메뉴 항목                  | 설명                             |
|------------------------|--------------------------------|
| 여백 최소 스캔               | 원본 문서의 여백을 최소화하여 스캔합니다.        |
| 꺼짐*                    |                                |
| 켜기                     |                                |
| 선명도                    | 스캔하는 이미지의 선명도를 조정합니다.          |
| 1-5(3*)                |                                |
| 온도                     | 원본 문서를 파란색 또는 빨간색이 더 많게 출력합니다. |
| -4 ~ 4(0*)             |                                |
| 빈 페이지                  | 원본 문서의 빈 페이지에 대한 스캔 감도를 설정합니다. |
| 빈 페이지 제거               |                                |
| 제거 안 함*                |                                |
| 제거                     |                                |
| 빈 페이지 민감도              |                                |
| 1-9(5*)                |                                |
| <b>참고:</b> 값 옆의 별표(*)는 | 공장 출하 시 기본 설정을 나타냅니다.          |

#### 관리자 제어

| 메뉴 항목                            | 설명                                                                     |
|----------------------------------|------------------------------------------------------------------------|
| 텍스트 기본값<br>5-95(75*)             | 스캔하는 이미지의 텍스트 품질을 설정합니다.                                               |
| 텍스트/사진 기본값<br>5-95(75*)          | 스캔하는 이미지의 텍스트 및 사진 품질을 설정합니다.                                          |
| 사진 기본값<br>5-95(50*)              | 스캔하는 이미지의 사진 품질을 설정합니다.                                                |
| <b>다면 TIFF 사용</b><br>끄기<br>켜짐*   | 하나의 TIFF 파일에 여러 TIFF 이미지를 스캔할 수 있도록 설정합니다.                             |
| TIFF 압축<br>LZW*<br>JPEG          | TIFF 파일의 압축 유형을 지정합니다.                                                 |
| <b>사용자 지정 작업 스캔</b><br>꺼짐*<br>켜기 | 사용자 지정 작업 스캔을 기본으로 켭니다.<br><b>참고:</b> 이 메뉴 항목은 하드 디스크가 설치된 경우에만 나타납니다. |
| <b>스캔 미리보기</b><br>끄기<br>켜짐*      | 디스플레이에 스캔 미리보기를 표시합니다.<br>참고: 이 메뉴 항목은 하드 디스크가 설치된 경우에만 나타납니다.         |
| <b>ADF 기울기 조정</b><br>꺼짐*<br>켜기   | ADF에서 스캔 문서의 기울어진 이미지를 조정하도록 프린터를 설정합니다.                               |
| <b>참고:</b> 값 옆의 별표(*)는           | 공장 출하 시 기본 설정을 나타냅니다.                                                  |

### 플래시 드라이브 인쇄

| 메뉴 항목                                                                                               | 설명                                            |
|----------------------------------------------------------------------------------------------------|-----------------------------------------------|
| 매수<br>1-9999(1*)                                                                                    | 인쇄 매수를 설정합니다.                                 |
| <b>용지 급지</b><br>용지함 [x] (1*)<br>다용도 공급 장치<br>수동 용지<br>수동 봉투                                         | 인쇄 작업에 사용할 용지 급지대를 설정합니다.                     |
| 한 부씩 인쇄<br>(1,1,1) (2,2,2)<br>(1,2,3) (1,2,3)*                                                      | 특히 여러 사본을 인쇄할 경우 페이지가 순서대로 쌓이도록 분류합니다.        |
| <b>면 수</b><br>단면*<br>양면                                                                             | 용지의 단면 또는 양면 인쇄 여부를 지정합니다.                    |
| <b>스타일 뒤집기</b><br>긴 면*<br>짧은 면                                                                      | 양면 인쇄 수행 시 바인딩할 용지의 면을 결정합니다.                 |
| 면당 페이지<br>꺼짐*<br>면당 2 페이지<br>면당 3 페이지<br>면당 4 페이지<br>면당 6 페이지<br>면당 9 페이지<br>면당 12 페이지<br>면당 16 페이지 | 용지 한 면에 여러 페이지의 이미지를 인쇄합니다.                   |
| 면당 페이지 순서<br>수평*<br>역 수평<br>역 수직<br>수직                                                              | 면당 페이지 메뉴를 사용할 때 여러 페이지 이미지의 배치를 지정합니다.       |
| <b>면당 페이지 방향</b><br>자동*<br>가로<br>세로                                                                 | 면당 페이지 메뉴를 사용할 때 여러 페이지 이미지의 방향을 지정합니다.       |
| <b>면당 페이지 테두리</b><br>없음*<br>단색                                                                      | 면당 페이지 메뉴를 사용하는 경우 각 페이지 이미지의 주변에 테두리를 인쇄합니다. |
| <b>구분자 시트</b><br>꺼짐*<br>사본 간<br>작업 간<br>페이지 간<br><b>참고:</b> 값 옆의 별표(*)                              | 인쇄 시 빈 간지를 삽입합니다.<br>는 공장 축하 시 기본 설정을 나타냅니다.  |

| 메뉴 항목                                        | 설명                     |
|----------------------------------------------|------------------------|
| <b>간지 급지대</b><br>용지함 [x] (1*)<br>다용도 공급 장치   | 간지에 사용할 용지 급지대를 지정합니다. |
| <b>빈 페이지</b><br>인쇄 안 함*<br>인쇄                | 인쇄 작업에서 빈 페이지를 인쇄합니다.  |
| <b>참고:</b> 값 옆의 별표(*)는 공장 출하 시 기본 설정을 나타냅니다. |                        |

# 네트워크/포트

# 네트워크 개요

| 메뉴 항목                                  | 설명                                                                            |
|----------------------------------------|-------------------------------------------------------------------------------|
| <b>활성 네트워크</b><br>자동*<br>기본 네트워크<br>무선 | 네트워크 연결 유형을 지정합니다.<br><b>참고:</b> 무선은 무선 네트워크에 연결된 프린터에서만 사용할 수 있습니다.          |
| 네트워크 상태                                | 프린터 네트워크의 연결 상태를 표시합니다.                                                       |
| <b>프린터에 네트워크 상태 표시</b><br>끄기<br>켜짐*    | 디스플레이에 네트워크 상태를 표시합니다.                                                        |
| 속도, 양면 인쇄                              | 현재 활성 상태인 네트워크 카드의 속도를 표시합니다.                                                 |
| IPv4                                   | IPv4 주소를 표시합니다.                                                               |
| 모든 IPv6 주소                             | 모든 IPv6 주소를 표시합니다.                                                            |
| 인쇄 서버 재설정                              | 프린터에 대한 모든 활성 네트워크 연결을 재설정합니다.<br><b>참고:</b> 이 설정을 사용하면 모든 네트워크 구성 설정이 삭제됩니다. |
| <b>네트워크 작업 제한시간</b><br>끄기<br>켜짐* (90초) | 프린터에서 네트워크 인쇄 작업을 취소하기 전 시간을 설정합니다.                                           |
| <b>배너 페이지</b><br>꺼짐*<br>켜짐             | 배너 페이지를 인쇄합니다.                                                                |
| PC로 스캔 포트 범위                           | 포트 차단 방화벽으로 보호되는 프린터의 유효한 포트 범위를 지정합니다.                                       |
| <b>네트워크 연결 활성화</b><br>끄기<br>켜짐*        | 프린터의 네트워크 연결을 사용합니다.                                                          |
| <b>LLDP 사용</b><br>꺼짐*<br>켜짐            | 프린터에서 LLDP(Link Layer Discovery Protocol)를 활성화합니다.                            |
| 참고: 값 옆의 별표(*)는 공장 출하 시 기본 설정을 나타냅니다.  |                                                                               |

#### 무선

참고: 이 메뉴는 Wi-Fi 네트워크에 연결된 프린터 또는 무선 네트워크 어댑터가 장착된 프린터에서만 사용할 수 있습니다.

| 메뉴 항목                                                                                                    | 설명                                                                                                    |
|----------------------------------------------------------------------------------------------------|----------------------------------------------------------------------------------------------------|
| 모바일 앱으로 설정                                                                                                    | Lexmark Mobile Assistant를 사용하여 Wi-Fi 연결을 구성합니다.                                                                                                    |
| 프린터 제어판에서 설정<br>네트워크 선택<br>Wi-Fi 네트워크 추가<br>네트워크 이름<br>네트워크 모드<br>인프라<br>무선 보안 모드<br>비활성화*<br>WEP<br>WPA2/WPA - 개인<br>WPA2 - 개인<br>802.1x - RADIUS | 제어판을 사용하여 Wi-Fi 연결을 구성합니다.<br><b>참고: 802.1x - RADIUS는 Embedded Web Server</b> 에서만 구성할 수 있습니다.                                                                                                    |
| WPS(Wi-Fi 보호설정)<br>WPS 자동 탐지<br>꺼짐<br>켜짐*<br>누름 버튼 방식 시작<br>시작 PIN 방식                                                                              | <ul> <li>Wi-Fi 네트워크를 연결하고 네트워크 보안을 설정합니다.</li> <li>참고:</li> <li>WPS 자동 감지는 무선 보안 모드가 WEP로 설정된 경우에만 표시됩니다.</li> <li>시작 누름 단추 방식은 프린터와 액세스 포인트(무선 라우터)의 단추를 지정 된 시간 내에 모두 눌러 네트워크에 프린터를 연결합니다.</li> <li>시작 PIN 방식은 프린터의 PIN을 액세스 포인트의 무선 설정에 입력하여 Wi-Fi 네트워크에 프린터를 연결합니다.</li> </ul> |
| <b>네트워크 모드</b><br>BSS 유형<br>인프라*                                                                                                    | 네트워크 모드를 지정합니다.                                                                                                    |
| Wi-Fi Direct 활성화<br>켜짐<br>꺼짐*                                                                                                    | 프린터에 직접 연결하려면 Wi-Fi Direct 지원 장치를 활성화합니다.                                                                                                    |
| 호환성<br>802.11b/g/n (2.4GHz)*<br>802.11a/b/g/n/ac (2.4GHz/5GHz)<br>802.11a/n/ac (5GHz)                                                              | Wi-Fi 네트워크의 표준을 지정합니다.<br>참고: Wi-Fi 옵션이 설치되어 있는 경우 802.11a/b/g/n/ac(2.4GHz/5GHz) 및<br>802.11a/n/ac(5GHz)만 나타납니다.                                                                                                    |
| 무선 보안 모드<br>비활성화*<br>WEP<br>WPA2/WPA-개인<br>WPA2-개인<br>802.1x - RADIUS                                                                              | Wi-Fi 장치에 프린터를 연결하기 위해 보안 모드를 설정합니다.<br>참고: 802.1x - RADIUS는 Embedded Web Server에서만 구성할 수 있습니다.                                                                                                    |
| <b>WEP 인증 모드</b><br>자동*<br>열기<br>공유                                                                                                    | 프린터의 WEP(Wireless Encryption Protocol) 유형을 설정합니다.<br>참고: 이 메뉴 항목은 무선 보안 모드가 WEP로 설정된 경우에만 표시됩니다.                                                                                                    |

| 메뉴 항목                                  | 설명                                                                           |
|----------------------------------------|------------------------------------------------------------------------------|
| WEP 키 설정                               | 보안 Wi-Fi 연결에 대한 WEP 암호를 지정합니다.                                               |
| WPA2/WPA 개인                            | WPA(Wi-Fi Protected Access)를 통하여 Wi-Fi 보안을 활성화합니다.                           |
| AES                                    | 참고: 이 메뉴 항목은 무선 보안 모드가 WPA2/WPA-개인으로 설정된 경우에만<br>나타납니다.                      |
| 사전 공유 키 설정                             | 보안 Wi-Fi 연결에 대한 암호를 설정합니다.                                                   |
| WPA2-개인                                | WPA2를 통하여 Wi-Fi 보안을 활성화합니다.                                                  |
| AES                                    | 참고: 이 메뉴 항목은 무선 보안 모드가 WPA2-개인으로 설정된 경우에만 표시됩<br>니다.                         |
| 802.1x 암호화 모드                          | 802.1x 표준을 통하여 Wi-Fi 보안을 활성화합니다.                                             |
| WPA+                                   | 참고:                                                                          |
| WFA2                                   | <ul> <li>이 메뉴 항목은 무선 보안 모드가802.1x - RADIUS로 설정된 경우에만 표시<br/>됩니다.</li> </ul>  |
|                                        | • 802.1x - RADIUS는 Embedded Web Server에서만 구성할 수 있습니다.                        |
| IPv4                                   | 프린터에서 IPv4를 설정 및 구성합니다.                                                      |
| DHCP 활성화<br>러지*                        |                                                                              |
| 기 거 임 개 집                              |                                                                              |
| 고정 IP 주소 설정                            |                                                                              |
| IP 주소                                  |                                                                              |
| 넷마스크                                   |                                                                              |
| 게이트웨이                                  |                                                                              |
| IPv6                                   | 프린터에서 IPv6를 설정 및 구성합니다.                                                      |
| IPv6 활성화                               |                                                                              |
| 거 점 ~                                  |                                                                              |
| DHCPv6 활성화                             |                                                                              |
| 거짐                                     |                                                                              |
| 꺼짐*                                    |                                                                              |
| 임의의 주소 자동 구성                           |                                                                              |
| 취점*                                    |                                                                              |
| 게 심                                    |                                                                              |
| UNS서버수소<br>스도이르 하다되 IDve 조소            |                                                                              |
| ~ 등으도 칠승진 IFVO 구도<br>스도으로 학당되 IPv6 라우터 |                                                                              |
| 주소 접두어                                 |                                                                              |
| 모든 IPv6 주소                             |                                                                              |
| 모든 <b>IPv6</b> 라우터 주소                  |                                                                              |
| 네트워크 주소                                | 네트워크 주소를 표시합니다.                                                              |
| UAA                                    |                                                                              |
| LAA                                    |                                                                              |
| PCL SmartSwitch                        | 인쇄 작업에 PCL 에뮬레이션이 필요한 경우 기본 프린터 언어와 관계없이 프린터                                 |
| 꺼짐                                     | 가 FUL 예뮬레이션으도 사공으도 선완되노독 실성합니다.                                              |
| · 겨심*                                  | 점고: PCL 스마트 스위지가 꺼신 경우 프린터에서 수신 네이터를 검사하지 않고<br>설정 메뉴에 지정된 기본 프린터 언어를 사용합니다. |

| 메뉴 항목                                 | 설명                                                                                                    |
|---------------------------------------|----------------------------------------------------------------------------------------------------|
| <b>PS SmartSwitch</b><br>꺼짐           | 인쇄 작업에 PS 에뮬레이션이 필요한 경우 기본 프린터 언어와 관계없이 프린터<br>가 PS 에뮬레이션으로 자동으로 전환되도록 설정합니다.                                                                        |
| 켜짐*                                   | <b>참고: PS</b> 스마트 스위치가 꺼진 경우 프린터에서 수신 데이터를 검사하지 않고<br>설정 메뉴에 지정된 기본 프린터 언어를 사용합니다.                                                                   |
| <b>작업 버퍼링</b><br>켜짐<br>꺼짐*            | 인쇄하기 전에 프린터 하드 디스크에 인쇄 작업을 임시로 저장합니다.<br>참고: 이 메뉴 항목은 하드 디스크가 설치된 경우에만 나타납니다.                                                                        |
| <b>Mac 바이너리 PS</b><br>자동*<br>켜짐<br>꺼짐 | 프린터에서 Macintosh 바이너리 PostScript 인쇄 작업을 처리하도록 설정합니다.<br>참고:<br>• 켜짐을 선택하면 기본 바이너리 PostScript 인쇄 작업을 처리합니다.<br>• 꺼짐을 선택하면 표준 프로토콜을 사용하는 인쇄 작업을 필터링합니다. |

# 이더넷

| 메뉴 항목                                                | 설명                                                                                                    |
|------------------------------------------------------|----------------------------------------------------------------------------------------------------|
| 네트워크 속도                                              | 활성 상태인 네트워크 어댑터의 속도를 표시합니다.                                                                                |
| <b>IPv4</b><br>DHCP 활성화<br>끄기<br>켜짐*                 | DHCP(동적 호스트 구성 프로토콜)를 활성화합니다.<br>참고: DHCP는 서버에서 IP 주소 지정 및 구성 정보를 클라이언트에 동적으로 배포<br>할 수 있도록 하는 표준 프로토콜입니다. |
| <b>IPv4</b><br>고정 IP 주소 설정<br>IP 주소<br>넷마스크<br>게이트웨이 | 프린터의 고정 IP 주소를 설정합니다.                                                                                      |
| <b>IPv6</b><br>IPv6 활성화<br>끄기<br>켜짐*                 | 프린터에서 IPv6을 활성화합니다.                                                                                        |
| IPv6<br>DHCPv6 활성화<br>꺼짐*<br>켜기                      | 프린터에서 DHCPv6을 사용합니다.                                                                                       |
| <b>IPv6</b><br>임의의 주소 자동 구성<br>끄기<br>켜짐*             | 네트워크 어댑터를 설정하여 라우터에서 제공하는 자동 IPv6 주소 설정 항목을 수용<br>합니다.                                                     |
| IPv6<br>DNS 서버 주소                                    | DNS 서버 주소를 지정합니다.                                                                                          |
| <b>IPv6</b><br>수동으로 할당된 IPv6 주소                      | IPv6 주소를 지정합니다.                                                                                            |
| <b>참고:</b> 값 옆의 별표(*)는 공장 출하                         | 시 기본 설정을 나타냅니다.                                                                                            |

| 메뉴 항목                               | 설명                                                                                                    |
|-------------------------------------|----------------------------------------------------------------------------------------------------|
| <b>IPv6</b><br>수동으로 할당된 IPv6 라우터    | IPv6 주소를 지정합니다.                                                                                                    |
| <b>IPv6</b><br>주소 접두어<br>0─128(64*) | 주소 접두어를 지정합니다.                                                                                                    |
| <b>IPv6</b><br>모든 IPv6 주소           | 모든 IPv6 주소를 표시합니다.                                                                                                    |
| <b>IPv6</b><br>모든 IPv6 라우터 주소       | 모든 IPv6 라우터 주소를 표시합니다.                                                                                                 |
| 네트워크 주소<br>UAA                      | 프린터 MAC(Media Access Control) 주소: LAA(Locally Administered Address) 및<br>UAA(Universally Administered Address)를 표시합니다. |
| LAA<br>PCL SmartSwitch              | 작고: 프린터 LAA를 수농으로 변경할 수 있습니다.                                                                                          |
| וכב                                 | PCL 에뮬레이션으로 자동으로 전환되도록 설정합니다.                                                                                          |
| 켜짐*                                 | 참고: PCL 스마트 스위치가 꺼진 경우 프린터에서 수신 데이터를 검사하지 않고 설<br>정 메뉴에 지정된 기본 프린터 언어를 사용합니다.                                          |
| PS SmartSwitch<br>끄기                | 인쇄 작업에 PS 에뮬레이션이 필요한 경우 기본 프린터 언어와 관계없이 프린터가<br>PCL 에뮬레이션으로 자동으로 전환되도록 설정합니다.                                          |
| 켜짐*                                 | 참고: PS 스마트 스위치가 꺼진 경우 프린터에서 수신 데이터를 검사하지 않고 설정<br>메뉴에 지정된 기본 프린터 언어를 사용합니다.                                            |
| 작업 버퍼링                              | 작업을 인쇄하기 전에 프린터 하드 디스크에 임시 저장합니다.                                                                                      |
| 끄기<br>켜짐*                           | <b>참고:</b> 이 메뉴 항목은 하드 디스크가 설치된 경우에만 나타납니다.                                                                            |
| Mac 바이너리 PS                         | 프린터에서 Macintosh 바이너리 PostScript 인쇄 작업을 처리하도록 설정합니다.                                                                    |
| 자동*<br>                             | 참고:                                                                                                    |
|                                     | <ul> <li>켜짐을 선택하면 기본 바이너리 PostScript 인쇄 작업을 처리합니다.</li> <li>꺼짐을 선택하면 표준 프로토콜을 사용하는 인쇄 작업을 필터링합니다.</li> </ul>           |
| 에너지 효율적인 이더넷<br>끄기<br>켜짐*           | 프린터가 이더넷 네트워크에서 데이터를 수신하지 않을 때 전력 소비량을 줄입니다.                                                                           |
| <b>참고:</b> 값 옆의 별표(*)는 공장 출히        | 니                                                                                                    |

### TCP/IP

참고: 이 메뉴는 네트워크 프린터 또는 인쇄 서버에 연결된 프린터에만 표시됩니다.

| 메뉴 항목                                 | 설명                       |
|---------------------------------------|--------------------------|
| 호스트 이름 설정                             | 현재 TCP/IP 호스트 이름을 설정합니다. |
| 도메인 이름                                | 도메인 이름을 설정합니다.           |
| 참고: 값 옆의 별표(*)는 공장 출하 시 기본 설정을 나타냅니다. |                          |

| 메뉴 항목                                                           | 설명                                                                                            |
|-----------------------------------------------------------------|-----------------------------------------------------------------------------------------------|
| <b>DHCP/BOOTP의 NTP 서버 업데이트 허용</b><br>켜짐*<br>끄기                  | DHCP 및 BOOTP 클라이언트에서 프린터의 NTP 설정을 업데이트하도록<br>허용합니다.                                           |
| 제로 구성 이름                                                        | 제로 구성 네트워크의 서비스 이름을 지정합니다.                                                                    |
| <b>자동 IP 활성화</b><br>켜짐*<br>끄기                                   | IP 주소를 자동으로 할당합니다.                                                                            |
| DNS 서버 주소                                                       | 현재 DNS(Domain Name System) 서버 주소를 지정합니다.                                                      |
| 백업 DNS 서버 주소                                                    | 백업 DNS 서버 주소를 지정합니다.                                                                          |
| 백업 DNS 서버 주소 2                                                  |                                                                                               |
| 백업 DNS 서버 주소 3                                                  |                                                                                               |
| 도메인 검색 순서                                                       | 네트워크의 다른 도메인에 있는 프린터와 리소스를 찾으려면 도메인 이름<br>목록을 지정합니다.                                          |
| <b>DDNS 사용</b><br>꺼짐*<br>켜기                                     | 동적 DNS 설정을 업데이트합니다.                                                                           |
| <b>DDNS TTL</b><br>300-31536000초(3600*)                         | 현재 DDNS 설정을 지정합니다.                                                                            |
| 기본 <b>TTL</b><br>5-254초(254*)                                   |                                                                                               |
| DDNS 새로 고침 시간<br>300-31536000초(604800*)                         |                                                                                               |
| <b>mDNS 활성화</b><br>켜짐*<br>끄기                                    | 멀티캐스트 DNS 설정을 업데이트합니다.                                                                        |
| WINS 서버 주소                                                      | WINS(Windows Internet Name Service)의 서버 주소를 지정합니다.                                            |
| <b>BOOTP 사용</b><br>꺼짐*<br>켜기                                    | BOOTP에서 프린터 IP 주소를 할당하도록 허용합니다.                                                               |
| 제한된 서버 목록                                                       | TCP 연결에 대한 IP 주소를 지정합니다.<br>참고:<br>• IP 주소를 구분하려면 쉼표를 사용합니다.<br>• IP 주소를 최대 50개까지 추가할 수 있습니다. |
| <b>제한된 서버 목록 옵션</b><br>모든 포트 차단*<br>인쇄 차단 전용<br>인쇄 및 HTTP 차단 전용 | 목록의 IP 주소로 프린터 기능에 액세스하는 방법을 지정합니다.                                                           |
| <b>MTU</b><br>256-1500(1500*)                                   | TCP 연결에 대한 최대 전송 단위(MTU) 매개 변수를 지정합니다.                                                        |
| <b>참고:</b> 값 옆의 별표(*)는 공장 출하 시 기본 🤅                             | 설정을 나타냅니다.                                                                                    |

| 메뉴 항목                                                          | 설명                                  |
|----------------------------------------------------------------|-------------------------------------|
| 원시 인쇄 포트<br>1-65535(9100*)                                     | 네트워크에 연결된 프린터의 원시 포트 번호를 지정합니다.     |
| <b>아웃바운드 트래픽 최대 속도</b><br>비활성화*<br>활성화<br>100-1000000(100000*) | 프린터 최대 전사 속도를 설정합니다.                |
| <b>TLSv1.0 활성화</b><br>켜짐*<br>끄기                                | TLSv1.0 프로토콜을 활성화합니다.               |
| <b>TLSv1.1 활성화</b><br>켜짐*<br>끄기                                | TLSv1.1 프로토콜을 활성화합니다.               |
| SSL 암호화 목록                                                     | SSL 또는 TLS 연결에 사용할 암호화 알고리즘을 지정합니다. |
| 참고: 값 옆의 별표(*)는 공장 출하 시 기본 설정을 나타냅니다.                          |                                     |

#### **SNMP**

참고: 이 메뉴는 네트워크 프린터 또는 인쇄 서버에 연결된 프린터에만 나타납니다.

| 메뉴 항목                                        | 설명                                            |
|----------------------------------------------|-----------------------------------------------|
| SNMP 버전 1 및 2c                               | 프린터 드라이버 및 응용 프로그램을 설치하려면 SNMP(Simple Network |
| 활성화                                          | Management Protocol) 버전 1 및 2c를 구성합니다.        |
| 꺼짐                                           |                                               |
| 켜짐*                                          |                                               |
| SNMP 설정 허용                                   |                                               |
| 꺼짐                                           |                                               |
| 켜짐*                                          |                                               |
| PPM MIB 활성화                                  |                                               |
| 꺼짐                                           |                                               |
| 켜짐*                                          |                                               |
| SNMP 커뮤니티                                    |                                               |
| <b>참고:</b> 값 옆의 별표(*)는 공장 출하 시 기본 설정을 나타냅니다. |                                               |

| 메뉴 항목                          | 설명                                     |
|--------------------------------|----------------------------------------|
| SNMP 버전 3                      | 프린터 보안을 설치 및 업데이트하려면 SNMP 버전 3을 구성합니다. |
| 활성화                            |                                        |
| 꺼짐                             |                                        |
| 켜짐*                            |                                        |
| 컨텍스트 이름                        |                                        |
| 읽기/쓰기 자격 증명 설정                 |                                        |
| 사용자 이름                         |                                        |
| 인증 암호                          |                                        |
| 개인 정보 보호 암호                    |                                        |
| 읽기 전용 자격 증명 설정                 |                                        |
| 사용자 이름                         |                                        |
| 인증 암호                          |                                        |
| 개인 정보 보호 암호                    |                                        |
| 인증 해쉬                          |                                        |
| MD5                            |                                        |
| SHA1*                          |                                        |
| 최소 인증 수준                       |                                        |
| 인증 불필요, 개인정보 불필요               |                                        |
| 인증 필요, 개인정보 불필요                |                                        |
| 인증 필요, 개인정보 필요*                |                                        |
| 개인정보 알고리즘                      |                                        |
| DES                            |                                        |
| AES-128*                       |                                        |
| <b>참고:</b> 값 옆의 별표(*)는 공장 출하 시 | 기본 설정을 나타냅니다.                          |

### **IPSec**

참고: 이 메뉴는 네트워크 프린터 또는 인쇄 서버에 연결된 프린터에만 나타납니다.

| 메뉴 항목                                 | 설명                                           |
|---------------------------------------|----------------------------------------------|
| IPSec 활성화<br><sup>꺼지*</sup>           | IPSec(Internet Protocol Security)를 활성화합니다.   |
| 켜짐                                    |                                              |
| 기본 구성                                 | IPSec 기본 구성을 설정합니다.                          |
| 기본값*                                  | 참고: 이 메뉴 항목은 IPSec 활성화가 켜짐으로 설정된 경우에만 나타납니다. |
| 호환성                                   |                                              |
| 보안                                    |                                              |
| DH(Diffie-Hellman) Group Proposal     | IPSec 기본 구성을 설정합니다.                          |
| modp2048(14)*                         | 참고: 이 메뉴 항목은 기본 구성이 호환으로 설정된 경우에만 표시됩니다.     |
| modp3072(15)                          |                                              |
| modp4096(16)                          |                                              |
| modp6144(17)                          |                                              |
| 참고: 값 옆의 별표(*)는 공장 출하 시 기본 설정을 나타냅니다. |                                              |

| 메뉴 항목                                                     | 설명                                                                         |
|-----------------------------------------------------------|----------------------------------------------------------------------------|
| 제안된 암호화 방법<br>3DES<br>AES*                                | 암호화 방법을 설정합니다.<br><b>참고:</b> 이 메뉴 항목은 기본 구성이 호환으로 설정된 경우에만 표시됩니다.          |
| 제안된 인증 방법<br>SHA1<br>SHA256*<br>SHA512                    | 인증 방법을 설정합니다.<br>참고: 이 메뉴 항목은 기본 구성이 호환으로 설정된 경우에만 표시됩니다.                  |
| IKE SA 수명(시간)<br>1<br>2<br>4<br>8<br>24*                  | IKE SA 만료 기간을 지정합니다.<br>참고: 이 메뉴 항목은 기본 구성이 보안으로 설정된 경우에만 표시됩니다.           |
| IPSec SA 수명(시간)<br>1<br>2<br>4<br>8*<br>24                | IPSec SA 만료 기간을 지정합니다.<br>참고: 이 메뉴 항목은 기본 구성이 보안으로 설정된 경우에만 표시됩니다.         |
| IPSec 장치 인증서                                              | IPSec 인증서를 지정합니다.<br>참고: 이 메뉴 항목은 IPSec 활성화가 켜짐으로 설정된 경우에만 나타납니다.          |
| 사전 공유 키 인증 연결<br>호스트 [x]<br>승인된 연결 인증<br>호스트 [x] 주소[/서브넷] | 프린터의 인증 연결을 구성합니다.<br>참고: 이러한 메뉴 항목은 IPSec 활성화가 켜짐으로 설정되었을 경우에만 나타<br>납니다. |

#### 802.1x

참고: 이 메뉴는 네트워크 프린터 또는 인쇄 서버에 연결된 프린터에만 나타납니다.

| 메뉴 항목          | 설명                                    |
|----------------|---------------------------------------|
| 활성             | 이 프린터는 액세스에 인증이 필요한 네트워크에 연결할 수 있습니다. |
| 꺼짐*            |                                       |
| 켜짐             |                                       |
| <b>참고:</b> 값 옆 | !의 별표(*)는 공장 출하 시 기본 설정을 나타냅니다.       |

### LPD 설정

참고: 이 메뉴는 네트워크 프린터 또는 인쇄 서버에 연결된 프린터에만 나타납니다.

| 메뉴 항목                                 | 설명                                                                                       |
|---------------------------------------|------------------------------------------------------------------------------------------|
| LPD 제한시간<br>0-65535초(90*)             | 중단되거나 잘못된 인쇄 작업이 무기한 대기하지 않도록 LPD (Line Printer Daemon) 서버를 중<br>지할 수 있는 시간 제한 값을 설정합니다. |
| LPD 배너 페이지                            | 모든 LPD 인쇄 작업에 대한 배너 페이지를 인쇄합니다.                                                          |
| 꺼짐*<br>켜짐                             | 참고: 배너 페이지는 인쇄 작업 시 간지로 사용되는 인쇄 작업의 첫 페이지이며 인쇄 작업 요청<br>발신자를 식별합니다.                      |
| LPD 트레일러                              | 모든 LPD 인쇄 작업에 대한 트레일러 페이지를 인쇄합니다.                                                        |
| ) 꺼짐*<br>  켜짐                         | 참고: 트레일러 페이지는 인쇄 작업의 마지막 페이지입니다.                                                         |
| LPD 캐리지 리턴 변환                         | 캐리지 리턴 변환을 활성화합니다.                                                                       |
| 꺼짐*<br>켜짐                             | <b>참고:</b> 캐리지 리턴은 커서 위치를 같은 줄의 첫 번째 위치로 이동하도록 프린터에 명령하는 메<br>커니즘입니다.                    |
| 참고: 값 옆의 별표(*)는 공장 출하 시 기본 설정을 나타냅니다. |                                                                                          |

## HTTP/FTP 설정

| 메뉴 항목                           | 설명                                                                               |
|---------------------------------|----------------------------------------------------------------------------------|
| <b>HTTP 서버 활성화</b><br>꺼짐<br>켜짐* | 프린터를 모니터링하고 관리하려면 Embedded Web Server에 액세스합니다.                                   |
| HTTPS 사용<br>꺼짐<br>켜짐*           | 프린트 서버와 주고받는 데이터를 암호화하기 위해 HTTPS(Hypertext Transfer Protocol<br>Secure)를 활성화합니다. |
| <b>HTTPS 강제 연결</b><br>켜짐<br>꺼짐* | HTTPS 연결을 사용할 프린터에 강제로 연결합니다.                                                    |
| <b>FTP/TFTP 사용</b><br>꺼짐<br>켜짐* | FTP/TFTP를 사용하여 파일을 전송합니다.                                                        |
| 로컬 도메인                          | HTTP 및 FTP 서버에 대한 도메인 이름을 지정합니다.                                                 |
| HTTP 프록시 IP 주소                  | HTTP 및 FTP 서버 설정을 구성합니다.                                                         |
| FTP 프록시 IP 주소                   |                                                                                  |
| HTTP 기본 IP 포트                   |                                                                                  |
| HTTPS 장치 인증서                    |                                                                                  |
| FTP 기본 IP 포트                    |                                                                                  |
| HTTP/FTP 요청 제한 시간<br>1-299(30*) | 서버 연결이 중단될 때까지의 시간을 지정합니다.                                                       |
| HTTP/FTP 요청 재시도 횟수<br>1-299(3*) | HTTP/FTP 서버 연결 재시도 횟수를 설정합니다.                                                    |
| <b>참고:</b> 값 옆의 별표(*)는 공장       | 출하 시 기본 설정을 나타냅니다.                                                               |

## ThinPrint

| 메뉴 항목                                        | 설명                                  |
|----------------------------------------------|-------------------------------------|
| <b>ThinPrint 활성화</b><br>꺼짐*<br>켜짐            | ThinPrint를 사용하여 인쇄합니다.              |
| 포트 번호<br>4000-4999(4000*)                    | ThinPrint 서버에서 사용할 포트 번호를 설정합니다.    |
| 대역폭(비트/초)<br>100-1000000(0*)                 | ThinPrint 환경에서 데이터를 전송하는 속도를 설정합니다. |
| 패킷 크기 <b>(KB)</b><br>0-64000(0*)             | 데이터 전송 시 패킷 크기를 설정합니다.              |
| <b>참고:</b> 값 옆의 별표(*)는 공장 출하 시 기본 설정을 나타냅니다. |                                     |

### USB

| 메뉴 항목                        | 설명                                                                                      |
|------------------------------|-----------------------------------------------------------------------------------------|
| <b>PCL SmartSwitch</b><br>꺼짐 | USB 포트를 통해 수신된 인쇄 작업이 PCL 에뮬레이션을 필요로 하는 경우 기본 프린터 언어와 상<br>관없이 전환되도록 프린터를 설정합니다.        |
| 켜짐*                          | <b>참고:</b> 이 설정을 사용하지 않는 경우 프린터에서 수신 데이터를 검사하지 않고 설정 메뉴에 지정된<br>기본 프린터 언어를 사용합니다.       |
| <b>PS SmartSwitch</b><br>꺼짐  | USB 포트를 통해 수신된 인쇄 작업이 PostScript 에뮬레이션을 필요로 하는 경우 기본 프린터 언어<br>와 상관없이 전환되도록 프린터를 설정합니다. |
| 켜짐*                          | <b>참고:</b> 이 설정을 사용하지 않는 경우 프린터에서 수신 데이터를 검사하지 않고 설정 메뉴에 지정된<br>기본 프린터 언어를 사용합니다.       |
| 작업 버퍼링                       | 인쇄하기 전에 작업을 하드 디스크에 임시 저장합니다.                                                           |
| 꺼짐*<br>켜짐                    | 참고: 이 메뉴 항목은 하드 디스크가 설치된 경우에만 나타납니다.                                                    |
| Mac 바이너리 PS                  | 프린터에서 Macintosh 바이너리 PostScript 인쇄 작업을 처리하도록 설정합니다.                                     |
| 자동*                          | 창고:                                                                                     |
| 기심<br>까지                     | ● 자동은 Windows 또는 Macintosh 운영 체제를 사용하는 컴퓨터의 인쇄 작업을 처리합니다                                |
|                              | ● 꺼짐은 표준 프로토콜을 사용하는 PostScript 인쇄 작업을 필터링합니다.                                           |
| USB 포트 활성화                   | 전면 USB 드라이브 포트를 활성화합니다.                                                                 |
| 꺼짐                           |                                                                                         |
|                              |                                                                                         |
| <b>참고:</b> 값 옆의 별표(*         | )는 공장 출하 시 기본 설정을 나타냅니다.                                                                |

### 외부 네트워크 액세스 제한

| 메뉴 항목                                 | 설명                             |
|---------------------------------------|--------------------------------|
| <b>외부 네트워크 액세스 제한</b><br>꺼짐*<br>켜짐    | 네트워크 사이트에 대한 액세스를 제한합니다.       |
| 외부 네트워크 주소                            | 액세스가 제한된 네트워크 주소를 지정합니다.       |
| 알림에 사용할 이메일 주소                        | 기록된 이벤트의 알림을 보낼 이메일 주소를 지정합니다. |
| <b>Ping</b> 주파수<br>1−300 (10*)        | 네트워크 쿼리 간격(초)을 지정합니다.          |
| 제목                                    | 이메일의 제목 및 알림 메시지를 지정하십시오.      |
| 메시지                                   |                                |
| 참고: 값 옆의 별표(*)는 공장 출하 시 기본 설정을 나타냅니다. |                                |

### Wi-Fi Direct

참고: 이 메뉴는 다이렉트 Wi-Fi 네트워크가 활성 네트워크인 경우에만 나타납니다.

| 메뉴 항목                                        | 설명                                                                   |
|----------------------------------------------|----------------------------------------------------------------------|
| SSID                                         | Wi-Fi 네트워크의 SSID(Service Set Identifier)를 지정합니다.                     |
| <b>선호 채널 번호</b><br>자동<br>1-11(6*)            | 네트워크 설정 페이지에 PSK를 표시합니다.                                             |
| PSK 설정                                       | Wi-Fi 연결에 대해 사용자를 인증 및 검증하기 위해 PSK(사전 공유 키)를 설정합니다.                  |
| <b>설정 페이지에 PSK 표시</b><br>끄기<br>켜짐*           | 네트워크 설정 페이지에 PSK를 표시합니다.                                             |
| 그룹 소유자 IP 주소                                 | 그룹 소유자의 IP 주소를 지정합니다.                                                |
| <b>버튼 누르기 요청 자동 수락</b><br>꺼짐*<br>켜짐          | 네트워크 연결 요청을 자동으로 수락합니다.<br><b>참고:</b> 자동으로 클라이언트를 수락하는 것은 안전하지 않습니다. |
| <b>참고:</b> 값 옆의 별표(*)는 공장 출하 시 기본 설정을 나타냅니다. |                                                                      |

# 보안

### 로그인 방법

#### 권한 관리

| 메뉴 항목                                                                                                    | 설명                        |
|----------------------------------------------------------------------------------------------------|---------------------------|
| 기능 액세스         애플리케이션 주소록에 액세스         주소록 수정         단축키 관리         프로파일 생성         즐겨찾기 관리         플래시 드라이브 인쇄         플래시 드라이브 신쾌         플래시 드라이브 스캔         복사 기능         색상 제거         이메일 기능         팩스 기능         FTP 기능         보류 팩스 해제         보류 작업 액세스         사용자 프로필         장치의 작업 취소         언어 변경         Internet Printing Protocol(IPP)         원격으로 스캔 시작         흑백 인쇄         네트워크 폴더 - 스캔 | 프린터 기능에 대한 액세스를 제어합니다.    |
| 관리 메뉴<br>보안 메뉴<br>네트워크/포트 메뉴<br>용지 메뉴<br>보고 메뉴<br>기능 구성 메뉴<br>소모품 메뉴<br>옵션 카드 메뉴<br>SE 메뉴<br>장치 메뉴                                                                                                    | 프린터 메뉴 설정에 대한 액세스를 제어합니다. |
| 장치 관리<br>원격 관리<br>펌웨어 업데이트<br>응용 프로그램 구성<br>모두 가져오기/내보내기 설정<br>서비스 불능 삭제<br>Embedded Web Server 액세스                                                                                                    | 프린터 관리 옵션에 대한 액세스를 제어합니다. |

| 메뉴 항목                 | 설명                          |
|-----------------------|-----------------------------|
| 응용 프로그램               | 프린터 응용 프로그램에 대한 액세스를 제어합니다. |
| 새 응용 프로그램             |                             |
| 스캔 센터                 |                             |
| Scan Center 사용자 지정 1  |                             |
| Scan Center 사용자 지정 2  |                             |
| Scan Center 사용자 지정 3  |                             |
| Scan Center 사용자 지정 4  |                             |
| Scan Center 사용자 지정 5  |                             |
| Scan Center 사용자 지정 6  |                             |
| Scan Center 사용자 지정 7  |                             |
| Scan Center 사용자 지정 8  |                             |
| Scan Center 사용자 지정 9  |                             |
| Scan Center 사용자 지정 10 |                             |

### 로컬 계정

| 메뉴 항목                                                                                                    | 설명                                                |
|----------------------------------------------------------------------------------------------------|---------------------------------------------------|
| 그룹 관리<br>고룹 추가<br>액세스 제어 가져오기<br>기능 액세스<br>관리 메뉴<br>장치 관리<br>응용 프로그램<br>모든 사용자<br>액세스 제어 가져오기<br>기능 액세스<br>관리 메뉴<br>장치 관리<br>응용 프로그램<br>관리 문과 | 프린터 기능, 응용 프로그램 및 보안 설정에 대한 그룹 또는 사용자 액세스를 제어합니다. |
| <b>사용자 추가</b><br>사용자 이름/암호<br>사용자 이름<br>암호<br><b>PIN</b>                                                                                      | 프린터 기능에 대한 액세스를 관리하는 로컬 계정을 생성합니다.                |
| <b>사용자 이름/비밀번호 계정</b><br>사용자 추가                                                                                                    |                                                   |
| <b>사용자 이름 계정</b><br>사용자 추가                                                                                                    |                                                   |
| <b>암호 계정</b><br>사용자 추가                                                                                                    |                                                   |
| <b>PIN 계정</b><br>사용자 추가                                                                                                    |                                                   |

### USB 장치 예약

| 메뉴 항목   | 설명                        |
|---------|---------------------------|
| 스케줄     | 전면 USB 포트에 대한 액세스를 예약합니다. |
| 세 예약 추가 |                           |

## 보안 감사 로그

| 메뉴 항목                                         | 설명                                     |
|-----------------------------------------------|----------------------------------------|
| <b>감사 활성화</b><br>꺼짐*<br>켜짐                    | 보안 감사 로그 및 원격 syslog의 이벤트를 기록합니다.      |
| <b>원격 Syslog 활성화</b><br>꺼짐*<br>켜짐             | 감사 로그를 원격 서버로 전송합니다.                   |
| 원격 Syslog 서버                                  | 원격 Syslog 서버를 지정합니다.                   |
| 원격 <b>Syslog</b> 포트<br>1-65535(514*)          | 원격 Syslog 포트를 지정합니다.                   |
| 원격 <b>Syslog</b> 방식<br>Normal UDP*<br>Stunnel | syslog 방법을 지정하여 로그된 이벤트를 원격 서버에 전송합니다. |
| 참고: 값 옆의 별표(*)는 공장 출하 시 기본 설정을 나타냅니다.         |                                        |

| 메뉴 항목                                                                                                    | 설명                                                   |
|----------------------------------------------------------------------------------------------------|------------------------------------------------------|
| 원격 Syslog 기능<br>0 - 커널 메시지<br>1 - 사용자 수준<br>2 - 메일 시스템<br>3 - 시스템 데몬<br>4 - 보안/승인 메시지*<br>5 - syslogd<br>6 - 라인 프린터<br>7 - 네트워크 뉴스<br>8 - UUCP<br>9 - 클록 데몬<br>10 - 보안<br>11 - FTP 데몬<br>12 - NTP 서브시스템<br>13 - 감사 목록<br>14 - 경고 목록<br>15 - 클록 데몬<br>16 - 로컬 사용 0<br>17 - 로컬 사용 1<br>18 - 로컬 사용 2<br>19 - 로컬 사용 3<br>20 - 로컬 사용 5<br>22 - 로컬 사용 7 | 로그 이벤트를 원격 서버로 보낼 때 프린터에서 사용할 시설 코드를 지정합니다.          |
| 기록할 이벤트 심각도<br>0 - 긴급<br>1 - 경고<br>2 - 중요<br>3 - 오류<br>4 - 경고*<br>5 - 알림<br>6 - 정보<br>7 - 디버그                                                                                                    | 메시지 및 이벤트의 로깅을 위한 우선순위 수준 컷오프를 지정합니다.                |
| <b>원격 Syslog 기록 안 됨 이벤트</b><br>꺼짐*<br>켜짐                                                                                                    | 심각도 수준과 관계 없이 모든 이벤트를 원격 서버에 전송합니다.                  |
| 관리자 이메일 주소                                                                                                    | 로그된 이벤트의 이메일 알림을 관리자에게 전송합니다.                        |
| <b>이메일 로그 지워짐 경고</b><br>꺼짐*<br>켜짐                                                                                                    | 로그 항목이 삭제될 경우 관리자에게 이메일 알림이 전송됩니다.                   |
| 이메일 로그 줄 바꿈 경고<br>꺼짐*<br>켜짐                                                                                                    | 로그가 가득 차서 이전 항목을 덮어쓰기 시작할 경우 관리자에게 이메일 알림이<br>전송됩니다. |
| <b>참고:</b> 값 옆의 별표(*)는 공장 출하 시 기                                                                                                    | 본 설정을 나타냅니다.                                         |

| 메뉴 항목                                                       | 설명                                               |
|-------------------------------------------------------------|--------------------------------------------------|
| <b>로그 전체 특성</b><br>가장 오래된 항목 줄 바꿈**<br>이메일 목록 전송 후 모든 항목 삭제 | 로그가 할당된 메모리를 모두 사용하면 로그 스토리지 문제를 해결합니다.          |
| <b>이메일 % 찼음 경고</b><br>꺼짐*<br>켜짐                             | 로그에서 할당된 메모리를 모두 사용할 경우 관리자에게 이메일 알림이 전송됩<br>니다. |
| % 찼음 경고 수준<br>1-99(90*)                                     |                                                  |
| <b>이메일 로그 내보내기 경고</b><br>꺼짐*<br>켜짐                          | 로그 항목을 내보낼 경우 관리자에게 이메일 알림이 전송됩니다.               |
| <b>이메일 로그 설정 변경 경고</b><br>꺼짐*<br>켜짐                         | 감사 활성화가 설정될 경우 관리자에게 이메일 알림이 전송됩니다.              |
| 로그 라인 끝<br>LF(\n)*<br>CR(\r)<br>CRLF(\r\n)                  | 로그 파일 각 라인의 끝이 종료되는 방법을 지정합니다.                   |
| <b>디지털 서명 내보내기</b><br>꺼짐*<br>켜짐                             | 내보낸 각 로그 파일에 디지털 서명을 추가합니다.                      |
| 로그 지우기                                                      | 모든 감사 로그를 삭제합니다.                                 |
| 로그 내보내기<br>Syslog(RFC 5424)<br>Syslog(RFC 3164)<br>CSV      | 보안 로그를 플래시 드라이브로 내보냅니다.                          |
| <b>참고:</b> 값 옆의 별표(*)는 공장 출하 시 기본 설정을 나타냅니다.                |                                                  |

# 로그인 제한

| 메뉴 항목                                        | 설명                                        |
|----------------------------------------------|-------------------------------------------|
| 로그인 실패<br>1-10(3*)                           | 사용자가 잠기기 전에 실패한 로그인 시도의 횟수를 지정합니다.        |
| 실패 시간대<br>1-60분(5*)                          | 사용자가 잠기기 전에 실패한 로그인 시도의 간격을 지정합니다.        |
| 잠금 시간<br>1-60분(5*)                           | 잠금 기간을 지정합니다.                             |
| 웹 로그인 제한 시간<br>1-120분(10*)                   | 사용자가 자동으로 로그오프되기 전에 원격 로그인에 대한 지연을 지정합니다. |
| <b>참고:</b> 값 옆의 별표(*)는 공장 출하 시 기본 설정을 나타냅니다. |                                           |

### 기밀 인쇄 설정

| 메뉴 항목                     | 설명                                                                    |
|---------------------------|-----------------------------------------------------------------------|
| 최대 잘못된 PIN                | 잘못된 PIN을 입력할 수 있는 횟수를 설정합니다.                                          |
| 2–10                      | 참고:                                                                   |
|                           | • 값이 0이면 이 설정이 꺼집니다.                                                  |
|                           | • 한도에 도달하면 해당 사용자 이름과 사용자 번호에 해당하는 인쇄 작업이 삭제됩니다.                      |
| 기밀 작업 만료                  | 기밀자료 인쇄 작업에 대해 만료 기간을 설정합니다.                                          |
| 꺼짐*                       | 참고:                                                                   |
| ┃ 1시간<br>▲시간              | <ul> <li>기밀 인쇄 작업이 프린터 RAM 또는 프린터 하드 디스크에 있는 동안 이 메뉴 항목을 변</li> </ul> |
| 4시간<br>24시간               | 경할 경우 해당 인쇄 작업의 만료 시간은 새로운 기본값으로 변경되지 않습니다.                           |
| 1주                        | • 프린터가 꺼지면 프린터 메모리에서 대기 중인 모든 기밀 작업이 삭제됩니다.                           |
| 반복 작업 만료                  | 반복할 인쇄 작업에 대해 만료 시간을 설정합니다.                                           |
| 꺼짐*                       |                                                                       |
| <b>1</b> 시간               |                                                                       |
| 4시간<br>  24시간             |                                                                       |
| 1주                        |                                                                       |
| 확인 작업 만료                  |                                                                       |
| , 거짐*                     | 료 시간을 설정합니다.                                                          |
| <b>1</b> 시간               |                                                                       |
| 4시간                       |                                                                       |
| 24시간<br>  1조              |                                                                       |
| 에야 자어 마크                  | 고리티에 너 이세 자연은 너즘에 이세히드로 과자하는 마르 시가은 성정하니다                             |
| 에ㅋㅋᆸ린표<br>  꺼짐*           | 그런다에서 한과 국립을 다중에 한과어도록 사용하는 한묘 사진을 올용합니다.                             |
| 1시간                       |                                                                       |
| 4시간                       |                                                                       |
| <b>24</b> 시간              |                                                                       |
| <u>1</u> 주                |                                                                       |
| 모든 작업을 보류해야 함             | 모든 인쇄 작업을 보류하도록 프린터를 설정합니다.                                           |
| // 개집*<br>                |                                                                       |
| 보게 무서 오기                  | 이세 자어은 더에 쓰지 아고 파인 이름이 도인하 다른 모셔를 이세찮도로 표리다를 성정하니다.                   |
| <b>~ 제 표시 표시</b><br>  꺼짐* | 근데 ㄱㅂㄹ 표이 드지 않고 피르 이미이 중ె같 나는 군지를 한페아포둑 드란나를 열정합니다.                   |
| 켜짐                        |                                                                       |
| <b>참고:</b> 값 옆의 별표(*)는 공  | 공장 출하 시 기본 설정을 나타냅니다.                                                 |

## 디스크 암호화

참고: 이 메뉴는 하드 디스크가 설치된 경우에만 나타납니다.

| 메뉴 항목  | 설명         |
|--------|------------|
| 상태     | 디스크 암호화 사용 |
| 활성화됨   |            |
| 비활성화됨  |            |
| 암호화 시작 |            |

## 임시 데이터 파일 삭제

| 메뉴 항목                                             | 설명                         |
|---------------------------------------------------|----------------------------|
| <b>온보드 메모리에 저장</b><br>꺼짐*<br>거지                   | 프린터 메모리에 저장된 모든 파일을 삭제합니다. |
| 거급<br><b>차고·</b> 가 여이 병고(*)는 고자 초하 세 기보 세정은 나타내니다 |                            |
| 쉽고: 없 옆의 펄표( )는 승경 물야 시 기존 실장을 나다냅니다.             |                            |

# 솔루션 LDAP 설정

| 메뉴 항목       | 설명                               |
|-------------|----------------------------------|
| LDAP 참조 따름  | 도메인의 다른 서버에서 로그인한 사용자 계정을 검색합니다. |
| 꺼짐*         |                                  |
| 켜짐          |                                  |
| LDAP 인증서 확인 | LDAP 인증서 확인을 활성화합니다.             |
| ଜା          |                                  |
| 아니요*        |                                  |

## 모바일 서비스 관리

| 사용       | 대상                              |
|----------|---------------------------------|
| AirPrint | AirPrint 소프트웨어 기능에서 기능을 활성화합니다. |
| 인쇄       |                                 |
| 스캔       |                                 |
| 팩스       |                                 |

# 기타

| 메뉴 항목                                 | 설명                                                              |
|---------------------------------------|-----------------------------------------------------------------|
| <b>보안된 기능</b><br>보기*                  | 사용자가 가지고 있는 보안 권한에 관계없이 FAC(기능 액세스 제어)에서 보호하는 모든 기<br>능을 표시합니다. |
| 숨기기                                   | 참고: 숨기기는 사용자가 액세스할 수 있는 FAC 보호 기능만 표시합니다.                       |
| 인쇄 권한                                 | 인쇄하기 전에 사용자가 로그인하도록 합니다.                                        |
| 꺼짐*                                   |                                                                 |
| 켜짐                                    |                                                                 |
| 참고: 값 옆의 별표(*)는 공장 출하 시 기본 설정을 나타냅니다. |                                                                 |

| 메뉴 항목                                       | 설명                                                                                                    |
|---------------------------------------------|----------------------------------------------------------------------------------------------------|
| <b>기본 인쇄 권한 로그인</b><br>사용자 이름/암호*<br>사용자 이름 | 인쇄 권한에 대한 기본 로그인을 설정합니다.                                                                                                    |
| 보안 재설정 점퍼                                   | 프린터에 대한 사용자 액세스를 지정합니다.                                                                                                    |
| "게스트" 액세스 활성화*<br>영향 없음                     | 참고:                                                                                                    |
|                                             | <ul> <li>점퍼는 컨트롤러 보드의 잠금 아이콘 옆에 있습니다.</li> <li>"게스트" 액세스 활성화를 사용하면 모든 사용자가 프린터의 모든 측면에 액세스할<br/>수 있습니다.</li> <li>영향 없음은 필수 보안 정보를 사용할 수 없을 때 프린터에 액세스할 수 없도록 할 수<br/>있습니다.</li> </ul> |
| 최소 암호 길이<br>0-32                            | 암호 길이를 지정합니다.                                                                                                    |
| <b>참고:</b> 값 옆의 별표(*)는 공장                   | 출하 시 기본 설정을 나타냅니다.                                                                                                    |

# 보고서

# 메뉴 설정 페이지

| 메뉴 항목     | 설명                      |
|-----------|-------------------------|
| 메뉴 설정 페이지 | 프린터 메뉴가 포함된 보고서를 인쇄합니다. |

장치

| 메뉴 항목   | 설명                               |
|---------|----------------------------------|
| 장치 정보   | 프린터에 대한 정보가 포함된 보고서를 인쇄합니다.      |
| 장치 통계   | 프린터 사용량 및 소모품 상태에 대한 보고서를 인쇄합니다. |
| 프로파일 목록 | 프린터에 저장된 프로필 목록을 인쇄합니다.          |
| 자산 보고서  | 프린터 일련 번호와 모델명이 포함된 보고서를 인쇄합니다.  |

## 인쇄

| 메뉴 항목                  | 설명                                                   |
|------------------------|------------------------------------------------------|
| <b>글꼴 인쇄</b><br>PCL 글꼴 | 각 프린터 언어에서 사용할 수 있는 글꼴에 대한 샘플 및 정보를 인쇄합니다.           |
| PS 글꼴                  |                                                      |
| <b>데모 인쇄</b><br>데모 페이지 | 프린터 기능과 지원 솔루션이 표시된 페이지를 인쇄합니다.                      |
| 디렉터리 인쇄                | 플래시 드라이브 또는 프린터 하드 디스크에 저장된 리소스를 인쇄합니다.              |
|                        | 참고: 이 메뉴 항목은 플래시 드라이브 또는 프린터 하드 디스크가 설치된 경우에만 나타납니다. |

### 단축키

| 메뉴 항목       | 설명                            |
|-------------|-------------------------------|
| 모든 단축키      | 프린터에 저장된 단축키를 나열한 보고서를 인쇄합니다. |
| 팩스 단축번호     |                               |
| 복사 단축번호     |                               |
| 이메일 단축번호    |                               |
| FTP 단축번호    |                               |
| 네트워크 폴더 단축키 |                               |

### 팩스

| 메뉴 항목    | 설명                                             |
|----------|------------------------------------------------|
| 팩스 작업 로그 | 최근 완료된 200건의 팩스 작업에 대한 보고서를 인쇄합니다.             |
|          | 참고: 이 메뉴 항목은 작업 로그 활성화가 켜짐으로 설정되었을 경우에만 나타납니다. |
| 팩스 통화 로그 | 최근 시도, 수신 및 차단된 100건의 통화에 대한 보고서를 인쇄합니다.       |
|          | 참고: 이 메뉴 항목은 작업 로그 활성화가 켜짐으로 설정되었을 경우에만 나타납니다. |

## 네트워크

| 메뉴 항목                               | 설명                                                    |
|-------------------------------------|-------------------------------------------------------|
| 네트워크 설정 페이지                         | 프린터에 구성된 네트워크 및 무선 설정을 보여주는 페이지를 인쇄합니다.               |
|                                     | 참고: 이 메뉴 항목은 네트워크 프린터 또는 인쇄 서버에 연결된 프린터에만 표시됩니다.      |
| <b>Wi-Fi Direct</b> 로 연결된 클라<br>이언트 | Wi-Fi Direct로 프린터에 연결되어 있는 장치의 목록이 포함된 페이지를 인쇄합니다.    |
|                                     | 참고: 이 메뉴 항목은 Wi-Fi Direct 활성화가 켜짐으로 설정되었을 경우에만 나타납니다. |

# 도움말

| 메뉴 항목     | 설명                                            |
|-----------|-----------------------------------------------|
| 모든 안내서 인쇄 | 모든 설명서를 인쇄합니다.                                |
| 연결 가이드    | 프린터를 로컬(USB)로 또는 네트워크로 연결하는 방법에 대한 정보를 제공합니다. |
| 복사 안내서    | 복사 및 설정 구성에 대한 정보를 제공합니다.                     |
| 이메일 안내서   | 이메일 전송 및 설정 구성에 대한 정보를 제공합니다.                 |
| 팩스 안내서    | 팩스 전송 및 설정 구성에 대한 정보를 제공합니다.                  |
| FTP 설명서   | 문서 스캔 및 설정 구성에 대한 정보를 제공합니다.                  |
| 정보 안내서    | 프린터에 대한 추가 정보를 제공합니다.                         |
| 용지 안내서    | 용지 넣기 및 특수 용지에 대한 정보를 제공합니다.                  |
| 흑백 품질 설명서 | 흑백 인쇄 품질 설정에 대한 정보를 제공합니다.                    |
| 이동 가이드    | 프린터의 이동, 설치, 운송에 대한 정보를 제공합니다.                |

| 메뉴 항목     | 설명                         |
|-----------|----------------------------|
| 인쇄 품질 설명서 | 인쇄 품질 문제 해결에 대한 정보를 제공합니다. |
| 소모품 안내서   | 소모품 주문에 대한 정보를 제공합니다.      |

# 문제 해결

### 문제 해결

| 메뉴 항목         | 설명                                    |
|---------------|---------------------------------------|
| 인쇄 품질 테스트 페이지 | 인쇄 품질 결함을 확인하고 수정하기 위해 샘플 페이지를 인쇄합니다. |
| 스캐너 청소        | 스캐너 청소 방법에 대한 지침을 인쇄합니다.              |

# 메뉴 설정 페이지 인쇄

기본 화면에서 설정 > 보고서 > 메뉴 설정 페이지를 터치합니다.

# 프린터 보안

# 보안 슬롯 찾기

프린터에 보안 잠금 장치가 장착되어 있습니다. 프린터를 제자리에 안전하게 보관하려면 표시된 위치에 대부 분의 랩탑 컴퓨터와 호환되는 보안 잠금 장치를 연결합니다.

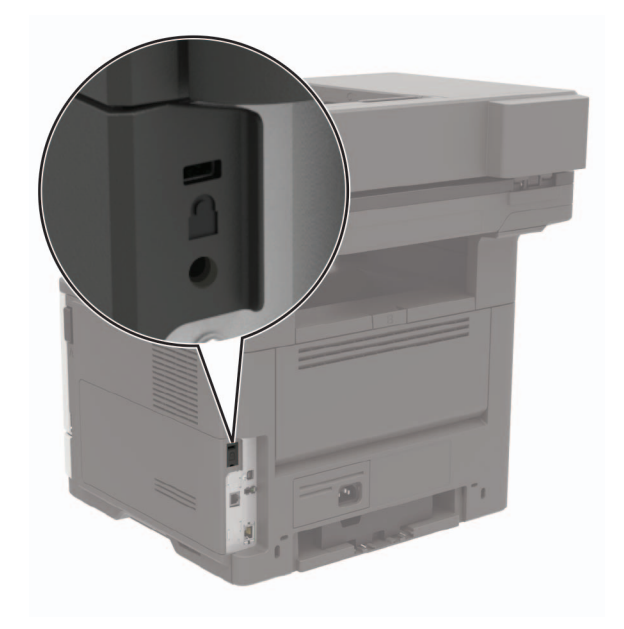

# 프린터 메모리 지우기

프린터에서 휘발성 메모리 또는 버퍼 데이터를 지우려면 프린터를 끕니다.

비휘발성 메모리 또는 개별 설정, 장치 및 네트워크 설정, 보안 설정 및 임베디드 솔루션을 지우려면 다음을 수 행합니다.

1 기본 화면에서 설정 > 장치 > 유지관리 > 서비스 불능 삭제를 누릅니다.

2 비휘발성 메모리에 있는 모든 정보 삭제 확인란을 선택한 다음 확인을 누릅니다.

3 초기 설정 시작 또는 프린터를 오프라인으로 유지를 선택한 다음 확인을 누릅니다.

## 프린터 하드 디스크 메모리 지우기

1 기본 화면에서 설정 > 장치 > 유지관리 > 서비스 불능 삭제를 누릅니다.

2 하드 디스크의 모든 정보 삭제 확인란을 선택한 다음 삭제를 누릅니다.

3 데이터를 지울 방법을 선택합니다.

4 작업을 시작합니다.

참고: 이 프로세스는 몇 분에서 한 시간 이상까지 걸릴 수 있으며, 이 시간 동안 다른 사용자 작업에서 프린터 를 사용할 수 없습니다.

## 프린터 하드 디스크 포맷

린터 하드 디스크 암호화 필요한 경우, 암호화를 시작하기 전에 프린터에서 중요한 데이터를 백업합니다.

1 기본 화면에서 설정 > 보안 > 디스크 암호화 > 암호화 시작을 누릅니다.

2 디스플레이에 표시되는 지침을 따릅니다.

#### 참고:

- 데이터 손실을 방지하려면, 암호화 프로세스 중에는 프린터를 끄지 마십시오.
- 이 프로세스는 몇 분에서 한 시간 이상까지 걸릴 수 있으며, 이 시간 동안 다른 사용자 작업에서 프린터를 사용할 수 없습니다.
- 암호화 이후에 프린터가 자동으로 재시작됩니다.

# 공장 출하 시 기본 설정 복원

1 기본 화면에서 설정 > 장치 > 공장 출하시 기본값 복원을 누릅니다.

- 2 복원 설정 메뉴에서 복원할 설정을 선택합니다.
- 3 복원을 누릅니다.
- 4 디스플레이에 표시되는 지침을 따릅니다.

## 휘발성 메모리 설명

| 메모리<br>유형      | 설명                                                                                                    |
|----------------|----------------------------------------------------------------------------------------------------|
| 휘발성 메<br>모리    | 표준 RAM(Random Access Memory)을 사용하여 간단한 인쇄 및 복사 작업 중 사용자 데이터를 임시로 버<br>퍼링합니다.                                                                                    |
| 비휘발성<br>메모리    | 프린터에는 두 가지 형태의 비휘발성 메모리가 사용됩니다. 두 가지 형태는 EEPROM과 NAND(플래시 메<br>모리)입니다. 두 유형 모두 운영 체제, 프린터 설정, 네트워크 정보, 스캐너 및 책갈피 설정, 내장된 솔루션을<br>저장하는 데 사용됩니다.                  |
| 하드 디스<br>크 메모리 | 일부 프린터에는 하드 디스크 드라이브가 설치되어 있을 수 있습니다. 프린터 하드 디스크는 프린터 특정<br>기능을 지원하도록 설계되어 있습니다. 이러한 하드 디스크를 통해 프린터가 복잡한 인쇄 작업에서 버퍼링<br>된 사용자 데이터 및 양식 데이터와 글꼴 데이터를 보존할 수 있습니다. |

다음과 같은 경우에는 설치된 프린터 메모리의 내용을 지우십시오.

- 프린터를 폐기하는 경우
- 프린터 하드 디스크를 교체하는 경우
- 프린터를 다른 부서 또는 위치로 이동하는 경우
- 조직 외부의 서비스 직원이 프린터를 서비스하는 경우
- 서비스를 받기 위해 회사에서 프린터를 외부로 이동하는 경우
- 프린터가 다른 조직으로 판매되는 경우

#### 프린터 하드 디스크 폐기

- 소자-하드 디스크에 자기장을 씌워서 저장된 데이터를 지웁니다.
- 파괴-하드 드라이브를 물리적으로 압축하여 부품을 파괴하고 데이터를 읽을 수 없도록 합니다.

**참고:** 모든 데이터가 완전히 지워지게 하려면 데이터가 저장되어 있는 각각의 하드 디스크를 물리적으로 파 괴하십시오.

# 프린터 유지관리

경고—손상 위험: 프린터 성능을 최적의 상태로 유지하거나 부품 및 소모품을 교체하지 않으면 프린터의 성 능이 저하될 수 있습니다.

## 스피커 볼륨 조정

#### 기본 헤드폰 볼륨 조정

1 제어판에서 다음으로 이동합니다.

설정 > 장치 > 내게 필요한 옵션

2 헤드폰 볼륨을 조정합니다.

참고: 세션이 로그아웃된 후 또는 프린터가 절전 또는 최대 절전 모드에서 해제되면 볼륨이 기본값으로 재설정됩니다.

#### 팩스 스피커 설정 구성

- **1** 기본 화면에서 설정 > 팩스 > 팩스 설정 > 스피커 설정을 누릅니다.
- 2 다음을 수행합니다.
  - 스피커 모드를 항상 켜짐으로 설정합니다.
  - 스피커 볼륨을 높게로 설정합니다.
  - 벨소리 볼륨을 활성화합니다.

# 네트워킹

참고: 무선 네트워크 어댑터 설치에 대한 자세한 내용은 어댑터와 함께 제공된 설치 안내서를 참조하십시오.

#### Wi-Fi 네트워크에 프린터 연결

활성 어댑터가 자동으로 설정되어 있는지 확인합니다. 기본 화면에서 **설정 > 네트워크/포트 > 네트워크 개요** > **활성 어댑터**를 터치합니다.

#### 제어판 사용

- 1 기본 화면에서 설정 > 네트워크/포트 > 무선 > 프린터 제어판에서 설정 > 네트워크 선택을 누릅니다.
- 2 Wi-Fi 네트워크를 선택한 후 네트워크 암호를 입력합니다.

참고: Wi-Fi 네트워크 지원 프린터 모델의 경우 초기 설정 중에 Wi-Fi 네트워크 설정 메시지가 나타납니 다.

#### Lexmark 모바일 도우미 사용

- 1 사용 중인 모바일 장치에 따라 Google Play 또는 App Store 온라인 스토어에서 Lexmark 모바일 도우미 애 플리케이션을 다운로드하십시오.
- 2 프린터 기본 화면에서 설정 > 네트워크/포트 > 무선 > 모바일 앱으로 설정 > 프린터 ID를 누릅니다.
- 3 모바일 장치에서 애플리케이션을 실행한 다음 이용 약관에 동의합니다.

참고: 필요한 경우 사용 권한을 부여합니다.

- 4 프린터에 연결 > Wi-Fi 설정으로 이동을 누릅니다.
- 5 프린터 무선 네트워크에 모바일 장치를 연결합니다.
- 6 애플리케이션으로 돌아간 다음 Wi-Fi 연결 설정을 누릅니다
- 7 Wi-Fi 네트워크를 선택한 후 네트워크 암호를 입력합니다.
- 8 완료를 누릅니다.

#### WPS(Wi-Fi Protected Setup)를 사용하여 무선 네트워크에 프린터 연결

시작하기 전에 다음 사항을 확인합니다.

- 액세스 포인트(무선 라우터)가 WPS 인증을 받았거나 WPS 호환 제품입니다. 자세한 내용은 액세스 포인 트와 함께 제공된 설명서를 참조하십시오.
- 무선 네트워크 어댑터가 프린터에 설치되어 있습니다. 자세한 내용은 해당 어댑터와 함께 제공된 지침을 참조하십시오.
- 활성 어댑터가 자동으로 설정되었습니다. 기본 화면에서 설정 > 네트워크/포트 > 네트워크 개요 > 활성 어 댑터를 터치합니다.

#### 단추 누름 방식 사용

- 1 기본 화면에서 설정 > 네트워크/포트 > 무선 > Wi-Fi Protected Setup > 시작 누름 버튼 방식을 터치합니다.
- 2 디스플레이에 표시되는 지침을 따르십시오.

#### 개인 식별 번호(PIN) 방식 사용

- 1 기본 화면에서 설정 > 네트워크/포트 > 무선 > Wi-Fi Protected Setup > 시작 PIN 방식을 터치합니다.
- 2 8자리 숫자로 된 WPS PIN을 복사합니다.
- 3 웹 브라우저를 열고 주소 필드의 액세스 포인트의 IP 주소를 입력합니다.

#### 참고:

- 액세스 포인트와 함께 제공된 설명서에서 IP 주소를 확인하십시오.
- 프록시 서버를 사용하는 경우, 웹 페이지를 올바르게 로드하기 위해 일시적으로 비활성화합니다.
- 4 WPS 설정에 액세스합니다. 자세한 내용은 액세스 포인트와 함께 제공된 설명서를 참조하십시오.
- 5 8자리의 PIN을 입력한 다음 변경 사항을 저장합니다.

#### 프린터에 모바일 장치 연결

모바일 장치를 연결하기 전에 다음을 수행하십시오.

- 활성화 Wi-Fi Direct 프린터에서 수행합니다. 제어판에서 다음으로 이동합니다. 설정 > 네트워크/포트 > 무선 > Wi-Fi Direct 활성화.
- 네트워크 설정 페이지에 사전 공유 키(PSK)를 표시합니다. 제어판에서 다음으로 이동합니다. 설정 > 네트워크/포트 > Wi-Fi Direct > 설정 페이지에 PSK 표시.
- 네트워크 설정 페이지를 인쇄합니다. 제어판에서 다음으로 이동합니다. 설정 > 보고서 > 네트워크 > 네트 워크 설정 페이지.

#### Wi-Fi Direct를 사용한 연결

- 1 모바일 장치에서 설정 메뉴로 이동합니다.
- 2 Wi-Fi를 활성화한 다음 Wi-Fi Direct를 누릅니다.
- 3 프린터 SSID를 선택합니다.
- 4 프린터 제어판에서 연결을 확인합니다.

#### Wi-Fi를 사용한 연결

- 1 모바일 장치에서 설정 메뉴로 이동합니다.
- 2 Wi-Fi를 누르고 프린터 SSID를 선택합니다.

참고: DIRECT-xy 문자열(x 및 y는 임의의 두 문자)이 SSID 앞에 추가됩니다.

3 PSK를 입력합니다.

참고: PSK는 암호입니다.

#### 참고:

- 제어판에서 SSID를 변경할 수 있습니다. 다음으로 이동합니다. 설정 > 네트워크 포트 > Wi-Fi Direct > SSID.
- 제어판에서 PSK를 변경할 수도 있습니다. 다음으로 이동합니다. 설정 > 네트워크/포트 > Wi-Fi Direct > PSK 설정.

#### Wi-Fi 네트워크 비활성화

- 1 기본 화면에서 설정 > 네트워크/포트 > 네트워크 개요 > 활성 어댑터 > 표준 네트워크를 누릅니다.
- 2 디스플레이에 표시되는 지침을 따릅니다.

#### ISP 설치 후 프린터 포트 설정 변경

#### 참고:

- 프린터에 정적 IP 주소가 있을 경우 구성을 변경하지 마십시오.
- 컴퓨터에서 IP 주소 대신 네트워크 이름을 사용하도록 구성된 경우 구성을 변경하지 마십시오.
- 이전에 이더넷 연결을 구성한 프린터에 무선 ISP를 추가할 경우 프린터의 이더넷 네트워크 연결을 해제 합니다.

#### Windows 사용자의 경우

- 1 프린터 폴더를 엽니다.
- 2 새 ISP가 설치된 프린터의 단축키 메뉴에서 프린터 속성을 엽니다.
- 3 목록에서 포트를 구성합니다.
- 4 IP 주소를 업데이트합니다.
- 5 변경 사항을 적용합니다.

#### Macintosh 사용자의 경우

- 1 Apple 메뉴의 시스템 기본 설정에서 프린터 목록을 찾아 + > IP를 선택합니다.
- 2 주소 필드에 IP 주소를 입력합니다.
- 3 변경 사항을 적용합니다.

#### 프린터 부품 청소

#### 프린터 청소

▲ 주의—감전 위험: 프린터 외부를 청소할 때는 감전을 방지하기 위해 먼저 전기 콘센트에서 전원 코드를 뽑고 프린터에 연결된 모든 케이블을 분리한 후 진행하십시오.

#### 참고:

- 이 작업을 몇 달에 한 번씩 수행합니다.
- 프린터를 잘못 취급하여 발생하는 손상에 대해서는 보증이 적용되지 않습니다.
- 1 프린터의 전원을 끄고 벽면 콘센트에서 전원 코드를 뽑습니다.
- 2 표준 용지함 및 다용도 급지 장치에서 용지를 제거합니다.
- 3 부드러운 브러시 또는 진공 청소기를 사용하여 프린터 주위에서 먼지, 섬유, 종이 조각을 제거합니다.
- 4 물에 적신 보풀이 없는 부드러운 천으로 프린터 외부를 닦습니다.

#### 참고:

• 가정용 세제는 프린터 표면에 손상을 입힐 수 있으므로 사용하지 마십시오.

• 청소가 완료되면 프린터의 모든 구역이 말랐는지 확인합니다.

5 전원 코드를 전기 콘센트에 연결한 다음 프린터를 켭니다.

▲ 주의—상해 위험: 화재 또는 감전 위험을 방지하려면 전원 코드를 제품에 가깝고 접근하기 쉬우며, 제대로 접지된 정격 전기 콘센트에 연결하십시오.

#### 스캐너 청소

1 스캐너 덮개를 엽니다.

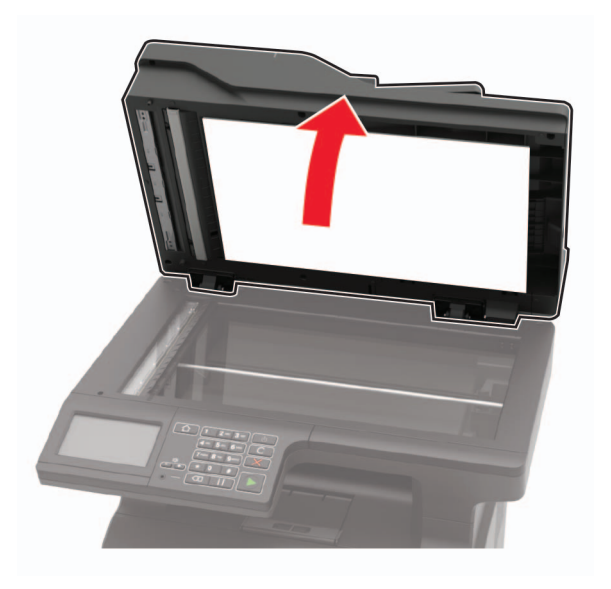

- 2 부드럽고 보풀 없는 젖은 천으로 다음 영역을 닦습니다.
  - ADF 유리

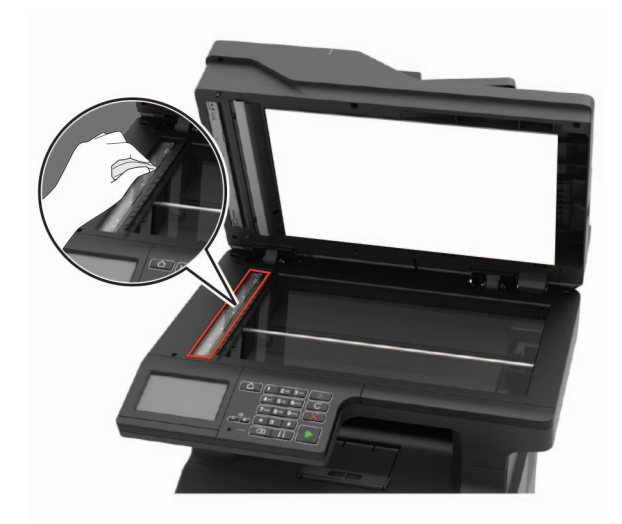

• ADF 유리 패드

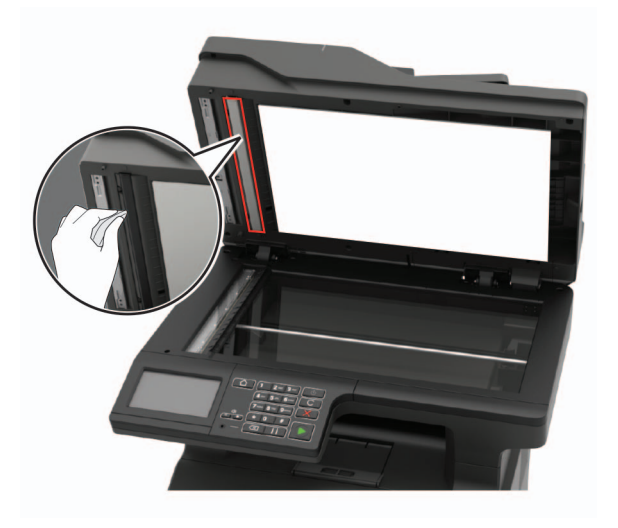

• 스캐너 유리

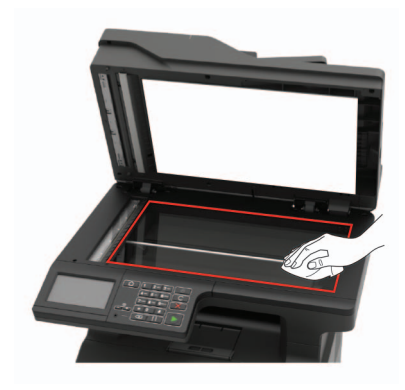

• 스캐너 유리 패드

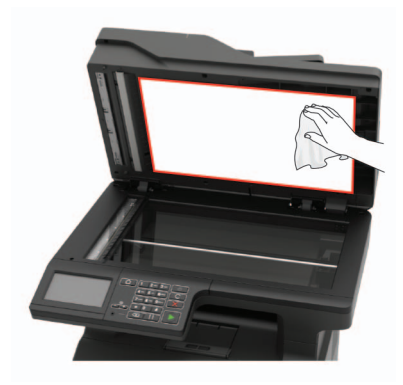

3 스캐너 덮개를 닫습니다.

#### 4 ADF 덮개를 엽니다.

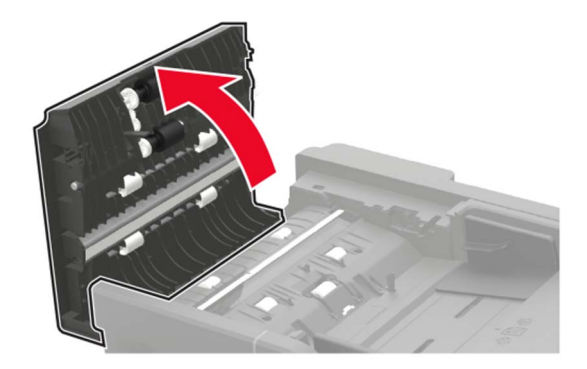

- 5 부드럽고 보풀 없는 젖은 천으로 다음 영역을 닦습니다.
  - ADF 덮개의 ADF 유리 패드

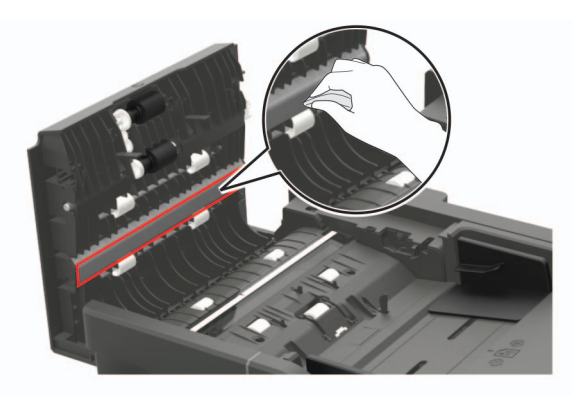

• ADF 덮개의 ADF 유리

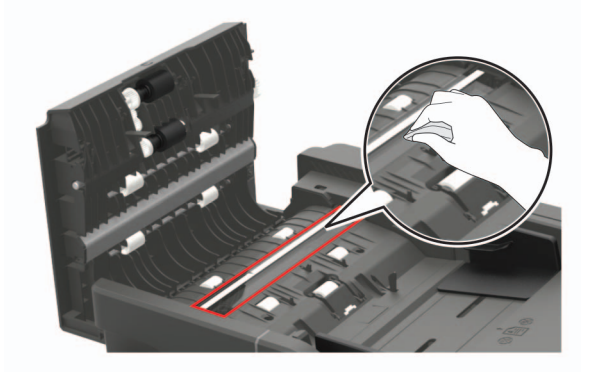

6 ADF 덮개를 닫습니다.

## 부품 및 소모품 주문

미국에서 부품 및 소모품을 주문하려면 1-800-539-6275로 문의하여 해당 지역의 Lexmark 공인 대리점 정보 를 얻으십시오. 기타 국가 또는 지역의 경우에는 <u>www.lexmark.com</u>을 방문하거나 프린터 구입처에 문의하십 시오.

참고: 프린터 소모품에 대한 수명은 모두 Letter 또는 A4 크기의 일반 용지에 인쇄한다고 가정하여 추정합니다.

#### Lexmark 정품 부품 및 소모품 사용

Lexmark 프린터는 정품 Lexmark 소모품 및 부품에 최적화되어 있습니다. 타사 소모품 또는 부품을 사용하면 성능, 안정성 또는 프린터의 수명과 이미징 구성 요소에 영향을 줄 수 있습니다. 보증 범위에도 영향을 미칠 수 있습니다. 타사 소모품 또는 부품을 사용하여 발생한 손상에 대해서는 보증이 적용되지 않습니다. 모든 수명 표시기는 Lexmark 소모품 및 부품과 함께 작동하도록 설계되어 있고, 타사 소모품 또는 부품을 사용할 경우 예기치 못한 결과가 발생할 수 있습니다. 정해진 수명을 넘겨 이미징 구성 요소를 사용하면 Lexmark 프린터 또는 연관된 구성 요소가 손상될 수 있습니다.

#### 부품 및 소모품 상태 확인

- **1** 기본 화면에서 상태/소모품을 누릅니다.
- 2 검사할 부품 또는 소모품을 선택합니다.

참고: 기본 화면 상단을 눌러 이 설정에 액세스할 수도 있습니다.

#### 토너 카트리지 주문

참고:

- 카트리지 예상 용량은 ISO/IEC 19752 표준을 기준으로 합니다.
- 너무 낮은 밀도로 장시간 인쇄하면 실제 출력에 부정적인 영향을 줄 수 있습니다.

#### Lexmark MX421, MX521 및 MX522 반환 프로그램 토너 카트리지

| 항목                                                                 | 미국 및 캐나다 | 유럽 경제 지역 | 나머지 아시아<br>태평양 지역 | 라틴 아메리카 | 나머지 유럽, 중<br>동 및 아프리카<br>지역 | 호주 및 뉴질<br>랜드 |  |  |
|--------------------------------------------------------------------|----------|----------|-------------------|---------|-----------------------------|---------------|--|--|
| 반환 프로그램 토<br>너 카트리지                                                | 56F1000  | 56F2000  | 56F3000           | 56F4000 | 56F5000                     | 56F6000       |  |  |
| 대용량 반환 프로<br>그램 토너 카트<br>리지                                        | 56F1H00  | 56F2H00  | 56F3H00           | 56F4H00 | 56F5H00                     | 56F6H00       |  |  |
| 추가 대용량 반환<br>프로그램 토너 카<br>트리지                                      | 56F1X00  | 56F2X00  | 56F3X00           | 56F4X00 | 56F5X00                     | 56F6X00       |  |  |
| <sup>1</sup> Lexmark MX521 및 MX522 반환 프로그램 토너 카트리지                 |          |          |                   |         |                             |               |  |  |
| * 계약 편리 프던터메안 사용할 수 있습니다. 사세한 내용은 Lexmark 남당사 또는 시스템 편리자에게 문의하십시오. |          |          |                   |         |                             |               |  |  |
| 항목                                                                                                    | 미국 및 캐나다 | 유럽 경제 지역 | 나머지 아시아<br>태평양 지역 | 라틴 아메리카 | 나머지 유럽, 중<br>동 및 아프리카<br>지역 | 호주 및 뉴질<br>랜드 |
|----------------------------------------------------------------------------------------------------|----------|----------|-------------------|---------|-----------------------------|---------------|
| 초대용량 반환 프<br>로그램 토너 카트<br>리지 <sup>1</sup>                                                                                           | 56F1U00  | 56F2U00  | 56F3U00           | 56F4U00 | 56F5U00                     | 56F6U00       |
| 기업용 대용량 반<br>환 프로그램 토너<br>카트리지 <sup>2</sup>                                                                                         | 56F1H0E  | 56F2H0E  | 56F3H0E           | 56F4H0E | 56F5H0E                     | 56F6H0E       |
| 기업용 추가 대용<br>량 반환 프로그램<br>토너 카트리지 <sup>2</sup>                                                                                      | 56F1X0E  | 56F2X0E  | 56F3X0E           | 56F4X0E | 56F5X0E                     | 56F6X0E       |
| 기업용 초대용량<br>반환 프로그램 토<br>너 카트리지 <sup>1, 2</sup>                                                                                     | 56F1U0E  | 56F2U0E  | 56F3U0E           | 56F4U0E | 56F5U0E                     | 56F6U0E       |
| <sup>1</sup> Lexmark MX521 및 MX522 반환 프로그램 토너 카트리지<br><sup>2</sup> 계약 관리 프린터에만 사용할 수 있습니다. 자세한 내용은 Lexmark 담당자 또는 시스템 관리자에게 문의하십시오. |          |          |                   |         |                             |               |

#### Lexmark MX421, MX521 및 MX522 일반 토너 카트리지

| 항목                                                 | 전세계     |  |  |  |
|----------------------------------------------------|---------|--|--|--|
| 추가 대용량 일반 토너 카트리지 <sup>1</sup>                     | 56F0XA0 |  |  |  |
| 초대용량 일반 토너 카트리지²                                   | 56F0UA0 |  |  |  |
| <sup>1</sup> Lexmark MX421 프린터 모델에서만 지원됩니다.        |         |  |  |  |
| <sup>2</sup> Lexmark MX521 및 MX522 반환 프로그램 토너 카트리지 |         |  |  |  |

### Lexmark XM1242 및 XM1246 반환 프로그램 토너 카트리지

| 항목                     | 미국, 캐나다, 호주 및<br>뉴질랜드 | 유럽 경제 지역 | 나머지 아시아 태평양<br>지역 | 라틴 아메리카 |
|------------------------|-----------------------|----------|-------------------|---------|
| XM1242 반환 프로그램 토너 카트리지 | 24B6885               | 24B6888  | 24B6891           | 24B6894 |
| XM1246 반환 프로그램 토너 카트리지 | 24B6886               | 24B6889  | 24B6892           | 24B6895 |

### Lexmark MB2442 및 MB2546 반환 프로그램 토너 카트리지

| 항목                                | 미국 및 캐나다 | 유럽 경제 지역 | 나머지 아시아<br>태평양 지역 | 라틴 아메리카 | 나머지 유럽, 중<br>동 및 아프리카<br>지역 | 호주 및 뉴질<br>랜드 |
|-----------------------------------|----------|----------|-------------------|---------|-----------------------------|---------------|
| 반환 프로그램 토<br>너 카트리지               | B231000  | B232000  | B233000           | B234000 | B235000                     | B236000       |
| 대용량 반환 프로<br>그램 토너 카트<br>리지       | B241H00  | B242H00  | B243H00           | B244H00 | B245H00                     | B246H00       |
| 추가 대용량 반환<br>프로그램 토너 카<br>트리지*    | B251X00  | B252X00  | B253X00           | B254X00 | B255X00                     | B256X00       |
| * Lexmark MB2546 프린터 모델에서만 지원됩니다. |          |          |                   |         |                             |               |

#### Lexmark MB2442 및 MB2546 일반 토너 카트리지

| 항목                | 전세계     |
|-------------------|---------|
| MB2442 일반 토너 카트리지 | B240HA0 |
| MB2546 일반 토너 카트리지 | B250XA0 |

### 이미징 장치 주문

너무 낮은 밀도로 장시간 인쇄하면 토너가 완전히 소모되기 전에 이미징 장치 부품에 고장이 발생할 수 있습 니다.

| 항목                                                                    | 부품 번호   |  |  |
|-----------------------------------------------------------------------|---------|--|--|
| 반환 프로그램 이미징 장치                                                        | 56F0Z00 |  |  |
| 일반 이미징 장치                                                             | 56F0ZA0 |  |  |
| 기업 반환 프로그램 이미징 장치*                                                    | 56F0Z0E |  |  |
| * 이 이미지 자신는 게이 가지 고려던에 내며 내용한 사 이상되던 고개한 내용은 모ංංං 사 다니지 않는 내 사람 관리지 애 |         |  |  |

\* 이 이미징 장치는 계약 관리 프린터에서만 사용할 수 있습니다. 자세한 내용은 Lexmark 담당자 또는 시스템 관리자에 게 문의하십시오.

### 유지관리 키트 주문

프린터 전압에 맞는 유지관리 키트를 사용하십시오.

#### 참고:

- 사용하는 용지 유형에 따라 유지관리 키트 교체 횟수가 증가될 수 있습니다.
- 유지관리 키트에는 퓨저, MPF 픽 롤러 및 분리 롤러, 픽 타이어, 분리 롤러 어셈블리, 전송 롤러가 포함되 어 있습니다. 이러한 부품은 별도로 주문하고 필요에 따라 교체할 수도 있습니다.

| 항목                                                   | 부품 번호   |  |  |  |
|------------------------------------------------------|---------|--|--|--|
| 200K 유지관리 키트, 100 V                                  | 41X1230 |  |  |  |
| 200K 유지관리 키트, 110 V                                  | 41X1228 |  |  |  |
| 200K 유지관리 키트, 220 V                                  | 41X1229 |  |  |  |
| 참고:                                                  |         |  |  |  |
| • 공인 서비스 기술자만 유지관리 키트를 교체할 수 있습니다. 서비스 제공업체에 문의하십시오. |         |  |  |  |

• Lexmark MX521 및 MX522프린터 모델에서만 지원됩니다.

### 소모품 알림 구성

1 웹 브라우저를 열고 주소 필드에 프린터 IP 주소를 입력합니다.

참고:

- 프린터 기본 화면에서 프린터 IP 주소를 확인합니다. IP 주소는 123.123.123.123과 같이 점으로 구분 된 네 개의 숫자 집합으로 표시됩니다.
- 프록시 서버를 사용하는 경우, 웹 페이지를 올바르게 로드하기 위해 일시적으로 비활성화합니다.

**2 설정 > 장치 > 알림**을 클릭합니다.

3 소모품 메뉴에서 사용자 정의 소모품 알림을 클릭합니다.
4 각 소모품 항목에 대한 알림을 선택합니다.
5 변경 사항을 적용합니다.

# 부품 및 소모품 교체

### 토너 카트리지 교체

1 덮개 A를 엽니다.

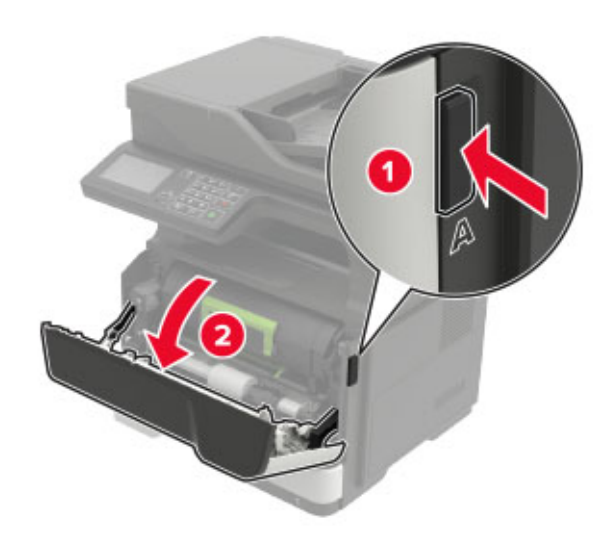

2 사용한 토너 카트리지를 제거합니다.

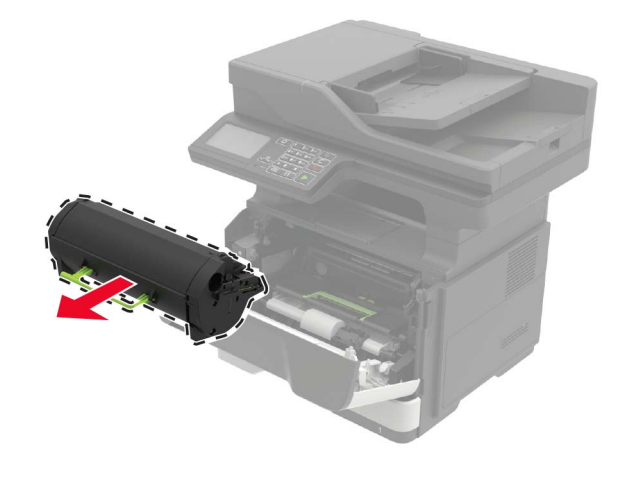

3 새 토너 카트리지의 포장을 벗긴 후 세 번 흔들어 토너가 골고루 분포되게 합니다.

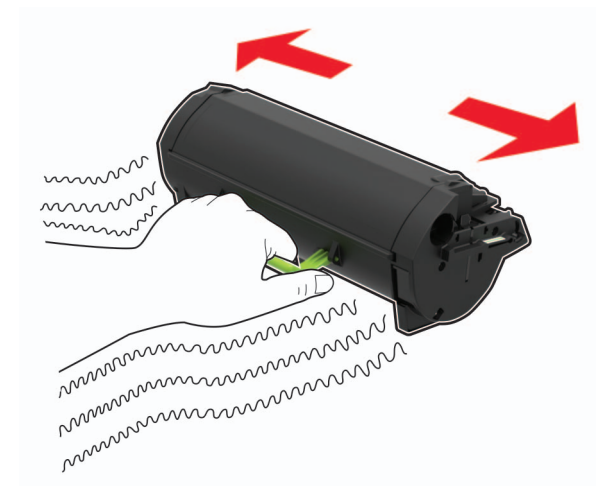

4 새 잉크 카트리지를 삽입합니다
 참고: 프린터 내부의 화살표를 가이드로 사용합니다.

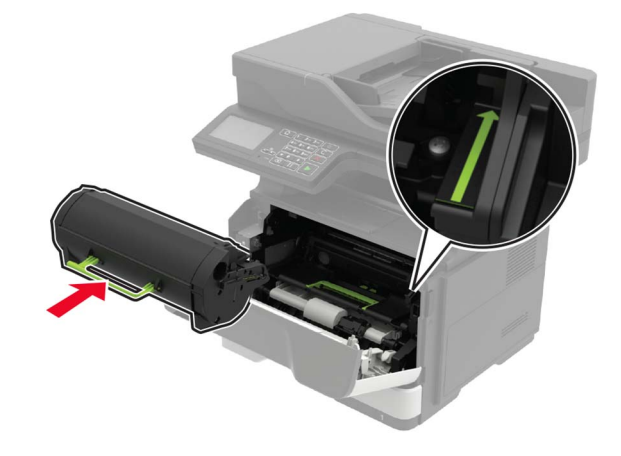

5 덮개 A를 닫습니다.

# 이미징 장치 교체

1 덮개 A를 엽니다.

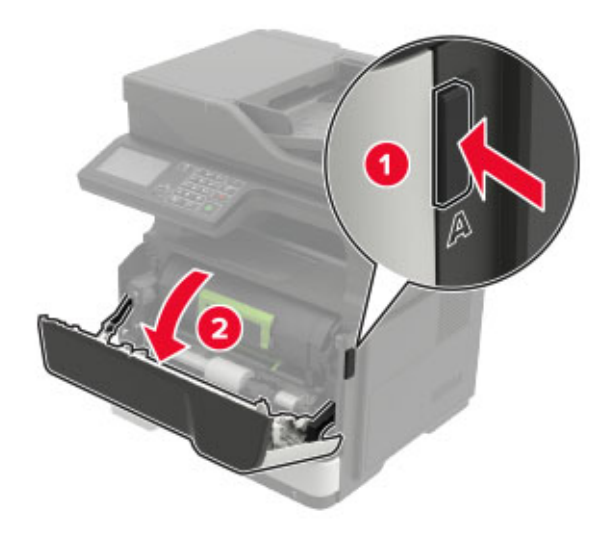

2 토너 카트리지를 제거합니다.

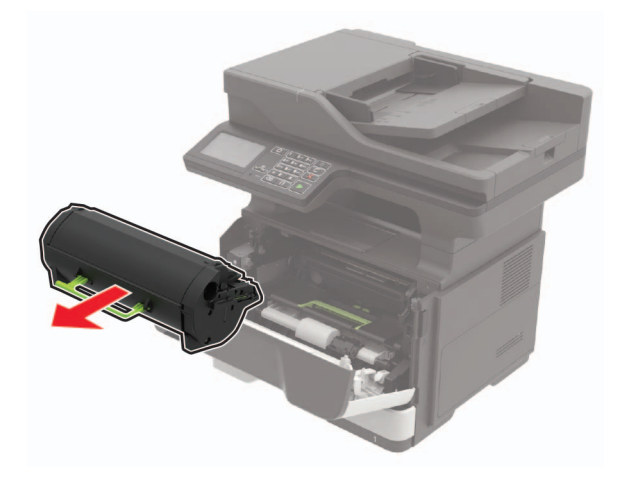

3 사용한 이미징 장치를 제거합니다.

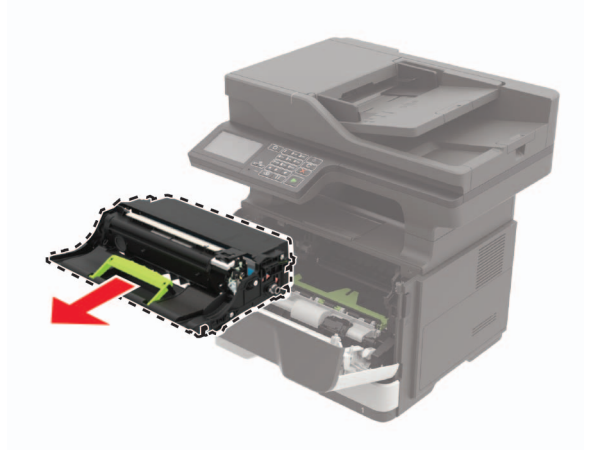

4 새 이미징 장치의 포장을 풀고 세 번 흔들어서 토너가 골고루 분포되게 합니다.

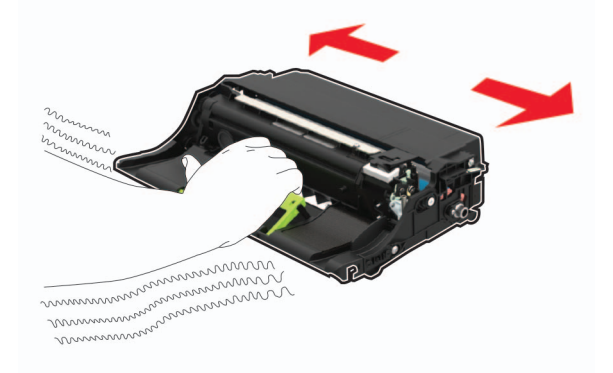

경고—손상 위험: 이미징 장치를 직사광선에 10분 이상 노출시키지 마십시오. 오랜 기간 동안 빛에 노출 되면 인쇄 품질 문제가 발생할 수 있습니다.

경고—손상 위험: 포토컨덕터 드럼을 만지지 마십시오. 그럴 경우 이후 인쇄 작업의 품질에 영향을 줄 수 있습니다.

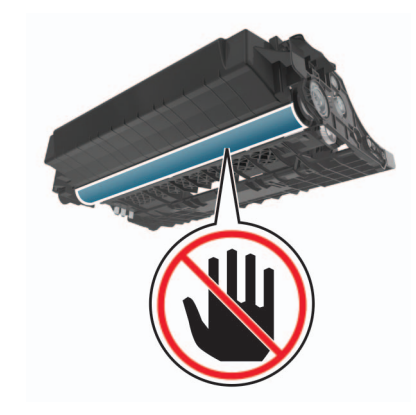

5 새 이미징 장치를 삽입합니다.

참고: 프린터 내부의 화살표를 가이드로 사용합니다.

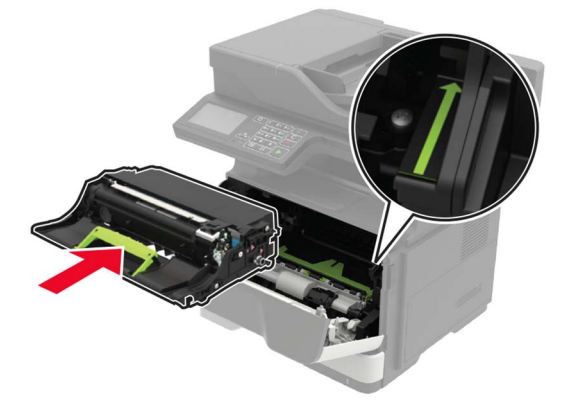

6 토너 카트리지를 삽입합니다.

참고: 프린터 내부의 화살표를 가이드로 사용합니다.

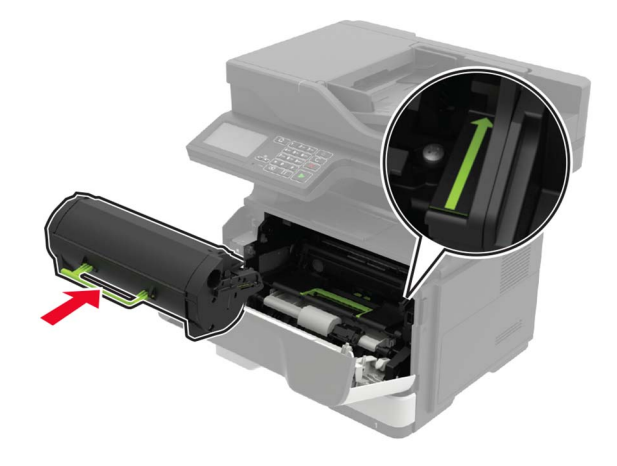

7 덮개 A를 닫습니다.

## 픽 타이어 교체

- **1** 프린터를 끕니다.
- 2 전원 콘센트에서 전원 코드를 뽑은 후 프린터에서도 뽑습니다.
- 3 용지함을 빼냅니다.

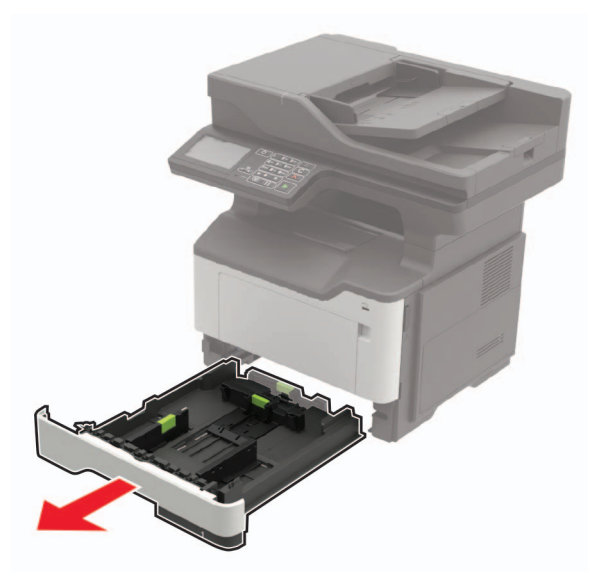

4 사용한 픽 타이어를 하나씩 꺼냅니다.

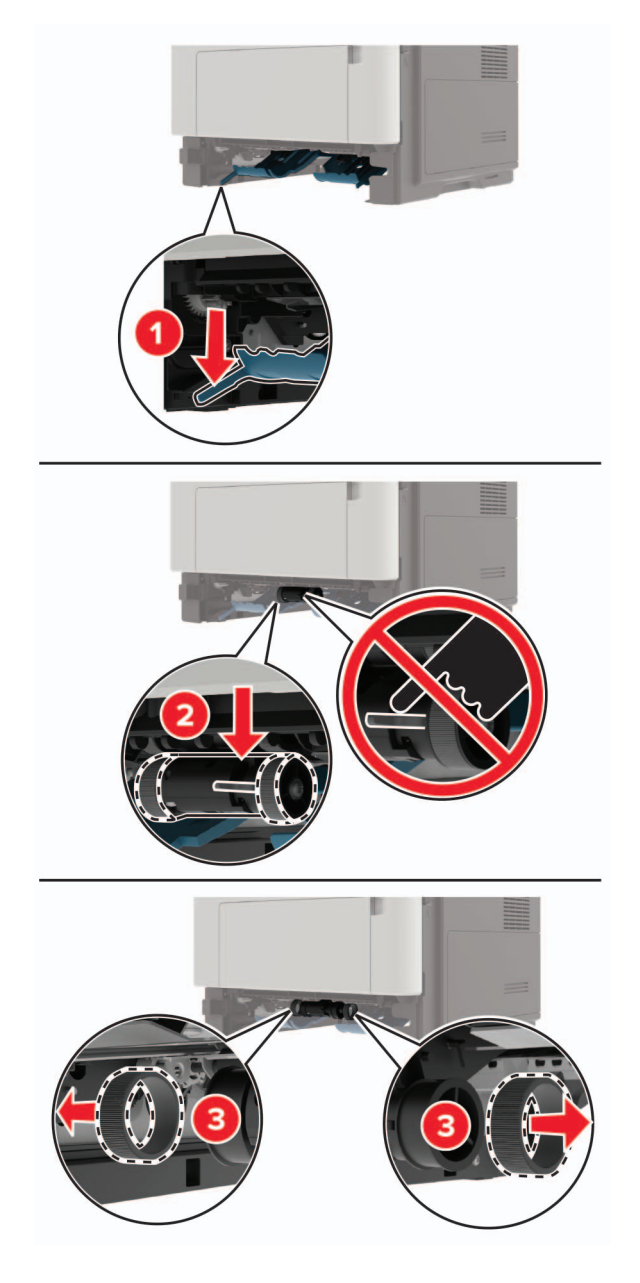

5 새 픽 타이어를 풉니다.

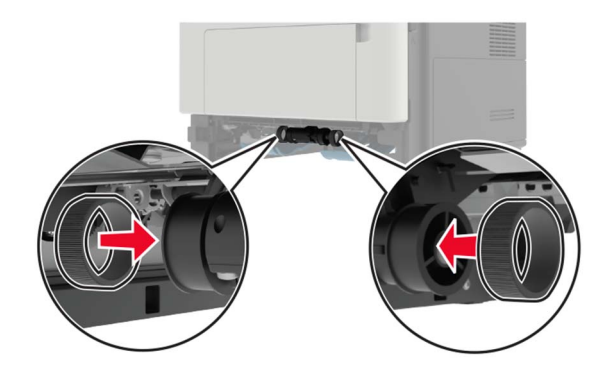

- 7 용지함을 삽입합니다.
- 8 전원 코드를 프린터에 연결한 후 콘센트에 연결합니다.

▲ 주의—상해 위험: 화재 또는 감전 위험을 방지하려면 전원 코드를 제품에 가깝고 접근하기 쉬우며, 제대로 접지된 정격 전기 콘센트에 연결하십시오.

9 프린터를 켭니다.

### 픽 롤러 조립품 교체

- 1 프린터를 끕니다.
- 2 전원 콘센트에서 전원 코드를 뽑은 후 프린터에서도 뽑습니다.
- 3 옵션 용지함을 분리합니다.

▲ 주의—상해 위험: 프린터 무게는 20 kg(44 파운드) 이상이므로 안전하게 들어 올리려면 2명 이상의 인력이 필요할 수 있습니다.

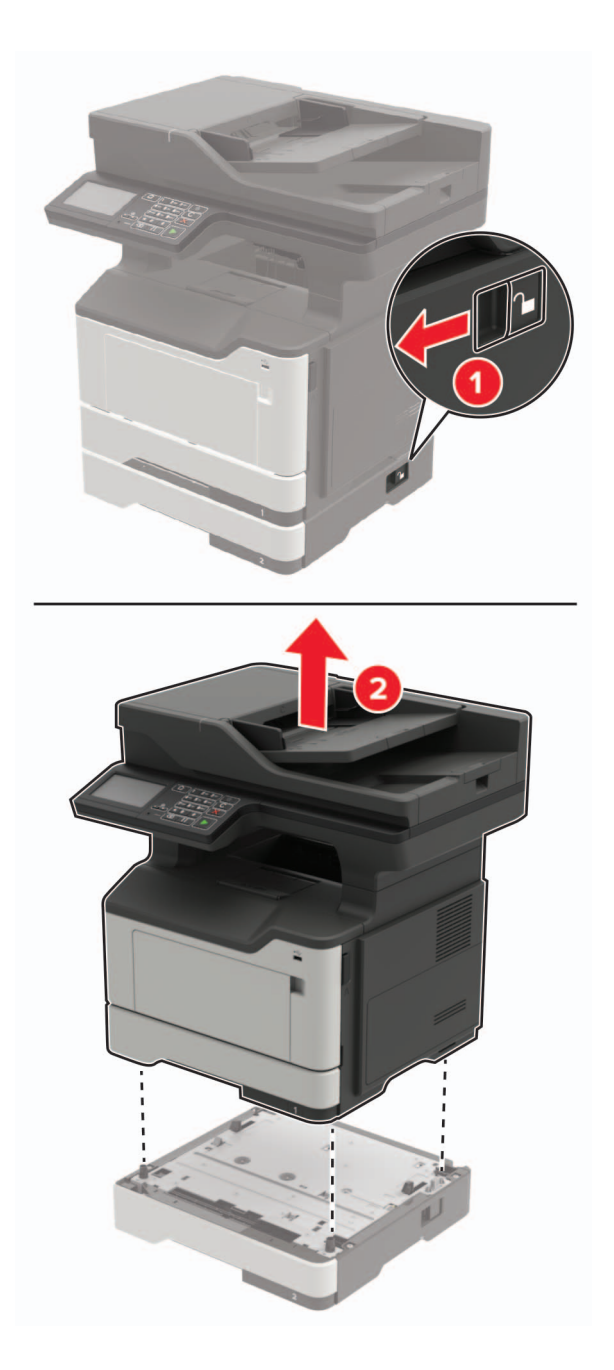

4 용지함 인서트를 빼낸 후에 용지함 베이스를 뒤집습니다.

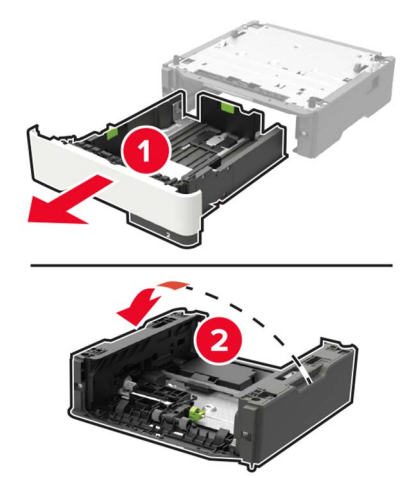

5 사용한 픽 롤러 조립품을 꺼냅니다.

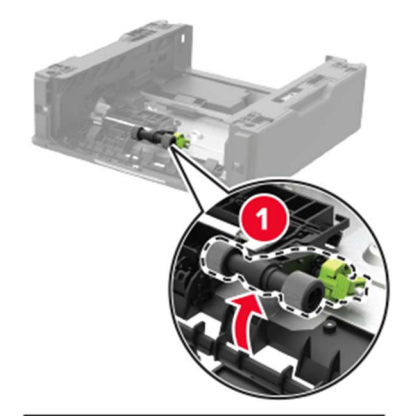

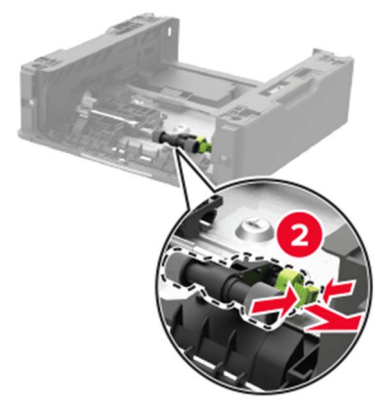

6 새 픽 롤러 조립품을 풉니다.

7 새 픽 롤러 조립품을 삽입합니다.

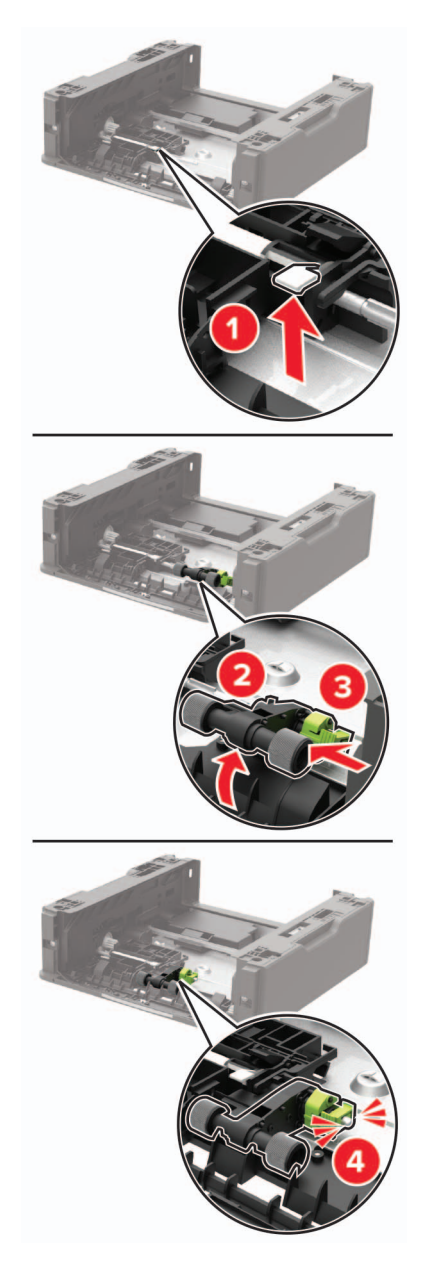

8 용지함 베이스를 뒤집은 후에 용지함 인서트를 삽입합니다.

9 옵션 용지함에 프린터를 정렬하고 딸깍 소리가 나면서 제자리에 고정될 때까지 프린터를 내립니다.

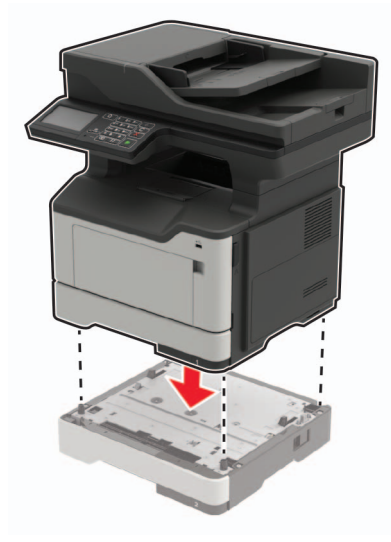

10 전원 코드를 프린터에 연결한 후 콘센트에 연결합니다.

▲ 주의—상해 위험: 화재 또는 감전 위험을 방지하려면 전원 코드를 제품에 가깝고 접근하기 쉬우며, 제대로 접지된 정격 전기 콘센트에 연결하십시오.

11 프린터를 켭니다.

### ADF 분리 롤러 교체

1 ADF 덮개를 엽니다.

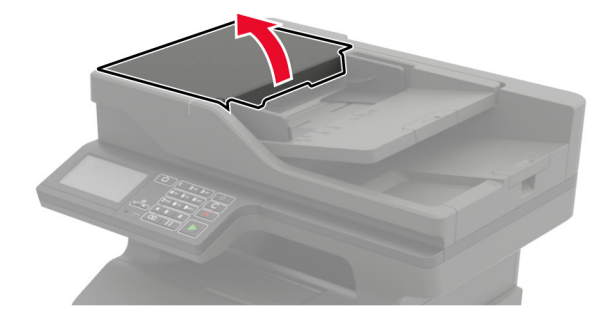

#### 2 사용한 ADF 분리 롤러를 제거합니다.

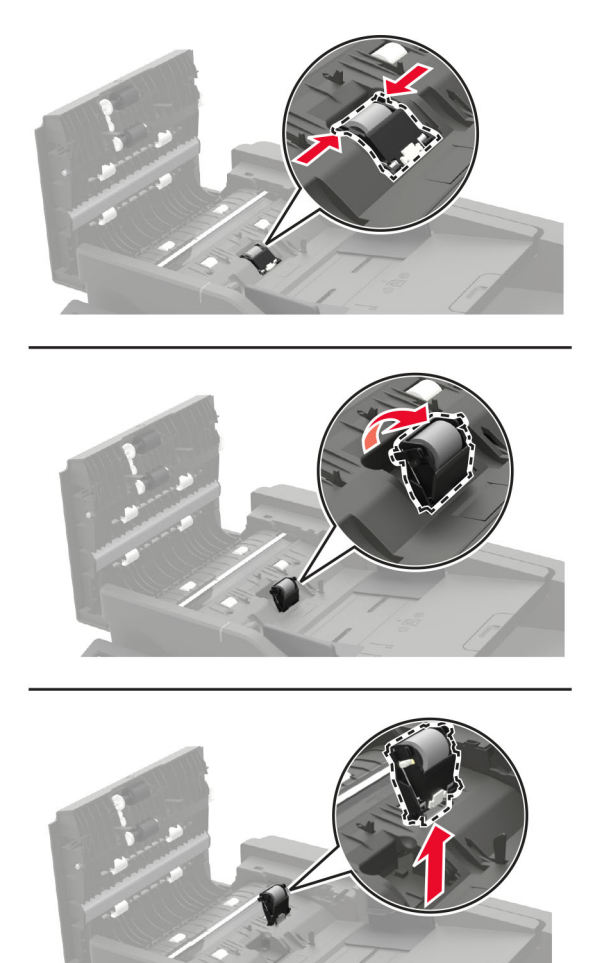

3 새 ADF 분리 롤러의 포장을 풉니다.

경고-손상 위험: 프린터의 손상 및 성능 저하를 방지하려면 작업은 깨끗한 손으로 수행합니다.

4 새 ADF 분리 롤러를 찰칵 소리가 날 때까지 제자리에 끼웁니다.

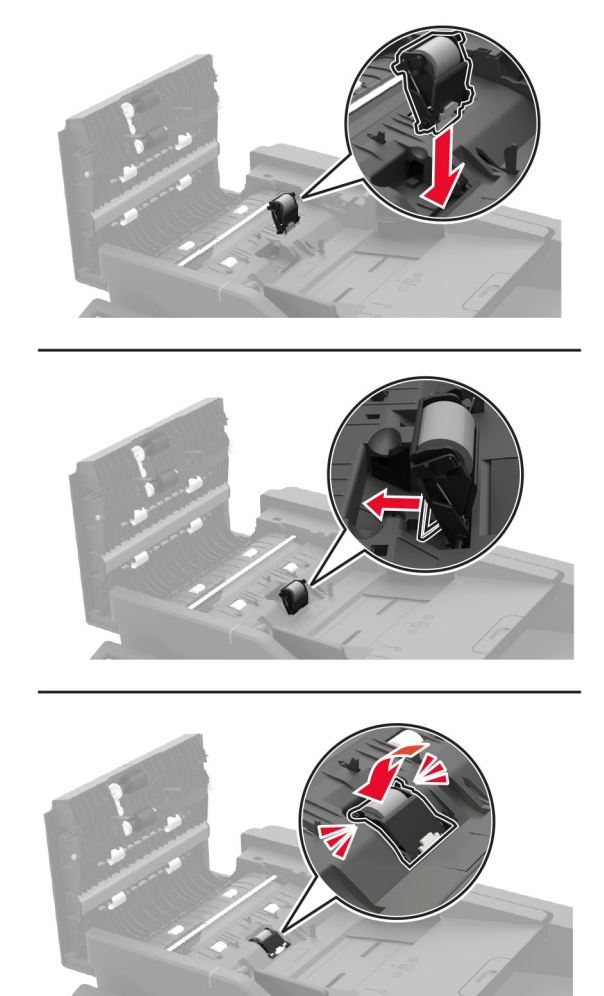

5 ADF 덮개를 닫습니다.

# 프린터 이동

### 프린터를 다른 장소로 옮기기

⚠️ 주의─상해 위험: 프린터 무게는 20 kg (44 파운드) 이상이므로 안전하게 들어 올리려면 2명 이상의 인 력이 필요할 수 있습니다.

⚠️ 주의—상해 위험: 화재 또는 전기 감전 위험을 방지하려면 이 제품과 함께 제공된 전원 코드 또는 제조자 가 승인한 교체 부품만 사용하십시오.

▲ 주의—상해 위험: 개인 상해 또는 프린터 손상을 방지하려면 프린터 이동 시 아래 지침을 따르십시오.

- 모든 덮개 및 용지함이 닫혔는지 확인하십시오.
- 프린터의 전원을 끄고 벽면 콘센트에서 전원 코드를 뽑습니다.
- 프린터에서 모든 코드 및 케이블을 분리합니다.

- 프린터에 별도의 스탠드형 옵션 용지함이나 용지함에 장착된 출력 옵션이 있는 경우, 프린터를 옮기기 전 에 분리하십시오.
- 프린터에 캐스터 베이스가 있는 경우 새 위치로 주의해서 밀어갑니다. 문지방을 넘거나 바닥을 지날 때는 주의하십시오.
- 프린터에 캐스터 베이스가 없지만 옵션 용지함 또는 출력 옵션으로 구성된 경우, 출력 옵션을 제거하고 용 지함 위로 프린터를 들어 올립니다. 프린터와 다른 옵션을 동시에 들지 마십시오.
- 항상 프린터 손잡이를 사용하여 들어 올리십시오.
- 프린터를 옮기기 위해 사용하는 수레에는 프린터 바닥 전체를 지탱할 수 있는 면이 있어야 합니다.
- 하드웨어 옵션 용지함을 옮기기 위해 사용하는 수레에는 옵션 크기를 지탱할 수 있는 면이 있어야 합니다.
- 프린터를 똑바른 상태로 유지하십시오.
- 심한 진동이 발생하지 않게 주의하십시오.
- 프린터를 내려 놓을 때 손가락이 프린터의 바닥에 끼지 않도록 주의하십시오.
- 프린터 주변이 정리되었는지 확인하십시오.

참고: 프린터를 잘못 옮겨 발생하는 손상에 대해서는 보증이 적용되지 않습니다.

#### 프린터 운송

이동 지침을 보려면 <u>http://support.lexmark.com</u>을 방문하거나 고객 지원에 문의하십시오.

# 에너지 및 용지 절약

### 전원 절약 모드 설정 구성

#### 절전 모드

1 기본 화면에서 설정 > 장치 > 전원 관리 > 시간 초과 > 절전 모드를 누릅니다.

2 프린터가 절전 모드로 전환되기 전에 프린터가 기다리는 시간을 지정합니다.

#### 최대 절전 모드

1 기본 화면에서 설정 > 장치 > 전원 관리 > 시간 초과 > 최대 절전 모드 시간 초과를 누릅니다.

2 프린터가 최대 절전 모드로 전환되기 전에 프린터가 기다리는 시간을 선택합니다.

#### 참고:

- 최대 절전 모드 시간 초과를 적용하려면 연결 시 최대 절전 모드 시간 초과를 최대 절전으로 설정합니다.
- Embedded Web Server는 프린터가 최대 절전 모드인 경우 비활성화됩니다.

#### 프린터 디스플레이 밝기 조정

1 기본 화면에서 설정 > 장치 > 기본 설정 > 화면 밝기를 누릅니다.

2 설정을 조정합니다.

### 소모품 절약

• 용지 양면에 인쇄합니다.

참고: 양면 인쇄가 인쇄 드라이버의 기본 설정입니다.

- 한 장에 여러 페이지를 인쇄합니다.
- 인쇄하기 전 문서를 미리 보려면 미리 보기 기능을 사용합니다.
- 문서 1장을 인쇄하여 내용과 형식이 정확한지 확인합니다.

# 재활용

### Lexmark 제품 재활용

재활용을 위해 Lexmark에 반납하려면 다음과 같이 하십시오.

- 1 <u>www.lexmark.com/recycle</u>로 이동합니다.
- 2 재활용하려는 제품을 선택합니다.

**참고: Lexmark** 수거 및 재활용 프로그램 목록에 없는 프린터 소모품 및 하드웨어는 지역 재활용 센터에서 재 활용할 수 있습니다.

### Lexmark 포장재 재활용

Lexmark는 포장재 사용량 최소화를 위해 지속적인 노력을 기울이고 있습니다. 포장재가 감소하면 가장 효율 적이고 환경에 유리한 방식으로 Lexmark 프린터를 운송할 수 있으며 처분할 포장재를 줄일 수 있습니다. 이러 한 효율성을 통해 온실가스 배출량을 감소시키고 에너지와 천연 자원을 절약할 수 있습니다. Lexmark는 또한 일부 국가 또는 지역에서 포장재 재활용을 지원합니다. 자세한 내용은 <u>www.lexmark.com/recycle</u>로 이동해 서 해당 국가 또는 지역을 선택하십시오. 사용 가능한 포장재 재활용 프로그램에 대한 정보는 제품 포장재 관 련 정보에 포함되어 있습니다.

Lexmark 상자는 골판지 재활용 시설이 있는 곳에서 100% 재활용할 수 있습니다. 가까운 곳에 이 시설이 없을 수도 있습니다.

Lexmark 포장재에 사용된 폼은 폼 재활용 시설이 있는 곳에서 재활용할 수 있습니다. 가까운 곳에 이 시설이 없을 수도 있습니다.

카트리지를 Lexmark에 반환할 때 카트리지를 담은 상자를 재사용할 수 있습니다. Lexmark는 이 상자를 재활 용합니다.

용지 걸림 해결

# 용지 걸림 예방

### 용지를 올바르게 넣습니다.

• 급지대에 용지를 평평하게 넣었는지 확인하십시오.

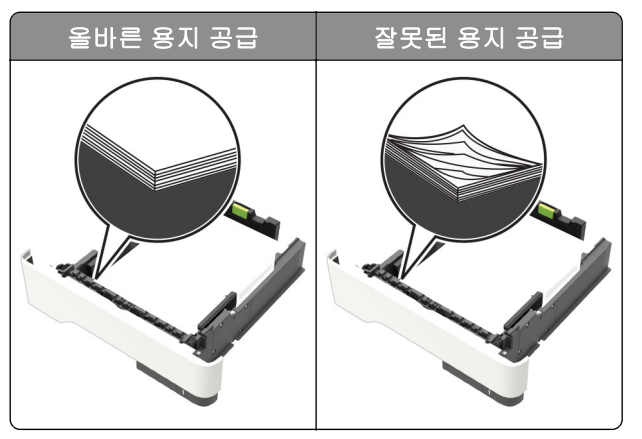

- 인쇄 도중 급지대에 용지를 넣거나 빼지 마십시오.
- 용지를 너무 많이 넣지 마십시오. 용지가 최대 용지 채움 표시 아래에 있는지 확인합니다.
- 용지를 용지함에 밀어 넣지 마십시오. 그림과 같이 용지를 넣습니다.

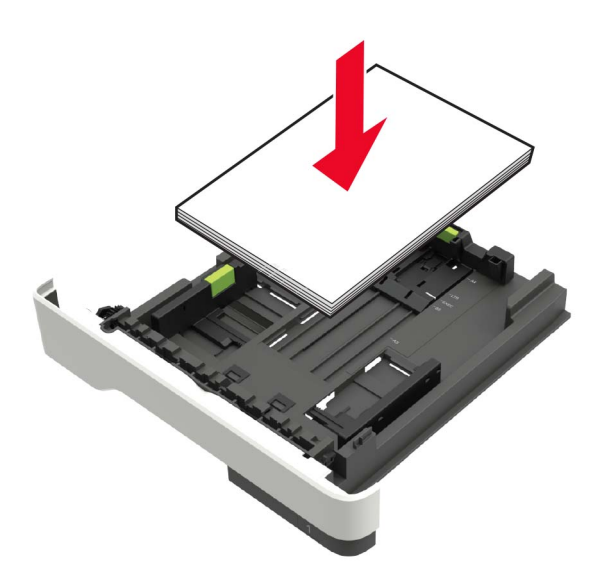

- 용지 가이드가 올바르게 배치되어 있고 용지 또는 봉투가 양쪽에서 너무 눌리지 않았는지 확인합니다.
- 용지함에 용지를 넣은 후에는 용지함을 프린터에 끝까지 밀어 넣으십시오.

#### 권장 용지를 사용하십시오.

- 권장 용지 또는 특수 용지만 사용하십시오.
- 구겨졌거나, 접혔거나, 눅눅하거나, 휘어졌거나, 말린 용지는 넣지 마십시오.

• 용지를 넣기 전에 앞뒤로 살짝 구부렸다가 파라락 넘겨 용지가 서로 붙지 않도록 하고 고르게 정돈하십시오.

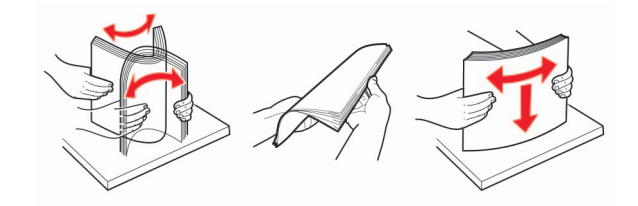

- 손으로 절단하거나 다듬은 용지는 사용하지 마십시오.
- 동일한 용지함에 용지 크기, 무게 또는 유형을 혼합하여 넣지 마십시오.
- 용지 크기 및 종류가 컴퓨터 또는 프린터 제어판에서 올바르게 설정되었는지 확인합니다.
- 제조업체 권장 사항에 따라 용지를 보관하십시오.

# 용지 걸림 위치 확인

참고:

- 용지 걸림 도우미가 켜기로 설정된 경우, 걸린 용지가 제거된 후 프린터에서 자동으로 표준 출력함으로 빈 용지나 일부 인쇄된 용지를 배출합니다. 인쇄물에서 빈 페이지를 확인합니다.
- 용지 걸림 복구가 켜기나 자동으로 설정되어 있는 경우 프린터에서 용지 걸림으로 인쇄하지 못한 페이지 를 다시 인쇄합니다.

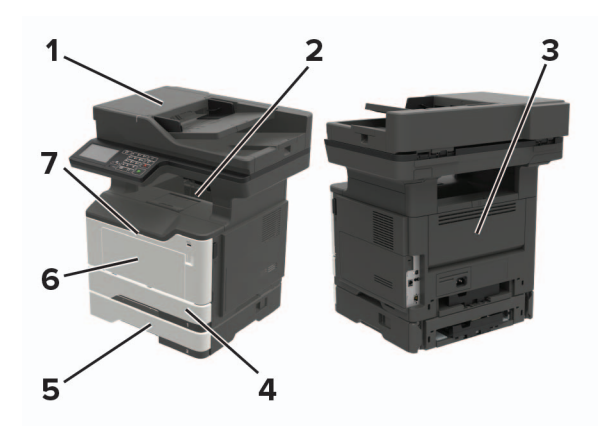

|   | 용지 걸림 위치            |
|---|---------------------|
| 1 | 문서 자동 급지 장치         |
| 2 | 표준 출력함              |
| 3 | 후면 덮개               |
| 4 | 표준 250장 급지대         |
| 5 | 옵션 250장 또는 550장 용지함 |
| 6 | 다용도 공급 장치           |
| 7 | 덮개 A                |

# 덮개 A에 걸린 용지

**1** 용지함을 빼냅니다.

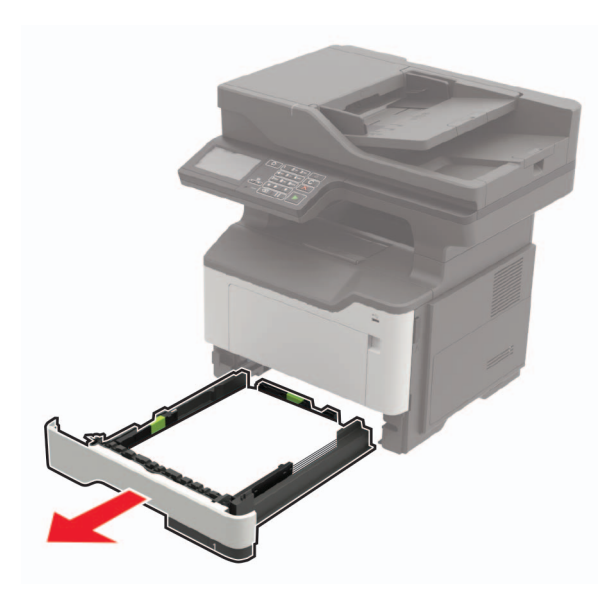

2 덮개 A를 엽니다.

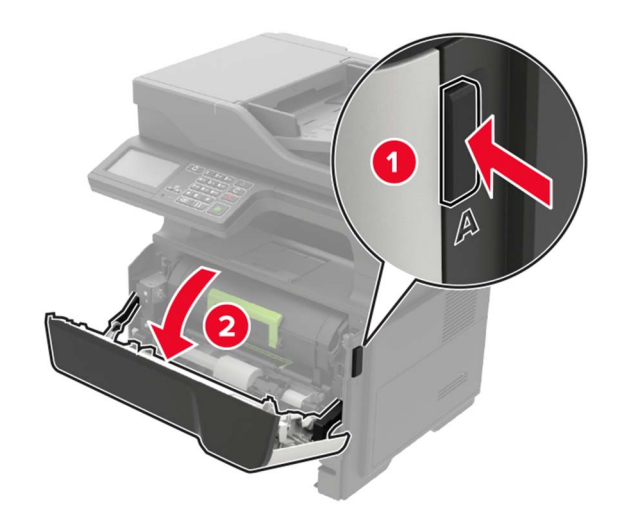

#### 3 토너 카트리지를 제거합니다.

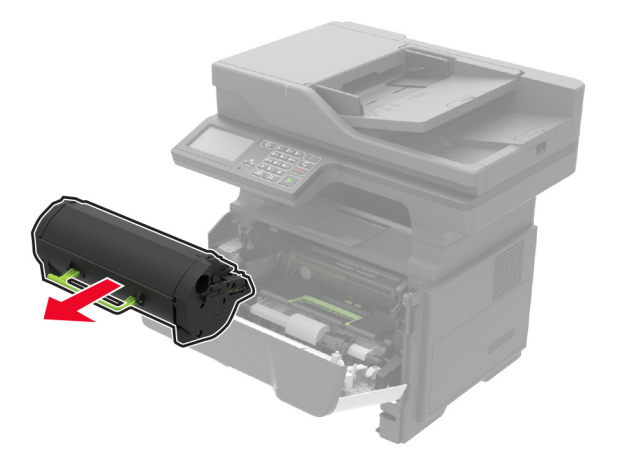

4 이미징 장치를 제거합니다.

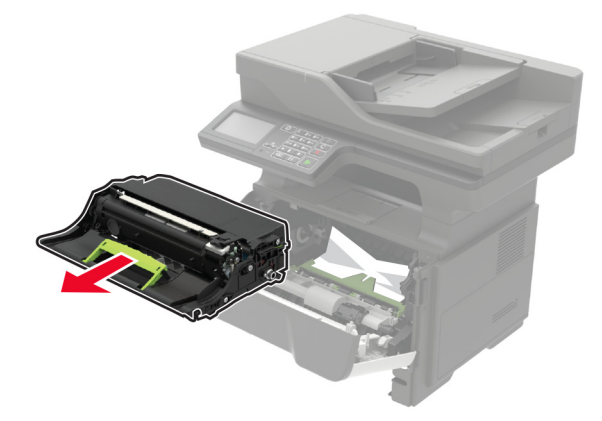

경고—손상 위험: 이미징 장치를 직사광선에 10분 이상 노출시키지 마십시오. 오랜 기간 동안 빛에 노출 되면 인쇄 품질 문제가 발생할 수 있습니다.

경고—손상 위험: 포토컨덕터 드럼을 만지지 마십시오. 그럴 경우 이후 인쇄 작업의 품질에 영향을 줄 수 있습니다.

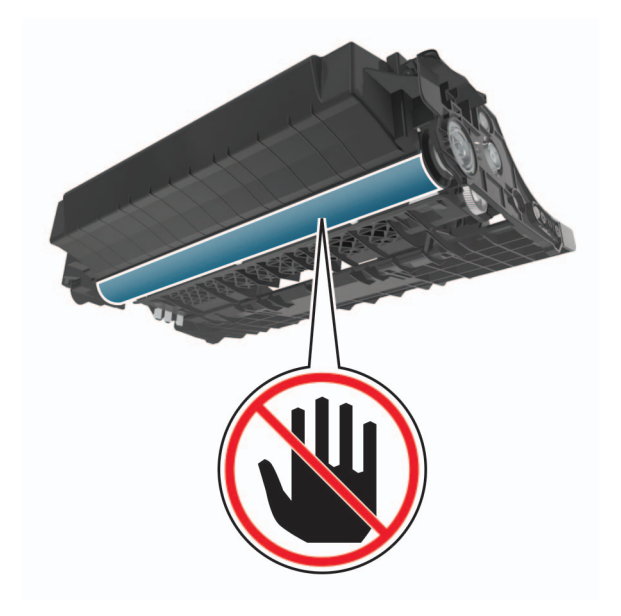

5 걸린 용지를 제거합니다.

▲ 주의—뜨거운 표면: 프린터 내부가 뜨거울 수 있습니다. 뜨거운 부품 때문에 다치지 않도록 표면이 식도록 두었다가 나중에 만지십시오.

참고: 용지 조각도 모두 제거해야 합니다.

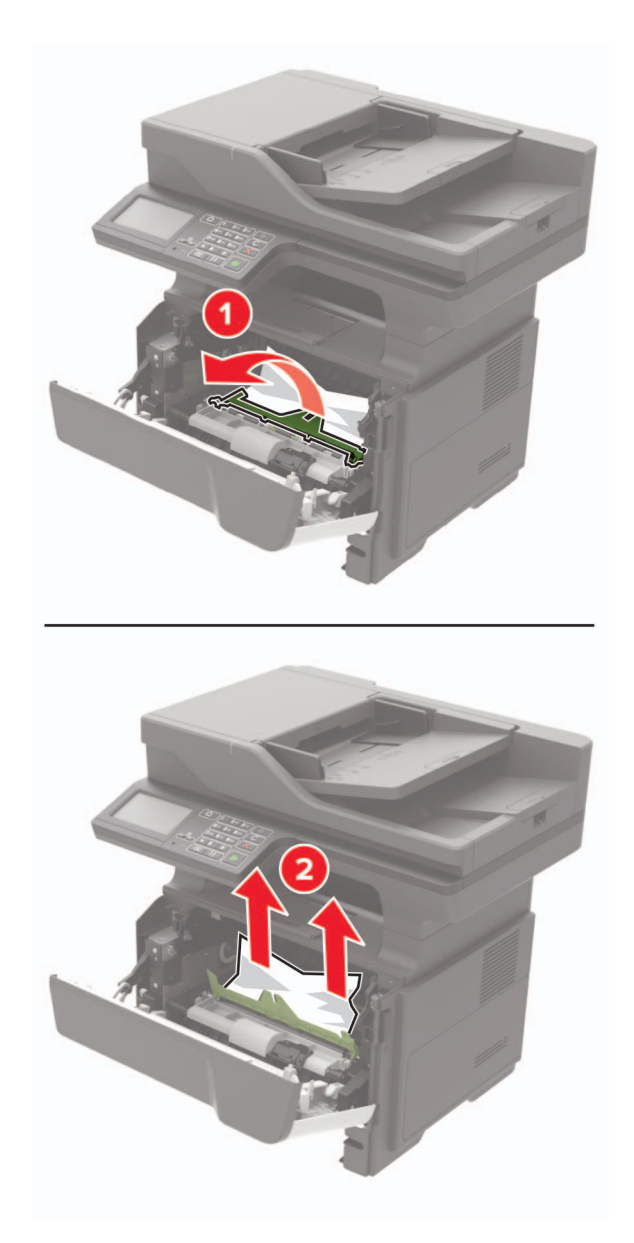

6 이미징 장치를 삽입합니다.

참고: 프린터 내부의 화살표를 가이드로 사용합니다.

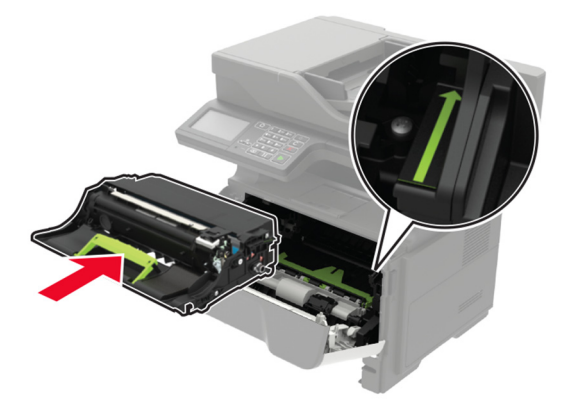

7 토너 카트리지를 삽입합니다.

참고: 프린터 내부의 화살표를 가이드로 사용합니다.

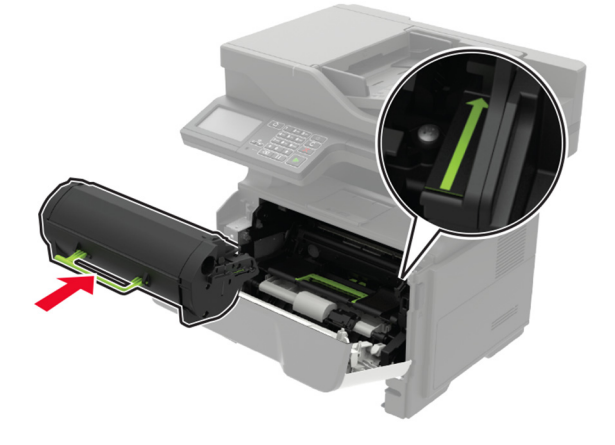

8 덮개 A를 닫습니다.

9 용지함을 삽입합니다.

# 후면 덮개에 용지 걸림

#### 1 후면 덮개를 엽니다.

▲ 주의—뜨거운 표면: 프린터 내부가 뜨거울 수 있습니다. 뜨거운 부품 때문에 다치지 않도록 표면이 식도록 두었다가 나중에 만지십시오.

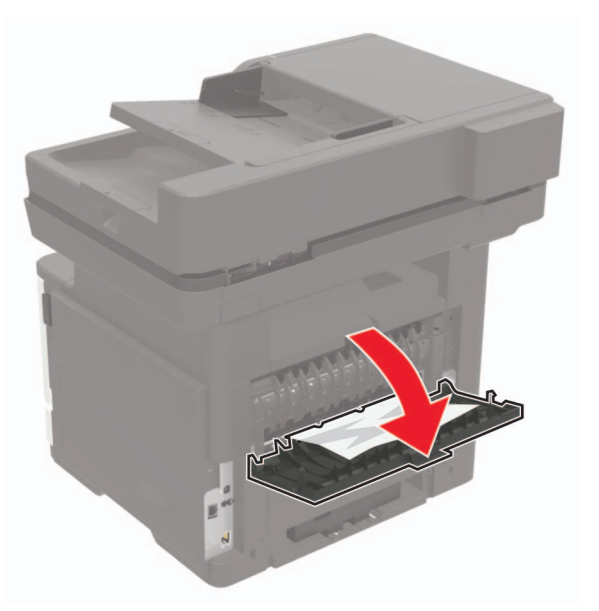

2 걸린 용지를 제거합니다.

참고: 용지 조각도 모두 제거해야 합니다.

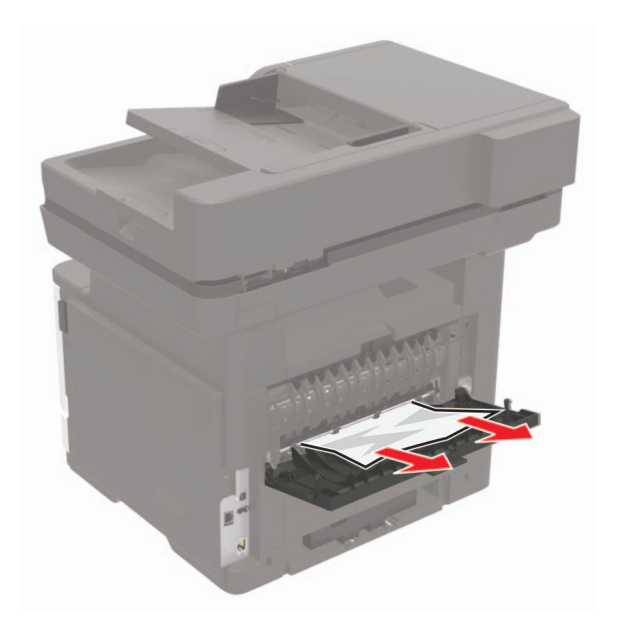

3 후면 덮개를 닫습니다.

# 표준 출력함의 용지 걸림

걸린 용지를 제거합니다.

참고: 용지 조각도 모두 제거해야 합니다.

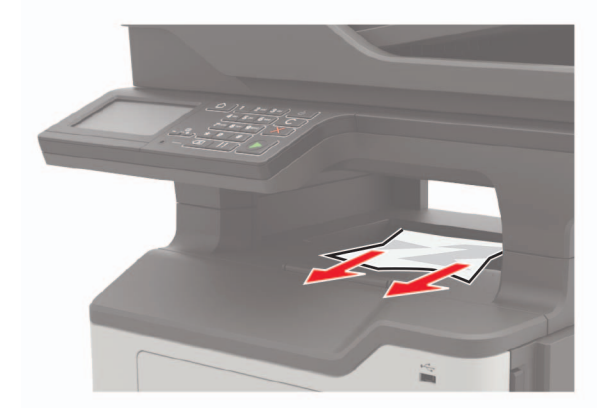

# 양면 인쇄 장치에 용지 걸림

#### 1 용지함을 빼냅니다.

경고—손상 위험: 정전 방전으로 인한 손상을 방지하려면 프린터 내부 영역에 액세스하거나 닿기 전에 케 이블이 연결되어 있는 프린터 후면의 금속판을 만집니다.

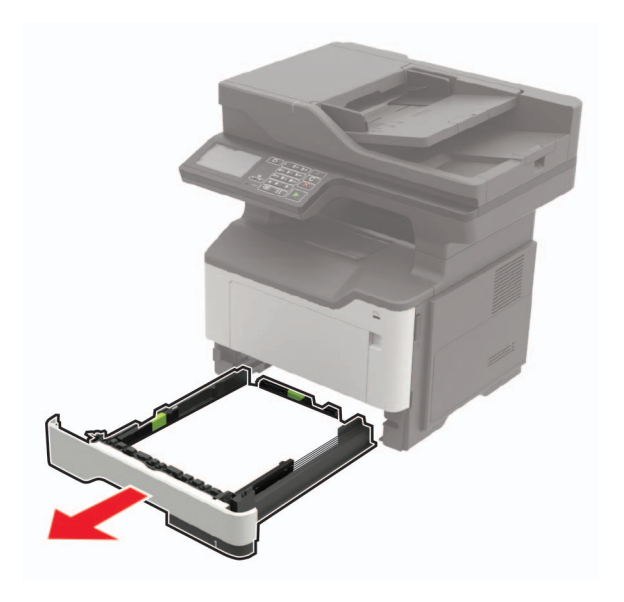

2 걸린 용지를 제거합니다.

참고: 용지 조각도 모두 제거해야 합니다.

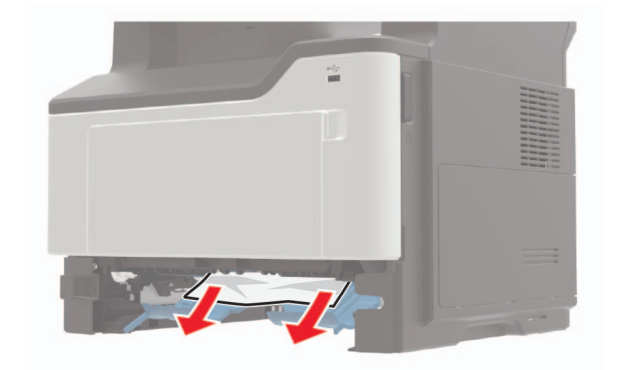

3 용지함을 삽입합니다.

# 용지함의 용지 걸림

1 용지함을 빼냅니다.

경고—손상 위험: 정전 방전으로 인한 손상을 방지하려면 프린터 내부 영역에 액세스하거나 닿기 전에 케 이블이 연결되어 있는 프린터 후면의 금속판을 만집니다.

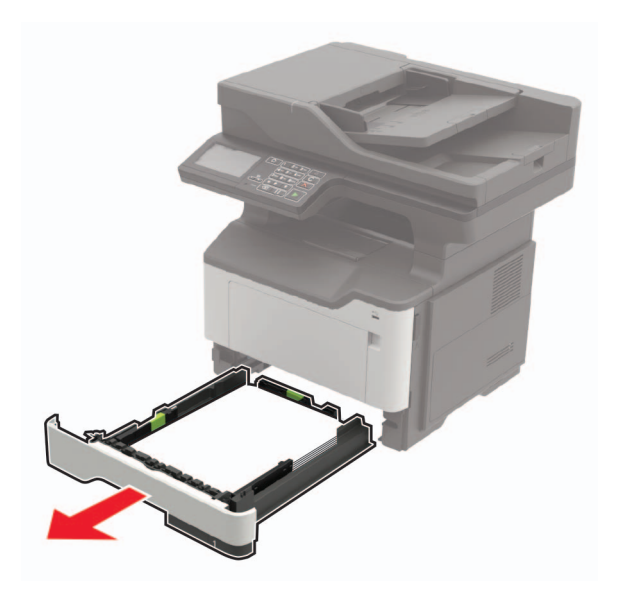

2 걸린 용지를 제거합니다.

참고: 용지 조각도 모두 제거해야 합니다.

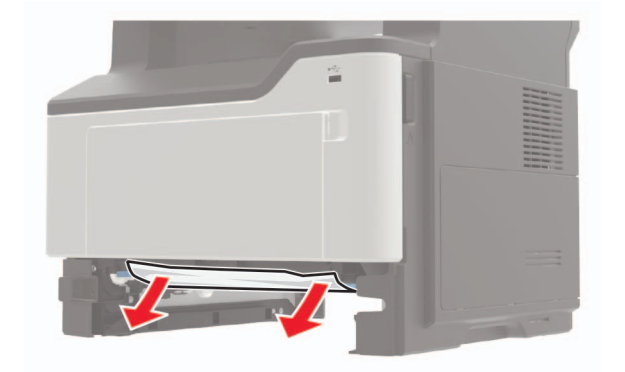

3 용지함을 삽입합니다.

# 다용도 공급 장치에 용지 걸림

- 1 다용도 공급 장치에서 용지를 제거합니다.
- 2 걸린 용지를 제거합니다.

참고: 용지 조각도 모두 제거해야 합니다.

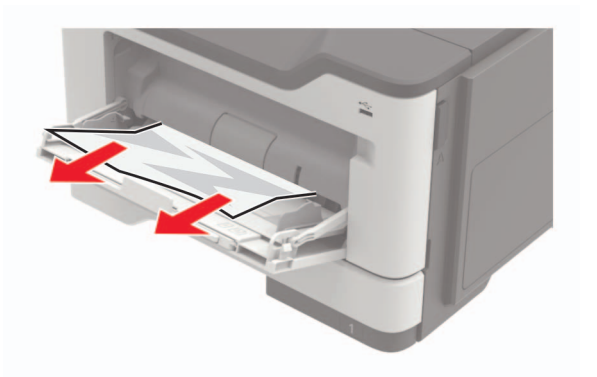

3 용지를 넣기 전에 앞뒤로 살짝 구부렸다가 파라락 넘겨 용지가 서로 붙지 않도록 하고 고르게 정돈하십시오.

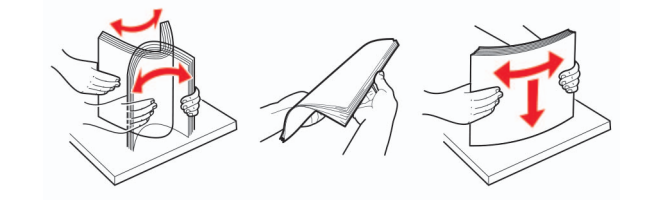

4 용지를 다시 넣고 용지 가이드를 조정합니다.

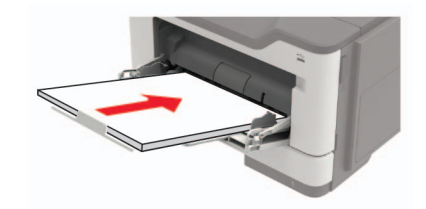

# 자동 급지 장치(ADF)에 용지 걸림

- 1 ADF 용지함에서 원본 문서를 모두 제거합니다.
- 2 ADF 덮개를 엽니다.

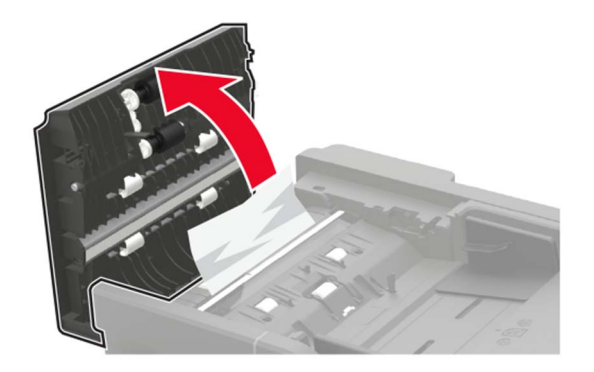

3 걸린 용지를 제거합니다.

참고: 용지 조각도 모두 제거해야 합니다.

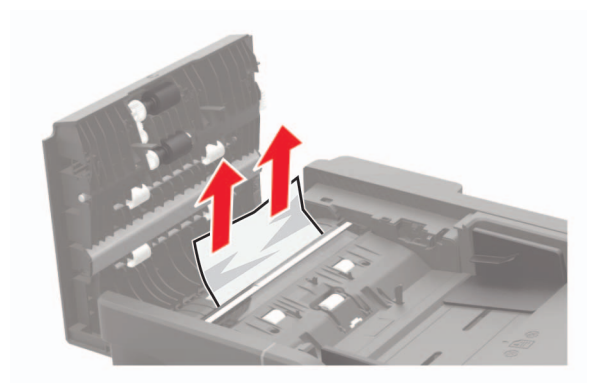

4 ADF 덮개를 닫습니다.

# 문제 해결

# 네트워크 연결 문제

# Embedded Web Server를 열 수 없음

| 작업                                                            | ଖା           | 아니요                   |
|---------------------------------------------------------------|--------------|-----------------------|
| 1 단계                                                          | 2 단계로 이동합니다. | 프린터를 켭니다.             |
| 프린터가 켜졌는지 확인합니다.                                              |              |                       |
| 프린터가 켜졌습니까?                                                   |              |                       |
| 2 단계                                                          | 3 단계로 이동합니다. | 주소 필드에 올바른 프          |
| 프린터 IP 주소가 올바른지 확인합니다.                                        |              | 린터 IP 수소를 입력합<br> 니다. |
| 참고:                                                           |              |                       |
| • 기본 화면에서 IP 주소를 확인합니다.                                       |              |                       |
| • IP 주소는 123.123.123.123과 같이 마침표로 구분된 네 개의 숫<br>자 집합으로 표시됩니다. |              |                       |
| 프린터의 IP 주소가 정확합니까?                                            |              |                       |
| 3 단계                                                          | 4 단계로 이동합니다. | 지원되는 브라우저를            |
| 지원되는 브라우저를 사용하고 있는지 확인합니다.                                    |              | 실치합니다.                |
| • Internet Explorer 버전 11 이상                                  |              |                       |
| Microsoft Edge                                                |              |                       |
| • Safari 버전 6 이장                                              |              |                       |
| • Mozilla Firefox 버전 24 이상                                    |              |                       |
|                                                               |              |                       |
| 사용 중인 브라우저가 지원됩니까?                                            |              |                       |
| 4 단계                                                          | 5 단계로 이동합니다. | 해당 관리자에게 연락           |
| 네트워크 연결이 작동하는지 확인합니다.                                         |              | 하십시오.                 |
| 네트워크 연결이 작동하고 있습니까?                                           |              |                       |
| 5 단계                                                          | 6 단계로 이동합니다. | 케이블 연결을 고정합           |
| 프린터와 인쇄 서버의 케이블이 제대로 연결되어 있는지 확인합니다.                          |              | 니다.                   |
| 자세한 내용은 프린터와 함께 제공된 설명서를 참조하십시오.<br>                          |              |                       |
| 케이블이 제대로 연결되어 있습니까?                                           |              |                       |
| 6 단계                                                          | 7 단계로 이동합니다. | 해당 관리자에게 연락           |
| 웹 프록시 서버가 비활성화되어 있는지 확인합니다.                                   |              | 하십시오.                 |
| <br> 웹 프록시 서버가 비활성화되었습니까 <b>?</b>                             |              |                       |

| 작업                                   | બા               | 아니요                |
|--------------------------------------|------------------|--------------------|
| 7 단계<br>Embedded Web Server에 액세스합니다. | 문제가 해결되었습니<br>다. | 문의: <u>고객 지원</u> . |
| Embedded Web Server가 열립니까?           |                  |                    |

### 플래시 드라이브를 읽을 수 없음

| 작업                                                                                                    | 예                | 아니요                                  |
|----------------------------------------------------------------------------------------------------|------------------|--------------------------------------|
| <b>1 단계</b><br>프린터가 다른 인쇄, 복사, 스캔 또는 팩스 작업 처리를 사용 중인지 확<br>인합니다.                                                               | 2 단계로 이동합니다.     | 프린터가 다른 작업 처<br>리를 마칠 때까지 기다<br>립니다. |
| 프린터가 준비 상태입니까?                                                                                                    |                  |                                      |
| 2 단계<br>플래시 드라이브가 지원되는지 확인합니다. 자세한 내용은 <u>36 페이지</u><br><u>의 "지원되는 플래시 드라이브 및 파일 유형"</u> 를 참조하십시오.<br>플래시 드라이브가 지원됩니까 <b>?</b> | 3 단계로 이동합니다.     | 지원되는 플래시 드라<br>이브를 넣습니다.             |
| 3 단계<br>플래시 드라이브를 제거하고 다시 넣습니다.<br>프린터에서 플래시 드라이브가 인식됩니까?                                                                      | 문제가 해결되었습니<br>다. | 문의: <u>고객 지원</u> .                   |

### USB 포트 활성화

기본 화면에서 설정 > 네트워크/포트 > USB > USB 포트 활성화를 누릅니다.

### 프린터 연결 확인

- 1 기본 화면에서 설정 > 보고서 > 네트워크 > 네트워크 설정 페이지를 터치합니다.
- 2 네트워크 설정 페이지의 첫 번째 섹션을 검토하고 상태가 '연결됨'인지 확인합니다.

상태가 연결되지 않음(Not Connected)인 경우 LAN 드롭이 활성화되지 않았거나 네트워크 케이블이 고장 일 수 있습니다. 도움을 구하려면 시스템 관리자에게 문의하십시오.

# 하드웨어 옵션 문제

## 내부 옵션을 감지할 수 없음

| 작업                                                                                                    | ଜା               | 아니오                      |
|----------------------------------------------------------------------------------------------------|------------------|--------------------------|
| 1 단계<br>프린터를 끄고 10초 정도 기다렸다가 다시 켭니다.                                                                                                    | 문제가 해결되었습니<br>다. | 2 단계로 이동합니다.             |
| 내부 옵션이 올바르게 작동합니까?                                                                                                    |                  |                          |
| 2 단계<br>메뉴 설정 페이지를 인쇄하고 설치된 기능 목록에 내부 옵션이 표시되<br>는지 확인합니다.                                                                                                    | 4단계로 이동합니다.      | 3 단계로 이동합니다.             |
| 메뉴 설정 페이지에 내부 옵션이 나열되어 있습니까?                                                                                                    |                  |                          |
| <ul> <li>3 단계</li> <li>내부 옵션이 컨트롤러 보드에 제대로 설치되어 있는지 확인합니다.</li> <li>a 프린터의 전원을 끄고 벽면 콘센트에서 전원 코드를 뽑습니다.</li> <li>b 내부 옵션이 컨트롤러 보드의 해당 커넥터에 설치되어 있는지 확 인합니다.</li> <li>c 전원 코드를 전기 콘센트에 연결한 다음 프린터를 켭니다.</li> <li>값 주의-상해 위험: 화재 또는 감전 위험을 방지하려면 전원 코드를 제품에 가깝고 접근하기 쉬우며, 제대로 접지된 정격 전기 콘센트에 연결하십시오.</li> <li>내부 옵션이 올바르게 작동합니까?</li> </ul> | 문제가 해결되었습니<br>다. | 4 단계로 이동합니다.             |
| 4 단계                                                                                                    | 문제가 해결되었습니       | 문의: <mark>고객 지원</mark> . |
| <ul> <li>a 인쇄 드라이버에서 내부 옵션을 사용할 수 있는지 확인합니다.</li> <li>참고: 필요한 경우 인쇄 작업에 사용할 수 있도록 인쇄 드라이버에 내부 옵션을 수동으로 추가합니다. 자세한 내용은 <u>232 페이지의 "인쇄 드라이버에 사용할 수 있는 옵션 추가"</u>를 참조하십시오.</li> <li>b 인쇄 작업을 다시 보냅니다.</li> <li>내부 옵션이 올바르게 작동합니까?</li> </ul>                                                                                                | Lt.              |                          |

### Internal Solutions Port가 올바르게 작동하지 않음

| 조치                                                                                                    | ଜା          | 아니오               |
|----------------------------------------------------------------------------------------------------|-------------|-------------------|
| 1 단계                                                                                                    | 3단계로 이동합니다. | 2 단계로 이동합니다.      |
| 메뉴 설정 페이지를 인쇄하고 설치된 기능 목록에 ISP(Internal Solutions Port)가 있는지 확인합니다.                                              |             |                   |
| 설치된 기능 목록에 ISP가 있습니까?                                                                                            |             |                   |
| 2 단계                                                                                                    | 문제가 해결되었습니  | 3 단계로 이동합니다.      |
| ISP(Internal Solutions Port)를 제거한 후 다시 설치합니다. 자세한 내<br>용은 <u>224 페이지의 "Internal Solutions Port 설치"</u> 을 참조하십시오. | [Cr.        |                   |
| <b>참고:</b> 지원되는 ISP(Internal Solutions Port)를 사용합니다.                                                             |             |                   |
| ISP(Internal Solutions Port)가 올바르게 작동합니까?                                                                        |             |                   |
| 3 단계                                                                                                    | 문제가 해결되었습니  | 문의 <u>고객 지원</u> . |
| 케이블 또는 ISP 연결을 확인합니다.                                                                                            | 다.          |                   |
| a 올바른 케이블을 사용하고 ISP에 제대로 연결되어 있는지 확인합<br>니다.                                                                     |             |                   |
| b ISP 솔루션의 인터페이스 케이블이 컨트롤러 보드의 소켓에 제대<br>로 연결되어 있는지 확인합니다.                                                       |             |                   |
| ISP(Internal Solutions Port)가 올바르게 작동합니까?                                                                        |             |                   |

### 결함 있는 플래시가 검색됨

다음 중 하나 이상을 시도해 보십시오.

- 결함이 있는 플래시 메모리를 교체합니다.
- 프린터 제어판에서 계속을 선택하여 메시지를 무시하고 인쇄를 계속합니다.
- 현재 인쇄 작업을 취소합니다.

### 자원에 필요한 플래시 메모리 공간이 불충분함

다음 중 하나 이상을 시도해 보십시오.

- 프린터 제어판에서 계속을 선택하여 메시지를 없애고 인쇄를 계속합니다.
- 플래시 메모리에 저장된 글꼴, 매크로 및 기타 데이터를 삭제하십시오.
- 용량이 더 큰 플래시 메모리를 설치하십시오.

참고: 이전에 플래시 메모리에 저장하지 않은 다운로드한 글꼴 및 매크로가 삭제됩니다.

### 포맷 안 된 플래시 감지

다음 중 하나 이상을 시도해 보십시오.

- 제어판에서 계속을 선택하여 조각 모음을 중지하고 인쇄를 계속합니다.
- 플래시 메모리를 포맷합니다.

참고: 오류 메시지가 계속 나타나면 플래시 메모리에 결함이 있을 수 있으며, 이 경우 교체해야 합니 다.

### 소모품 관련 문제

### 카트리지 교체, 프린터 영역 불일치

이 문제를 해결하려면 프린터 지역과 일치하는 올바른 지역의 카트리지를 구매하거나 전세계용 카트리지 를 구매하십시오.

- 42 뒤에 있는 메시지의 첫 번째 숫자는 프린터의 지역을 나타냅니다.
- 42 뒤에 있는 메시지의 두 번째 숫자는 카트리지의 지역을 나타냅니다.

#### 프린터 및 토너 카트리지 지역

| 지역                      | 숫자 코드 |
|-------------------------|-------|
| 전세계 또는 정의되지 않은 지역       | 0     |
| 북미(미국, 캐나다)             | 1     |
| 유럽 경제 지역, 서유럽, 북유럽, 스위스 | 2     |
| 아시아 태평양                 | 3     |
| 라틴 아메리카                 | 4     |
| 그밖의 유럽, 중동 및 아프리카 지역    | 5     |
| 호주, 뉴질랜드                | 6     |
| 잘못된 영역                  | 9     |

참고: 프린터 및 토너 카트리지의 지역 설정을 찾으려면 인쇄 품질 테스트 페이지를 인쇄합니다. 제어판 에서 다음으로 이동합니다. 설정 > 문제 해결 > 인쇄 품질 테스트 페이지.

### Lexmark 이외의 소모품

프린터에 타사 소모품 또는 부품이 설치되어 있습니다.

Lexmark 프린터는 정품 Lexmark 소모품 및 부품을 사용할 때 최적의 성능을 발휘하도록 설계되었습니다. 타사 소모품 또는 부품을 사용하면 성능, 안정성 또는 프린터의 수명과 이미징 구성 요소에 영향을 줄 수 있습니다.

모든 수명 표시기는 Lexmark 소모품 및 부품과 함께 작동하도록 설계되어 있고, 타사 소모품 또는 부품을 사용할 경우 예기치 못한 결과가 발생할 수 있습니다. 정해진 수명을 넘겨 이미징 구성 요소를 사용하면 Lexmark 프린터 또는 연관된 구성 요소가 손상될 수 있습니다.

경고---손상 위험: 타사 소모품 또는 부품을 사용하면 보증 적용에 영향을 줄 수 있습니다. 타사 소모품 또는 부품을 사용하여 발생한 손상에 대해서는 보증이 적용되지 않을 수 있습니다.

이러한 위험을 모두 감수하고 비정품 소모품 또는 부품을 프린터에서 계속 사용하려면 제어판에서 X 및 # 버튼을 동시에 15초 동안 길게 누릅니다.

이러한 위험을 감수하고 싶지 않으면 타사 소모품 또는 부품을 프린터에서 제거한 후, 정품 Lexmark 소모 품 또는 부품을 설치합니다. 자세한 내용은 <u>144 페이지의 "Lexmark 정품 부품 및 소모품 사용"</u>를 참조하 십시오. X 및 # 버튼을 동시에 15초간 누른 후에도 프린터가 인쇄를 할 수 없는 경우 소모품 사용 카운터를 재설정 합니다.

1 제어판에서 다음으로 이동합니다.

#### 구성 > 장치 > 유지 보수 > 구성 메뉴 > 소모품 사용 및 카운터

2 재설정하려는 부품이나 소모품을 선택한 다음 시작을 선택합니다.

3 경고 메시지를 읽고 계속을 선택합니다.

4 메시지를 지우려면 X와 # 버튼을 동시에 15초 동안 길게 누릅니다.

참고: 소모품 사용 카운터를 재설정할 수 없으면 구매 장소에서 품목을 환불하십시오.

# 급지 문제

### 인쇄시 봉투 밀봉

| 작업                                                 | <u>બ</u> ા         | 아니오        |
|----------------------------------------------------|--------------------|------------|
| 1 단계                                               | 2 단계로 이동합니다.       | 문제가 해결되었습니 |
| a 건조한 곳에 보관했던 봉투를 사용합니다.                           |                    | 다.         |
| <b>참고:</b> 습기가 많은 봉투에 내용을 인쇄하면 봉투가 밀봉될 수 있<br>습니다. |                    |            |
| <b>b</b> 인쇄 작업을 전송합니다.                             |                    |            |
| 인쇄시 봉투가 밀봉됩니까?                                     |                    |            |
| 2 단계                                               | 문의: <u>고객 지원</u> . | 문제가 해결되었습니 |
| a 용지 유형이 봉투로 설정되어 있는지 확인합니다.                       |                    | 다.         |
| 제어판에서 다음으로 이동합니다.                                  |                    |            |
| 구성 > 용지 > 용지함 구성 > 용지 크기/유형                        |                    |            |
| b 인쇄 작업을 전송합니다.                                    |                    |            |
| <br>인쇄시 봉투가 밀봉됩니까 <b>?</b>                         |                    |            |

### 한 부씩 인쇄가 작동하지 않음

| 작업                                                                                                    | <u>ଜା</u>        | 아니요          |
|----------------------------------------------------------------------------------------------------|------------------|--------------|
| <ul> <li>1 단계</li> <li>a 제어판에서 다음으로 이동합니다.</li> <li>설정 &gt; 인쇄 &gt; 레이아웃 &gt; 한 부씩 인쇄</li> <li>b 켜짐 [1,2,1,2,1,2]를 선택합니다.</li> <li>c 문서를 인쇄합니다.</li> <li>문서가 한 부씩 올바르게 인쇄됩니까?</li> </ul> | 문제가 해결되었습니<br>다. | 2 단계로 이동합니다. |

| 작업                                                                                       | ભા               | 아니요                |
|------------------------------------------------------------------------------------------|------------------|--------------------|
| 2 단계<br>a 인쇄할 문서에서 인쇄 대화 상자를 연 다음 한 부씩 인쇄를 선택합<br>니다.                                    | 문제가 해결되었습니<br>다. | 3 단계로 이동합니다.       |
| <ul> <li>b 문서를 인쇄합니다.</li> <li>문서가 한 부씩 올바르게 인쇄됩니까?</li> </ul>                           |                  |                    |
| <b>3 단계</b><br><b>a</b> 인쇄할 페이지 수를 줄입니다.<br><b>b</b> 문서를 인쇄합니다.<br>페이지가 한 부씩 올바르게 인쇄됩니까? | 문제가 해결되었습니<br>다. | 문의: <u>고객 지원</u> . |

# 용지함 연결이 작동하지 않음

| 작업                                                                                                    | ଜା               | 아니요                     |
|----------------------------------------------------------------------------------------------------|------------------|-------------------------|
| <ul> <li>1 단계</li> <li>a 용지함에 동일한 크기와 종류의 용지가 포함되어 있는지 확인합니다.</li> <li>b 용지 가이드가 올바르게 배치되었는지 확인합니다.</li> <li>c 문서를 인쇄합니다.</li> </ul>       | 문제가 해결되었습니<br>다. | 2 단계로 이동합니다.            |
| 용지함이 제대로 연결됩니까?                                                                                                    |                  |                         |
| 2 단계<br>a 제어판에서 설정 > 용지 > 용지함 구성 > 용지 크기/종류를 터치합<br>니다.<br>b 용지 크기와 용지 종류를 연결된 용지함에 넣은 용지와 맞게 설정<br>합니다.<br>c 문서를 인쇄합니다.                   | 문제가 해결되었습니<br>다. | 3 단계로 이동합니다.            |
| 2 CT1                                                                                                    | 르페기 체격디어스니       | 므이· <b>그개 지위</b>        |
| <ul> <li>a 용지함 연결이 자동으로 설정되어 있는지 확인합니다. 자세한 내용은 <u>29 페이지의 "용지함 연결"</u>를 참조하십시오.</li> <li>b 문서를 인쇄합니다.</li> <li>용지함이 제대로 연결됩니까?</li> </ul> | 다.               | · 프 ᅴ · <u>포즉 시 끈</u> · |
### 용지가 자주 걸림

| 작업                                                                                                    | 예                  | 아니오              |
|----------------------------------------------------------------------------------------------------|--------------------|------------------|
| <ul> <li>1 단계</li> <li>a 용지함을 빼냅니다.</li> <li>b 용지가 올바로 들어갔는지 확인합니다.</li> <li>참고: <ul> <li>용지 가이드가 올바로 배치되었는지 확인합니다.</li> <li>용지가 최대 용지 채움 표시 아래에 있는지 확인합니다.</li> <li>권장 용지 크기와 종류에 따라 인쇄합니다.</li> </ul> </li> <li>C 용지함을 삽입합니다.</li> <li>d 문서를 인쇄합니다.</li> </ul> <li>용지 걸림이 자주 발생합니까?</li> | 2 단계로 이동합니다.       | 문제가 해결되었습니<br>다. |
| <ul> <li>2 단계</li> <li>a 제어판에서 다음으로 이동합니다.</li> <li>구성 &gt; 용지 &gt; 용지함 구성 &gt; 용지 크기/유형</li> <li>b 올바른 용지 크기 및 유형을 설정합니다.</li> <li>c 문서를 인쇄합니다.</li> <li>용지 걸림이 자주 발생합니까?</li> </ul>                                                                                                    | 3 단계로 이동합니다.       | 문제가 해결되었습니<br>다. |
| <ul> <li>3 단계</li> <li>a 새 용지를 넣으십시오.</li> <li>참고: 습도가 높은 경우 용지에 습기가 흡수됩니다. 사용하지 않는 용지는 원래 포장지에 보관하십시오.</li> <li>b 문서를 인쇄합니다.</li> <li>용지 걸림이 자주 발생합니까?</li> </ul>                                                                                                    | 문의: <u>고객 지원</u> . | 문제가 해결되었습니<br>다. |

# 용지 걸림이 발생한 페이지가 다시 인쇄되지 않음

| 작업                                                                         | ଜା               | 아니오                |
|----------------------------------------------------------------------------|------------------|--------------------|
| a 제어판에서 다음으로 이동합니다.<br>설정 > 장치 > 알림 > 용지걸림 복원                              | 문제가 해결되었습니<br>다. | 문의: <u>고객 지원</u> . |
| <ul> <li>b 용지 걸림 복구 메뉴에서 켜기 또는 자동을 선택합니다.</li> <li>c 문서를 인쇄합니다.</li> </ul> |                  |                    |
| 용지 걸림이 발생한 페이지가 다시 인쇄되었습니까?                                                |                  |                    |

# 인쇄 문제

#### 용지 인쇄 품질이 열악함

빈 페이지 또는 흰색 페이지

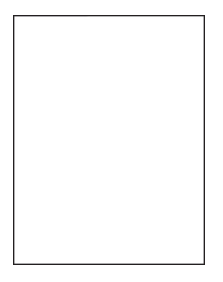

참고: 문제를 해결하기 전에 인쇄 품질 테스트 페이지를 인쇄해 보십시오. 제어판에서 설정 > 문제 해결 > 인 쇄 품질 테스트 페이지로 이동합니다. 터치 스크린 프린터 모델이 아닌 경우 이사을(를) 눌러서 설정을 탐색

합니다.

| 작업                                                                                                    | બા           | 아니요              |
|----------------------------------------------------------------------------------------------------|--------------|------------------|
| 1 단계<br>a 프린터에서 지원되는 정품 Lexmark 토너 카트리지를 사용하고 있<br>는지 확인합니다.<br>참고: 카트리지가 지원되지 않는 경우 지원되는 카트리지를 설치<br>합니다.                                                                                                    | 2 단계로 이동합니다. | 문제가 해결되었습니<br>다. |
| 아무것도 인쇄되지 않거나 페이지가 흰색으로 인쇄됩니까?                                                                                                    |              |                  |
| <ul> <li>2 단계</li> <li>a 이미징 장치에 남은 포장재를 모두 제거합니다.</li> <li>1 토너 카트리지를 제거한 후 이미징 장치를 제거합니다.</li> <li>경고-손상 위험: 이미징 장치를 직사광선에 10분 이상 노출<br/>시키지 마십시오. 오랜 기간 동안 빛에 노출되면 인쇄 품질 문<br/>제가 발생할 수 있습니다.</li> <li>경고-손상 위험: 이미징 장치 아래에 있는 광전도체 드럼을<br/>만지지 마십시오. 그럴 경우 이후 인쇄 작업의 품질에 영향을<br/>줄 수 있습니다.</li> <li>2 이미징 장치에 손상 징후가 있는지 확인하고 필요한 경우 교체<br/>합니다.</li> <li>참고: 광전도체 드럼 접촉부가 구부러졌거나 제자리를 벗어났<br/>는지 확인합니다.</li> <li>3 이미징 장치를 충분히 흔들어서 토너가 골고루 분포되게 합니다.</li> <li>4 이미징 장치를 삽입한 후 토너 카트리지를 삽입합니다.</li> </ul> | 3 단계로 이동합니다. | 문제가 해결되었습니<br>다. |
| ▶ 문지를 근체합니다.<br>아무것도 인쇄되지 않거나 페이지가 흰색으로 인쇄됩니까 <b>?</b>                                                                                                    |              |                  |

| 작업                             | ભા                 | 아니요        |
|--------------------------------|--------------------|------------|
| 3 단계                           | 문의: <u>고객 지원</u> . | 문제가 해결되었습니 |
| 토너 카트리지 상태를 확인하고 필요한 경우 교체합니다. |                    | 다.         |
| a 제어판에서 다음으로 이동합니다.            |                    |            |
| 상태/소모품 > 소모품                   |                    |            |
| <b>b</b> 문서를 인쇄합니다.            |                    |            |
|                                |                    |            |
| 아무것도 인쇄되지 않거나 페이지가 흰색으로 인쇄됩니까? |                    |            |

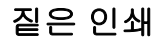

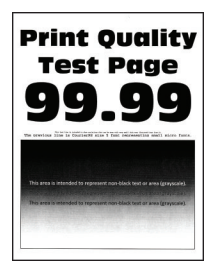

| 작업                                                | <b>Й</b>     | 아니오        |
|---------------------------------------------------|--------------|------------|
| 1 단계                                              | 2 단계로 이동합니다. | 문제가 해결되었습니 |
| a 프린터에서 지원되는 정품 Lexmark 토너 카트리지를 사용하고 있는지 확인합니다.  |              | Cł.        |
| <b>참고:</b> 카트리지가 지원되지 않는 경우 지원되는 카트리지를 설치<br>합니다. |              |            |
| <b>b</b> 문서를 인쇄합니다.                               |              |            |
| 어둡게 인쇄됩니까?                                        |              |            |
| 2 단계                                              | 3 단계로 이동합니다. | 문제가 해결되었습니 |
| a 프린터를 끄고 10초 정도 기다렸다가 다시 켭니다.                    |              | 다.         |
| <b>b</b> 토너 농도를 줄입니다. 제어판에서 다음으로 이동합니다.           |              |            |
| 설정 > 인쇄 > 품질                                      |              |            |
| C 문서를 인쇄합니다.                                      |              |            |
| 어둡게 인쇄됩니까?                                        |              |            |

| 작업                                                                                                    | ମା                                 | 아니오              |
|----------------------------------------------------------------------------------------------------|------------------------------------|------------------|
| 3 단계<br>a 운영 체제에 따라 인쇄 환경설정 또는 인쇄 대화 상자에서 용지 유<br>형을 지정합니다.<br>참고·                                                                                                    | 4 단계로 이동합니다.                       | 문제가 해결되었습니<br>다. |
| <ul> <li>설정이 적재한 용지와 일치하는지 확인합니다.</li> <li>프린터 제어판에서 설정을 변경할 수도 있습니다.</li> <li>b 문서를 인쇄합니다.</li> </ul>                                                                                                    |                                    |                  |
| 어둡게 인쇄됩니까?                                                                                                    |                                    |                  |
| 4 단계<br>용지에 질감이 있거나 마감이 좋지 않은지 확인합니다.                                                                                                    | 5 단계로 이동합니다.                       | 6단계로 이동합니다.      |
| 5 단계<br>a 질감이 있는 용지를 일반 용지로 교체합니다.<br>b 문서를 인쇄합니다.                                                                                                    | 6 단계로 이동합니다.                       | 문제가 해결되었습니<br>다. |
| 어둡게 인쇄됩니까?                                                                                                    |                                    |                  |
| <ul> <li>6 단계</li> <li>a 새 용지를 넣으십시오.</li> <li>참고: 습도가 높은 경우 용지에 습기가 흡수됩니다. 사용하지 않는 용지는 원래 포장지에 보관하십시오.</li> <li>b 문서를 인쇄합니다.</li> </ul>                                                                                                    | 7 단계로 이동합니다.                       | 문제가 해결되었습니<br>다. |
| 어둡게 인쇄됩니까?                                                                                                    |                                    |                  |
| <ul> <li>7 단계</li> <li>a 이미징 장치를 제거한 후 다시 삽입합니다.</li> <li>경고-손상 위험: 이미징 장치를 직사광선에 10분 이상 노출시키 지 마십시오. 오랜 기간 동안 빛에 노출되면 인쇄 품질 문제가 발생할 수 있습니다.</li> <li>경고-손상 위험: 이미징 장치 아래에 있는 광전도체 드럼을 만지지 마십시오. 그럴 경우 이후 인쇄 작업의 품질에 영향을 줄 수있습니다.</li> <li>b 문서를 인쇄합니다.</li> </ul> | 8 단계로 이동합니다.                       | 문제가 해결되었습니<br>다. |
| 어둡게 인쇄됩니까?                                                                                                    |                                    |                  |
| 8 단계<br>a 이미징 장치를 교체합니다.<br>b 문서를 인쇄합니다.<br>어둡게 인쇄됩니까?                                                                                                    | 고객 지원 <u>에 문의하십</u><br><u>시오</u> . | 문제가 해결되었습니<br>다. |

#### 미세 라인이 제대로 인쇄되지 않음

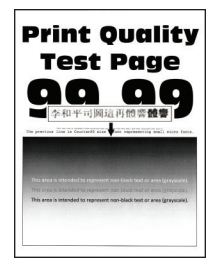

참고: 문제를 해결하기 전에 인쇄 품질 테스트 페이지를 인쇄해 보십시오. 제어판에서 설정 > 문제 해결 > 인 쇄 품질 테스트 페이지로 이동합니다. 터치 스크린 프린터 모델이 아닌 경우 ☞을(를) 눌러서 설정을 탐색 합니다.

| 작업                                                | 예                   | 아니오        |
|---------------------------------------------------|---------------------|------------|
| 1 단계                                              | 2 단계로 이동합니다.        | 문제가 해결되었습니 |
| a 프린터에서 지원되는 정품 Lexmark 토너 카트리지를 사용하고 있는지 확인합니다.  |                     | 다.         |
| <b>참고:</b> 카트리지가 지원되지 않는 경우 지원되는 카트리지를 설치<br>합니다. |                     |            |
| <b>b</b> 문서를 인쇄합니다.                               |                     |            |
| 미세 라인이 제대로 인쇄되지 않습니까?                             |                     |            |
| 2 단계                                              | 고객 지원 <u>에 문의하십</u> | 문제가 해결되었습니 |
| a 인쇄 품질 설정을 조정합니다.                                | <u>시오</u> .         | 다.         |
| 1 제어판에서 다음으로 이동합니다.                               |                     |            |
| 설정 > 인쇄 > 품질 > 픽셀 부스트 > 글꼴                        |                     |            |
| 2 토너 농도를 7로 조정합니다. 제어판에서 다음으로 이동합니다.              |                     |            |
| 설정 > 인쇄 > 품질                                      |                     |            |
| <b>b</b> 문서를 인쇄합니다.                               |                     |            |
| 미세 라인이 제대로 인쇄되지 않습니까?                             |                     |            |

#### 접히거나 구겨진 용지

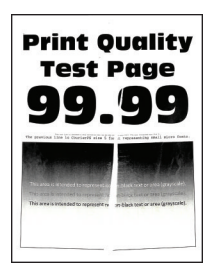

| 작업                                                                                                    | м                                  | 아니오              |
|----------------------------------------------------------------------------------------------------|------------------------------------|------------------|
| 1 단계<br>a 프린터에서 지원되는 정품 Lexmark 토너 카트리지를 사용하고 있<br>는지 확인합니다.                                           | 2 단계로 이동합니다.                       | 문제가 해결되었습니<br>다. |
| 참고: 카트리지가 지원되지 않는 경우 지원되는 카트리지를 설치<br>합니다.                                                             |                                    |                  |
| b 문서를 인쇄합니다.                                                                                           |                                    |                  |
| 용지가 접히거나 구겨져 있습니까?                                                                                     |                                    |                  |
| 2 단계<br>a 새 용지를 넣으십시오.                                                                                 | 3 단계로 이동합니다.                       | 문제가 해결되었습니<br>다. |
| <b>참고:</b> 습도가 높은 경우 용지에 습기가 흡수됩니다. 사용하지 않<br>는 용지는 원래 포장지에 보관하십시오.                                    |                                    |                  |
| <b>b</b> 문서를 인쇄합니다.                                                                                    |                                    |                  |
| 용지가 접히거나 구겨져 있습니까?                                                                                     |                                    |                  |
| 3 단계<br>a 운영 체제에 따라 인쇄 환경설정 또는 인쇄 대화 상자에서 용지 유<br>형을 지정합니다.                                            | 고객 지원 <u>에 문의하십</u><br><u>시오</u> . | 문제가 해결되었습니<br>다. |
| 참고:                                                                                                    |                                    |                  |
| <ul> <li>설정이 적재한 용지와 일치하는지 확인합니다.</li> <li>프린터 제어판에서 설정을 변경할 수도 있습니다.</li> <li>b 문서를 인쇄합니다.</li> </ul> |                                    |                  |
| 용지가 접히거나 구겨져 있습니까?                                                                                     |                                    |                  |

#### 회색 배경

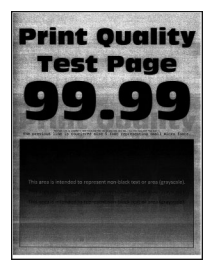

| 작업                                                                       | બા           | 아니오                 |
|--------------------------------------------------------------------------|--------------|---------------------|
| 1 단계                                                                     | 2 단계로 이동합니다. | 문제가 해결되었습니          |
| a 프린터를 끄고 10초 정도 기다렸다가 다시 켭니다.                                           |              | 다.                  |
| b 토너 농도를 높입니다.                                                           |              |                     |
| 제어판에서 다음으로 이동합니다.                                                        |              |                     |
| 설정 > 인쇄 > 품질                                                             |              |                     |
| ┃ C 문서를 인쇄합니나.                                                           |              |                     |
| 출력물에 회색 배경이 나타납니까?                                                       |              |                     |
| 2 단계                                                                     | 3 단계로 이동합니다. | 문제가 해결되었습니          |
| a 프린터에서 지원되는 정품 Lexmark 토너 카트리지를 사용하고 있는지 확인합니다.                         |              | 다.                  |
| 참고: 토너 카트리지가 지원되지 않는 경우 지원되는 카트리지를<br>설치합니다.                             |              |                     |
| b 문서를 인쇄합니다.                                                             |              |                     |
| 출력물에 회색 배경이 나타납니까?                                                       |              |                     |
| 3 단계                                                                     | 4 단계로 이동합니다. | 문제가 해결되었습니          |
| a 운영 체제에 따라 인쇄 환경설정 또는 인쇄 대화 상자에서 용지 유<br>형을 지정합니다.                      |              | 다.                  |
| 참고:                                                                      |              |                     |
| • 설정이 적재한 용지와 일치하는지 확인합니다.                                               |              |                     |
| • 프린터 제어판에서 설정을 변경할 수도 있습니다.                                             |              |                     |
| <b>b</b> 문서를 인쇄합니다.                                                      |              |                     |
|                                                                          |              |                     |
| 물덕물에 외색 매경이 나타답니까?                                                       |              |                     |
| 4 난계                                                                     | 5 난계도 이농합니나. | 문세가 해결되었습니<br>다     |
| 도너 가느리지 상태를 확인하고 필요한 경우 교세합니다.<br>• 페이파에서 다음으로 이도하니다                     |              | 5.                  |
| · 제이원에서 다음으로 이용합니다.<br>상태/소모품 · 소모품                                      |              |                     |
| b 문서를 인쇄합니다.                                                             |              |                     |
|                                                                          |              |                     |
| 출력물에 회색 배경이 나타납니까?                                                       |              |                     |
| 5 단계                                                                     | 6 단계로 이동합니다. | 고객 지원 <u>에 문의하십</u> |
| 이미징 장치 일련 번호의 네 번째 및 다섯 번째 자리가 12, 13 또는 14<br>인지 확인합니다. 예: CAS13xxxxxx. |              | <u>시오</u> .         |
| 일련 번호의 네 번째 및 다섯 번째 자리가 12, 13 또는 14입니까?                                 |              |                     |

| 작업                                                                                  | <b>Й</b>            | 아니오             |
|-------------------------------------------------------------------------------------|---------------------|-----------------|
| 6 단계                                                                                | 7 단계로 이동합니다.        | 문제가 해결되었습니<br>다 |
| 김 아마정 정지를 제거합니다.<br>경규—소상 위험·아마지 자치를 진사과서에 10부 이상 노출시키                              |                     | <b>5</b> .      |
| 지 마십시오. 오랜 기간 동안 빛에 노출되면 인쇄 품질 문제가 발생할 수 있습니다.                                      |                     |                 |
| 경고—손상 위험: 이미징 장치 아래에 있는 광전도체 드럼을 만<br>지지 마십시오. 그럴 경우 이후 인쇄 작업의 품질에 영향을 줄 수<br>있습니다. |                     |                 |
| <b>b</b> 이미징 장치에 남은 포장재를 모두 제거합니다.                                                  |                     |                 |
|                                                                                     |                     |                 |
| <b>참고:</b> 차지 롤러와 광전도체 드럼 사이에 걸린 물체를 모두 제거<br>합니다.                                  |                     |                 |
| c 이미징 장치를 삽입합니다.                                                                    |                     |                 |
| d 문서를 인쇄합니다.                                                                        |                     |                 |
| 출력물에 회색 배경이 나타납니까 <b>?</b>                                                          |                     |                 |
| 7 단계                                                                                | 고객 지원 <u>에 문의하십</u> | 문제가 해결되었습니      |
| a 이미징 장치를 교체합니다.                                                                    | 시오.                 | [다.             |
| b 문서를 인쇄합니다.                                                                        |                     |                 |
| 출력물에 회색 배경이 나타납니까?                                                                  |                     |                 |

옅은 가로 띠

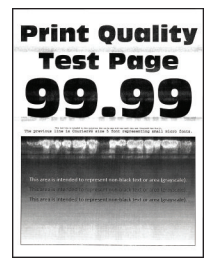

| 작업       |                                                   | બા                                 | 아니오              |
|----------|---------------------------------------------------|------------------------------------|------------------|
| a        | 프린터에서 지원되는 정품 Lexmark 토너 카트리지를 사용하고 있는지 확인합니다.    | 고객 지원 <u>에 문의하십</u><br><u>시오</u> . | 문제가 해결되었습니<br>다. |
|          | <b>참고:</b> 카트리지가 지원되지 않는 경우 지원되는 카트리지를 설치<br>합니다. |                                    |                  |
| k        | 문서를 인쇄합니다.                                        |                                    |                  |
| <u>ਭ</u> | ·력물에 옅은 가로 띠가 나타납니까 <b>?</b>                      |                                    |                  |

#### 여백이 잘못됨

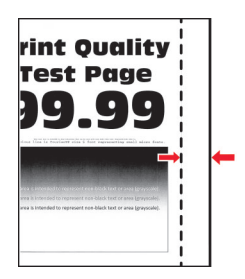

| 작업                                                  | ଜା         | 아니요                |
|-----------------------------------------------------|------------|--------------------|
| 1 단계                                                | 문제가 해결되었습니 | 2 단계로 이동합니다.       |
| a 적재된 용지에 맞는 위치로 용지 가이드를 조정하십시오.                    | 나.         |                    |
| <b>b</b> 문서를 인쇄합니다.                                 |            |                    |
| 여백이 올바릅니까?                                          |            |                    |
| 2 단계                                                | 문제가 해결되었습니 | 문의: <u>고객 지원</u> . |
| a 운영 체제에 따라 인쇄 환경설정 또는 인쇄 대화 상자에서 용지 크<br>기를 지정합니다. | 다.         |                    |
| 참고:                                                 |            |                    |
| • 설정이 적재한 용지와 일치하는지 확인합니다.                          |            |                    |
| • 프린터 제어판에서 설정을 변경할 수도 있습니다. <b>설정 &gt;</b>         |            |                    |
| <b>용지 &gt; 용지함 구성 &gt; 용지 크기/유형</b> 으로 이동합니다.       |            |                    |
| b 문서를 인쇄합니다.                                        |            |                    |
| 여백이 올바릅니까?                                          |            |                    |

#### 옅은 인쇄

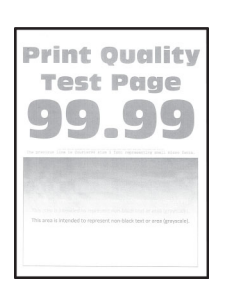

| 작업                                                                                                    | બા           | 아니오              |
|----------------------------------------------------------------------------------------------------|--------------|------------------|
| 1 단계<br>a 프린터에서 지원되는 정품 Lexmark 토너 카트리지를 사용하고 있<br>는지 확인합니다.<br>참고: 카트리지가 지원되지 않는 경우 지원되는 카트리지를 설치<br>합니다.<br>b 문서를 인쇄합니다.                                                                                                    | 2 단계로 이동합니다. | 문제가 해결되었습니<br>다. |
| 2 단계<br>a 프린터를 끄고 10초 정도 기다렸다가 다시 켭니다.<br>b 토너 농도를 높입니다. 제어판에서 다음으로 이동합니다.<br>설정 > 인쇄 > 품질<br>c 문서를 인쇄합니다.<br>출력물이 옅게 인쇄됩니까?                                                                                                   | 3 단계로 이동합니다. | 문제가 해결되었습니<br>다. |
| <ul> <li>3 단계</li> <li>a 운영 체제에 따라 인쇄 환경설정 또는 인쇄 대화 상자에서 용지 유형을 지정합니다.</li> <li>참고: <ul> <li>설정이 적재한 용지와 일치하는지 확인합니다.</li> <li>프린터 제어판에서 설정을 변경할 수도 있습니다.</li> </ul> </li> <li>b 문서를 인쇄합니다.</li> <li>출력물이 옅게 인쇄됩니까?</li> </ul> | 4 단계로 이동합니다. | 문제가 해결되었습니<br>다. |
| <ul> <li>4 단계</li> <li>토너 카트리지 상태를 확인하고 필요한 경우 교체합니다.</li> <li>a 제어판에서 다음으로 이동합니다.</li> <li>상태/소모품 &gt; 소모품</li> <li>b 문서를 인쇄합니다.</li> <li>출력물이 옅게 인쇄됩니까?</li> </ul>                                                           | 5 단계로 이동합니다. | 문제가 해결되었습니<br>다. |

| 작업       | 엄                                                                                         | ଜା                 | 아니오                |
|----------|-------------------------------------------------------------------------------------------|--------------------|--------------------|
| 5 5      | ±계                                                                                        | 6 단계로 이동합니다.       | 문제가 해결되었습니         |
| a        | 토너 카트리지를 제거한 후 이미징 장치를 제거합니다.                                                             |                    | 다.                 |
|          | 경고—손상 위험: 이미징 장치를 직사광선에 10분 이상 노출시키<br>지 마십시오. 오랜 시간 동안 빛에 노출되면 인쇄 품질 문제가 발<br>생할 수 있습니다. |                    |                    |
|          | 경고—손상 위험: 이미징 장치 아래에 있는 광전도체 드럼을 만<br>지지 마십시오. 그럴 경우 이후 인쇄 작업의 품질에 영향을 줄 수<br>있습니다.       |                    |                    |
| b        | 이미징 장치 아래에 있는 전송 롤러의 양쪽을 밀어서 누르면 제자<br>리로 되돌아오는지 확인합니다.                                   |                    |                    |
|          | ▲ 주의—뜨거운 표면: 프린터 내부가 뜨거울 수 있습니다. 뜨<br>거운 부품 때문에 다치지 않도록 표면이 식도록 두었다가 나중에<br>만지십시오.        |                    |                    |
| C        | 선종 롤러가 눌러도 세사리로 되돌아오시 않는다면 세거했다가 장<br>착하십시오.                                              |                    |                    |
|          | 1 전송 롤러의 한쪽 끝을 위로 당겼다가 <i>찰칵 소리를 내며</i> 제자<br>리에 장착될 때까지 아래로 누릅니다.                        |                    |                    |
|          | 2 필요한 경우 다른 쪽 끝에도 같은 단계를 반복합니다.                                                           |                    |                    |
| a        | 이미징 장시들 중군이 흔들어서 도너가 놀고두 군포되게 안 후 잡<br>입합니다.                                              |                    |                    |
| е        | 토너 카트리지를 삽입합니다.                                                                           |                    |                    |
| f        | 프린터를 끄고 10초 정도 기다렸다가 다시 켭니다.                                                              |                    |                    |
| g        | 문서를 인쇄합니다.                                                                                |                    |                    |
| 출        | 력물이 옅게 인쇄됩니까?                                                                             |                    |                    |
| 6 5      | ±계                                                                                        | 7 단계로 이동합니다.       | 문제가 해결되었습니         |
| а        | 새 유지관리 키트를 설치한 후에도 이 문제가 발생하면 키트와 함                                                       |                    | 나.                 |
|          | 께 도접된 전승 들다가 물지되었는지 확진합니다.<br><b>참고·</b> 픽요한 경우 전송 록러를 교체합니다                              |                    |                    |
| b        | 문서를 인쇄합니다.                                                                                |                    |                    |
| 출        | 력물이 옅게 인쇄됩니까?                                                                             |                    |                    |
| 7 8      | ±계                                                                                        | 8 단계로 이동합니다.       | 문의: <u>고객 지원</u> . |
| 이[<br>상[ | 이징 장치의 상태를 확인합니다. 제어판에서 다음으로 이동합니다.<br>대 <b>/소모품 &gt; 소모품</b>                             |                    |                    |
| 010      | 미징 장치 교체 시기가 가까워졌습니까 <b>?</b>                                                             |                    |                    |
| 8 5      | ±ิ                                                                                        | 문의: <u>고객 지원</u> . | 문제가 해결되었습니         |
| a        | 이미징 장치를 교체합니다.                                                                            |                    | 다.                 |
| b        | 문서를 인쇄합니다.                                                                                |                    |                    |
| 출        | 력물이 옅게 인쇄됩니까?                                                                             |                    |                    |

#### 얼룩덜룩한 인쇄 및 점

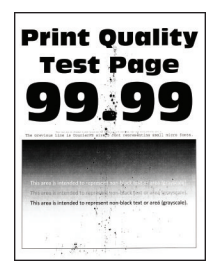

| 작업                                                                                                    | <b>Й</b>           | 아니요                |
|----------------------------------------------------------------------------------------------------|--------------------|--------------------|
| 1 단계<br>a 프린터에서 지원되는 정품 Lexmark 토너 카트리지를 사용하고 있<br>는지 확인합니다.<br>참고: 토너 카트리지가 지원되지 않는 경우 지원되는 카트리지를<br>설치합니다.<br>b 문서를 인쇄합니다.<br>출력물이 얼룩져서 인쇄됩니까? | 2 단계로 이동합니다.       | 문제가 해결되었습니<br>다.   |
| <b>2 단계</b><br>프린터에 토너 누출 오염이 발생했는지 확인합니다.<br>프린터에 토너가 누출된 부분이 없습니까?                                                                             | 4단계로 이동합니다.        | 3 단계로 이동합니다.       |
| 3 단계<br>a 토너 카트리지를 교체하십시오.<br>b 문서를 인쇄합니다.<br>출력물이 얼룩져서 인쇄됩니까?                                                                                   | 4 단계로 이동합니다.       | 문제가 해결되었습니<br>다.   |
| 4 단계<br>이미징 장치의 상태를 확인합니다. 제어판에서 다음으로 이동합니다.<br>상태/소모품 > 소모품<br>이미징 장치 교체 시기가 가까워졌습니까?                                                           | 5 단계로 이동합니다.       | 문의: <u>고객 지원</u> . |
| 5 단계<br>a 이미징 장치를 교체합니다.<br>b 문서를 인쇄합니다.<br>출력물이 얼룩져서 인쇄됩니까?                                                                                     | 문의: <u>고객 지원</u> . | 문제가 해결되었습니<br>다.   |

### 용지 말림

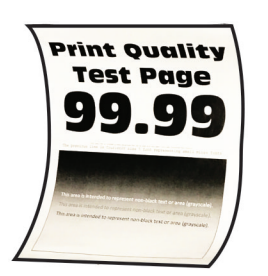

| 작업                                                                                                    | ଜା           | 아니오              |
|----------------------------------------------------------------------------------------------------|--------------|------------------|
| <ul> <li>1 단계</li> <li>a 프린터에서 지원되는 정품 Lexmark 토너 카트리지를 사용하고 있는지 확인합니다.</li> <li>참고: 토너 카트리지가 지원되지 않는 경우 지원되는 카트리지를 설치합니다.</li> <li>b 문서를 인쇄합니다.</li> <li>용지가 말려서 인쇄됩니까?</li> </ul>                                                          | 2 단계로 이동합니다. | 문제가 해결되었습니<br>다. |
| 2 단계<br>a 용지함의 고정대를 공급된 용지에 맞는 위치로 조정합니다.<br>b 문서를 인쇄합니다.<br>용지가 말려서 인쇄됩니까?                                                                                                    | 3 단계로 이동합니다. | 문제가 해결되었습니<br>다. |
| <ul> <li>3 단계</li> <li>a 운영 체제에 따라 인쇄 기본 설정 또는 인쇄 대화 상자에서 용지 크<br/>기 및 용지 유형을 지정합니다.</li> <li>참고: <ul> <li>설정이 적재한 용지와 일치하는지 확인합니다.</li> <li>프린터 제어판에서 설정을 변경할 수도 있습니다.</li> </ul> </li> <li>b 문서를 인쇄합니다.</li> </ul> <li>용지가 말려서 인쇄됩니까?</li> | 4 단계로 이동합니다. | 문제가 해결되었습니<br>다. |
| 4 단계<br>a 용지함에서 용지를 제거하고 뒤집어서 넣으십시오.<br>b 문서를 인쇄합니다.<br>용지가 말려서 인쇄됩니까?                                                                                                    | 5 단계로 이동합니다. | 문제가 해결되었습니<br>다. |
| <ul> <li>5 단계</li> <li>a 새 용지를 넣으십시오.</li> <li>참고: 습도가 높은 경우 용지에 습기가 흡수됩니다. 사용하지 않는 용지는 원래 포장지에 보관하십시오.</li> <li>b 문서를 인쇄합니다.</li> <li>용지가 말려서 인쇄됩니까?</li> </ul>                                                                             | 6 단계로 이동합니다. | 문제가 해결되었습니<br>다. |

| 습니 |
|----|
|    |
|    |
|    |
|    |
|    |

#### 구부러지거나 기울어진 출력물

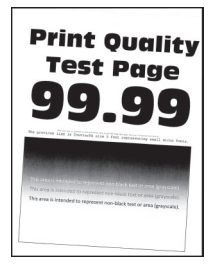

| 작업                                                                                                    | 예                                  | 아니오              |
|----------------------------------------------------------------------------------------------------|------------------------------------|------------------|
| 1 단계<br>a 용지함의 고정대를 공급된 용지에 맞는 위치로 조정합니다.<br>b 문서를 인쇄합니다.                                                                      | 2 단계로 이동합니다.                       | 문제가 해결되었습니<br>다. |
| 출력물이 구부러져 있거나 기울어져 있습니까?                                                                                                    |                                    |                  |
| <ul> <li>2 단계</li> <li>a 적재한 용지가 지원되는 용지인지 확인합니다.</li> <li>참고: 지원되지 않는 용지일 경우 지원되는 용지를 넣으십시오.</li> <li>b 문서를 인쇄합니다.</li> </ul> | 3 단계로 이동합니다.                       | 문제가 해결되었습니<br>다. |
| 물럭물이 구부러져 있거나 기울어져 있습니까?<br>                                                                                                   |                                    |                  |
| <ul> <li>3 단계</li> <li>a 용지함의 픽 타이어에 손상 및 오염 징후가 있는지 확인하고 필요<br/>한 경우 교체합니다.</li> <li>b 문서를 인쇄합니다.</li> </ul>                  | 고객 지원 <u>에 문의하십</u><br><u>시오</u> . | 문제가 해결되었습니<br>다. |
| 출력물이 구부러져 있거나 기울어져 있습니까?                                                                                                    |                                    |                  |

#### 결함 반복

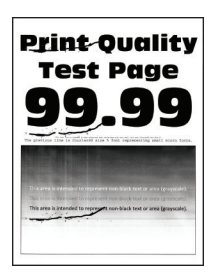

참고: 문제를 해결하기 전에 인쇄 품질 테스트 페이지를 인쇄해 보십시오. 제어판에서 설정 > 문제 해결 > 인 쇄 품질 테스트 페이지로 이동합니다. 터치 스크린 프린터 모델이 아닌 경우 ⓒ 음(를) 눌러서 설정을 탐색 합니다.

| 작업                                                     | 예                  | 아니요                 |
|--------------------------------------------------------|--------------------|---------------------|
| 1 단계                                                   | 2 단계로 이동합니다.       | 거리를 확인한 후 <u>고객</u> |
| 인쇄 품질 테스트 페이지를 사용해 반복되는 결함 사이의 거리가 다음<br>과 동일한지 확인합니다. |                    | <u>지원</u> .         |
| • 97 mm(3.82 인치)                                       |                    |                     |
| • 47 mm(1.85 인치)                                       |                    |                     |
| • 38 mm(1.5 인치)                                        |                    |                     |
|                                                        |                    |                     |
| 반복되는 결함 사이의 거리가 다음 치수 중 하나와 일치합니까?                     |                    |                     |
| 2 단계                                                   | 문의: <u>고객 지원</u> . | 문제가 해결되었습니          |
| a 이미징 장치를 교체합니다.                                       |                    | 다.                  |
| <b>b</b> 문서를 인쇄합니다.                                    |                    |                     |
|                                                        |                    |                     |
| 반복되는 결함이 나타납니까?                                        |                    |                     |

#### 검정색 단일 페이지

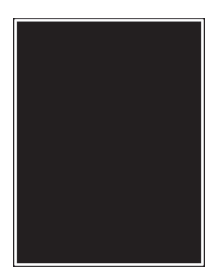

| 작업                                                                                        | ୍ମ                 | 아니요          |
|-------------------------------------------------------------------------------------------|--------------------|--------------|
| 1 단계                                                                                      | 2 단계로 이동합니다.       | 문제가 해결되었습니   |
| a 프린터에서 지원되는 정품 Lexmark 토너 카트리지를 사용하고 있는지 확인합니다.                                          |                    | 다.           |
| 참고: 토너 카트리지가 지원되지 않는 경우 지원되는 카트리지를 설치합니다.                                                 |                    |              |
| b 문서를 인쇄합니다.                                                                              |                    |              |
| 프린터에서 단색의 검은색 페이지가 인쇄됩니까?                                                                 |                    |              |
| 2 단계                                                                                      | 3 단계로 이동합니다.       | 문제가 해결되었습니   |
| a 이미징 장치를 제거한 후 다시 삽입합니다.                                                                 |                    | 다.           |
| 경고—손상 위험: 이미징 장치를 직사광선에 10분 이상 노출시키<br>지 마십시오. 오랜 기간 동안 빛에 노출되면 인쇄 품질 문제가 발<br>생할 수 있습니다. |                    |              |
| 경고—손상 위험: 이미징 장치 아래에 있는 광전도체 드럼을 만<br>지지 마십시오. 그럴 경우 이후 인쇄 작업의 품질에 영향을 줄 수<br>있습니다.       |                    |              |
| b 문서를 인쇄합니다.                                                                              |                    |              |
| 프린터에서 단색의 검은색 페이지가 인쇄됩니까?                                                                 |                    |              |
| 3 단계                                                                                      | 4 단계로 이동합니다.       | 문제가 해결되었습니   |
| a 이미징 장치를 제거합니다.                                                                          |                    | 다.           |
| 경고—손상 위험: 이미징 장치를 직사광선에 10분 이상 노출시키<br>지 마십시오. 오랜 기간 동안 빛에 노출되면 인쇄 품질 문제가 발<br>생할 수 있습니다. |                    |              |
| 경고—손상 위험: 이미징 장치 아래에 있는 광전도체 드럼을 만<br>지지 마십시오. 그럴 경우 이후 인쇄 작업의 품질에 영향을 줄 수<br>있습니다.       |                    |              |
| b 이미징 장치에 남은 포장재를 모두 제거합니다.                                                               |                    |              |
|                                                                                           |                    |              |
| <b>참고:</b> 차지 롤러와 광전도체 드럼 사이에 걸린 물체를 모두 제거<br>합니다.                                        |                    |              |
| C 이미징 장치를 삽입합니다.                                                                          |                    |              |
| d 문서를 인쇄합니다.                                                                              |                    |              |
| 프린터에서 단색의 검은색 페이지가 인쇄됩니까?                                                                 |                    |              |
| 4 단계                                                                                      | 문의: <u>고객 지원</u> . | 5 단계로 이동합니다. |
| 이미징 장치에 손상 징후가 있는지 확인합니다.                                                                 |                    |              |
| 이미징 장치가 손상되지 않았습니까?                                                                       |                    |              |

| 작업                        | બા                 | 아니요        |
|---------------------------|--------------------|------------|
| 5 단계                      | 문의: <u>고객 지원</u> . | 문제가 해결되었습니 |
| a 이미징 장치를 교체합니다.          |                    | 다.         |
| <b>b</b> 문서를 인쇄합니다.       |                    |            |
|                           |                    |            |
| 프린터에서 단색의 검은색 페이지가 인쇄됩니까? |                    |            |

#### 텍스트 또는 이미지 잘림

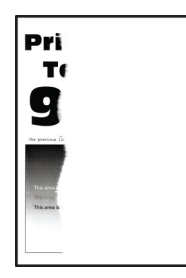

| 작업                                                                                        | <u>બ</u> ા   | 아니요        |
|-------------------------------------------------------------------------------------------|--------------|------------|
| 1 단계                                                                                      | 2 단계로 이동합니다. | 문제가 해결되었습니 |
| a 프린터에서 지원되는 정품 Lexmark 토너 카트리지를 사용하고 있는지 확인합니다.                                          |              | 다.         |
| <b>참고:</b> 토너 카트리지가 지원되지 않는 경우 지원되는 카트리지를<br>설치합니다.                                       |              |            |
| <b>b</b> 문서를 인쇄합니다.                                                                       |              |            |
| 텍스트 또는 이미지가 잘렸습니까?                                                                        |              |            |
| 2 단계                                                                                      | 3 단계로 이동합니다. | 문제가 해결되었습니 |
| a 이미징 장치를 제거한 후 다시 삽입합니다.                                                                 |              | 다.         |
| 경고—손상 위험: 이미징 장치를 직사광선에 10분 이상 노출시키<br>지 마십시오. 오랜 기간 동안 빛에 노출되면 인쇄 품질 문제가 발<br>생할 수 있습니다. |              |            |
| 경고—손상 위험: 이미징 장치 아래에 있는 광전도체 드럼을 만<br>지지 마십시오. 그럴 경우 이후 인쇄 작업의 품질에 영향을 줄 수<br>있습니다.       |              |            |
| <b>b</b> 문서를 인쇄합니다.                                                                       |              |            |
| 텍스트 또는 이미지가 잘렸습니까?                                                                        |              |            |

| 작업                                                                                                    | 예                  | 아니요              |
|----------------------------------------------------------------------------------------------------|--------------------|------------------|
| <ul> <li>3 단계</li> <li>a 이미징 장치를 제거합니다.</li> <li>경고—손상 위험: 이미징 장치를 직사광선에 10분 이상 노출시키 지 마십시오. 오랜 기간 동안 빛에 노출되면 인쇄 품질 문제가 발생할 수 있습니다.</li> <li>경고—손상 위험: 이미징 장치 아래에 있는 광전도체 드럼을 만</li> </ul> | 4 단계로 이동합니다.       | 문제가 해결되었습니<br>다. |
| 지지 마십시오. 그럴 경우 이후 인쇄 작업의 품질에 영향을 줄 수<br>있습니다.<br>b 이미징 장치에 남은 포장재를 모두 제거합니다.                                                                                                    |                    |                  |
| <ul> <li>참고: 차지 롤러와 광전도체 드럼 사이에 걸린 물체를 모두 제거<br/>합니다.</li> <li>C 이미징 장치를 삽입합니다.</li> <li>d 문서를 인쇄합니다.</li> <li>텍스트 또는 이미지가 잘렸습니까?</li> </ul>                                               |                    |                  |
| 4 단계<br>a 이미징 장치를 교체합니다.<br>b 문서를 인쇄합니다.<br>텍스트 또는 이미지가 잘렸습니까?                                                                                                    | 문의: <u>고객 지원</u> . | 문제가 해결되었습니<br>다. |

토너가 쉽게 번짐

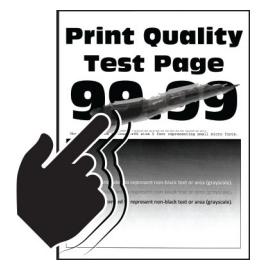

| 작업                                                  | ЙI                 | 아니요        |
|-----------------------------------------------------|--------------------|------------|
| 1 단계                                                | 2 단계로 이동합니다.       | 문제가 해결되었습니 |
| a 프린터에서 지원되는 정품 Lexmark 토너 카트리지를 사용하고 있는지 확인합니다.    |                    | 다.         |
| 참고: 토너 카트리지가 지원되지 않는 경우 지원되는 카트리지를 설치합니다.           |                    |            |
| b 문서를 인쇄합니다.                                        |                    |            |
| 토너가 쉽게 벗겨집니까?                                       |                    |            |
| 2 단계                                                | 문의: <u>고객 지원</u> . | 문제가 해결되었습니 |
| a 운영 체제에 따라 인쇄 환경설정 또는 인쇄 대화 상자에서 용지 유<br>형을 지정합니다. |                    | 다.         |
| 참고:                                                 |                    |            |
| • 설정이 적재한 용지와 일치하는지 확인합니다.                          |                    |            |
| • 프린터 제어판에서 설정을 변경할 수도 있습니다.                        |                    |            |
| b 문서를 인쇄합니다.                                        |                    |            |
| <br> 토너가 쉽게 벗겨집니까 <b>?</b>                          |                    |            |

#### 짙은 세로 띠

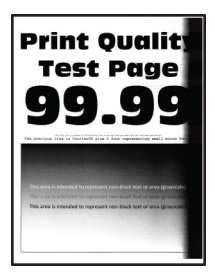

참고: 문제를 해결하기 전에 인쇄 품질 테스트 페이지를 인쇄해 보십시오. 제어판에서 설정 > 문제 해결 > 인

쇄 품질 테스트 페이지로 이동합니다. 터치 스크린 프린터 모델이 아닌 경우 OK을(를) 눌러서 설정을 탐색 합니다.

|   | 작업                                                        | ЯI           | 아니요              |
|---|-----------------------------------------------------------|--------------|------------------|
| - | 단계<br>a 프린터에서 지원되는 정품 Lexmark 토너 카트리지를 사용하고 있             | 2 단계로 이동합니다. | 문제가 해결되었습니<br>다. |
|   | 는지 확인합니다.<br>참고: 토너 카트리지가 지원되지 않는 경우 지원되는 카트리지를<br>설치합니다. |              |                  |
|   | b 문서를 인쇄합니다.                                              |              |                  |
| ŀ | 출력물에 짙은 세로 띠가 나타납니까?                                      |              |                  |

| 작업                                                                                                    | ଜା                 | 아니요              |
|----------------------------------------------------------------------------------------------------|--------------------|------------------|
| 2 단계                                                                                                  | 3 단계로 이동합니다.       | 문제가 해결되었습니       |
| a 토너 카트리지를 제거한 후 이미징 장치를 제거합니다.                                                                       |                    | 다.               |
| 경고—손상 위험: 이미징 장치를 직사광선에 10분 이상 노출시키<br>지 마십시오. 오랜 기간 동안 빛에 노출되면 인쇄 품질 문제가 발<br>생할 수 있습니다.             |                    |                  |
| 경고—손상 위험: 이미징 장치 아래에 있는 광전도체 드럼을 만<br>지지 마십시오. 그럴 경우 이후 인쇄 작업의 품질에 영향을 줄 수<br>있습니다.                   |                    |                  |
| <ul> <li>b 이미징 장치를 삽입한 후 카트리지를 삽입합니다.</li> <li>c 문서를 인쇄합니다.</li> </ul>                                |                    |                  |
| 출력물에 짙은 세로 띠가 나타납니까?                                                                                  |                    |                  |
| 3 단계<br>a 이미징 장치를 제거합니다.<br>경고-손상 위험: 이미징 장치를 직사광선에 10분 이상 노출시키<br>피미신사의 유래 귀가 동안 방에 나초다며 이세 표정 문제가 방 | 4 단계로 이동합니다.       | 문제가 해결되었습니<br>다. |
| 지 마입지오. 오면 기간 동안 빛에 도울되면 안쇄 품을 눈세가 될 생할 수 있습니다.                                                       |                    |                  |
| 경고—손상 위험: 이미징 장치 아래에 있는 광전도체 드럼을 만<br>지지 마십시오. 그럴 경우 이후 인쇄 작업의 품질에 영향을 줄 수<br>있습니다.                   |                    |                  |
| b 이미징 장치에 남은 포장재를 모두 제거합니다.                                                                           |                    |                  |
|                                                                                                    |                    |                  |
| <b>참고:</b> 차지 롤러와 광전도체 드럼 사이에 걸린 물체를 모두 제거<br>합니다.                                                    |                    |                  |
| <ul> <li>C 이미징 장치를 삽입합니다.</li> <li>d 문서를 인쇄합니다.</li> </ul>                                            |                    |                  |
| 출력물에 짙은 세로 띠가 나타납니까 <b>?</b>                                                                          |                    |                  |
| 4 단계<br>a 프린터의 오른쪽에 밝은 빛이 들어가는지 확인하고 필요한 경우<br>프린터를 이동합니다.<br>b 문서를 인쇄합니다.                            | 문의: <u>고객 지원</u> . | 문제가 해결되었습니<br>다. |
| 출력물에 짙은 세로 띠가 나타납니까?                                                                                  |                    |                  |

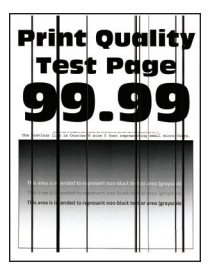

| 작 | 업                                                                                         | બ                     | 아니오          |
|---|-------------------------------------------------------------------------------------------|-----------------------|--------------|
| 1 | 단계                                                                                        | 3단계로 이동합니다.           | 2 단계로 이동합니다. |
| a | 제어판에서 다음으로 이동합니다.                                                                         |                       |              |
|   | 설정 > 문제 해결 > 스캐너 청소                                                                       |                       |              |
| b | 문서를 인쇄합니다.                                                                                |                       |              |
| 출 | 력물에 짙은 세로줄 또는 줄무늬가 나타납니까?                                                                 |                       |              |
| 2 | 단계                                                                                        | 문의: <u>고객 지원</u> .    | 문제가 해결되었습니   |
| a | 부드럽고 보풀 없는 젖은 천으로 스캐너를 닦습니다. 자세한 내용                                                       |                       | 다.           |
| Ь | ADF를 사용하여 문사를 복사합니다.                                                                      |                       |              |
|   |                                                                                           |                       |              |
| 출 | 력물에 짙은 세로줄 또는 줄무늬가 나타납니까?                                                                 |                       |              |
| 3 | 단계                                                                                        | 4 단계로 이동합니다.          | 문제가 해결되었습니   |
| a | 프린터에서 지원되는 정품 Lexmark 토너 카트리지를 사용하고 있<br>는지 확인합니다.                                        |                       | 다.           |
|   | <b>참고:</b> 토너 카트리지가 지원되지 않는 경우 지원되는 카트리지를<br>설치합니다.                                       |                       |              |
| b | 문서를 인쇄합니다.                                                                                |                       |              |
| 출 | 력물에 짙은 세로줄 또는 줄무늬가 나타납니까 <b>?</b>                                                         |                       |              |
| 4 | 단계                                                                                        | 5 단계로 이동합니다.          | 문제가 해결되었습니   |
| a | 이미징 장치를 제거한 후 다시 삽입합니다.                                                                   |                       | 다.           |
|   | 경고—손상 위험: 이미징 장치를 직사광선에 10분 이상 노출시키<br>지 마십시오. 오랜 시간 동안 빛에 노출되면 인쇄 품질 문제가 발<br>생할 수 있습니다. |                       |              |
|   | 경고—손상 위험: 이미징 장치 아래에 있는 광전도체 드럼을 만<br>지지 마십시오. 그럴 경우 이후 인쇄 작업의 품질에 영향을 줄 수<br>있습니다.       |                       |              |
| b | 문서를 인쇄합니다.                                                                                |                       |              |
| 춬 | 력물에 짙은 세로줔 또는 줔무늬가 나타납니까?                                                                 |                       |              |
| 5 |                                                                                           | 므아· <b>고개 지위</b>      | 무제가 해견되어스니   |
| a | 이미징 장치를 교체합니다.                                                                            | ː ⊣. <u>¤ ⊣ ∧ ː</u> . | 다.           |
| b | 문서를 인쇄합니다.                                                                                |                       |              |
|   |                                                                                           |                       |              |
| 출 | 력물에 짙은 세로줄 또는 줄무늬가 나타납니까?                                                                 |                       |              |

짙은 세로 줄무늬와 누락된 이미지

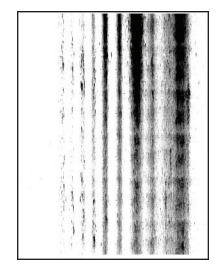

| 작업                                                                                                    | બા                 | 아니요              |
|----------------------------------------------------------------------------------------------------|--------------------|------------------|
| <ul> <li>1 단계</li> <li>a 이미징 장치를 제거합니다.</li> <li>경고-손상 위험: 이미징 장치를 직사광선에 10분 이상 노출시키 지 마십시오. 오랜 기간 동안 빛에 노출되면 인쇄 품질 문제가 발생할 수 있습니다.</li> <li>경고-손상 위험: 이미징 장치 아래에 있는 광전도체 드럼을 만 지지 마십시오. 그럼 겨요 이후 이세 자여이 포지에 여착용 주 수</li> </ul> | 2 단계로 이동합니다.       | 문제가 해결되었습니<br>다. |
| 지지 마십지오. 그럴 경우 이후 인쇄 작업의 움질에 영향을 둘 수<br>있습니다.<br>b 이미징 장치에 남은 포장재를 모두 제거합니다.                                                                                                    |                    |                  |
| <b>참고:</b> 차지 롤러와 광전도체 드럼 사이에 걸린 물체를 모두 제거<br>합니다.<br>C 이미징 장치를 삽입합니다.<br>d 문서를 인쇄합니다.<br>출력물에 누락된 이미지와 함께 짙은 세로 줄무늬가 나타납니까?                                                                                                    |                    |                  |
| <ul> <li>2 단계</li> <li>a 프린터에서 지원되는 정품 Lexmark 토너 카트리지를 사용하고 있는지 확인합니다.</li> <li>참고: 토너 카트리지가 지원되지 않는 경우 지원되는 카트리지를 설치합니다.</li> <li>b 문서를 인쇄합니다.</li> <li>출력물에 누락된 이미지와 함께 짙은 세로 줄무늬가 나타납니까?</li> </ul>                         | 문의: <u>고객 지원</u> . | 문제가 해결되었습니<br>다. |

#### 옅은 세로 띠

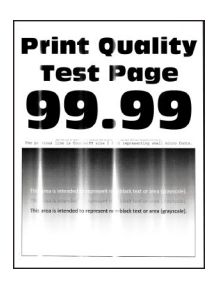

참고: 문제를 해결하기 전에 인쇄 품질 테스트 페이지를 인쇄해 보십시오. 제어판에서 설정 > 문제 해결 > 인 쇄 품질 테스트 페이지로 이동합니다. 터치 스크린 프린터 모델이 아닌 경우 CC을(를) 눌러서 설정을 탐색 합니다.

| 즈 | t업                                                | બા                                 | 아니오              |
|---|---------------------------------------------------|------------------------------------|------------------|
| á | 프린터에서 지원되는 정품 Lexmark 토너 카트리지를 사용하고 있는지 확인합니다.    | 고객 지원 <u>에 문의하십</u><br><u>시오</u> . | 문제가 해결되었습니<br>다. |
|   | <b>참고:</b> 카트리지가 지원되지 않는 경우 지원되는 카트리지를 설치<br>합니다. |                                    |                  |
| k | ) 문서를 인쇄합니다.                                      |                                    |                  |
| Į | ·력물에 옅은 세로 띠가 나타납니까 <b>?</b>                      |                                    |                  |

#### 흰색 세로줄

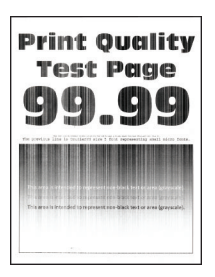

참고: 문제를 해결하기 전에 인쇄 품질 테스트 페이지를 인쇄해 보십시오. 제어판에서 설정 > 문제 해결 > 인

쇄 품질 테스트 페이지로 이동합니다. 터치 스크린 프린터 모델이 아닌 경우 <sup>OK</sup> 을(를) 눌러서 설정을 탐색 합니다.

| 작업                                              | ୍ମ           | 아니오              |
|-------------------------------------------------|--------------|------------------|
| 1 단계<br>a 프린터에서 지원되는 정품 Lexmark 토너 카트리지를 사용하고 있 | 2 단계로 이동합니다. | 문제가 해결되었습니<br>다. |
| 참고: 카트리지가 지원되지 않는 경우 지원되는 카트리지를 설치<br>합니다.      |              |                  |
| <b>b</b> 문서를 인쇄합니다.                             |              |                  |
| 출력물에 흰색 세로줄이 나타납니까 <b>?</b>                     |              |                  |

| 작업                                                                                                    | ĢI                                 | 아니오              |
|----------------------------------------------------------------------------------------------------|------------------------------------|------------------|
| 2 단계<br>a 운영 체제에 따라 인쇄 환경설정 또는 인쇄 대화 상자에서 용지 유<br>형을 지정합니다.                                            | 고객 지원 <u>에 문의하십</u><br><u>시오</u> . | 문제가 해결되었습니<br>다. |
| 참고:                                                                                                    |                                    |                  |
| <ul> <li>설정이 적재한 용지와 일치하는지 확인합니다.</li> <li>프린터 제어판에서 설정을 변경할 수도 있습니다.</li> <li>b 문서를 인쇄합니다.</li> </ul> |                                    |                  |
| 출력물에 흰색 세로줄이 나타납니까?                                                                                    |                                    |                  |

### 기밀 및 기타 대기 문서가 인쇄되지 않음

| 작업                                                                                                    | 예                | 아니오          |
|----------------------------------------------------------------------------------------------------|------------------|--------------|
| <ul> <li>1 단계</li> <li>a 제어판에서 문서가 보류 작업 목록에 표시되어 있는지 확인합니다.</li> <li>참고: 문서가 나열되지 않은 경우 인쇄 및 대기 옵션을 사용하여 문서를 인쇄합니다.</li> <li>b 문서를 인쇄합니다.</li> <li>문서가 인쇄됩니까?</li> </ul>                    | 문제가 해결되었습니<br>다. | 2 단계로 이동합니다. |
| 2 단계<br>인쇄 작업에 포맷팅 오류가 있거나 유효하지 않은 데이터가 포함되어<br>있을 수 있습니다. 인쇄 작업을 삭제한 다음 다시 전송합니다.<br>문서가 인쇄됩니까?                                                                                             | 문제가 해결되었습니<br>다. | 3 단계로 이동합니다. |
| <b>3 단계</b><br>인터넷에서 인쇄할 경우 해당 프린터는 여러 개의 작업을 중복으로 읽<br>을 수 있습니다.                                                                                                    | 문제가 해결되었습니<br>다. | 4 단계로 이동합니다. |
| Windows 사용자의 경우         a       인쇄 환경 설정 대화 상자를 엽니다.         b       인쇄 및 보류 탭에서 인쇄 및 보류 사용을 클릭한 다음 복제 문서 유지를 클릭합니다.         c       PIN을 입력한 다음 변경 사항을 저장합니다.         d       인쇄 작업을 전송합니다. |                  |              |
| Macintosh 사용자의 경우<br>a 각 작업을 저장하고 다른 이름으로 지정합니다.<br>b 작업을 개별적으로 전송합니다.                                                                                                    |                  |              |

| 작업                                                      | ଜା               | 아니오                                        |
|---------------------------------------------------------|------------------|--------------------------------------------|
| 4 단계<br>a 일부 보류 작업을 삭제하여 프린터 메모리를 비웁니다.<br>b 문서를 인쇄합니다. | 문제가 해결되었습니<br>다. | 5 단계로 이동합니다.                               |
| 문서가 인쇄됩니까?                                              |                  |                                            |
| 5 단계<br>a 프린터 메모리를 추가합니다.<br>b 문서를 인쇄합니다.               | 문제가 해결되었습니<br>다. | 궁금한 사항은 <u>고객 지</u><br><u>원</u> 으로 문의하십시오. |
| 문서가 인쇄됩니까?                                              |                  |                                            |

# 인쇄 속도 느림

| 작업                                                                                          | ଜା           | 아니오              |
|---------------------------------------------------------------------------------------------|--------------|------------------|
| 1 단계<br>a 프린터가 절전 모드나 무소음 모드에 있지 않은지 확인합니다.<br>b 문서를 인쇄합니다.                                 | 2 단계로 이동합니다. | 문제가 해결되었습니<br>다. |
| 프린터 인쇄 속도가 여전히 느립니까?                                                                        |              |                  |
| 2 단계<br>a 운영 체제에 따라 인쇄 환경설정 또는 인쇄 대화 상자에서 용지 유<br>형을 지정합니다.                                 | 3 단계로 이동합니다. | 문제가 해결되었습니<br>다. |
| 참고:                                                                                         |              |                  |
| <ul> <li>설정이 용지함에 넣은 용지와 일치하는지 확인합니다.</li> <li>프린터 제어판의 용지 메뉴에서 설정을 변경할 수도 있습니다.</li> </ul> |              |                  |
| b 문서를 인쇄합니다.                                                                                |              |                  |
| 프린터 인쇄 속도가 여전히 느립니까?                                                                        |              |                  |
| 3 단계                                                                                        | 4 단계로 이동합니다. | 문제가 해결되었습니       |
| a 인쇄할 페이지 수를 줄입니다.                                                                          |              | 다.               |
| b 문서를 인쇄합니다.                                                                                |              |                  |
| 프린터 인쇄 속도가 여전히 느립니까?                                                                        |              |                  |
| 4 단계                                                                                        | 5 단계로 이동합니다. | 문제가 해결되었습니       |
| a 프린터 케이블을 프린터와 컴퓨터, 인쇄 서버, 옵션 또는 기타 네<br>트워크 장치에 제대로 연결합니다.                                |              | 다.               |
| b 문서를 인쇄합니다.                                                                                |              |                  |
| <br>  프린터 인쇄 속도가 여전히 느립니까 <b>?</b>                                                          |              |                  |

| 작업                                                                                                    | બા                              | 아니오              |
|----------------------------------------------------------------------------------------------------|---------------------------------|------------------|
| 5 단계<br>a 제어판의 품질 메뉴에서 인쇄 해상도를 600dpi로 설정합니다.<br>b 문서를 인쇄합니다.<br>프린터 인쇄 속도가 여전히 느립니까?                                                                                                    | 6 단계로 이동합니다.                    | 문제가 해결되었습니<br>다. |
| <ul> <li>6 단계</li> <li>a 프린터가 과열되지 않았는지 확인합니다.</li> <li>참고: <ul> <li>오래 걸리는 인쇄 작업을 끝낸 후에는 프린터의 열을 식히십시오.</li> <li>프린터에 적합한 권장 주변 온도를 준수합니다. 자세한 내용은 <u>11 페이지의 "프린터 위치 선택"</u>를 참조하십시오.</li> </ul> </li> <li>b 문서를 인쇄합니다.</li> </ul> | 7 단계로 이동합니다.                    | 문제가 해결되었습니<br>다. |
| 7 단계<br>a 더 많은 프린터 메모리를 추가합니다.<br>b 문서를 인쇄합니다.<br>프린터 인쇄 속도가 여전히 느립니까?                                                                                                    | 고객 지원으로 <del>문의</del> 하<br>십시오. | 문제가 해결되었습니<br>다. |

## 인쇄 작업이 인쇄되지 않음

| 작업                                                                                                    | ЯI               | 아니오          |
|----------------------------------------------------------------------------------------------------|------------------|--------------|
| <ul> <li>1 단계</li> <li>a 인쇄할 문서에서 인쇄 대화 상자를 열고 올바른 프린터를 선택했는지 확인합니다.</li> <li>b 문서를 인쇄합니다.</li> </ul>                               | 문제가 해결되었습니<br>다. | 2 단계로 이동합니다. |
|                                                                                                    |                  |              |
| 2 단계<br>a 프린터가 켜졌는지 확인합니다.<br>b 디스플레이에 나타나는 오류 메시지 문제를 해결합니다.<br>c 문서를 인쇄합니다.<br>문서가 인쇄됩니까?                                         | 문제가 해결되었습니<br>다. | 3 단계로 이동합니다. |
| 3 단계<br>a 포트가 작동 중이고 컴퓨터와 프린터에 케이블이 제대로 연결되어<br>있는지 확인합니다.<br>자세한 내용은 프린터와 함께 제공된 설치 설명서를 참조하십시<br>오.<br>b 문서를 인쇄합니다.<br>문서가 인쇄됩니까? | 문제가 해결되었습니<br>다. | 4 단계로 이동합니다. |

| 작업                                                     | ભા               | 아니오                |
|--------------------------------------------------------|------------------|--------------------|
| 4 단계<br>a 프린터를 끄고 10초 정도 기다렸다가 다시 켭니다.<br>b 문서를 인쇄합니다. | 문제가 해결되었습니<br>다. | 5 단계로 이동합니다.       |
| 문서가 인쇄됩니까?                                             |                  |                    |
| 5 단계<br>a 프린터 드라이버를 제거한 후 다시 설치합니다.<br>b 문서를 인쇄합니다.    | 문제가 해결되었습니<br>다. | 문의: <u>고객 지원</u> . |
| 문서가 인쇄됩니까?                                             |                  |                    |

### 토너 농도 조정

1 기본 화면에서 설정 > 인쇄 > 품질을 터치합니다.

2 토너 농도 메뉴에서 설정을 조정합니다.

# 프린터가 응답하지 않음

| 작업                                                                                         | બા                               | 아니오                    |
|--------------------------------------------------------------------------------------------|----------------------------------|------------------------|
| <b>1 단계</b><br>전원 코드가 전기 콘센트에 올바르게 연결되어 있는지 확인합니다.                                         | 문제가 해결되었습니<br>다.                 | 2 단계로 이동합니다.           |
| ▲ 주의—상해 위험: 화재 또는 감전 위험을 방지하려면 전원 코드<br>를 제품에 가깝고 접근하기 쉬우며, 제대로 접지된 정격 전기 콘센트<br>에 연결하십시오. |                                  |                        |
| 프린터에서 응답이 있습니까?                                                                            |                                  |                        |
| 2 단계<br>스위치나 차단기에서 전기 콘센트를 껐는지 확인합니다.                                                      | 스위치나 차단기를 켭<br>니다.               | 3 단계로 이동합니다.           |
| 스위치나 차단기로 전기 콘센트가 꺼져 있습니까?                                                                 |                                  |                        |
| <b>3 단계</b><br>프린터가 켜졌는지 확인합니다.                                                            | 4 단계로 이동합니다.                     | 프린터를 켭니다.              |
| 프린터가 켜졌습니까?                                                                                |                                  |                        |
| <b>4 단계</b><br>프린터가 절전 또는 최대 절전 모드 상태인지 확인합니다.                                             | 전원 버튼을 눌러 프린<br>터를 다시 시작합니<br>다. | 5 단계로 이동합니다.           |
| 프린터가 절전 또는 최대 절전 모드 상태입니까?                                                                 |                                  |                        |
| 5 단계<br>프린터와 컴퓨터를 연결하는 케이블이 포트에 정확하게 꽂혀 있는지<br>확인합니다.                                      | 6 단계로 이동합니다.                     | 케이블을 올바른 포트<br>에 꽂습니다. |
| 케이블이 포트에 정확하게 꽂혀 있습니까?                                                                     |                                  |                        |

| 작업                                            | ଜା         | 아니오                |
|-----------------------------------------------|------------|--------------------|
| 6 단계                                          | 문제가 해결되었습니 | 7 단계로 이동합니다.       |
| 프린터의 전원을 끄고 하드웨어 옵션을 다시 설치한 다음 전원을 다시<br>켭니다. | 다.         |                    |
| 자세한 내용은 옵션과 함께 제공된 설명서를 참조하십시오.               |            |                    |
| 프린터에서 응답이 있습니까?                               |            |                    |
| 7 단계                                          | 문제가 해결되었습니 | 8 단계로 이동합니다.       |
| 올바른 인쇄 드라이버를 설치합니다.                           | CF.        |                    |
| 프린터에서 응답이 있습니까?                               |            |                    |
| 8 단계                                          | 문제가 해결되었습니 | 문의: <u>고객 지원</u> . |
| 프린터를 끄고 10초 정도 기다렸다가 다시 켭니다.                  | 다.         |                    |
| 프린터에서 응답이 있습니까?                               |            |                    |

# 잘못된 급지대 또는 잘못된 용지로 작업 인쇄

| 작업                                                                                                    | Ю                | 아니오                       |
|----------------------------------------------------------------------------------------------------|------------------|---------------------------|
| 1 단계<br>a 올바른 용지로 인쇄 중인지 확인하십시오.<br>b 문서를 인쇄합니다.                                                                                                    | 2 단계로 이동합니다.     | 올바른 크기와 유형의<br>용지를 넣으십시오. |
| 문서가 올바른 페이지에 인쇄되어 있습니까?                                                                                                    |                  |                           |
| 2 단계<br>a 운영 체제에 따라 인쇄 기본 설정 또는 인쇄 대화 상자에서 용지 크<br>기 및 용지 유형을 지정합니다.<br>참고: 프린터 제어판에서 설정을 변경할 수도 있습니다. 다음으<br>로 이동합니다.<br>구성 > 용지 > 용지함 구성 > 용지 크기/유형<br>b 설정이 적재한 용지와 일치하는지 확인합니다.<br>c 문서를 인쇄합니다. | 문제가 해결되었습니<br>다. | 3 단계로 이동합니다.              |
| 문서가 올바른 페이지에 인쇄되어 있습니까?                                                                                                    |                  |                           |
| <ul> <li>3 단계</li> <li>a 용지함이 연결되어 있는지 확인합니다.<br/>자세한 내용은 <u>29 페이지의 "용지함 연결"</u>를 참조하십시오.</li> <li>b 문서를 인쇄합니다.</li> </ul>                                                                         | 문제가 해결되었습니<br>다. | 문의: <u>고객 지원</u> .        |
| 올바른 용지함에서 문서가 인쇄되고 있습니까?                                                                                                    |                  |                           |

# 팩스 문제

# 팩스를 보내거나 받을 수 없음

| 조치                                                                   | <u>બ</u> ା  | 아니오          |
|----------------------------------------------------------------------|-------------|--------------|
| 1 단계                                                                 | 문제가 해결되었습니  | 2 단계로 이동합니다. |
| 디스플레이에 나타나는 오류 메시지 문제를 해결합니다.                                        | 나.          |              |
| 팩스가 송수신됩니까?                                                          |             |              |
| 2 단계                                                                 | 문제가 해결되었습니  | 3 단계로 이동합니다. |
| 다음 장비의 케이블이 제대로 연결되었는지 확인합니다.                                        | 나.          |              |
| ● 신화<br>  ● 수하기                                                      |             |              |
| <ul> <li>● 자동 응답기</li> </ul>                                         |             |              |
|                                                                      |             |              |
| 팩스가 공수진됩니까?<br>                                                      |             |              |
| 3 단계                                                                 | 5단계로 이동합니다. | 4 단계로 이동합니다. |
| 신호음을 들어봅니다.                                                          |             |              |
| <ul> <li>팩스 번호가 올바로 작동되는지 확인하기 위해 해당 번호로 전화<br/>를 걸어 봅니다.</li> </ul> |             |              |
| <ul> <li>온후크 다이얼 기능을 사용하는 경우, 볼륨을 높여서 신호음을 확<br/>인하십시오.</li> </ul>   |             |              |
| 신호음이 들립니까?                                                           |             |              |
| 4 단계                                                                 | 문제가 해결되었습니  | 5 단계로 이동합니다. |
| 전화기용 벽면 잭 확인                                                         | 다.          |              |
| a 벽면 잭에 직접 아날로그 전화를 연결합니다.                                           |             |              |
| b 신호음을 들어 봅니다.                                                       |             |              |
| C 신호음이 들리지 않으면 다른 전화선을 사용합니다.                                        |             |              |
| d 그래도 신호음이 들리지 않으면 아날로그 전화선을 다른 벽면 잭 에 연결합니다.                        |             |              |
| e 신호음이 들리는 경우, 프린터를 해당 벽면 잭에 연결하십시오.                                 |             |              |
| <br> 팩스가 송수신됩니까 <b>?</b>                                             |             |              |

| 조치                                                                                                    | ଜା               | 아니오               |
|----------------------------------------------------------------------------------------------------|------------------|-------------------|
| 5 단계<br>프린터가 아날로그 전화 서비스나 올바른 디지털 커넥터에 연결되어<br>있는지 확인합니다.                                                                                                    | 문제가 해결되었습니<br>다. | 6 단계로 이동합니다.      |
| <ul> <li>ISDN(Integrated Services for Digital Network) 전화 서비스를 사용<br/>할 경우 ISDN 단자 어댑터의 아날로그 전화 포트에 연결합니다.<br/>자세한 내용은 ISDN 제공업체에 문의하십시오.</li> </ul>                                                                                   |                  |                   |
| • DSL들 사용하는 경우에는 아필도그를 지원하는 DSL 필터 또는 다<br>우터에 연결합니다. 자세한 내용은 DSL 제공업체에 문의하십시<br>오.                                                                                                    |                  |                   |
| <ul> <li>PBX(Private Branch Exchange) 전화 서비스를 사용하는 경우,<br/>PBX의 아날로그 연결 장치에 연결되어 있는지 확인하십시오. 아<br/>무 것도 없는 경우, 팩스기용 아날로그 전화선 설치를 고려해 보십<br/>시오.</li> </ul>                                                                             |                  |                   |
| 팩스가 송수신됩니까?                                                                                                    |                  |                   |
| <ul> <li>6 단계</li> <li>임시로 다른 장비를 분리하고 다른 전화 서비스를 해제합니다.</li> <li>a 프린터와 전화선 사이의 다른 장비(예: 자동 응답기, 컴퓨터, 모뎀, 또는 전화 회선 스플리터)를 분리합니다.</li> <li>b 통화 대기 및 음성 메일을 사용하지 않도록 설정합니다. 자세한 내 용은 해당 전화 회사에 문의하십시오.</li> <li>팩스가 송수신됩니까?</li> </ul> | 문제가 해결되었습니<br>다. | 7 단계로 이동합니다.      |
| 7 단계                                                                                                    | 문제가 해결되었습니       | 문의 <u>고객 지원</u> . |
| 원본 문서를 한 번에 한 페이지씩 스캔합니다.<br>a 팩스 번호를 누릅니다.<br>b 문서를 스캔합니다.                                                                                                    | 다.               |                   |
| 팩스가 송수신됩니까?                                                                                                    |                  |                   |

# 팩스를 수신할 수는 있지만 전송할 수 없음

| 조치                                                                                                    | ମା               | 아니오               |
|----------------------------------------------------------------------------------------------------|------------------|-------------------|
| 1 단계<br>원본 문서를 ADF 용지함에 넣거나 스캐너 유리에 올바르게 놓습니다.                                                                      | 문제가 해결되었습니<br>다. | 2 단계로 이동합니다.      |
| 팩스를 전송할 수 있습니까?                                                                                                    |                  |                   |
| <ul> <li>2 단계</li> <li>단축키를 올바르게 설정합니다.</li> <li>발신할 전화 번호에 단축키가 설정되었는지 확인합니다.</li> <li>전화 번호를 직접 입력합니다.</li> </ul> | 문제가 해결되었습니<br>다. | 문의 <u>고객 지원</u> . |
| 팩스를 전송할 수 있습니까?                                                                                                    |                  |                   |

### 팩스를 전송할 수는 있지만 수신할 수 없음

| 작업                                                                                                    | ଜା               | 아니요                |
|----------------------------------------------------------------------------------------------------|------------------|--------------------|
| 1 단계<br>용지 급지대가 비어 있지 않은지 확인합니다.                                                                                  | 문제가 해결되었습니<br>다. | 2 단계로 이동합니다.       |
| 팩스가 주신됩니까?<br>                                                                                                    |                  |                    |
| 2 단계<br>벨소리 횟수 지연 설정을 확인합니다.<br>제어판에서 설정 > 팩스 > 팩스 설정 > 팩스 수신 설정 > 응답 벨<br>수를 터치합니다.<br>팩스가 수신됩니까?                | 문제가 해결되었습니<br>다. | 3 단계로 이동합니다.       |
| <b>3 단계</b><br>프린터에서 빈 페이지가 인쇄될 경우 <u>182 페이지의 "빈 페이지 또는</u><br><u>흰색 페이지"</u> 을(를) 참조하십시오.<br>팩스가 수신됩니까 <b>?</b> | 문제가 해결되었습니<br>다. | 문의: <u>고객 지원</u> . |

### 팩스 인쇄 품질 불량

| 작업                                                                                | Ю          | 아니요                |
|-----------------------------------------------------------------------------------|------------|--------------------|
| 1 단계                                                                              | 문제가 해결되었습니 | 2 단계로 이동합니다.       |
| 인쇄 품질 결함이 없는지 확인합니다.                                                              | 다.         |                    |
| a 제어판에서 설정 > 문제 해결 > 인쇄 품질 테스트 페이지를 터치<br>합니다.                                    |            |                    |
| b 인쇄 품질 결함을 모두 수정합니다. 자세한 내용은 <u>182 페이지의</u><br><u>"용지 인쇄 품질이 열악함"</u> 를 참조하십시오. |            |                    |
| 팩스 인쇄 품질이 좋습니까?                                                                   |            |                    |
| 2 단계                                                                              | 문제가 해결되었습니 | 문의: <u>고객 지원</u> . |
| 수신 팩스 전송 속도를 낮춥니다.                                                                | 다.         |                    |
| a 제어판에서 설정 > 팩스 > 팩스 설정 > 팩스 수신 설정 > 관리자<br>제어를 터치합니다.                            |            |                    |
| <b>b</b> 최고 속도 메뉴에서 낮은 전송 속도를 선택합니다.                                              |            |                    |
| │팩스 인쇄 품질이 좋습니까?                                                                  |            |                    |

# 스캔 문제

### 컴퓨터에서 스캔할 수 없음

| 조치                                                                                                    | ୍ମ               | 아니오               |
|----------------------------------------------------------------------------------------------------|------------------|-------------------|
| 1 단계<br>a 프린터를 끄고 10초 정도 기다렸다가 다시 켭니다.<br>b 스캔 작업을 다시 보냅니다.                                                                                    | 문제가 해결되었습니<br>다. | 2 단계로 이동합니다.      |
| 스캔 작업이 전송됩니까?                                                                                                    |                  |                   |
| <ul> <li>2 단계</li> <li>a 프린터와 인쇄 서버의 케이블이 확실히 연결되었는지 확인합니다.<br/>자세한 내용은 프린터와 함께 제공된 설치 설명서를 참조하십시<br/>오.</li> <li>b 스캔 작업을 다시 보냅니다.</li> </ul> | 문제가 해결되었습니<br>다. | 문의 <b>고객 지원</b> . |
| 스캔 작업이 전송됩니까?                                                                                                    |                  |                   |

## 문서 또는 사진에 대한 부분 코드

| 조치                                                                                                    | ଜା               | 아니오               |
|----------------------------------------------------------------------------------------------------|------------------|-------------------|
| <ul> <li>1 단계</li> <li>a 아래를 향하도록 하여 스캐너 유리 상단 왼쪽에 문서나 사진을 올<br/>려 놓았는지 확인합니다.</li> <li>b 문서 또는 사진을 복사합니다.</li> </ul> | 문제가 해결되었습니<br>다. | 2 단계로 이동합니다.      |
| 문서 또는 사진이 올바로 복사되었습니까?                                                                                                |                  |                   |
| 2 단계<br>a 용지 크기 설정과 용지함에 넣은 용지를 맞게 조정합니다.<br>b 문서 또는 사진을 복사합니다.                                                       | 문제가 해결되었습니<br>다. | 문의 <u>고객 지원</u> . |
| 문서 또는 사진이 올바로 복사되었습니까?                                                                                                |                  |                   |

### 인쇄 품질이 나쁨

| 작업                                                                                                    | ଜା               | 아니오                |
|----------------------------------------------------------------------------------------------------|------------------|--------------------|
| <ul> <li>1 단계</li> <li>a 믈에 적신 보풀이 없는 부드러운 천으로 스캐너 유리와 ADF 유리<br/>를 청소합니다. 프린터의 ADF 내부에 보조 ADF 유리가 있는 경우<br/>그 유리도 닦아 주십시오.<br/>자세한 내용은 <u>141 페이지의 "스캐너 청소"</u>를 참조하십시오.</li> <li>b 아래를 향하도록 하여 스캐너 유리 상단 왼쪽에 문서나 사진을 올<br/>려 놓았는지 확인합니다.</li> <li>c 문서 또는 사진을 복사합니다.</li> </ul> | 문제가 해결되었습니<br>다. | 2 단계로 이동합니다.       |
| 옥사 품질이 좋습니까?<br>2 단계<br>a 원본 문서 또는 사진의 품질을 확인합니다.<br>b 스캔 품질 설정을 조정합니다.<br>c 문서 또는 사진을 복사합니다.<br>복사 품질이 좋습니까?                                                                                                    | 문제가 해결되었습니<br>다. | 문의: <u>고객 지원</u> . |

# ADF에서 스캔 시 출력물에 짙은 세로 줄무늬가 나타남

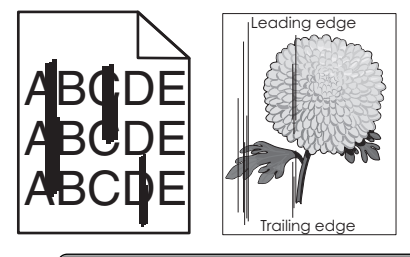

| 작업                                                                                            | ମା                 | 아니요              |
|-----------------------------------------------------------------------------------------------|--------------------|------------------|
| <ul> <li>a 스캐너 덮개를 엽니다.</li> <li>b 부드럽고 보풀 없는 젖은 천으로 ADF 유리와 ADF 유리 패드를 닦<br/>습니다.</li> </ul> | 문의: <u>고객 지원</u> . | 문제가 해결되었습니<br>다. |
| C 스캐너 덮개를 닫습니다.<br>d 문서를 스캔합니다.                                                               |                    |                  |
| 스캔한 문서에 세로 줄무늬가 나타납니까?                                                                        |                    |                  |

### 스캔 작업 실패

| 조치                                                                                                    | બા               | 아니오               |
|----------------------------------------------------------------------------------------------------|------------------|-------------------|
| <ul> <li>1 단계</li> <li>케이블 연결을 확인합니다.</li> <li>a 이더넷 또는 USB 케이블이 컴퓨터 및 프린터에 제대로 연결되어 있는지 확인하십시오.</li> <li>b 스캔 작업을 다시 보냅니다.</li> </ul>                                                 | 문제가 해결되었습니<br>다. | 2 단계로 이동합니다.      |
| 스캔 작업에 성공했습니까?                                                                                                    |                  |                   |
| <ul> <li>2 단계</li> <li>검사할 파일을 확인하십시오.</li> <li>a 해당 파일 이름이 이미 대상 폴더에 사용되고 있지 않은지 확인합니다.</li> <li>b 스캔할 문서 또는 사진이 다른 응용 프로그램에서 열려 있지 있는 지 확인합니다.</li> <li>c 스캔 작업을 다시 보냅니다.</li> </ul> | 문제가 해결되었습니<br>다. | 3 단계로 이동합니다.      |
| 스캔 삭업에 성공했습니까?                                                                                                    |                  |                   |
| 3 단계<br>a 대상 구성 설정에서 시간 표시 추가 또는 기존 파일 덮어쓰기 확인<br>란이 선택되어 있는지 확인합니다.<br>b 스캔 작업을 다시 보냅니다.                                                                                              | 문제가 해결되었습니<br>다. | 문의 <u>고객 지원</u> . |

### 스캐너 장치가 닫히지 않음

| 작업                          | <b>ଜା</b>        | 아니요                |
|-----------------------------|------------------|--------------------|
| 스캐너 덮개가 열리게 만드는 장애물을 제거합니다. | 문제가 해결되었습니<br>다. | 문의: <u>고객 지원</u> . |
| 스캐너 덮개가 제대로 닫혔습니까?          |                  |                    |

## 스캔 작업이 너무 오래 걸리거나 컴퓨터가 작동을 멈춤

| 작업                            | ଜା                 | 아니오              |
|-------------------------------|--------------------|------------------|
| 스캔을 방해하는 모든 응용 프로그램을 닫습니다.    | 문의: <u>고객 지원</u> . | 문제가 해결되었습니<br>다. |
| 스캔 시간이 오래 걸리거나 컴퓨터 작동이 중단됩니까? |                    |                  |

#### 스캐너가 응답하지 않음

| 작업                                                                                       | ୍ମ               | 아니오                |
|------------------------------------------------------------------------------------------|------------------|--------------------|
| 1 단계<br>a 전원 코드가 프린터와 전기 콘센트에 올바르게 연결되어 있는지<br>확인합니다.                                    | 문제가 해결되었습니<br>다. | 2 단계로 이동합니다.       |
| ▲ 주의—상해 위험: 화재 또는 감전 위험을 방지하려면 전원<br>코드를 제품에 가깝고 접근하기 쉬우며, 제대로 접지된 정격 전기<br>콘센트에 연결하십시오. |                  |                    |
| <b>b</b> 문서를 복사하거나 스캔합니다                                                                 |                  |                    |
| 스캐너에서 응답이 있습니까?                                                                          |                  |                    |
| 2 단계<br>a 프린터를 켰는지 확인합니다.<br>b 디스플레이에 나타나는 오류 메시지 문제를 해결합니다.<br>c 문서를 복사하거나 스캔합니다        | 문제가 해결되었습니<br>다. | 3 단계로 이동합니다.       |
| 스캐너에서 응답이 있습니까?                                                                          |                  |                    |
| 3 단계<br>a 프린터를 끄고 10초 정도 기다렸다가 켭니다.<br>b 문서를 복사하거나 스캔합니다                                 | 문제가 해결되었습니<br>다. | 문의: <u>고객 지원</u> . |
| 스캐너에서 응답이 있습니까?                                                                          |                  |                    |

#### 스캐너 등록 조정

1 기본 화면에서 설정 > 장치 > 유지 보수 > 구성 메뉴 > 스캐너 구성 > 스캐너 수동 등록을 터치합니다.

- 2 빠른 인쇄 테스트 메뉴에서 시작을 누릅니다.
- 3 빠른 인쇄 테스트 페이지를 스캐너 유리 위에 놓은 다음 평판 등록을 누릅니다.
- 4 빠른 복사 테스트 메뉴에서 시작을 누릅니다.
- 5 빠른 복사 테스트 페이지와 원본 문서를 비교해 봅니다.

참고: 테스트 페이지의 여백이 원본 문서와 다른 경우, 왼쪽 여백 및 위 여백을 조정합니다.

6 빠른 복사 테스트 페이지의 여백이 원본 문서에 더 근접할 때까지 <u>4 단계</u> 및 <u>5 단계</u>을(를) 반복합니다.

#### ADF 등록 조정

1 기본 화면에서 설정 > 장치 > 유지 보수 > 구성 메뉴 > 스캐너 구성 > 스캐너 수동 등록을 터치합니다.

- 2 빠른 인쇄 테스트 메뉴에서 시작을 누릅니다.
- 3 빠른 인쇄 테스트 페이지를 ADF 용지함에 놓습니다.
- 4 전면 ADF 등록 또는 후면 ADF 등록을 누릅니다.

참고:

- 전면 ADF를 등록하려면 테스트 페이지 면을 위로 향하도록 놓고 짧은 가장자리 먼저 ADF로 넣습니다.
- 후면 ADF를 등록하려면 테스트 페이지 면을 아래로 향하도록 놓고 짧은 가장자리 먼저 ADF로 넣습 니다.
- 5 빠른 복사 테스트 메뉴에서 시작을 누릅니다.
- 6 빠른 복사 테스트 페이지와 원본 문서를 비교해 봅니다.

참고: 테스트 페이지의 여백이 원본 문서와 다른 경우, 수평 조정 및 위 여백 설정을 조정합니다.

7 빠른 복사 테스트 페이지의 여백이 원본 문서에 더 근접할 때까지 <u>5 단계</u> 및 <u>6 단계</u>을(를) 반복합니다.

# 고객 지원 문의

고객 지원에 문의하기 전 다음 정보를 확인하십시오.

- 프린터 문제
- 오류 메시지
- 프린터 모델 유형 및 일련 번호

<u>http://support.lexmark.com</u>로 이동하여 이메일 또는 채팅 지원을 받거나 라이브러리에서 설명서, 지원 문 서, 드라이버 및 기타 다운로드를 살펴 보십시오.

전화를 통한 기술 지원도 제공됩니다. 미국 또는 캐나다에서는 1-800-539-6275로 전화하십시오. 다른 국가 또 는 지역의 경우 <u>http://support.lexmark.com</u>의 내게 필요한 옵션 설명서를 참조하십시오.
# 업그레이드 및 마이그레이션

하드웨어

# 사용할 수 있는 내부 옵션

- 플래시 메모리
- 글꼴 카드
- 펌웨어 카드
  - 양식 및 바코드
  - IPDS
  - PRESCRIBE
- ISP(Internal Solutions Port)
  - RS-232C 직렬 인터페이스 카드
  - 병렬 1284-B 인터페이스 카드
  - MarkNet<sup>™</sup> N8230 섬유 이더넷

참고: 이 ISP(Internal Solutions Port)는 Lexmark MX521 및 MX522 프린터 모델에서만 지원됩니다.

# 컨트롤러 보드에 액세스

- ▲ 주의—감전 위험: 감전 사고 위험을 방지하려면 프린터를 설정한 후 컨트롤러 보드에 액세스하거나 옵 션 하드웨어 또는 메모리 장치를 설치하려면, 프린터를 끄고 전기 콘센트에서 전원 코드를 뽑은 후 작업 을 수행하십시오. 프린터에 다른 장치가 연결되어 있는 경우 다른 장치도 끄고 프린터에 연결된 케이블 을 분리하십시오.
- 1 프린터를 끕니다.
- 2 전원 콘센트에서 전원 코드를 뽑은 후 프린터에서도 뽑습니다.
- 3 일자 드라이버를 사용하여 컨트롤러 보드 입구 덮개를 엽니다.

경고—손상 위험: 컨트롤러 보드 전자 부품은 정전기로 인해 쉽게 손상될 수 있습니다. 정전기 발생 예방 을 위해 프린터의 금속 표면을 만진 후 컨트롤러 보드 부품이나 커넥터를 만지십시오.

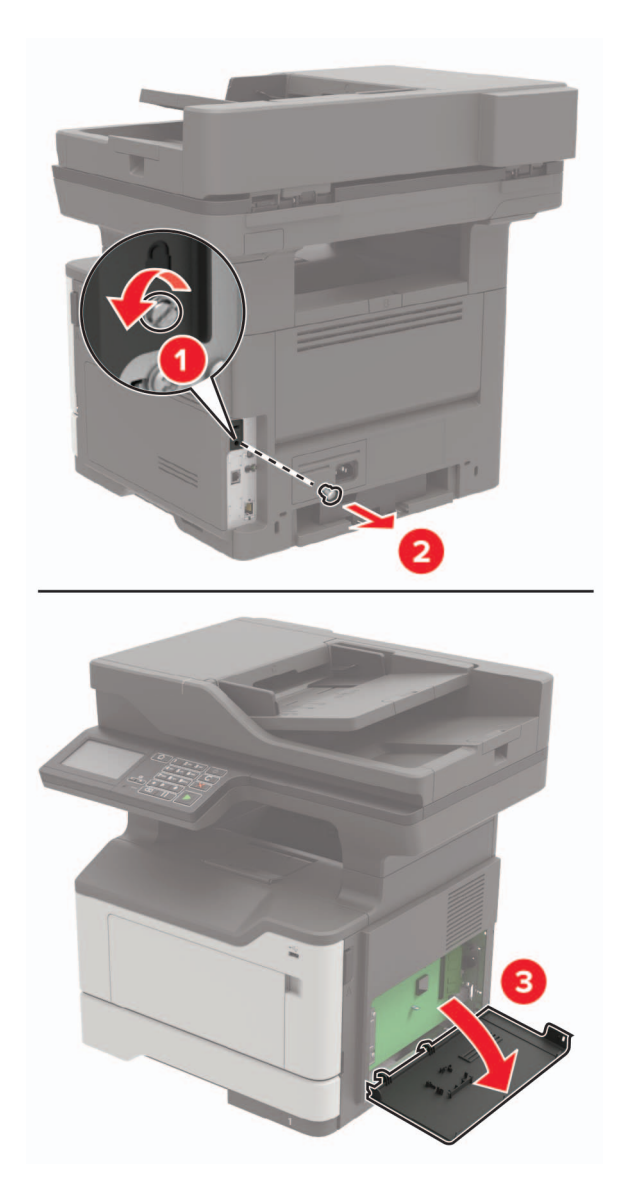

- 4 입구 덮개를 닫습니다.
- 5 전원 코드를 프린터에 연결한 후 콘센트에 연결합니다.

▲ 주의—상해 위험: 화재 또는 감전 위험을 방지하려면 전원 코드를 제품에 가깝고 접근하기 쉬우며, 제대로 접지된 정격 전기 콘센트에 연결하십시오.

6 프린터를 켭니다.

# 메모리 카드 설치

- ▲ 주의—감전 위험: 감전 사고 위험을 방지하려면 프린터를 설정한 후 컨트롤러 보드에 액세스하거나 옵 션 하드웨어 또는 메모리 장치를 설치하려면, 프린터를 끄고 전기 콘센트에서 전원 코드를 뽑은 후 작업 을 수행하십시오. 프린터에 다른 장치가 연결되어 있는 경우 다른 장치도 끄고 프린터에 연결된 케이블 을 분리하십시오.
- 1 프린터를 끕니다.
- 2 전원 콘센트에서 전원 코드를 뽑은 후 프린터에서도 뽑습니다.

3 컨트롤러 보드 입구 덮개를 엽니다.

경고—손상 위험: 컨트롤러 보드 전자 부품은 정전기로 인해 쉽게 손상될 수 있습니다. 정전기 발생 예방 을 위해 프린터의 금속 표면을 만진 후 컨트롤러 보드 부품이나 커넥터를 만지십시오.

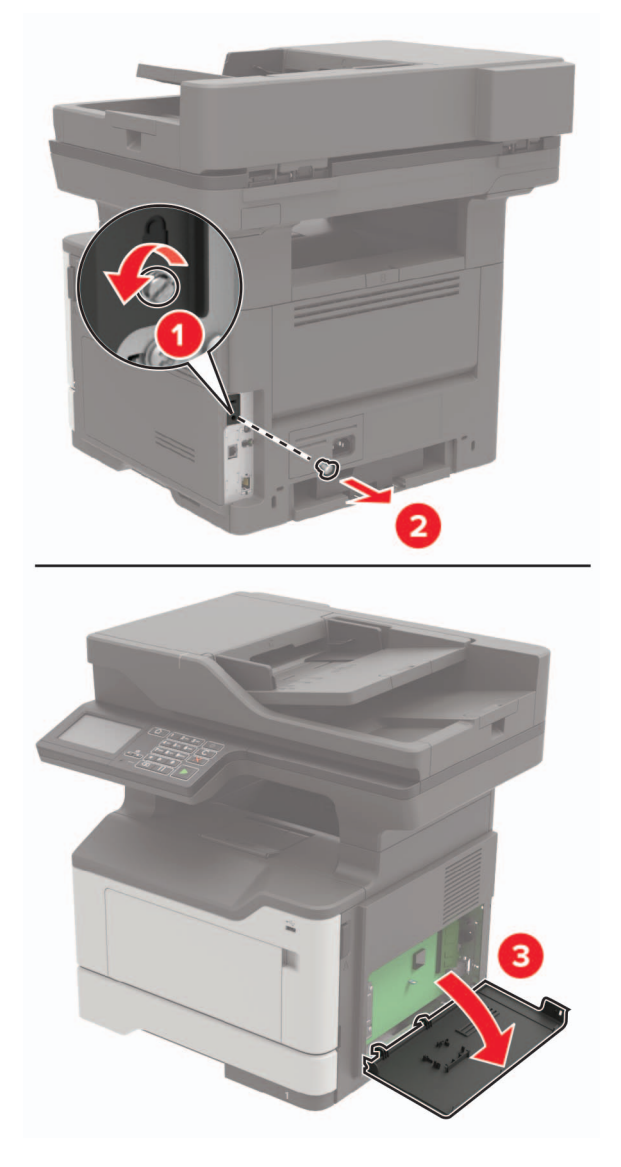

4 메모리 카드의 포장을 풉니다.

경고-손상 위험: 카드 가장자리에 있는 연결 지점을 만지지 마십시오.

5 메모리 카드를 찰칵 소리가 날 때까지 제자리에 끼웁니다.

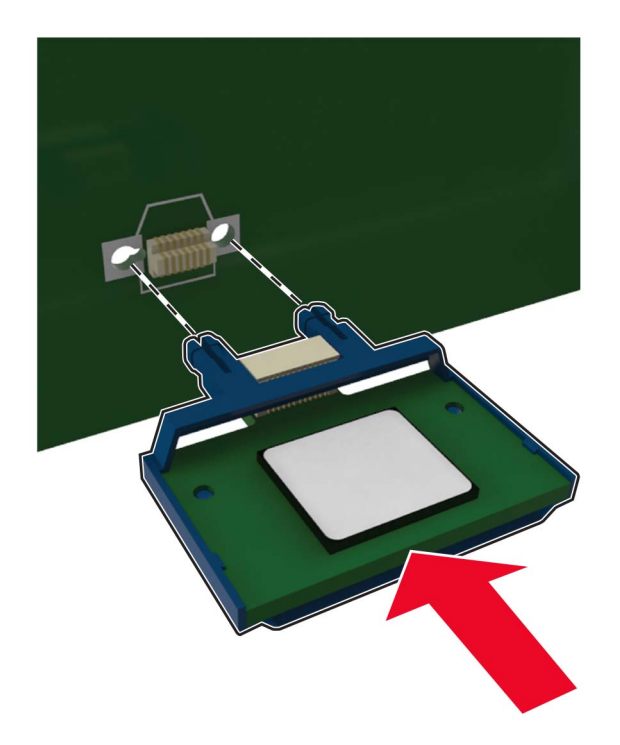

- 6 컨트롤러 보드 덮개를 닫습니다.
- 7 전원 코드를 프린터에 연결한 후 콘센트에 연결합니다.

▲ 주의—상해 위험: 화재 또는 감전 위험을 방지하려면 전원 코드를 제품에 가깝고 접근하기 쉬우며, 제대로 접지된 정격 전기 콘센트에 연결하십시오.

8 프린터를 켭니다.

# 옵션 카드 설치

- 주의—감전 위험: 감전 사고 위험을 방지하려면 프린터를 설정한 후 컨트롤러 보드에 액세스하거나 옵 션 하드웨어 또는 메모리 장치를 설치하려면, 프린터를 끄고 전기 콘센트에서 전원 코드를 뽑은 후 작업 을 수행하십시오. 프린터에 다른 장치가 연결되어 있는 경우 다른 장치도 끄고 프린터에 연결된 케이블 을 분리하십시오.
- 1 프린터를 끕니다.
- 2 전원 콘센트에서 전원 코드를 뽑은 후 프린터에서도 뽑습니다.
- 3 컨트롤러 보드 입구 덮개를 엽니다.

경고—손상 위험: 컨트롤러 보드 전자 부품은 정전기로 인해 쉽게 손상될 수 있습니다. 정전기 발생 예방 을 위해 프린터의 금속 표면을 만진 후 부품이나 커넥터를 만지십시오.

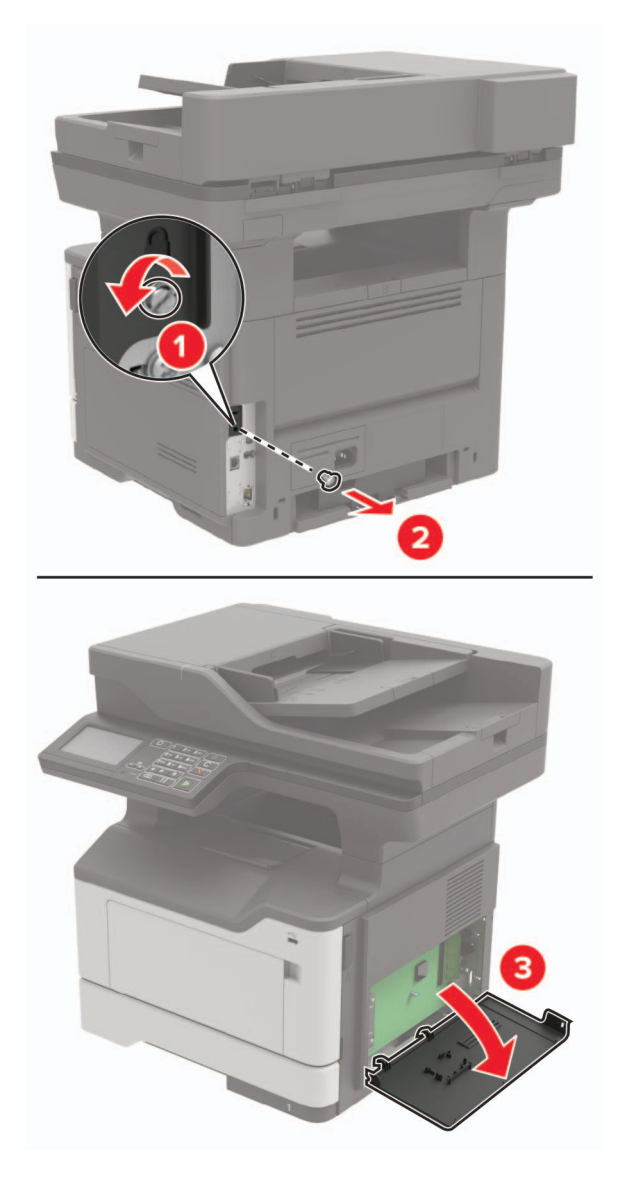

4 옵션 카드의 포장을 풉니다.

경고—손상 위험: 카드 가장자리에 있는 연결 지점을 만지지 마십시오.

#### 5 카드를 제자리에 고정합니다.

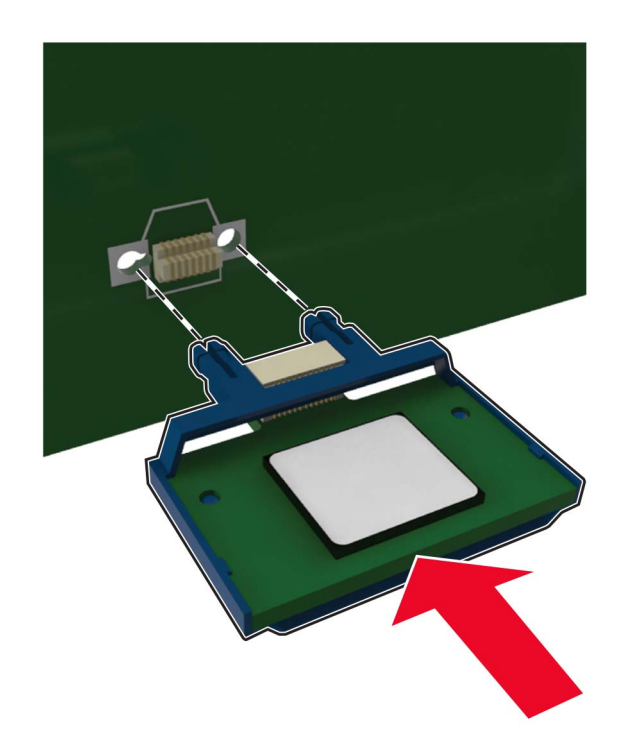

참고: 카드 위의 커넥터 전체 부분이 컨트롤러 보드에 닿으면서 평행을 이뤄야 합니다.

경고-손상 위험: 카드를 잘못 설치할 경우 카드와 컨트롤러 보드가 손상될 수 있습니다.

- 6 입구 덮개를 닫습니다.
- 7 전원 코드를 프린터에 연결한 후 콘센트에 연결합니다.

▲ 주의—상해 위험: 화재 또는 감전 위험을 방지하려면 전원 코드를 제품에 가깝고 접근하기 쉬우며, 제대로 접지된 정격 전기 콘센트에 연결하십시오.

8 프린터를 켭니다.

## 프린터 하드 디스크 설치

- ▲ 주의—감전 위험: 감전 사고 위험을 방지하려면 프린터를 설정한 후 컨트롤러 보드에 액세스하거나 옵 션 하드웨어 또는 메모리 장치를 설치하려면, 프린터를 끄고 전기 콘센트에서 전원 코드를 뽑은 후 작업 을 수행하십시오. 프린터에 다른 장치가 연결되어 있는 경우 다른 장치도 끄고 프린터에 연결된 케이블 을 분리하십시오.
- 1 프린터를 끕니다.
- 2 전원 콘센트에서 전원 코드를 뽑은 후 프린터에서도 뽑습니다.
- 3 컨트롤러 보드 입구 덮개를 엽니다.

경고—손상 위험: 컨트롤러 보드 전자 부품은 정전기로 인해 쉽게 손상될 수 있습니다. 정전기 발생 예방 을 위해 프린터의 금속 표면을 만진 후 컨트롤러 보드 부품이나 커넥터를 만지십시오.

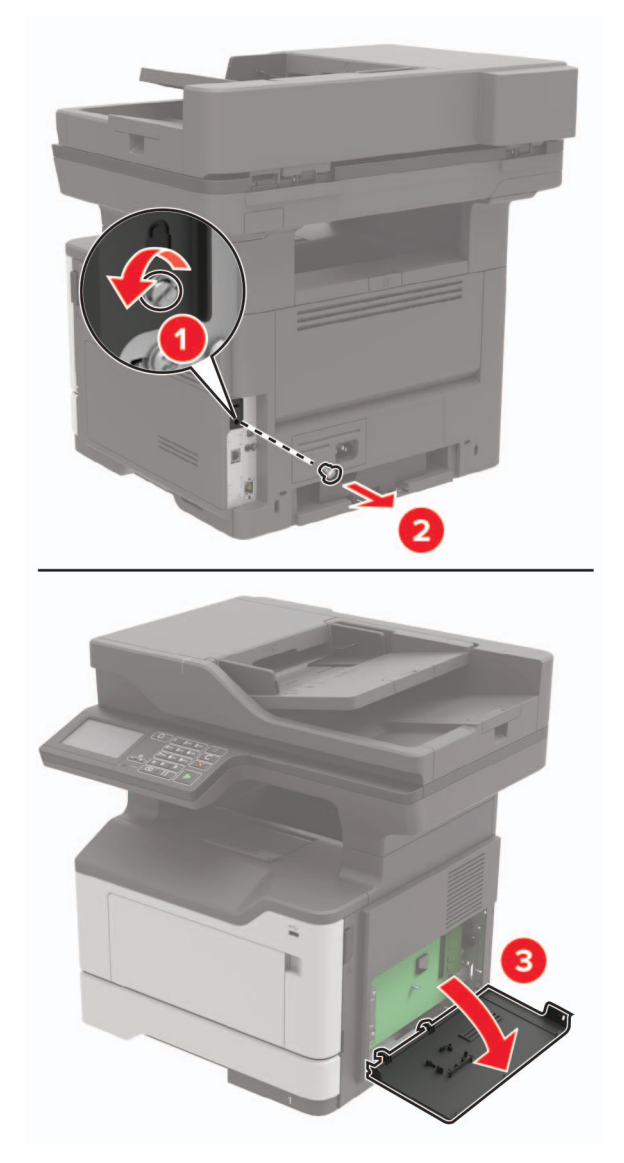

- 4 하드 디스크의 포장을 풉니다.
- 5 컨트롤러 보드에 하드 디스크를 연결합니다.

경고-손상 위험: 하드 디스크의 가운데를 만지거나 누르지 마십시오.

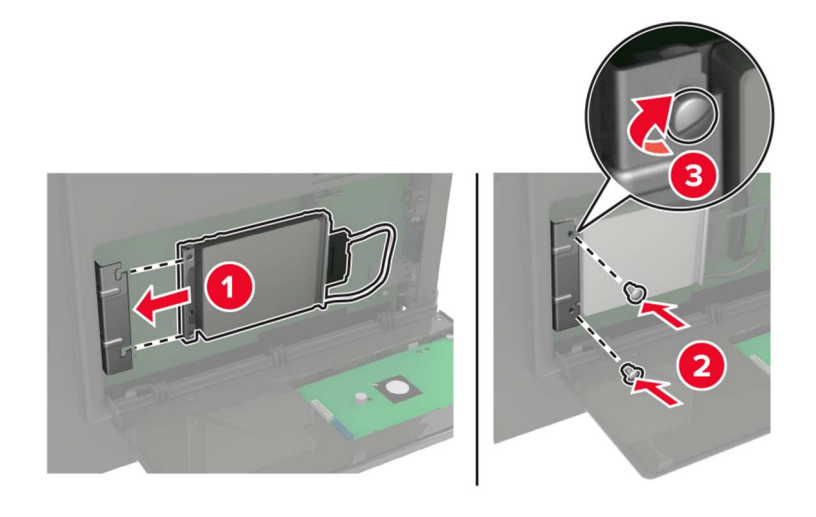

6 컨트롤러 보드에 하드 디스크 인터페이스를 케이블을 연결합니다.

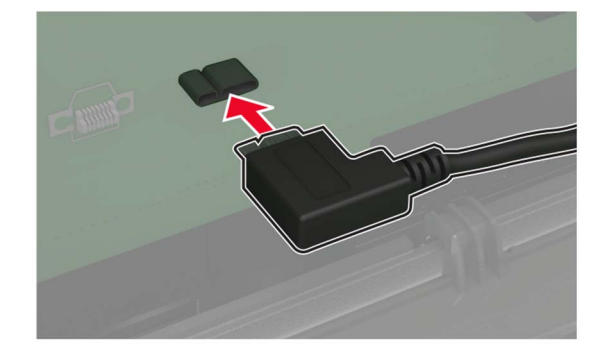

- 7 입구 덮개를 닫습니다.
- 8 전원 코드를 프린터에 연결한 후 콘센트에 연결합니다.

▲ 주의—상해 위험: 화재 또는 감전 위험을 방지하려면 전원 코드를 제품에 가깝고 접근하기 쉬우며, 제대로 접지된 정격 전기 콘센트에 연결하십시오.

9 프린터를 켭니다.

# Internal Solutions Port 설치

- ▲ 주의—감전 위험: 감전 사고 위험을 방지하려면 프린터를 설정한 후 컨트롤러 보드에 액세스하거나 옵 션 하드웨어 또는 메모리 장치를 설치하려면, 프린터를 끄고 전기 콘센트에서 전원 코드를 뽑은 후 작업 을 수행하십시오. 프린터에 다른 장치가 연결되어 있는 경우 다른 장치도 끄고 프린터에 연결된 케이블 을 분리하십시오.
- 1 프린터를 끕니다.
- 2 전원 콘센트에서 전원 코드를 뽑은 후 프린터에서도 뽑습니다.
- **3** ISP(Internal Solutions Port) 키트의 포장을 풉니다.

참고: 사전 설치 인터페이스 케이블을 ISP에서 분리합니다.

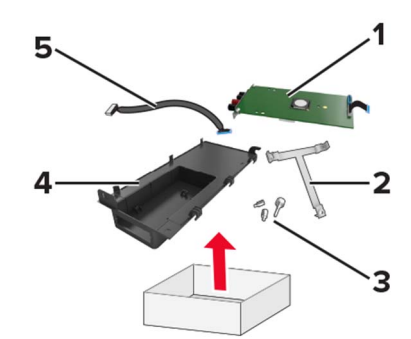

| 1 | ISP       |
|---|-----------|
| 2 | 장착 브래킷    |
| 3 | 손잡이 나사    |
| 4 | 하우징       |
| 5 | 인터페이스 케이블 |

4 ISP를 해당 하우징에 설치합니다.

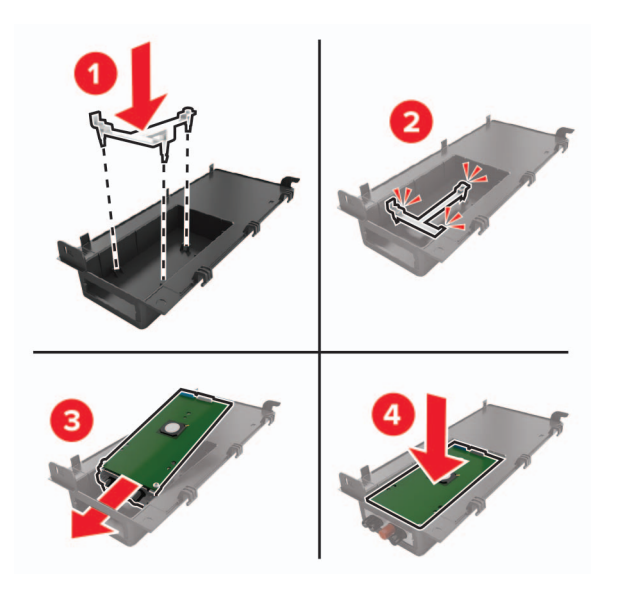

5 ISP를 제자리에 고정하고 ISP 연장 케이블을 연결합니다.

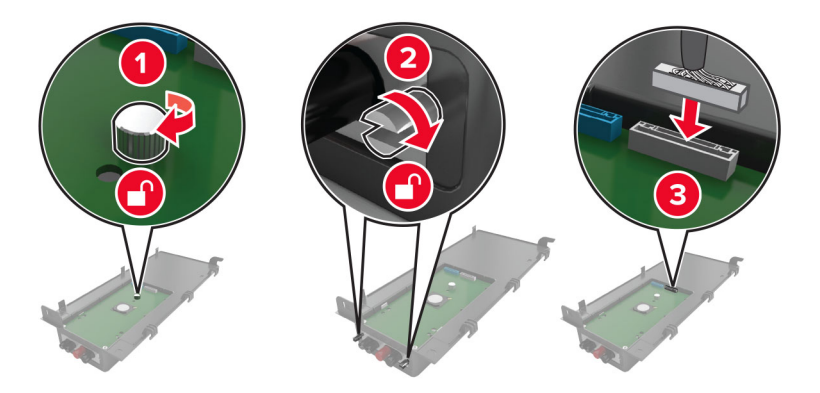

6 컨트롤러 보드 액세스 덮개를 연 다음 제거합니다.

경고---손상 위험: 컨트롤러 보드 전자 부품은 정전기로 인해 쉽게 손상될 수 있습니다. 정전기 발생 예방 을 위해 프린터의 금속 표면을 만진 후 컨트롤러 보드 전자 부품이나 커넥터를 만지십시오.

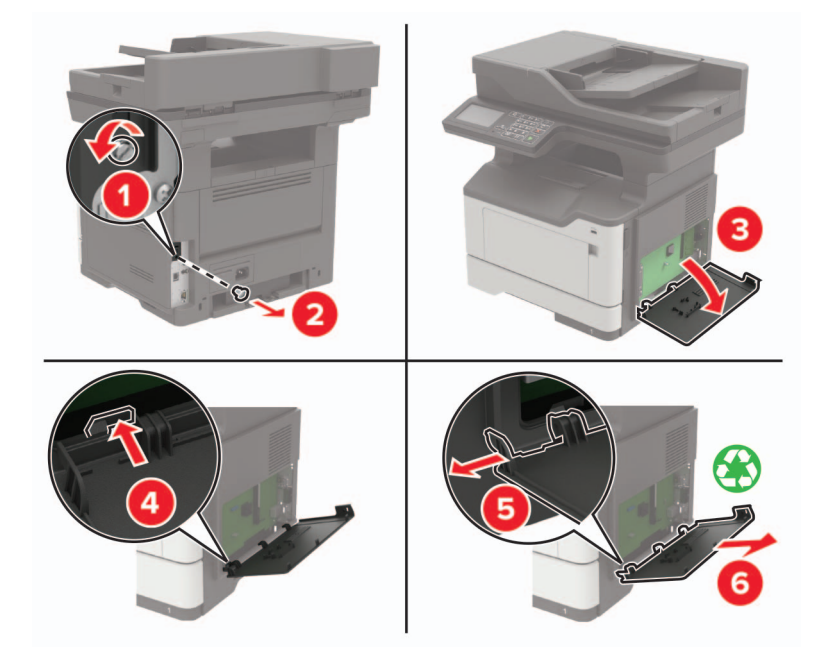

**7** ISP 키트를 프린터에 연결합니다.

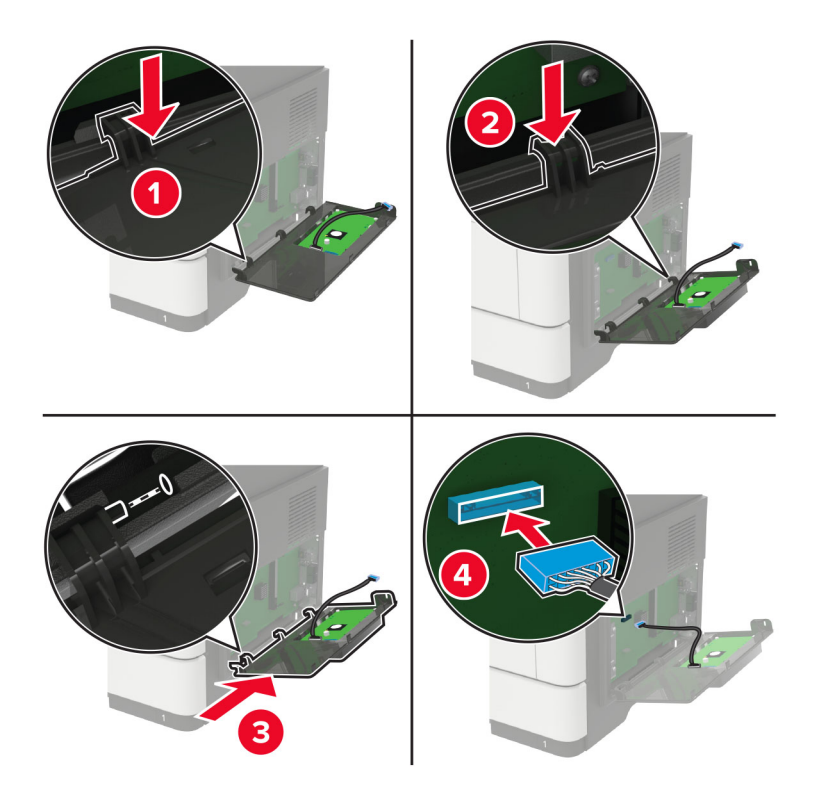

프린터 하드 디스크가 설치되어 있는 경우 ISP 설치 전에 하드 디스크를 제거합니다. a 하드 디스크 인터페이스 케이블을 컨트롤러 보드에서 뽑습니다.

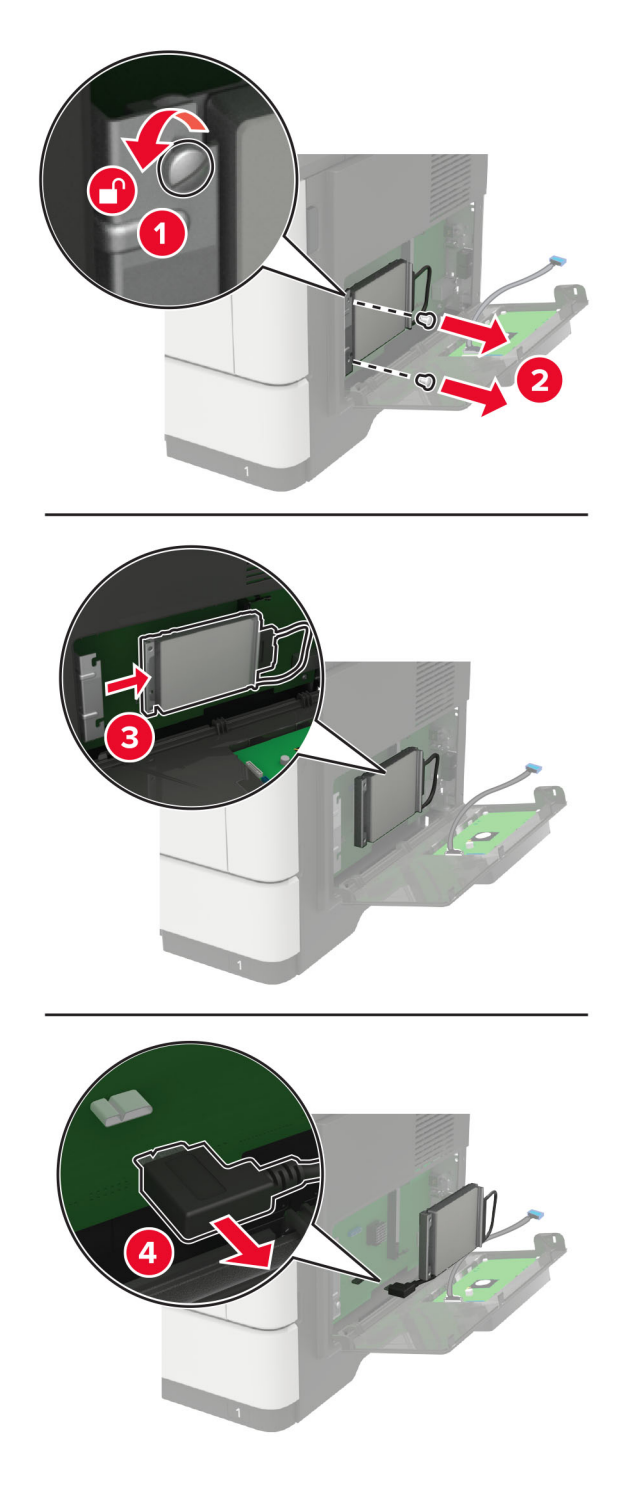

**b** ISP 확장 케이블을 ISP 커넥터에 연결합니다.

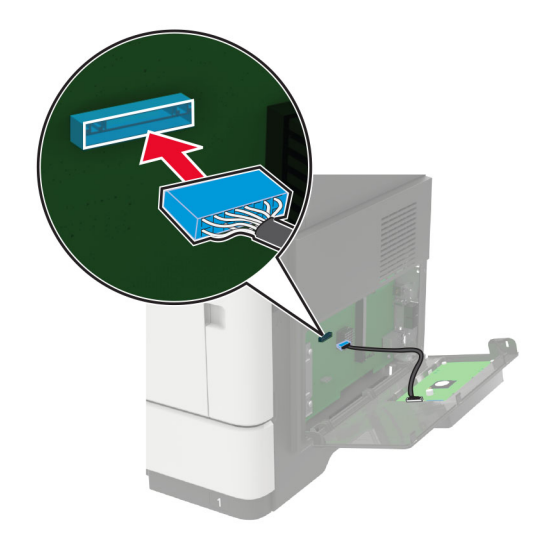

c 하드 디스크를 설치합니다.

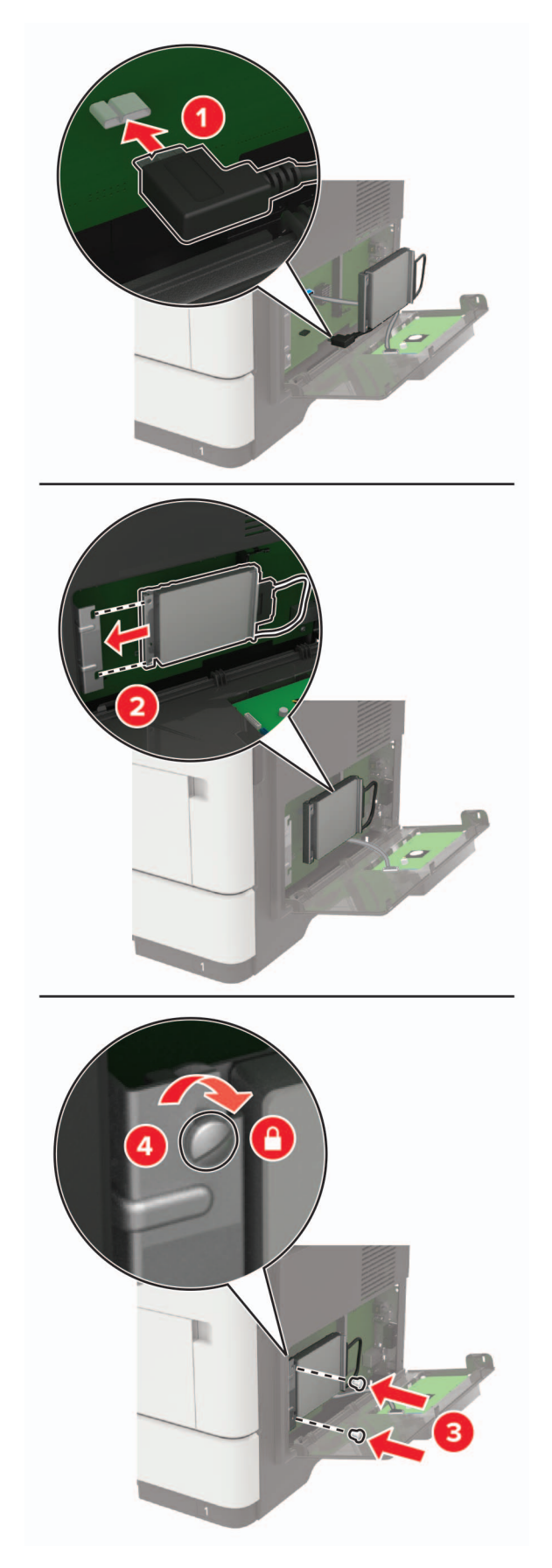

- 8 입구 덮개를 닫습니다.
- 9 전원 코드를 프린터에 연결한 후 콘센트에 연결합니다.

▲ 주의—상해 위험: 화재 또는 감전 위험을 방지하려면 전원 코드를 제품에 가깝고 접근하기 쉬우며, 제대로 접지된 정격 전기 콘센트에 연결하십시오.

10 프린터를 켭니다.

## 옵션 용지함 설치

- 주의—감전 위험: 감전 사고 위험을 방지하려면 프린터를 설정한 후 컨트롤러 보드에 액세스하거나 옵 션 하드웨어 또는 메모리 장치를 설치하려면, 프린터를 끄고 전기 콘센트에서 전원 코드를 뽑은 후 작업 을 수행하십시오. 프린터에 다른 장치가 연결되어 있는 경우 다른 장치도 끄고 프린터에 연결된 케이블 을 분리하십시오.
- 1 프린터를 끕니다.
- 2 전원 콘센트에서 전원 코드를 뽑은 후 프린터에서도 뽑습니다.
- 3 옵션 용지함의 포장을 풀고 포장재를 모두 제거합니다.

참고: 옵션 용지함이 이미 설치된 경우 프린터를 들어 올리기 전에 프린터에서 잠금을 해제합니다. 프린 터와 용지함을 동시에 들지 마십시오.

4 옵션 용지함에 프린터를 정렬하고 딸깍 소리가 나면서 제자리에 고정될 때까지 프린터를 내립니다.

▲ 주의—상해 위험: 프린터 무게는 20 kg(44 파운드) 이상이므로 안전하게 들어 올리려면 2명 이상의 인력이 필요할 수 있습니다.

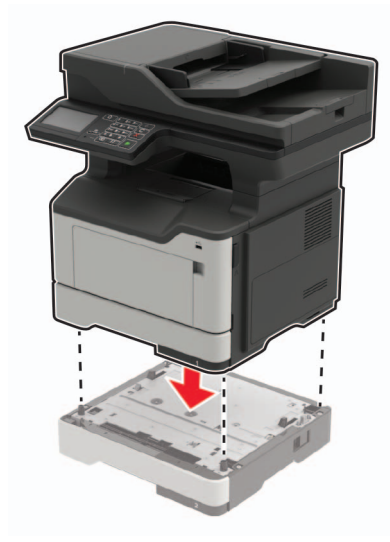

5 전원 코드를 프린터에 연결한 후 콘센트에 연결합니다.

▲ 주의—상해 위험: 화재 또는 감전 위험을 방지하려면 전원 코드를 제품에 가깝고 접근하기 쉬우며, 제대로 접지된 정격 전기 콘센트에 연결하십시오.

6 프린터를 켭니다.

인쇄 작업에 사용할 수 있도록 인쇄 드라이버에서 용지함을 추가합니다. 자세한 내용은 <u>232 페이지의 "인쇄</u> <u>드라이버에 사용할 수 있는 옵션 추가"</u>을(를) 참조하십시오.

# 소프트웨어

# 지원되는 운영 체제

소프트웨어 CD를 사용하면 다음 운영 체제용 프린터 소프트웨어를 설치할 수 있습니다.

- Windows 10
- Windows 8.1
- Windows Server 2012 R2
- Windows Server 2012
- Windows 7 SP1
- Windows Server 2008 R2 SP1
- Windows Server 2008 SP2
- Windows Vista SP2
- Mac OS X 버전 10.7 이상
- Red Hat Enterprise Linux WS
- openSUSE Linux
- SUSE Linux Enterprise Server
- Debian GNU/Linux
- Ubuntu
- Fedora
- IBM AIX
- Oracle Solaris SPARC
- Oracle Solaris x86

#### 참고:

- Windows 운영 체제의 경우 프린터 드라이버와 유틸리티는 32비트와 64비트 버전 모두에서 지원됩니다.
- Mac OS X 10.6 이하 버전과 호환되는 드라이버 및 유틸리티, 지원되는 Linux 운영 체제 버전을 보려면 <u>http://support.lexmark.com</u>을 방문하십시오.
- 기타 모든 운영 체제와의 소프트웨어 호환성에 대한 자세한 내용은 고객 지원 부서에 문의하십시오.

# 프린터 소프트웨어 설치

#### 참고:

- 인쇄 드라이버가 소프트웨어 설치 패키지에 포함되어 있습니다.
- macOS 버전 10.7 이상이 설치된 Macintosh 컴퓨터의 경우 AirPrint 인증 프린터로 인쇄 시 드라이버를 설치할 필요가 없습니다.
- 1 설치 패키지 사본을 취득합니다.
  - 프린터와 함께 제공되는 소프트웨어 CD 사용
  - <u>http://support.lexmark.com</u>으로 이동한 다음 프린터와 운영 체제를 선택합니다.
- 2 설치 프로그램을 실행하고 컴퓨터 화면의 지시를 따릅니다.

## 인쇄 드라이버에 사용할 수 있는 옵션 추가

#### Windows 사용자의 경우

- 1 프린터 폴더를 엽니다.
- 2 업데이트할 프린터를 선택한 후 다음 중 하나를 수행합니다.
  - Windows 7 이상인 경우 프린터 속성을 선택합니다.
  - 이전 버전인 경우 속성을 선택합니다.
- 3 구성 탭으로 이동한 후 지금 업데이트 프린터 확인을 선택합니다.
- 4 변경 사항을 적용합니다.

#### Macintosh 사용자의 경우

- 1 Apple 메뉴의 시스템 기본 설정에서 프린터로 이동한 후 옵션 및 소모품을 선택합니다.
- 2 하드웨어 옵션 목록으로 이동한 후 설치된 옵션을 추가합니다.
- 3 변경 사항을 적용합니다.

# 펌웨어

## 구성 파일 내보내기 또는 가져오기

프린터의 구성 설정을 텍스트 파일로 내보낸 후, 다른 프린터에서 파일을 가져와 설정을 적용할 수 있습니다.

- 1 웹 브라우저를 열고 주소 필드에 프린터 IP 주소를 입력합니다.
  - 참고:
    - 프린터 기본 화면에서 프린터 IP 주소를 확인합니다. IP 주소는 123.123.123.123과 같이 점으로 구분 된 네 개의 숫자 집합으로 표시됩니다.
    - 프록시 서버를 사용하는 경우, 웹 페이지를 올바르게 로드하기 위해 일시적으로 비활성화합니다.
- 2 Embedded Web Server에서 구성 내보내기 또는 구성 가져오기를 클릭합니다.
- 3 화면의 지침을 따릅니다.
- 4 프린터에서 응용 프로그램을 지원하는 경우 다음을 수행합니다.
  - a 앱 > 응용 프로그램 선택 > 구성을 클릭합니다.
  - **b** 내보내기 또는 가져오기를 클릭합니다.

# 펌웨어 업데이트

일부 애플리케이션이 제대로 작동하기 위해서는 최소한의 장치 펌웨어 수준이 필요합니다.

장치 펌웨어 업데이트에 대한 자세한 내용은 Lexmark 담당자에게 문의하십시오.

1 웹 브라우저를 열고 주소 필드에 프린터 IP 주소를 입력합니다.

참고:

- 프린터 기본 화면에서 프린터 IP 주소를 확인합니다. IP 주소는 123.123.123.123과 같이 점으로 구분 된 네 개의 숫자 집합으로 표시됩니다.
- 프록시 서버를 사용하는 경우, 웹 페이지를 올바르게 로드하기 위해 일시적으로 비활성화합니다.
- 2 설정 > 장치 > 펌웨어 업데이트를 클릭합니다.
- 3 다음 중 하나를 수행합니다.
  - 업데이트 확인 > 동의함. 업데이트 시작을 클릭합니다.
  - 플래시 파일을 업로드합니다.

참고: 최신 펌웨어를 다운로드하려면 <u>www.lexmark.com/downloads</u>로 이동한 다음 프린터 모델을 검색합니다.

a 플래시 파일을 찾습니다.

참고: 펌웨어 zip 파일의 압축을 풀었는지 확인합니다. b 업로드 > 시작을 클릭합니다.

# 고지사항

# 제품 정보

제품 이름

Lexmark MB2442adwe, Lexmark MB2546ade, Lexmark MB2546adwe, Lexmark MX421ade, Lexmark MX521de, Lexmark MX521ade, Lexmark MX522adhe, Lexmark XM1242, Lexmark XM1246 MFP

장치 유형

7017

모델

476, 478, 496, 636, 676, 678, 679, 686

## 발행 공지

#### 2020년 10월

다음 내용은 이러한 조항이 현지법과 상충하는 국가에서는 적용되지 않습니다. LEXMARK INTERNATIONAL, INC.는 상업성 또는 특정 목적의 적합성에 대한 묵시적 보증을 포함하여 어떠한 종류의 명시적 또는 묵시적 보 증도 없이 "있는 그대로" 이 출판물을 제공합니다. 특정 거래에 대한 명시적 또는 묵시적 보증의 면책을 허용 하지 않는 국가에서는 이러한 조항이 적용되지 않을 수 있습니다.

이 출판물에는 기술적으로 부정확한 내용이나 오자가 있을 수 있습니다. 이 설명서의 정보는 정기적으로 변경 되며 변경 사항은 이후 개정판에 통합됩니다. 제품 또는 프로그램의 개선이나 변경은 언제든 수행될 수 있습 니다.

이 설명서에서 언급하는 특정 제품, 프로그램, 서비스는 일부 지역에 제공되지 않을 수 있습니다. 특정 제품, 프로그램, 서비스에 대한 언급이 해당 제품, 프로그램, 서비스만을 사용해야 한다는 의미는 아닙니다. 기존 저 작권을 위반하지 않는다면 기능상 동급의 제품, 프로그램, 서비스를 대신 사용할 수 있습니다. 제조자가 명시 적으로 지정하지 않은 다른 제품, 프로그램 또는 서비스와 함께 사용할 때의 평가 또는 검증은 사용자의 책임 입니다.

Lexmark 기술 지원 관련 정보는 <u>http://support.lexmark.com</u>을 참조하십시오.

이 제품의 사용을 다루는 Lexmark의 개인정보보호 정책에 대한 자세한 내용은 <u>www.lexmark.com/privacy</u>로 이동하십시오.

소모품 및 다운로드에 대한 자세한 내용은 <u>www.lexmark.com</u>으로 이동하십시오.

#### © 2018 Lexmark International, Inc.

#### All rights reserved.

## 상표

Lexmark, Lexmark 로고, MarkNet은 미국 및/또는 기타 국가에서 등록된 Lexmark International, Inc.의 상표 또 는 등록 상표입니다.

Google Chrome, Android 및 Google Play는 Google LLC.의 상표입니다.

Macintosh, Mac, OS X, App Store, Safari, and AirPrint are trademarks of Apple Inc., registered in the U.S. and other countries. Use of the Works with Apple badge means that an accessory has been designed to work specifically with the technology identified in the badge and has been certified by the developer to meet Apple performance standards.

Mopria® 워드 마크는 미국 및 기타 국가에서 등록되거나 등록되지 않은 Mopria Alliance, Inc.의 상표입니다. 무단 사용은 엄격히 금지되어 있습니다.

PCL®은 Hewlett-Packard Company의 등록 상표입니다. PCL은 Hewlett-Packard Company의 프린터 제품에 포함된 프린터 명령어(언어) 집합 및 기능의 명칭입니다. 이 프린터는 PCL 언어와 호환됩니다. 즉, 프린터는 다양한 응용 프로그램에 사용되는 PCL 명령어를 인식하며 명령에 상응하는 기능을 에뮬레이트합니다.

PostScript는 미국 및/또는 기타 국가에 등록된 Adobe Systems Incorporated의 등록 상표입니다.

Wi-Fi® 및 Wi-Fi Direct®는 Wi-Fi Alliance®의 등록 상표입니다.

기타 모든 상표는 해당 소유주의 자산입니다.

## 라이센스 관련 고지사항

본 제품과 관련된 모든 라이센스 고지사항은설치 소프트웨어 CD의 \NOTICES 디렉토리에서 볼 수 있습니다.

# 음향 배출 수준

다음 방안은 ISO 7779에 따라 작성되었으며 보고된 바 ISO 9296를 준수하고 있습니다.

참고: 구입하신 제품에는 없는 모드도 있습니다.

| 10 E | 1미터 평균 음향 압축, dBA                                                                                                    |  |  |
|------|----------------------------------------------------------------------------------------------------|--|--|
| 인쇄   | 단면: 55(MB2442, MX421, XM1242), 56(MB2546, MX521, MX522, XM1246), 양면: 54(MB2442, MX421, XM1242), 55(MB2546, MX521, MX522, XM1246) |  |  |
| 스캔   | 51(MX522, XM1246), 54(MB2442, MX421, XM1242,MX521, MB2546)                                                                       |  |  |
| 복사   | 57(MB2442, MX421, XM1242, MX522, XM1246), 58(MX521, MB2546)                                                                      |  |  |
| 준비   | 14                                                                                                    |  |  |

값은 변경될 수 있습니다. 최신 수치 정보는 <u>www.lexmark.com</u>을 참조하십시오.

# 제품 폐기

프린터 및 소모품을 일반 가정용품을 폐기하는 방식으로 폐기하지 마십시오. 폐기 또는 재활용과 관련된 사항 은 관할 당국에 문의하십시오.

# 정전기 감도 알림

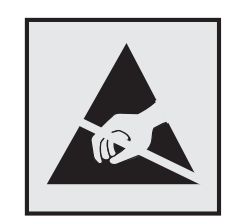

이 기호는 정전기에 민감한 부품을 나타냅니다. 먼저 기호에서 멀리 떨어진 영역의 금속 표면을 만진 후에만 이 기호 주변 영역을 만질 수 있습니다.

용지 걸림 제거나 소모품 교체와 같은 유지 보수 작업을 수행할 때 정전기로 인한 손상을 방지하려면 기호가 표시되어 있지 않더라도 프린터의 내부 영역에 접근하거나 만지기 전에 프린터의 금속 프레임을 먼저 만지십 시오.

# **ENERGY STAR**

제품이나 시작 화면에 ENERGY STAR<sup>®</sup> 표시가 있는 Lexmark 제품은 제조일에 EPA(Environmental Protection Agency) ENERGY STAR 요구 사항에 대한 인증을 거쳤음을 나타냅니다.

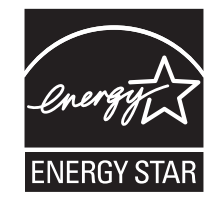

# 온도 정보

| 주변 작동 온도      | 10 ~ 32.2°C(50 ~ 90°F)    |
|---------------|---------------------------|
| 운반 온도         | -40 ~ 43.3°C(-40 ~ 110°F) |
| 보관 온도 및 상대 습도 | 0 ~ 40°C(32 ~ 104°F)      |
|               | 8% ~ 80%RH                |

# 레이저 고지사항

프린터는 미국에서 레이저 제품용 DHHS 21 CFR Chapter I, Subchapter J의 요구 사항을 준수하며 이외 지역 에서 IEC 60825-1:2014의 요구 사항을 준수하는 클래스 I(1) 레이저 제품으로 승인되었습니다.

클래스 I 레이저 제품은 위험한 제품으로 간주되지 않습니다. 레이저 시스템과 프린터는 정상적인 작동, 사용 자 유지 관리 또는 사전 설명된 서비스 조건에는 사람에게 클래스 I 수준 이상의 레이저 방사가 노출되지 않도 록 설계되었습니다. 프린터에는 다음 사양의 레이저가 포함된 비서비스형 프린트헤드 어셈블리가 있습니다.

클래스: IIIb(3b) AlGaInP

공칭 출력 전력(밀리와트): 15

파장(나노미터): 650-670

## 전력 소비량

#### 제품 전력 소비량

다음 표에는 본 제품의 전원 소비량 특징이 나와 있습니다.

참고: 구입하신 제품에는 없는 모드도 있습니다.

| 모드    | 설명                                 | 전력 소비량(W)                                                                                                    |
|-------|------------------------------------|----------------------------------------------------------------------------------------------------|
| 인쇄    | 전자 입력 데이터를 종이 문서로 출력하는 중입니다.       | 단면: 570(MB2442, MX421, XM1242),<br>620(MB2546, MX521, MX522, XM1246)<br>양면: 355(MB2442, MX421, XM1242),<br>385(MB2546, MX521, MX522, XM1246) |
| 복사    | 종이 문서 원본에서 종이 문서 출력을 생성하는 중입니다.    | 590(MB2442, MX421, XM1242),<br>630(MB2546, MX521, MX522, XM1246)                                                                             |
| 스캔    | 종이 문서를 스캔하는 중입니다.                  | 17.5(MB2442, MX421, XM1242),<br>20(MB2546, MX521, MX522, XM1246)                                                                             |
| 준비    | 프린터가 인쇄 작업을 대기하고 있습니다.             | 11.5(MB2442, MX421, XM1242),<br>14.5(MB2546, MX521, MX522, XM1246)                                                                           |
| 절전 모드 | 절전 모드 상태입니다.                       | 1.3(MB2442, MX421, XM1242),<br>1.5(MB2546, MX521), 1.41(MX522,<br>XM1246)                                                                    |
| 최대 절전 | 전력 소비량이 매우 낮은 최대 절전 모드 상태입니다.      | 0.1                                                                                                    |
| וכנב  | 제품이 콘센트에 연결되어 있지만 전원 스위치가 꺼져 있습니다. | 0.1                                                                                                    |

위의 표에 표시된 전력 소비량은 시간에 따른 평균 측정치입니다. 순간 전력 소비량은 평균보다 상당히 높을 수 있습니다.

값은 변경될 수 있습니다. 최신 수치 정보는 <u>www.lexmark.com</u>을 참조하십시오.

#### 절전 모드

이 제품에는 *절전 모드(Sleep Mode)*라고 부르는 에너지 절약 모드가 있습니다. 절전 모드는 비활성 상태가 오 래될 경우 전력 소비를 줄여서 에너지를 절약합니다. *절전 모드 시간 초과(Sleep Mode Timeout)*라는 지정된 기간 동안 이 제품이 사용되지 않는 상태로 유지되면 자동으로 절전 모드가 시작됩니다.

이 제품에 대한 절전 모드 시간 초과의 공장 출하시 기본 설정(분): 15

구성 메뉴를 사용하여 절전 모드 시간 초과를 1분에서 120분 사이로 수정할 수 있습니다. 인쇄 속도가 분당 30 페이지 이하인 경우, 제한 시간을 최대 60분까지만 설정할 수 있습니다. 절전 모드 시간 초과를 낮은 값으로 설 정하면 에너지 소비량이 줄어들지만 제품의 응답 시간이 길어질 수 있습니다. 절전 모드 시간 초과를 높은 값 으로 설정하면 응답 시간이 빨라지지만 에너지가 더 많이 사용됩니다.

#### 최대 절전 모드

이 제품은 *최대 절전 모드*라고 부르는 초절전 작동 모드로 디자인되었습니다. 최대 절전 모드로 작동할 때는 다른 모든 시스템 및 장치의 전원이 안전하게 차단됩니다. 최대 절전 모드로는 다음과 같은 방법을 사용하여 전환할 수 있습니다.

- 최대 절전 모드 시간 초과 사용
- 예약 전원 모드 사용

모든 국가 또는 지역에서 이 제품에 대해 출하시 설정된 최대 절전 시간 제한 3일

작업이 인쇄된 후 최대 절전 모드로 전환되기 전에 프린터가 기다리는 시간은 1시간에서 1분 사이로 수정할 수 있습니다.

#### 비활성 모드

비활성 모드가 있는 제품의 경우, 비활성 모드에서도 소량의 전력이 소모되므로 전력 소비를 완전히 중단시키 려면 전기 콘센트에서 전원 공급 코드를 뽑으십시오.

#### 총 에너지 사용량

때때로 프린터의 총 에너지 사용량을 추정하는 데 유용합니다. 전력 소비량은 전력의 단위인 와트로 표시되므 로 에너지 사용량을 계산하려면 전원 소비량과 프린터가 각 모드에서 사용한 시간을 곱해야 합니다. 프린터의 총 에너지 사용량은 각 모드의 에너지 사용량의 합계입니다.

## 통신 터미널 장비에 대한 규제 관련 공지

이 섹션에는 아날로그 팩스 카드가 포함된 제품에 관한 규제 정보가 포함되어 있습니다.

Lexmark 규격/모델 번호:

LEX-M14-002

## 무선 제품에 대한 규제 관련 공지

이 섹션에는 무선 모델에만 적용되는 규제 정보가 포함되어 있습니다. 사용 중인 모델이 무선 모델인지 확실하지 않은 경우 <u>http://support.lexmark.com</u>을 참조하십시오.

## 모듈식 구성 요소 공지

무선 모델에는 다음의 모듈 구성 요소 중 하나가 포함됩니다.

Lexmark 규격/모델 번호 LEX-M07-001, FCC ID:IYLLEXM07001, 캐나다 산업성(IC):2376A-LEXM07001 Lexmark 규격/모델 번호 LEX-M08-001, FCC ID:IYLLEXM08001, IC:2376A-LEXM08001

특정 제품에 설치되는 모듈식 구성 요소를 확인하려면 실제 제품의 라벨을 참조하십시오.

## 무선 주파수 방사선 노출

이 장치의 방사선 출력 전력은 FCC 및 기타 규제 기관의 무선 주파수 노출 한도보다 훨씬 낮습니다. 이 장치 가 FCC 및 기타 규제 기관의 RF 노출 요구사항을 준수하기 위해서는 안테나와 사용자 사이에 최소한 20 cm(8 인치) 이상의 간격을 유지해야 합니다.

## 여러 모델 정보

다음 정보는 MB2546(7017-676), MX521(7017-636 및 7017-676), MX522(7017-678) 및 XM1246(7017-679) 프린터 모델 모두에 적용됩니다.

# 한국 KC 인증서

제품에 이 기호가 있는 경우 다음 문구가 적용됩니다.

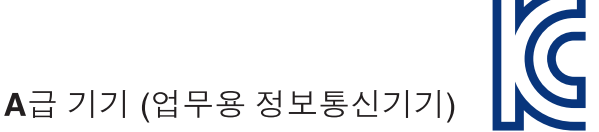

이 기기는 업무용으로 전자파적합등록을 한 기기이오니 판매자 또는 사용자는 이 점을 주의 하시기 바라며, 만약 잘못 판매 또는 구입하였을 때에는 가정용으로 교환하시기 바랍니다.

# 전파 장애 고지 사항

경고

이 제품은 EN55022 및 EN55032 Class A 제한 사항의 방출 요건 및 EN55024의 면제 요건을 준수하는 제품 입니다. 이 제품은 주거/국내 환경에 사용할 목적으로 만들어진 제품이 아닙니다.

이 제품은 Class A 제품입니다. 국내 환경에서 이 제품은 전파 장애를 일으킬 수 있습니다. 그러한 경우 사용 자는 적절한 조치를 취해야 할 수 있습니다.

## 모델별 정보

다음 정보는 MB2442(7017-478), MX421(7017-476) 및 XM1242(7017-496) 프린터 모델에만 적용됩니다.

# 한국 KC 인증서

제품에 이 기호가 있는 경우 다음 문구가 적용됩니다.

C

🛚 🗛 🖓 🗛 🗛 🗛 🖪 🗛 🖪 🗛 🗛 🗛 🖪 🗛

이 기기는 가정용으로 전자파적합등록을 한 기기로서 주거지역에서는 물론 모든 지역에서 사용할 수 있습니다.

# STATEMENT OF LIMITED WARRANTY FOR LEXMARK LASER PRINTERS, LEXMARK LED PRINTERS, AND LEXMARK MULTIFUNCTION LASER PRINTERS

## Lexmark International, Inc., Lexington, KY

This limited warranty applies to the United States and Canada. For customers outside the U.S., refer to the country-specific warranty information that came with your product.

This limited warranty applies to this product only if it was originally purchased for your use, and not for resale, from Lexmark or a Lexmark Remarketer, referred to in this statement as "Remarketer."

## Limited warranty

Lexmark warrants that this product:

-Is manufactured from new parts, or new and serviceable used parts, which perform like new parts

-Is, during normal use, free from defects in material and workmanship

If this product does not function as warranted during the warranty period, contact a Remarketer or Lexmark for repair or replacement (at Lexmark's option).

If this product is a feature or option, this statement applies only when that feature or option is used with the product for which it was intended. To obtain warranty service, you may be required to present the feature or option with the product.

If you transfer this product to another user, warranty service under the terms of this statement is available to that user for the remainder of the warranty period. You should transfer proof of original purchase and this statement to that user.

## Limited warranty service

The warranty period starts on the date of original purchase as shown on the purchase receipt and ends 12 months later provided that the warranty period for any supplies and for any maintenance items included with the printer shall end earlier if it, or its original contents, are substantially used up, depleted, or consumed. Fuser Units, Transfer/Transport Units, Paper Feed items, if any, and any other items for which a Maintenance Kit is available are substantially consumed when the printer displays a "Life Warning" or "Scheduled Maintenance" message for such item.

To obtain warranty service you may be required to present proof of original purchase. You may be required to deliver your product to the Remarketer or Lexmark, or ship it prepaid and suitably packaged to a Lexmark designated location. You are responsible for loss of, or damage to, a product in transit to the Remarketer or the Lexmark designated location.

When warranty service involves the exchange of a product or part, the item replaced becomes the property of the Remarketer or Lexmark. The replacement may be a new or repaired item.

The replacement item assumes the remaining warranty period of the original product.

Replacement is not available to you if the product you present for exchange is defaced, altered, in need of a repair not included in warranty service, damaged beyond repair, or if the product is not free of all legal obligations, restrictions, liens, and encumbrances.

As part of your warranty service and/or replacement, Lexmark may update the firmware in your printer to the latest version. Firmware updates may modify printer settings and cause counterfeit and/or unauthorized products, supplies, parts, materials (such as toners and inks), software, or interfaces to stop working. Authorized use of genuine Lexmark products will not be impacted.

Before you present this product for warranty service, remove all print cartridges, programs, data, and removable storage media (unless directed otherwise by Lexmark).

For further explanation of your warranty alternatives and the nearest Lexmark authorized servicer in your area contact Lexmark on the World Wide Web.

Remote technical support is provided for this product throughout its warranty period. For products no longer covered by a Lexmark warranty, technical support may not be available or only be available for a fee.

## **Extent of limited warranty**

Lexmark does not warrant uninterrupted or error-free operation of any product or the durability or longevity of prints produced by any product.

Warranty service does not include repair of failures caused by:

- -Modification or unauthorized attachments
- -Accidents, misuse, abuse or use inconsistent with Lexmark user's guides, manuals, instructions or guidance
- -Unsuitable physical or operating environment
- -Maintenance by anyone other than Lexmark or a Lexmark authorized servicer
- -Operation of a product beyond the limit of its duty cycle
- -Use of printing media outside of Lexmark specifications
- -Refurbishment, repair, refilling or remanufacture by a third party of products, supplies or parts

-Products, supplies, parts, materials (such as toners and inks), software, or interfaces not furnished by Lexmark

TO THE EXTENT PERMITTED BY APPLICABLE LAW, NEITHER LEXMARK NOR ITS THIRD PARTY SUPPLIERS OR REMARKETERS MAKE ANY OTHER WARRANTY OR CONDITION OF ANY KIND, WHETHER EXPRESS OR IMPLIED, WITH RESPECT TO THIS PRODUCT, AND SPECIFICALLY DISCLAIM THE IMPLIED WARRANTIES OR CONDITIONS OF MERCHANTABILITY, FITNESS FOR A PARTICULAR PURPOSE, AND SATISFACTORY QUALITY. ANY WARRANTIES THAT MAY NOT BE DISCLAIMED UNDER APPLICABLE LAW ARE LIMITED IN DURATION TO THE WARRANTY PERIOD. NO WARRANTIES, EXPRESS OR IMPLIED, WILL APPLY AFTER THIS PERIOD. ALL INFORMATION, SPECIFICATIONS, PRICES, AND SERVICES ARE SUBJECT TO CHANGE AT ANY TIME WITHOUT NOTICE.

## Limitation of liability

Your sole remedy under this limited warranty is set forth in this document. For any claim concerning performance or nonperformance of Lexmark or a Remarketer for this product under this limited warranty, you may recover actual damages up to the limit set forth in the following paragraph.

Lexmark's liability for actual damages from any cause whatsoever will be limited to the amount you paid for the product that caused the damages. This limitation of liability will not apply to claims by you for bodily injury or damage to real property or tangible personal property for which Lexmark is legally liable. IN NO EVENT WILL LEXMARK BE LIABLE FOR ANY LOST PROFITS, LOST SAVINGS, INCIDENTAL DAMAGE, OR OTHER ECONOMIC OR CONSEQUENTIAL DAMAGES. This is true even if you advise Lexmark or a Remarketer of the possibility of such damages. Lexmark is not liable for any claim by you based on a third party claim.

This limitation of remedies also applies to claims against any Suppliers and Remarketers of Lexmark. Lexmark's and its Suppliers' and Remarketers' limitations of remedies are not cumulative. Such Suppliers and Remarketers are intended beneficiaries of this limitation.

## **Additional rights**

Some states do not allow limitations on how long an implied warranty lasts, or do not allow the exclusion or limitation of incidental or consequential damages, so the limitations or exclusions contained above may not apply to you.

This limited warranty gives you specific legal rights. You may also have other rights that vary from state to state.

# 색인

# Α

ADF 등록 조정 215 ADF 등록 조정 215 ADF 분리 롤러 교체 157 ADF 사용 복사 40 ADF(자동 문서 공급 장치) 사용 40, 43, 52, 55 ADF(자동 문서 공급 장치) 사 용 40, 43, 52, 55 ADF에서 스캔 시 출력물에 짙은 세로 줄무늬가 나타남 213 AirPrint 사용 33

# С

Cloud Connector 프로파일 만들기 20 스캔 대상 58 인쇄 38 Cloud Connector 프로파일 생 성 20

# Ε

Embedded Web Server를 열 수 없음 174

# F

FCC 고지사항 238 FTP 서버, 스캔 후 전송 대상 제어판 사용 56 FTP 서버로 스캔 제어판 사용 56 FTP 주소 단축키 생성 56

# 

Internal Solutions Port 설치 224 ISP 문제 해결 177 설치 224 ISP 설치 후 프린터 포트 설정 변 경 140

## L

Lexmark Scanback Utility 사용 55 Lexmark 모바일 인쇄 사용 33 Lexmark 이외의 소모품 178 LINE 포트 13

# Μ

Mopria 인쇄 서비스 33

# Q

QR 코드 추가 19 QR 코드 생성기 사용 19

# R

RJ11 어댑터 49

# S

SMTP 서버 구성 43 SMTP 서버 구성 43

## U

Universal 용지 크기 설정 26 Universal 용지 크기 설정 26 USB 포트 13 활성화 175 USB 포트 활성화 175

## W

 Wi-Fi Direct 139

 모바일 장치에서 인쇄 34

 Wi-Fi Direct 활성화 139

 Wi-Fi 네트워크

 비활성화 139

 Wi-Fi 네트워크 비활성화 139

 Wi-Fi 네트워크 비활성화 139

 Wi-Fi 네트워크 비활성화 139

 PieFi 기트워크 비활성화 139

 Wi-Fi 리트워크 비활성화 139

#### ٦

가상 키보드 사용 **25** 

간지 삽입 사본 사이 41 개인 식별 번호 활성화 25 개인 식별 번호 방식 138 개인 식별 번호 활성화 25 걸린 용지 제거 덮개 A에서 164 용지함에서 170 결함 있는 플래시가 검색됨 177 고객 지원 사용 19 연락 216 고객 지원 문의 216 고객 지원 사용 19 고지사 항 235, 236, 237, 238, 239 공장 출하 시 기본 설정 복원 135 공장 출하시 기본 설정 복원 135 구겨진 용지 185 구겨진 인쇄 194 구성 파일 가져오기 Embedded Web Server 사 용 232 구성 파일 내보내기 Embedded Web Server 사 용 232 그룹 삭제 23 추가 22 편집 23 그룹 삭제 23 그룹 추가 22 그룹 편집 23 글꼴 샘플 목록 인쇄 38 기밀 문서가 인쇄되지 않음 204 기밀 인쇄 작업 37 인쇄 37 기본 볼륨 조정 헤드폰 137 기본 헤드폰 볼륨 조정 137 기본 화면 사용 16 사용자 지정 17 기본 화면 사용 16

기본 화면 아이콘 16 보이기 17 표시 17 기울어져 인쇄됨 194

#### 

날짜 및 시간 팩스 설정 52 내부 옵션 ISP 217 글꼴 카드 217 메모리 카드 218 설치 220 펌웨어 카드 217 프린터 하드 디스크 222 플래시 메모리 217 내부 옵션 감지되지 않음 176 내부 옵션 추가 인쇄 드라이버 232 내부 옵션, 추가 인쇄 드라이버 232 네트워크 설정 페이지 인쇄 16,175 네트워크 설정 페이지 인쇄 175 농도 조정 팩스 54 누름 버튼 방식 138

## 

다른 용지 크기 복사 40 다른 용지 크기, 복사 40 다용도 공급 장치 로드 28 다용도 공급 장치에 용지 걸 림 171 단축키 FTP 18 만들기 18 복사 18 이메일 18 팩스 18 단축키 만들기 18 단축키 생성 FTP 주소 56 복사 42 이메일 44 팩스 대상 53 단축키 추가 FTP 주소 56 복사 42 이메일 44

팩스 대상 53 단축키, 만들기 FTP 주소 56 복사 42 이메일 44 팩스 대상 53 덮개 A에 걸린 용지 164 도움말 메뉴 132 디렉터리 목록 인쇄 38 디렉토리 목록 인쇄 38 디스플레이 사용자 정의 18 사용 18 디스플레이 사용자 정의 사용 18 디스플레이의 키보드 사용 25

#### 2

레터헤드 복사 **41** 로드 다용도 공급 장치 **28** 

#### 

메뉴 802.1x 120 FTP 기본값 103 HTML 78 HTTP/FTP 설정 121 IPSec 119 Lexmark로 전송된 정보 66 LPD 구성 120 PCL 77 **PDF 76** PostScript 77 **SNMP 118 TCP/IP** 116 ThinPrint 122 Universal 용지 설정 80 **USB 122** USB 장치 예약 126 Wi-Fi Direct 123 **XPS** 76 공장 출하시 기본값 복원 67 구성 메뉴 67 권한 관리 124 기밀 인쇄 설정 129 기본 설정 **60** 기본 화면 아이콘 표시 72 기타 130 내게 필요한 옵션 66

네트워크 132 네트워크 개요 112 단축키 132 디스크 암호화 129 레이아웃 72 로그인 제한 128 로컬계정 125 메뉴 설정 페이지 131 모바일 서비스 관리 130 무선 113 문제 해결 133 보안 감사 로그 126 복사 기본값 82 사용자 지정 스캔 크기 81 서비스 불능 삭제 71 설정 74 솔루션 LDAP 설정 130 스피커 설정 93 알림 63 에코모드 61 외부 네트워크 액세스 제한 123 용지 유형 81 용지함 구성 80 원격 제어판 62 웹 링크 설정 102 이더넷 115 이메일 기본값 98 이메일 설정 96 이미지 79 인쇄 131 일반 팩스 설정 85,94 임시 데이터 파일 삭제 130 작업계정 75 장치 131 전원 관리 65 팩스 132 팩스 로그 설정 92 팩스 모드 85 팩스 서버 스캔 설정 95 팩스서버이메일 설정 94 팩스 수신 설정 89 팩스 전송 설정 86 팩스 표지 92 품질 74 프린터 정보 72 플래시 드라이브 스캔 107 플래시 드라이브 인쇄 111 메뉴 설정 페이지 인쇄 133 메모리 카드 설치 218 메모리 카드 설치 218

모바일 장치 인쇄 33, 34 모바일 장치 연결 프린터 무선 네트워크로 139 무선 네트워크 Wi-Fi Protected Setup 138 프린터 연결 대상 137 무선 네트워크에 연결 PIN 방식 사용 138 누름 버튼 방식 사용 138 무선 네트워킹 137 무선 메뉴 113 문서,인쇄 모바일 장치에서 33 컴퓨터에서 33 문제 해결 Embedded Web Server를 열 수 없음 174 프린터가 응답하지 않음 207 문제 해결, 복사 문서 또는 사진에 대한 부분 코 **⊆** 212 스캐너가 닫히지 않음 214 스캐너가 응답하지 않음 215 인쇄 품질이 나쁨 213 문제 해결, 스캔 ADF에서 스캔 시 출력물에 짙은 세로 줄무늬가 나타남 213 문서 또는 사진에 대한 부분 코 **⊆** 212 스캐너가 닫히지 않음 214 스캐너가 응답하지 않음 215 스캔 작업 실패 214 인쇄 품질이 나쁨 213 컴퓨터에서 스캔할 수 없음 212 문제 해결, 인쇄 기밀 및 기타 대기 문서가 인쇄 되지 않음 204 여백이 잘못됨 189 용지 걸림이 발생한 페이지가 다 시 인쇄되지 않음 181 용지가 자주 걸림 181 용지함 연결이 작동하지 않 음 180 인쇄 속도 느림 205 인쇄 시 봉투 밀봉 179 인쇄 작업이 인쇄되지 않음 206 잘못된 용지에 작업 인쇄 208 잘못된 용지함에서 작업 인 쇄 208 한 부씩 인쇄가 작동하지 않 음 179

문제 해결, 인쇄 품질 검정 단색 페이지 195 결함 반복 195 구부러지거나 기울어져 인쇄 됨 194 미세 라인이 제대로 인쇄되지 않 음 185 빈 페이지 또는 흰색 페이 지 182 얼룩덜룩한 인쇄 및 점 192 옅은 가로 띠 188 옅은 세로 띠 203 옅은 인쇄 190 용지 말림 193 접히거나 구겨진 용지 185 짙은 세로 띠 199 짙은 세로 줄무늬와 인쇄 누 락 202 짙은 세로줄 또는 줄무늬 201 짙은 인쇄 183 출력물에 회색 배경이 생김 186 텍스트 또는 이미지 잘림 197 토너가 쉽게 번짐 198 흰색 세로줄 203 문제 해결. 팩스 인쇄 품질이 떨어짐 211 팩스를 보내거나 받을 수 없 음 209 팩스를 보낼 수 없음 210 문제 해결, 프린터 옵션 **ISP 177** 내부 옵션을 감지할 수 없 음 176

#### Ы

받은 팩스 보류 54 밝기 조정 프린터 디스플레이 160 방출 고지사항 235, 238, 239 배경 무늬 변경 18 배율 모드 활성화 25 배율 모드 활성화 25 벨소리 패턴에 프린터 지정 51 보류 문서가 인쇄되지 않음 204 보류 작업 37 인쇄 37 보안 슬롯 찾기 134 보안 슬롯 찾기 134

복사 ADF(자동 문서 공급 장치) 사 용 40 레터헤드에 41 사본사이에 간지 41 사진 40 스캐너 유리 사용 40 용지의 양면에 41 한 면에 여러 페이지 42 복사 문제 해결 문서 또는 사진에 대한 부분 코 **⊆** 212 스캐너가 응답하지 않음 215 인쇄 품질이 나쁨 213 복사 크기 축소 41 복사 크기 확대 41 복사본 만들기 40 봉투 넣기 다용도 공급 장치에서 28 부품 교체 ADF 분리 롤러 157 부품 및 소모품 상태 확인 144 부품 상태 확인 144 비휘발성 메모리 135 지우기 134 빈 페이지 182

#### 人

사용 정품 Lexmark 부품 144 정품 Lexmark 소모품 144 사진 복사 40 선택한 용지함에서 복사 40 설정 카드 복사 17 설정 구성 팩스 스피커 137 소모품 절약 161 소모품 교체 이미징 장치 149 토너 카트리지 147 소모품 사용 카운터 재설정 178 소모품 사용 카운터 재설정 178 소모품 상태 확인 144 소모품 알림 구성 146

소모품 알림 구성 146 소모품 절약 161 소모품 주문 유지관리 키트 146 토너 카트리지 144 소음 배출 수준 235 수신된 팩스 전달 54 스캐너 청소 141 스캐너 유리 사용 40, 43, 52, 55 스캐너 유리 사용 40, 43, 52, 55 복사 40 스캐너 청소 133, 141 스캐너가 닫히지 않음 214 스캔 ADF(자동 문서 공급 장치) 사 용 55 Cloud Connector 프로파일 로 58 FTP 서버로 56 스캐너 유리 사용 55 컴퓨터로 55 스캔 문제 해결 ADF에서 스캔 시 출력물에 짙은 세로 줄무늬가 나타남 213 문서 또는 사진에 대한 부분 코 **⊆** 212 스캐너가 응답하지 않음 215 스캐닝 시간이 너무 오래 걸 림 214 스캔 작업 실패 214 스캔에 의한 컴퓨터 작동 멈 춤 214 인쇄 품질이 나쁨 213 컴퓨터에서 스캔할 수 없음 212 스캔 센터 설정 20 스캔 품질 문제 213 스팸 팩스 차단 54 슬라이드쇼 실행 18

#### 0

안전 정보 7,8,9 암호화 프린터 하드 디스크 135 양면 복사 41 양면 인쇄 장치에 용지 걸림 169 어댑터 플러그 49 얼룩이 인쇄됨 192 에코형 설정 구성 19 여백이 잘못됨 189 연락처 삭제 23 추가 22 편집 23 연락처 삭제 23 연락처 추가 22 연락처 편집 23 옵션 ISP 224 옵션 설치 프린터 하드 디스크 222 옵션 카드 설치 220 옵션 카드 설치 220 용지 Universal 용지 크기 설정 26 용지 걸림 예방 162 용지 걸림 예방 162 용지 걸림 위치 확인 163 용지 걸림 제거 양면 인쇄 장치 내부 169 용지 걸림 찾기 163 용지 걸림 해결 덮개 A에서 164 양면 인쇄 장치 내부 169 용지함에서 170 용지 걸림, 해결 다용도 공급 장치에서 171 자동 문서 공급 장치 내부 172 표준 출력함 내부 169 후면개폐구 168 용지 유형 설정 26 용지 절약 42 용지 크기 설정 26 용지함 로드 26 분리 29 설치 230 연결 29 용지함 분리 29 용지함 연결 29 용지함에 넣기 26 용지함의 용지 걸림 170 운영 체제 지원 231 유지관리 키트 주문 146

음성 속도 조정 음성 안내 25 음성 안내 음성 속도 25 활성화 24 음성 안내 속도 조정 25 음성 안내 활성화 24 음성 암호 활성화 25 음성 암호 활성화 25 응용 프로그램, 지원 17 이더넷 포트 13 이메일 전송 44 이메일 기능 설정 43 이메일 단축키 만들기 44 이메일 전송 44 이메일로 보내기 ADF(자동 문서 공급 장치) 사 용 43 스캐너 유리 사용 43 이미징 장치 교체 149 주문 146 인쇄 Cloud Connector 프로파일에 서 38 Mopria 인쇄 서비스 사용 33 Wi-Fi Direct 사용 34 글꼴 샘플 목록 38 기밀 인쇄 작업 37 네트워크 설정 페이지 16, 175 디렉터리 목록 38 메뉴 설정 페이지 133 모바일 장치에서 33,34 보류 작업 37 컴퓨터에서 33 플래시 드라이브에서 35 인쇄 드라이버 설치 231 하드웨어 옵션, 추가 232 인쇄 드라이버 설치 231 인쇄 문제 해결 기밀 및 기타 대기 문서가 인쇄 되지 않음 204 여백이 잘못됨 189 용지 걸림이 발생한 페이지가 다 시 인쇄되지 않음 181 용지가 자주 걸림 181

용지함 연결이 작동하지 않 음 180 인쇄 속도 느림 205 인쇄 시 봉투 밀봉 179 인쇄 작업이 인쇄되지 않음 206 잘못된 용지에 작업 인쇄 208 잘못된 용지함에서 작업 인 쇄 208 플래시 드라이브를 읽을 수 없 음 175 한 부씩 인쇄가 작동하지 않 음 179 인쇄 작업 컴퓨터에서 취소 38 프린터 제어판에서 취소 38 인쇄 작업 반복 37 인쇄 작업 저장 37 인쇄 작업 취소 컴퓨터에서 38 프린터 제어판에서 38 인쇄 작업 확인 37 인쇄 작업이 인쇄되지 않음 206 인쇄 품질 문제 해결 검정 단색 페이지 195 결함 반복 195 구부러지거나 기울어져 인쇄 됨 194 미세 라인이 제대로 인쇄되지 않 음 185 빈 페이지 또는 흰색 페이 지 182 얼룩덜룩한 인쇄 및 점 192 옅은 가로 띠 188 옅은 세로 띠 203 옅은 인쇄 190 용지 말림 193 접히거나 구겨진 용지 185 짙은 세로 띠 199 짙은 세로 줄무늬와 인쇄 누 락 202 짙은 세로줄 또는 줄무늬 201 짙은 인쇄 183 출력물에 회색 배경이 생김 186 텍스트 또는 이미지 잘림 197 토너가 쉽게 번짐 198 흰색 세로줄 203 인쇄 품질 테스트 페이지 133 일광 절약 시간 구성 52 일광 절약 시간 구성 52

#### ㅈ

자동 공급 장치에 용지 걸림 172 자동 응답기에 연결 설정 47 자원에 필요한 플래시 메모리 공 간이 불충분함 177 장치 할당량 설정 20 장치 할당량 설정 20 재설정 소모품 사용 카운터 178 재활용 Lexmark 제품 161 Lexmark 포장재 161 전원 버튼 표시등 상태 이해 15 전화 번호별 벨소리 서비스, 팩스 활성화 51 전화 번호별 벨소리 서비스에 프 린터 연결 51 절전 모드 구성 160 정크 팩스 차단 54 제스처를 사용하여 화면 탐색 24 제어판 사용 15 제어판사용 15 조정 스캐너 등록 215 주문 이미징 장치 146 즐겨찾기 만들기 21 폴더 생성 21 즐겨찾기 생성 21 지원되는 용지 무게 32 지원되는 용지 유형 32 지원되는 용지 크기 30 지원되는 운영 체제 231 지원되는 응용 프로그램 17 지원되는 파일 유형 36 지원되는 플래시 드라이브 36

#### ᄎ

청소 프린터 내부 140 프린터 외관 140 최대 절전 모드 구성 160 출력물에 줄무늬 201 출력물에 짙은 세로줄 201 출력물의 반점 192

#### 7

카드 복사 설정 17 카트리지 교체, 프린터 영역 불일 치 178 컨트롤러 보드 액세스 217 컨트롤러 보드에 액세스 217 컴퓨터,스캔 대상 55 컴퓨터로 스캔 58 설정 58 컴퓨터에서 인쇄 33 케이블 **USB** 13 이더넷 13 케이블 연결 13 E 토너 농도 조정 207 토너 농도 조정 207 토너 카트리지 교체 147 주문 144 Π 팩스 SMTP 서버 구성 45 보류 54 설정 46 전달 54 전송 52 전송 일정 설정 53 팩스 농도 조정 54 팩스 대상 단축키 만들기 53 팩스 로그 보기 54 팩스 로그 보기 54 팩스 문제 해결

인쇄 품질이 떨어짐 211

팩스를 받을 수 없음 211

팩스를 보낼 수 없음 210

국가 또는 지역별 49

음 209

팩스 보류 54

팩스 설정

팩스를 보내거나 받을 수 없

표준 전화선 연결 47 팩스 스피커 설정 구성 137 팩스 예약 53 팩스 인쇄 품질 불량 211 팩스 전송 52 ADF(자동 문서 공급 장치) 사 용 52 날짜 및 시간 설정 52 스캐너 유리 사용 52 프린터에서 46 팩스 포트 13 팩스 해상도 변경 53 팩스를 받을 수 없음 211 팩스를 전송할 수는 있지만 수신 할 수 없음 **211** 팩스용 SMTP 서버 구성 45 팩스용 SMTP 서버 구성 45 펌웨어 업데이트 232 펌웨어, 업데이트 중 232 포맷 안 된 플래시 감지 177 폰트 샘플 목록 인쇄 38 폴더 생성 즐겨찾기용 21 폴더 용지 185 표시등 상태 이해 15 프린터 운송 160 위치 선택 11 최소 간격 11 프린터 구성 12 프린터 디스플레이 밝기 조정 160 프린터 디스플레이 밝기 조 정 160 프린터 메뉴 59 프린터 메모리 지우기 134 프린터 메모리 보호 135 프린터 메모리 지우기 134, 135 프린터 메시지 Lexmark 이외의 소모품 178 결함 있는 플래시가 검색됨 177 자원에 필요한 플래시 메모리 공 간이 불충분함 177 카트리지 교체, 프린터 영역 불 일치 178 포맷 안 된 플래시 감지 177

프린터 무선 네트워크 모바일 장치 연결 대상 139 프린터 상태 15 프린터 설정 공장 출하시 기본값 복원 135 프린터 소프트웨어 설치 231 프린터 소프트웨어 설치 231 프린터 연결 무선 네트워크로 137 프린터 옵션 문제 해결 ISP 177 내부 옵션을 감지할 수 없 음 176 프린터 운송 160 프린터 위치 선택 11 프린터 이동 11, 159 프린터 정보 찾기 10 프린터 청소 140 프린터 추가 정보 찾기 10 프린터 포트 13 프린터 포트 설정 변경 140 프린터 하드 디스크 암호화 135 프린터 하드 디스크 메모리 135 프린터 하드 디스크 설치 222 프린터가 응답하지 않음 207 플래시 드라이브 스캔 대상 57 인쇄 35 플래시 드라이브로 스캔 57 플래시 드라이브를 읽을 수 없음 문제 해결, 인쇄 175 플래시 드라이브에서 인쇄 35 픽 롤러 조립품 교체 153 픽 롤러 조립품 교체 153 픽 타이어 교체 151 픽 타이어 교체 151

#### ㅎ

하드 디스크 메모리 지우기 134 하드 디스크 메모리 지우기 134 하드웨어 옵션 용지함 230 하드웨어 옵션 추가 인쇄 드라이버 232 하드웨어 옵션, 추가 인쇄 드라이버 232 한 면에 여러 페이지 복사 42 한 부씩 인쇄 복사 41 한 부씩 인쇄가 작동하지 않 음 179 해상도 변경 팩스 53 화면 보호기 관리 18 화면 탐색 제스처 사용 24 환경 설정 160 후면 덮개에 용지 걸림 168 휘발성 메모리 135 지우기 134 휘발성 메모리 설명 135 흰색 줄 203 · 흰색 페이지 182